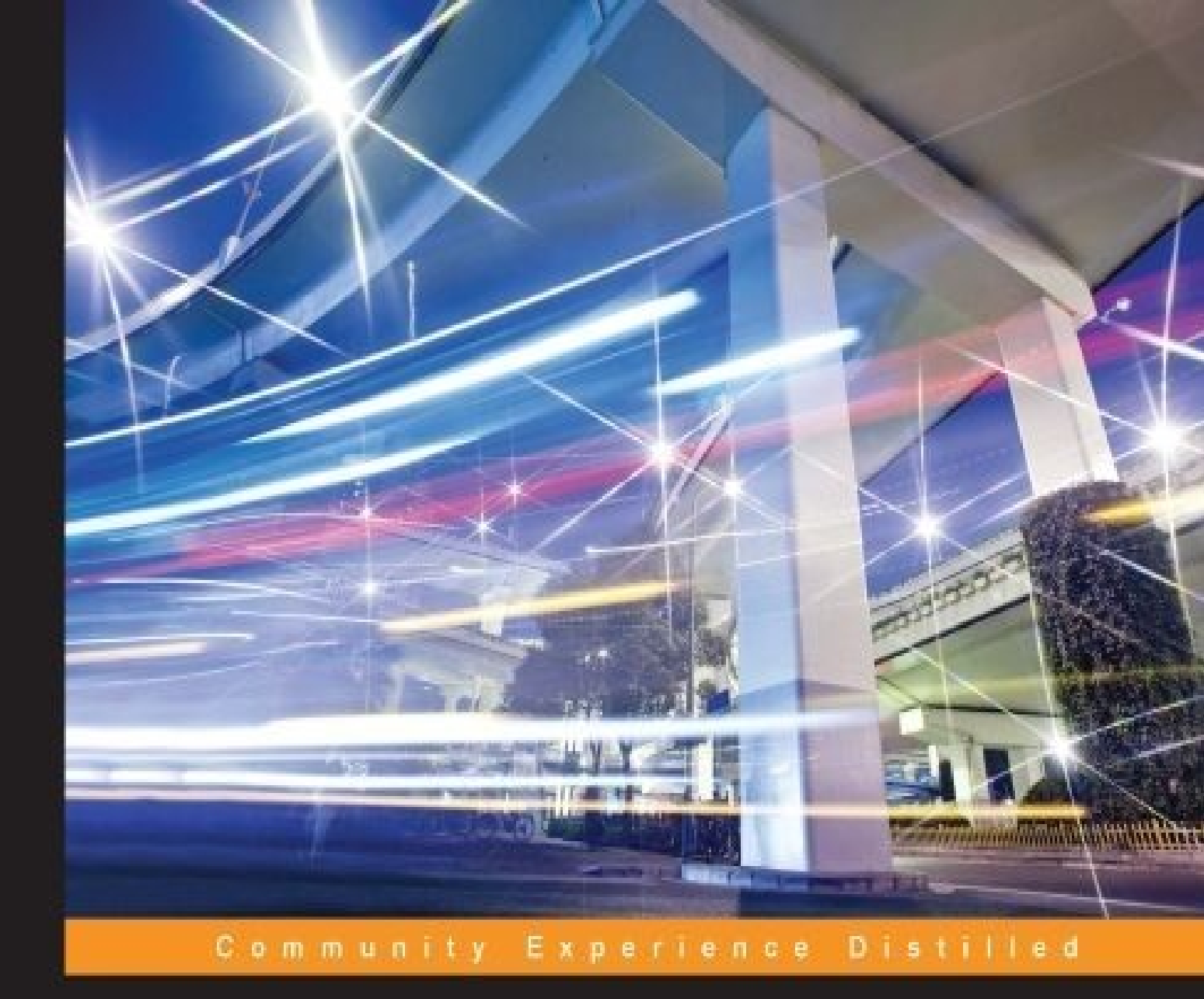

# Packet Analysis with Wireshark

Leverage the power of Wireshark to troubleshoot your networking issues by using effective packet analysis techniques and performing an improved protocol analysis

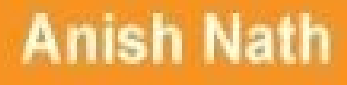

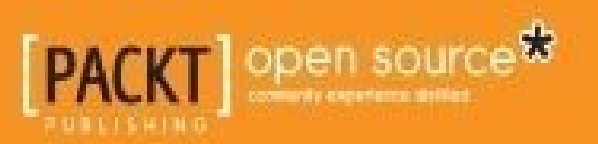

# **Packet Analysis with Wireshark**

# **Table of Contents**

Packet Analysis with Wireshark Credits About the Author About the Reviewers www.PacktPub.com Support files, eBooks, discount offers, and more Why subscribe? Free access for Packt account holders Preface What this book covers What you need for this book Who this book is for Conventions **Reader feedback** Customer support Downloading the example code Errata **Piracy** Questions **1. Packet Analyzers** Uses for packet analyzers **Introducing Wireshark** Wireshark features Wireshark's dumpcap and tshark The Wireshark packet capture process Other packet analyzer tools Mobile packet capture **Summary** 

2. Capturing Packets

Guide to capturing packets

Capturing packets with Interface Lists

Common interface names

Capturing packets with Start options

Capturing packets with Capture Options

The capture filter options

Auto-capturing a file periodically

Troubleshooting

Wireshark user interface

The Filter toolbar

**Filtering techniques** 

Filter examples

The Packet List pane

The Packet Details pane

The Packet Bytes pane

Wireshark features

Decode-As

Protocol preferences

The IO graph

Following the TCP stream

Exporting the displayed packet

Generating the firewall ACL rules

Tcpdump and snoop

<u>References</u>

**Summary** 

#### 3. Analyzing the TCP Network

**Recapping TCP** 

TCP header fields

TCP states

TCP connection establishment and clearing

TCP three-way handshake

Handshake message – first step [SYN]

Handshake message – second step [SYN, ACK]

Handshake message – third step [ACK]

TCP data communication

TCP close sequence

Lab exercise

TCP troubleshooting

TCP reset sequence

RST after SYN-ACK

RST after SYN

Lab exercise

TCP CLOSE\_WAIT

Lab exercise

How to resolve TCP CLOSE\_STATE

TCP TIME\_WAIT

**TCP** latency issues

Cause of latency

**Identifying latency** 

Server latency example

Wire latency

Wireshark TCP sequence analysis

TCP retransmission

Lab exercise

TCP ZeroWindow

TCP Window Update

TCP Dup-ACK

<u>References</u>

<u>Summary</u>

4. Analyzing SSL/TLS

An introduction to SSL/TLS

SSL/TLS versions

The SSL/TLS component

The SSL/TLS handshake

Types of handshake message

<u>Client Hello</u>

Server Hello

Server certificate

Server Key Exchange

Client certificate request

Server Hello Done

Client certificate

Client Key Exchange

**<u>Client Certificate Verify</u>** 

**Change Cipher Spec** 

**Finished** 

**Application Data** 

Alert Protocol

Key exchange

The Diffie-Hellman key exchange

Elliptic curve Diffie-Hellman key exchange

<u>RSA</u>

Decrypting SSL/TLS

Decrypting RSA traffic

**Decrypting DHE/ECHDE traffic** 

Forward secrecy

**Debugging issues** 

<u>Summary</u>

5. Analyzing Application Layer Protocols

DHCPv6

DHCPv6 Wireshark filter

Multicast addresses

The UDP port information

DHCPv6 message types

Message exchanges

The four-message exchange

The two-message exchange

DHCPv6 traffic capture

#### **BOOTP/DHCP**

**BOOTP/DHCP Wireshark filter** 

Address assignment

Capture DHCPv4 traffic

#### <u>DNS</u>

DNS Wireshark filter

<u>Port</u>

Resource records

**DNS** traffic

#### <u>HTTP</u>

HTTP Wireshark filter

HTTP use cases

Finding the top HTTP response time

Finding packets based on HTTP methods

Finding sensitive information in a form post

Using HTTP status code

<u>References</u>

**Summary** 

#### 6. WLAN Capturing

WLAN capture setup

The monitor mode

#### Analyzing the Wi-Fi networks

<u>Frames</u>

Management frames

Data frames

Control frames

802.11 auth process

802.1X EAPOL

The 802.11 protocol stack

Wi-Fi sniffing products

<u>Summary</u>

7. Security Analysis

Heartbleed bug

The Heartbleed Wireshark filter

Heartbleed Wireshark analysis

The Heartbleed test

Heartbleed recommendations

The DOS attack

SYN flood

SYN flood mitigation

ICMP flood

ICMP flood mitigation

SSL flood

**Scanning** 

Vulnerability scanning

SSL scans

ARP duplicate IP detection

<u>DrDoS</u>

**BitTorrent** 

Wireshark protocol hierarchy

<u>Summary</u>

<u>Index</u>

# **Packet Analysis with Wireshark**

# **Packet Analysis with Wireshark**

Copyright © 2015 Packt Publishing

All rights reserved. No part of this book may be reproduced, stored in a retrieval system, or transmitted in any form or by any means, without the prior written permission of the publisher, except in the case of brief quotations embedded in critical articles or reviews.

Every effort has been made in the preparation of this book to ensure the accuracy of the information presented. However, the information contained in this book is sold without warranty, either express or implied. Neither the author, nor Packt Publishing, and its dealers and distributors will be held liable for any damages caused or alleged to be caused directly or indirectly by this book.

Packt Publishing has endeavored to provide trademark information about all of the companies and products mentioned in this book by the appropriate use of capitals. However, Packt Publishing cannot guarantee the accuracy of this information.

First published: November 2015 Production reference: 1261115 Published by Packt Publishing Ltd. Livery Place 35 Livery Street Birmingham B3 2PB, UK. ISBN 978-1-78588-781-9 www.packtpub.com

# Credits

Author

Anish Nath

#### Reviewers

Michael Downey

Robert Juric

Mikael Kanstrup

#### **Acquisition Editor**

Indrajit Das

#### **Content Development Editor**

Rohit Singh

#### **Technical Editor**

Mrunmayee Patil

#### **Copy Editor**

Stephen Copestake

#### **Project Coordinator**

Mary Alex

#### Proofreader

Safis Editing

#### Indexer

Monica Ajmera Mehta

#### **Production Coordinator**

Nilesh Mohite

#### **Cover Work**

Nilesh Mohite

# About the Author

**Anish Nath** is a software engineer who has more than 10 years of experience. He works at CISCO, and at CISCO, he started using Wireshark for the first time. He is thankful to CISCO. He doesn't speak much, but likes to explore new things that he has not tried or not thought of. He also tries his best to be successful at this. Though he fails a lot of time, this gives him more experience, and when success comes, he thanks all of his efforts that had failed him initially.

You can reach him at <u>https://in.linkedin.com/in/anishnath</u>, and his Twitter handle is @anish2good.

I would like to thank my friends, Arnab Biswas, Arun John, Ganesh Choudhari, Mayank Johari, Pradeep Sivakumar, Prakash John, Deepak Kukrety, and Veeksha Vasant for supporting me in this venture. I've definitely learned a lot from their experience.

I would also like to thank, Alice Chen, Tin Nguyen, Sunil Menon, Saad Abderrazzaq, Ori Lior, Mahin Khani, Donn Coe, Rob Andrews, and Lon Barrett, for their support and belief in me all this time and also for providing me assistance when I needed it.

Special thanks to the Wireshark community and its developers for writing an awesome tool like this.

Thanks to all my reviewers who made an effort so that this book took the correct shape.

My apologies if I've missed anyone.

Thanks to Packt Publishing and the entire team, especially Indrajit Das and Rohit Singh for making this happen.

# **About the Reviewers**

**Michael Downey** is a security analyst with a passion for \*nix operating systems and network security monitoring. He is also the cofounder of the Evansville Linux User Group in Indiana, and a contributing member of OpenNSM (<u>http://www.open-nsm.net/</u>). In his free time, he enjoys security research and an occasional game of disc golf.

**Robert Juric**, while working as a network engineer, has supported government agencies, large corporations, and service providers. From his experience, he learned the value of packet analysis and has come to enjoy the details that it provides.

When not at work, Robert enjoys spending time outdoors with his wife and young son. He occasionally writes articles for his website, <u>robertjuric.com</u>, or can be found on Twitter at @robertj180.

**Mikael Kanstrup** is a software engineer with a passion for adventure and thrills in life. In his spare time, he spends his time kitesurfing, riding motocross, or just going outdoors with his family and two kids. Mikael has a BSc degree in computer science and years of experience in embedded software development and computer networking. For the past decade, he has been working as a professional software developer in the mobile phone industry.

# www.PacktPub.com

# Support files, eBooks, discount offers, and more

For support files and downloads related to your book, please visit <u>www.PacktPub.com</u>.

Did you know that Packt offers eBook versions of every book published, with PDF and ePub files available? You can upgrade to the eBook version at <u>www.PacktPub.com</u> and as a print book customer, you are entitled to a discount on the eBook copy. Get in touch with us at <<u>service@packtpub.com</u>> for more details.

At <u>www.PacktPub.com</u>, you can also read a collection of free technical articles, sign up for a range of free newsletters and receive exclusive discounts and offers on Packt books and eBooks.

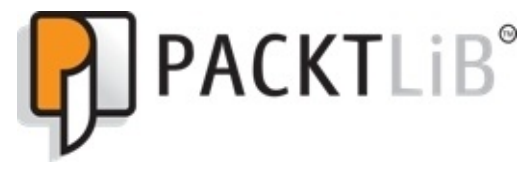

https://www2.packtpub.com/books/subscription/packtlib

Do you need instant solutions to your IT questions? PacktLib is Packt's online digital book library. Here, you can search, access, and read Packt's entire library of books.

## Why subscribe?

- Fully searchable across every book published by Packt
- Copy and paste, print, and bookmark content
- On demand and accessible via a web browser

### Free access for Packt account holders

If you have an account with Packt at <u>www.PacktPub.com</u>, you can use this to access PacktLib today and view 9 entirely free books. Simply use your login credentials for immediate access.

I would like to dedicate this book to my 5-year old son, Arjun Nath; grandfather, Sri Rajeshwar Prasad; wife, Manisha Prasad; mother, Indu Sinha; and all my family members (my father, Anil Kumar Sinha; chote papa, Sunil Kumar Sinha; choti mummy, Poonam Sinha; and friends). Without them, this would not have been possible.

# Preface

The purpose of this book is to identify, learn about, and solve issues related to protocol, network, and security, and see how Wireshark helps to analyze these patterns by allowing its features to troubleshoot effectively. This book has lab exercises and contains packet capture files for offline viewing and analyses. Most of the examples contain production-like scenarios and their solutions and steps to reproduce these solutions.

This book also contains effective capturing methods that can be used directly in production without installing Wireshark.

Wireshark is an awesome tool for troubleshooting and learning, and within the scope of this book, we have taken the best use cases for different types of audiences, such as network administrators, security auditors, protocol learners, and troubleshooters.

# What this book covers

<u>Chapter 1</u>, *Packet Analyzers*, covers the definition of packet analyzers and their use cases, network interfaces naming conventions, pcap/pcanpng file extensions, and types of network analyzer tools.

<u>Chapter 2</u>, *Capturing Packets*, covers how to capture packets using Wireshark, tcpdump, and snoop; how to use Wireshark display filters; and how to use Wireshark's cool features such as Decode-As and protocol preferences. Also, we will cover the TCP stream, exporting images, generating a firewall ACL rule, autocapture setup, and the name resolution feature.

<u>Chapter 3</u>, *Analyzing the TCP Network*, covers the TCP state machine, TCP connection establishment and closing sequence, practical troubleshooting labs such as (CLOSE\_WAIT, TIME\_WAIT), how to identify and fix latency issues, and Wireshark TCP sequence analysis flag (zero window, dup-ok, TCP retransmission, and window update) features.

<u>Chapter 4</u>, *Analyzing SSL/TLS*, covers the TLS/SSL two-way mutual authentication process with Wireshark, SSL/TLS decryption with Wireshark, and the identification of handshake failure with Wireshark.

<u>Chapter 5</u>, *Analyzing Application Layer Protocols*, covers how to analyze a protocol using the Wireshark display filter, how these protocols work, how to simulate these packets, capture, and display them using tcpdump/Wireshark.

<u>Chapter 6</u>, *WLAN Capturing*, covers WLAN capture setup and monitor mode, capturing with tcpdump, 802.11 display filters, Layer-2 datagram frames types, Wireshark display filters, and other Wi-Fi Sniffing products available.

<u>Chapter 7</u>, *Security Analysis*, covers the security aspect with Wireshark and discusses uses cases such as the Heartbleed bug, SYN flood/mitigation, ICMP flood/mitigation, MITM, BitTorrent, and host scanning.

# What you need for this book

The topics covered in this book require a basic understanding of TCP/IP. The examples used in this book are independent of an operating system. All the examples are executed in a MAC and Linux OS. Windows users can install Cygwin to use a Linux command-line utility. The following executables are used in this book:

- Wireshark
- tcpdump
- snoop
- dig
- nslookup
- java
- wget
- dhclient
- nmap

# Who this book is for

This book provides background information to help readers understand the topics that are discussed. The intended audience for this book includes the following:

- Network/system administrators
- Security consultants and IT officers
- Architects/protocol developers
- White Hat hackers

# Conventions

In this book, you will find a number of text styles that distinguish between different kinds of information. Here are some examples of these styles and an explanation of their meaning.

Code words in text, database table names, folder names, filenames, file extensions, pathnames, dummy URLs, user input, and Twitter handles are shown as follows: "Start Wireshark by clicking on the Wireshark icon or type Wireshark in the command line."

Any command-line input or output is written as follows:

#### [bash ~]# cat /proc/sys/net/ipv4/tcp\_fin\_timeout 60

**New terms** and **important words** are shown in bold. Words that you see on the screen, for example, in menus or dialog boxes, appear in the text like this: "Click on **Interface List**; Wireshark will show a list of available network interfaces in the system."

#### Note

Warnings or important notes appear in a box like this.

#### Tip

Tips and tricks appear like this.

# **Reader feedback**

Feedback from our readers is always welcome. Let us know what you think about this book—what you liked or disliked. Reader feedback is important for us as it helps us develop titles that you will really get the most out of.

To send us general feedback, simply e-mail <<u>feedback@packtpub.com</u>>, and mention the book's title in the subject of your message.

If there is a topic that you have expertise in and you are interested in either writing or contributing to a book, see our author guide at <u>www.packtpub.com/authors</u>.
## **Customer support**

Now that you are the proud owner of a Packt book, we have a number of things to help you to get the most from your purchase.

### Downloading the example code

You can download the example code files from your account at <u>http://www.packtpub.com</u> for all the Packt Publishing books you have purchased. If you purchased this book elsewhere, you can visit <u>http://www.packtpub.com/support</u> and register to have the files e-mailed directly to you.

#### Errata

Although we have taken every care to ensure the accuracy of our content, mistakes do happen. If you find a mistake in one of our books—maybe a mistake in the text or the code—we would be grateful if you could report this to us. By doing so, you can save other readers from frustration and help us improve subsequent versions of this book. If you find any errata, please report them by visiting <u>http://www.packtpub.com/submit-errata</u>, selecting your book, clicking on the **Errata Submission Form** link, and entering the details of your errata. Once your errata are verified, your submission will be accepted and the errata will be uploaded to our website or added to any list of existing errata under the Errata section of that title.

To view the previously submitted errata, go to

<u>https://www.packtpub.com/books/content/support</u> and enter the name of the book in the search field. The required information will appear under the **Errata** section.

## Piracy

Piracy of copyrighted material on the Internet is an ongoing problem across all media. At Packt, we take the protection of our copyright and licenses very seriously. If you come across any illegal copies of our works in any form on the Internet, please provide us with the location address or website name immediately so that we can pursue a remedy.

Please contact us at <<u>copyright@packtpub.com</u>> with a link to the suspected pirated material.

We appreciate your help in protecting our authors and our ability to bring you valuable content.

## Questions

If you have a problem with any aspect of this book, you can contact us at <<u>questions@packtpub.com</u>>, and we will do our best to address the problem.

## **Chapter 1. Packet Analyzers**

A packet analyzer is also known as a packet sniffer or a network protocol analyzer. Packet analyzer has the ability to grab the raw packet from the wire, wireless, Bluetooth, VLAN, PPP, and other network types, without getting processed by the application. By doing so it brings the whole science and innovation to this field. In this chapter we will see a few use cases of the packet analyzer by covering the following topics:

- Uses for packet analyzers
- Introducing Wireshark
- Other packet analyzer tools
- Mobile packet capturing

# Uses for packet analyzers

More practically, packet analyzers are employed in network security and to analyze raw traffic so as to detect scans and attacks, and for sniffing, network troubleshooting, and many more uses, as shown in the following image:

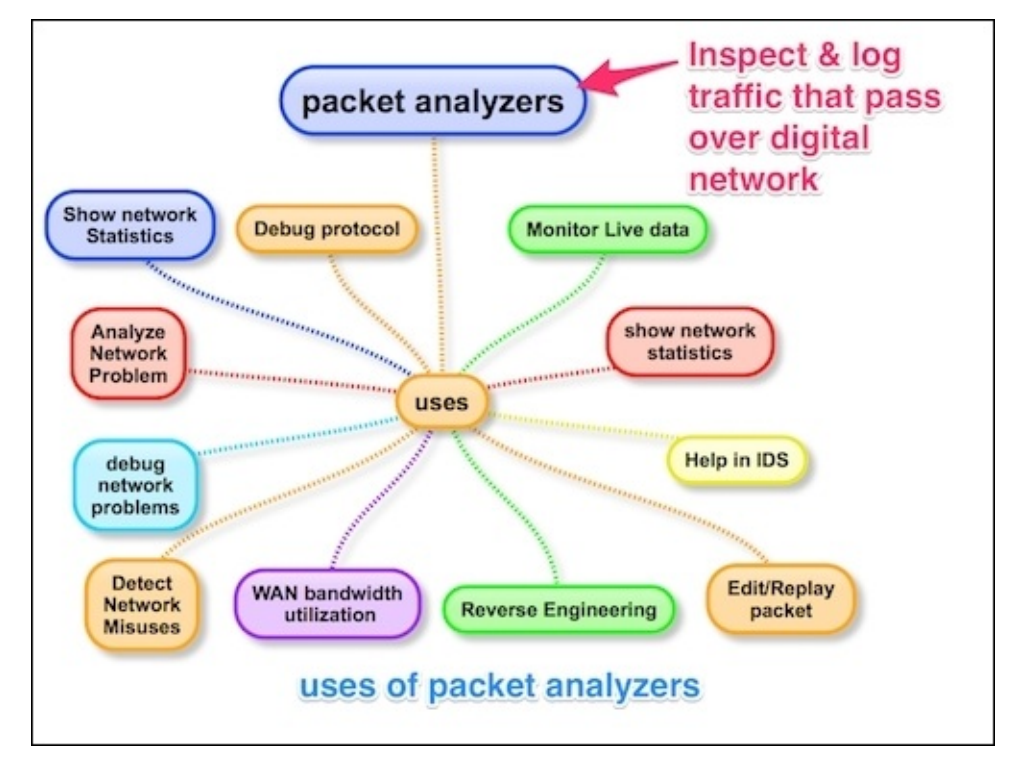

Packet analyzers can be used as follows:

- Network administrators can diagnose problems on a network
- Security architects can perform a security audit on a packet
- Protocol developers can diagnose/learn protocol-related issues
- White-hat hackers can find vulnerabilities in the application and fix them before black-hat hacker find them

The use is not limited to these bullet point, there are lots of new tools and innovations happening in this area. Find a use case and build your own packet analyzer; the best example is Wireshark.

## **Introducing Wireshark**

Wireshark is perhaps one of the best open source packet analyzers available today. Wireshark is a powerful packet analyzer tool, with an easy-to-use, rich GUI and a command-line utility with very active community support: <u>http://ask.wireshark.org</u>.

Wireshark uses pcap (libpcap) to capture packets, which means it can capture packets in offline mode—to view the captured packets—and online mode (live traffic) to capture and display the traffic in the Wireshark GUI. Once open, the Wireshark GUI looks like this:

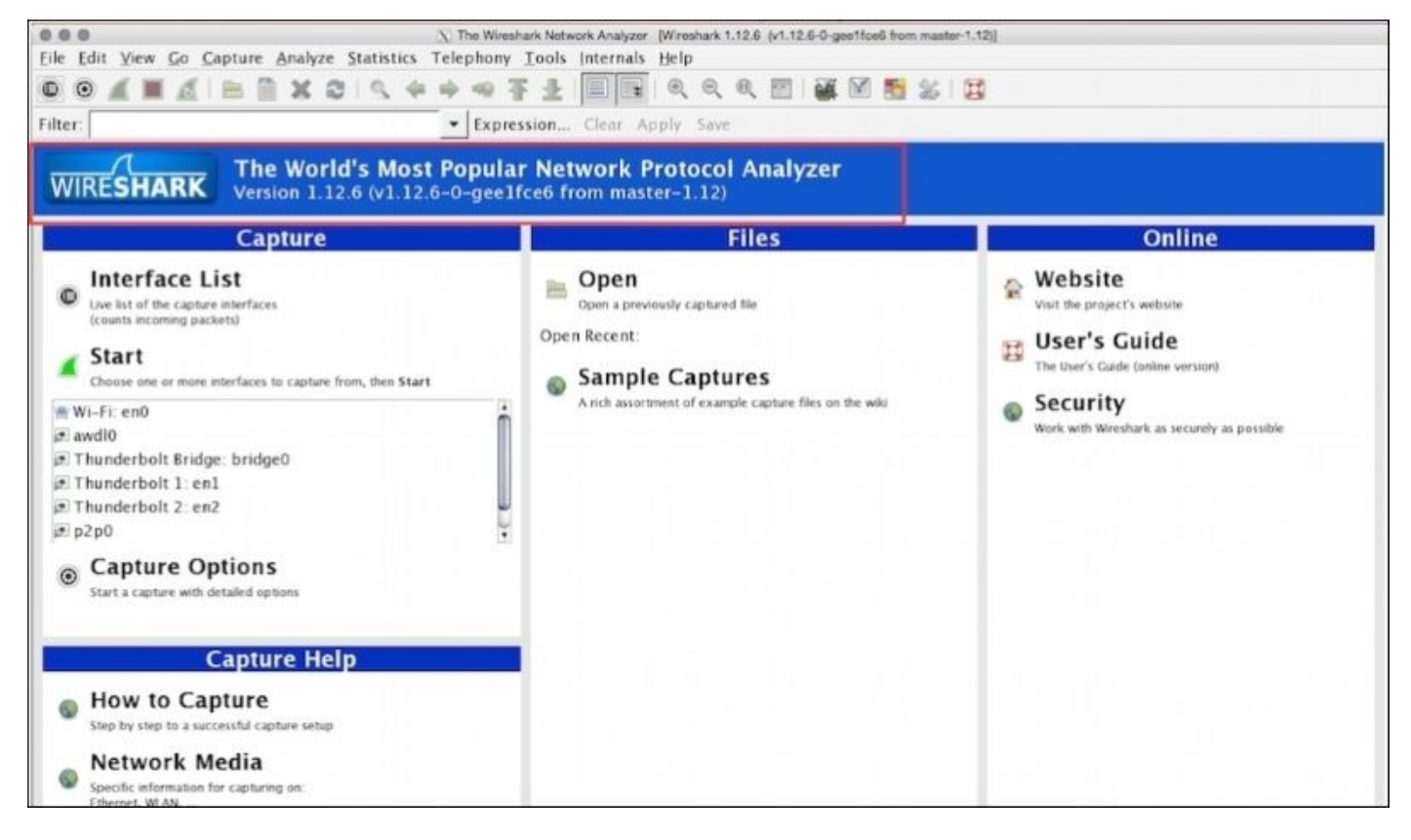

#### Wireshark features

We will see some of the important features that are available in Wireshark in the following figure:

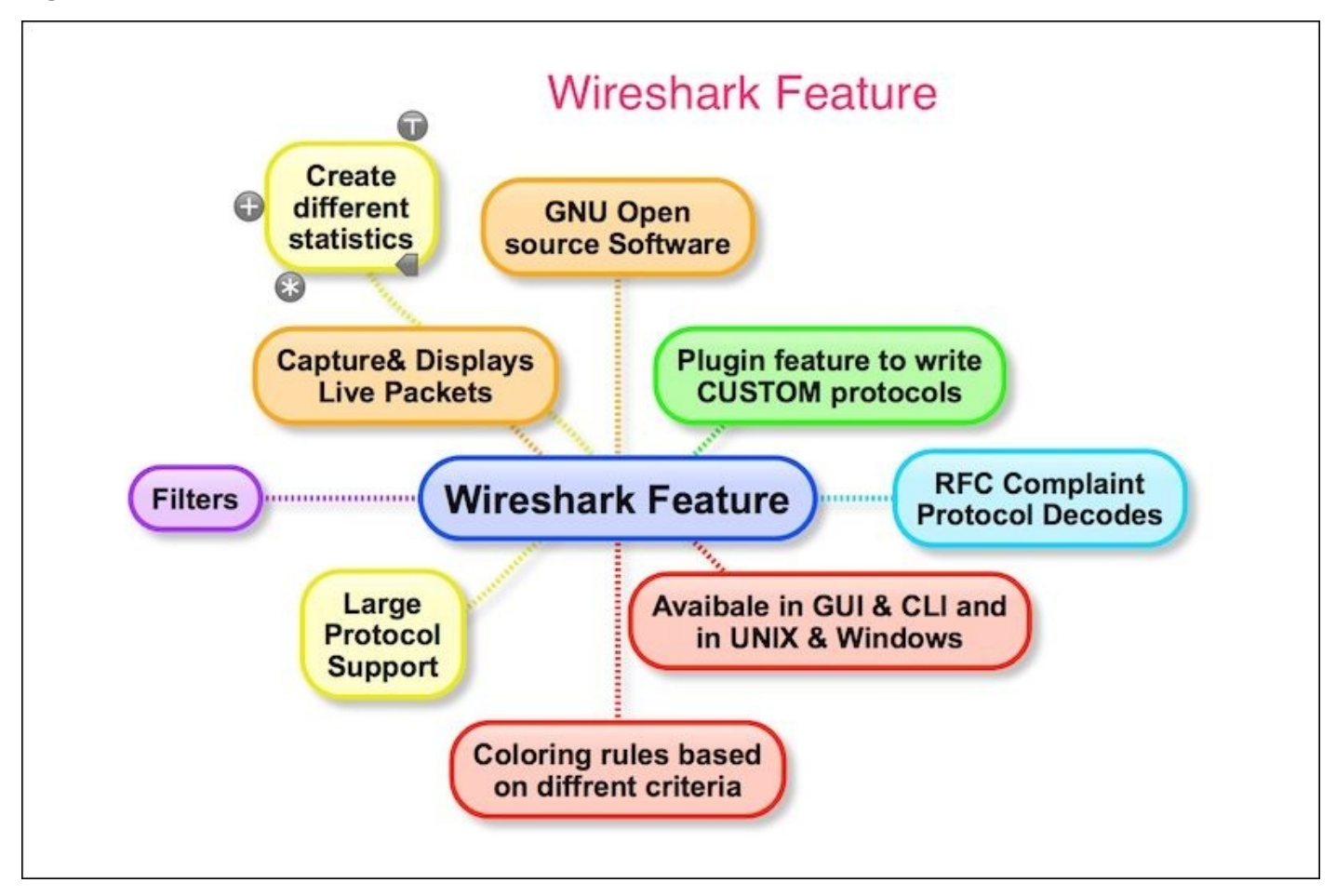

Wireshark has the following cool built-in features, few of them are listed as follows:

- Available in both UNIX and Windows
- Ability to capture live packets from various types of interface
- Filters packets with many criteria
- Ability to decode larger sets of protocols
- Can save and merge captured packets
- Can create various statistics
- User-friendly GUI and command-line interface
- Active community support (<u>http://ask.wireshark.org</u>)

## Wireshark's dumpcap and tshark

The Wireshark installation provides some command-line tools such as dumpcap and tshark. Wireshark and tshark rely on dumpcap to capture traffic; more advanced functionality is performed by tshark. Also note that dumpcap can be run as its own standalone utility. tshark is a command-line version of Wireshark and can be used in the remote terminal.

### The Wireshark packet capture process

The user must be aware of where Wireshark is installed and it should be obliged with your organization policy before start capturing on the **TAP** (**Test Access Point**) or **Switch Port Analyzer** (**SPAN**) port.

Usually developers install Wireshark on their personal laptop/desktop and capture packets, which goes in-out from the box.

Certain guidelines should be followed to perform this:

- 1. Make sure you're allowed to do what you're going to do; check your corporate policies before capturing a packet.
- 2. The operating system must support packet capturing:
  - Linux packet socket support is enabled in the kernel by default
  - Windows requires WinPCap to be installed
- 3. Choose the interface and enable the promiscuous mode on it. Promiscuous mode accepts all packets whether they are addressed to the interface or not.
- 4. If using a Wi-Fi interface, enable the monitor mode for WLAN capturing.
- 5. Start capturing and use Wireshark's different features like (filters/statistics/IO/save) for further analysis

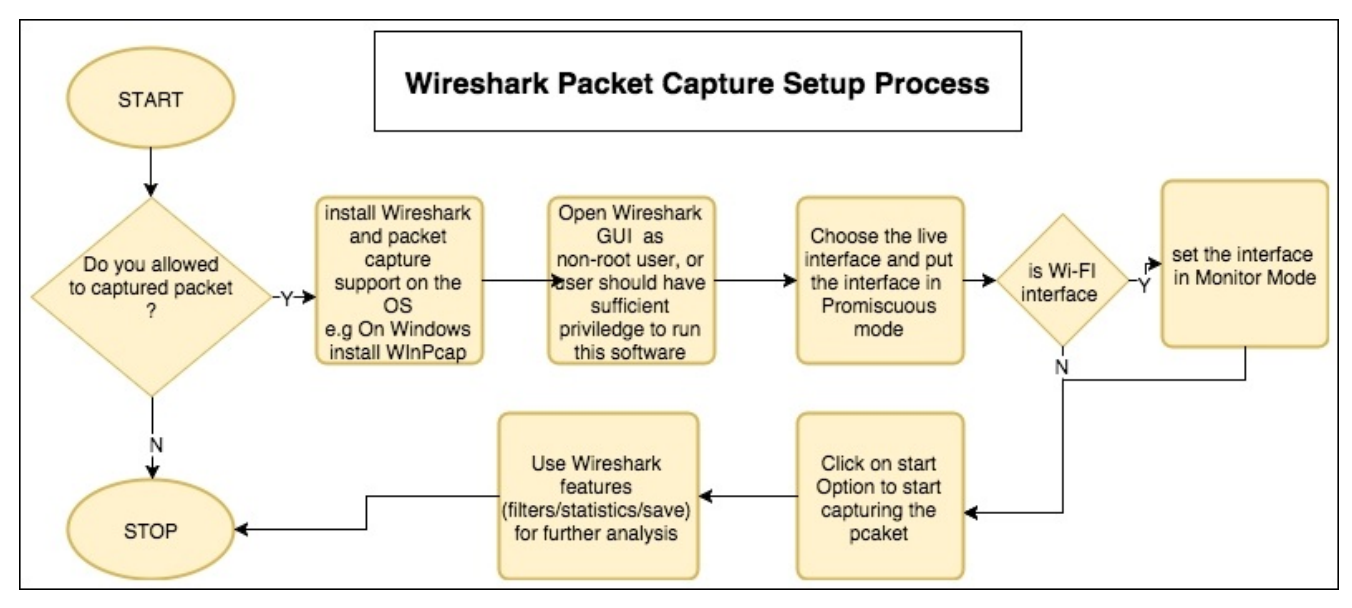

# Other packet analyzer tools

Wireshark is a packet analysis tool to use features such as packet editing/replaying, performing MITM, ARPspoof, IDS, and HTTP proxy, and there are other packet analyzer tools available and can be used as well.

The following is a list (not limited) of notable packet analyzer tools on the market; many others are commercially available. The table lists tools and their features:

| Tools                                                       | Packet<br>editing | Packet<br>replay | ARPspoof/MITM | Password<br>sniffing | Intrusion<br>detection | HTTP<br>debugger |
|-------------------------------------------------------------|-------------------|------------------|---------------|----------------------|------------------------|------------------|
| WireEdit ( <u>https://wireedit.com/</u> )                   | Y                 | Ν                | Ν             | Ν                    | Ν                      | Ν                |
| Scapy ( <u>http://www.secdev.org/</u> )                     | Y                 | Y                | Y             | Y                    | Ν                      | Y                |
| Ettercap<br>( <u>https://ettercap.github.io/ettercap/</u> ) | Y                 | N                | Y             | Y                    | Ν                      | Ν                |
| Tcpreplay<br>( <u>http://tcpreplay.synfin.net/</u> )        | N                 | Y                | N             | Ν                    | Ν                      | Ν                |
| Bit-Twist<br>( <u>http://bittwist.sourceforge.net/</u> )    | Y                 | N                | N             | Ν                    | Ν                      | N                |
| Cain ( <u>http://www.oxid.it/cain.html</u> )                | Ν                 | Ν                | Y             | Y                    | Ν                      | Ν                |
| Snort ( <u>https://www.snort.org/</u> )                     | Ν                 | Ν                | Ν             | Ν                    | Y                      | Ν                |

## Mobile packet capture

Wireshark is not available on mobile platforms such as Android, iOS, or Windows. In order to capture mobile traffic the following tools are suggested based on the platform:

| Platform | Packet capture tool used    | URL                                                           |
|----------|-----------------------------|---------------------------------------------------------------|
| Windows  | Microsoft Network Analyzers | http://www.microsoft.com/en-in/download/details.aspx?id=19484 |
| iOS      | Paros                       | http://sourceforge.net/projects/paros/                        |
| A 1 · 1  | Shark for Root              | http://www.appbrain.com/app/shark-for-root/lv.n3o.shark       |
| Allufolu | Kismet Android PCAP         | http://www.kismetwireless.net/android-pcap/                   |

Various other techniques are used to capture mobile traffic using Wireshark. One such technique is creating a Wi-Fi hotspot on the laptop, allowing the mobile phone to use this Wi-Fi, and sniffing traffic on your Wi-Fi interface using Wireshark.

## Summary

In this chapter we learned what packet analyzers are and what their use cases are. After a quick introduction to Wireshark, we covered what goes on behind-the-scenes when Wireshark captures packets; Wireshark benefits and important features; the necessary prerequisites before capturing packets; and other packet analyzer tools for packet editing/sniffing/replaying and so on. We also provided a brief overview of mobile packet capturing.

The next chapter will be more specific to Wireshark and its tips and tricks. After that we will explore TCP troubleshooting, then plunge into SSL, and other application protocols such as DHCPv6, DHCP, DNS, and HTTP. We will also analyze Wi-Fi capturing and carry out some security analyses with the help of Wireshark and tcpdump.

## **Chapter 2. Capturing Packets**

In the previous chapter, we learned what packet analyzers are used for. In this chapter we will learn more about the Wireshark GUI features, and see how it helps in capturing and analyzing packets effectively, by covering the following topics:

- Capturing packets with Wireshark interface lists
- Capturing packets with Wireshark start options
- Capture options
- Wireshark filter examples
- Wireshark Packet List pane
- Wireshark Packet Details pane
- Wireshark features
- The tcpdump and snoop examples

# Guide to capturing packets

Start Wireshark by clicking on the Wireshark icon or type Wireshark in the command line. When Wireshark starts it launches the following screen and provides the following ways to capture packets:

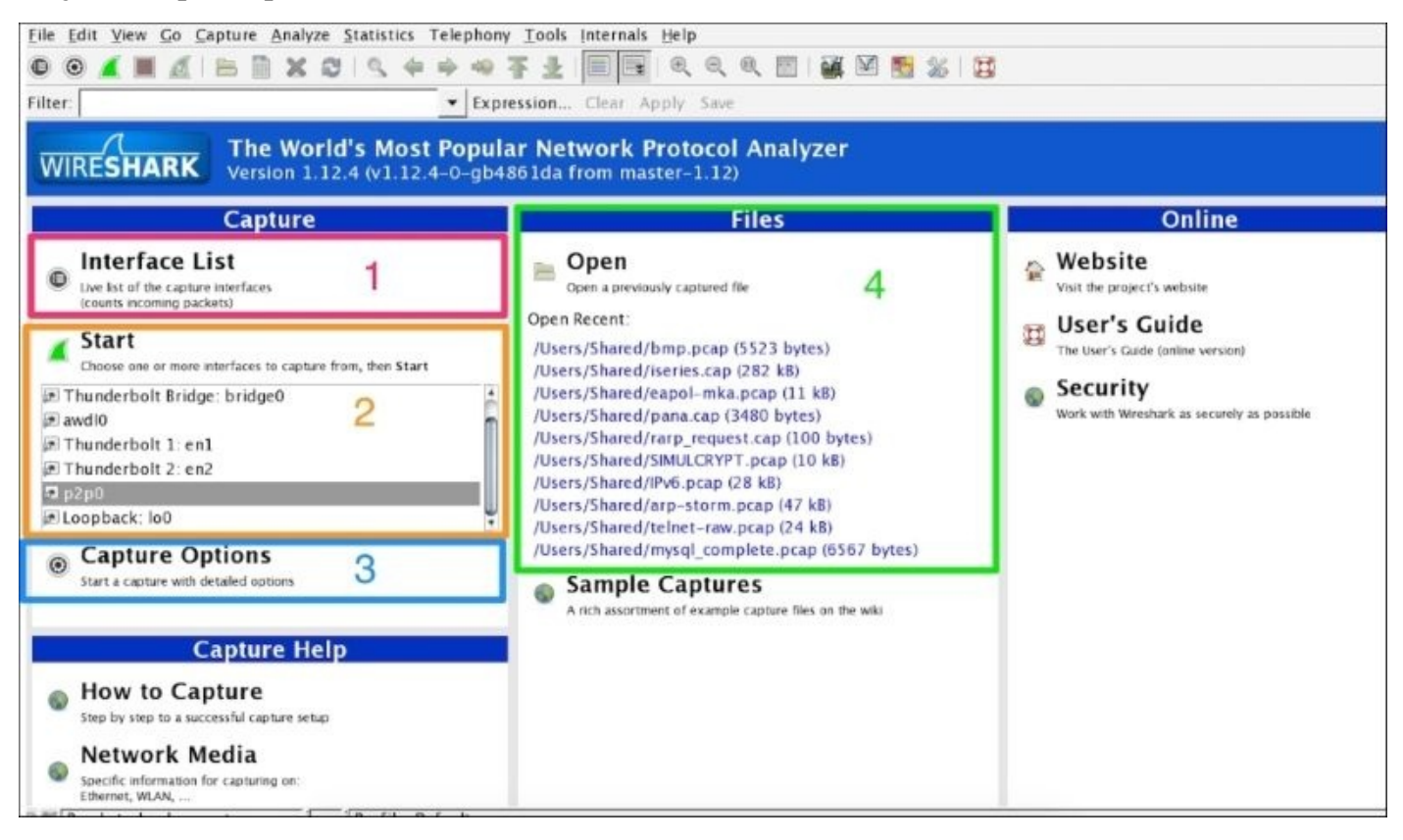

#### The following table explains the various options that we have on the Start screen:

| Sr.<br>no. | Wireshark capture<br>options | What is this?                                                                        |
|------------|------------------------------|--------------------------------------------------------------------------------------|
| 1          | Interface List               | Opens up a live list of capture interfaces, and counts the incoming/outgoing packets |
| 2          | Start                        | You can choose an interface from the list and start capturing packets                |
| 3          | Capture Options              | Provides various options for capturing and displaying packets                        |
| 4          | Open Recent                  | Wireshark displays recently used packets                                             |

We will cover each capturing option in detail one by one.

### **Capturing packets with Interface Lists**

Click on **Interface List**; Wireshark will show a list of available network interfaces in the system and which one is active, by showing packets going in and out of the Interface, as shown in the following screenshot:

| VIRESHARK Version 1.12.6 (v1                                                                                                    | .12.6-0-gee1f                                                                                                    | ceo moni ma                                       | (et=1.12)                                                                      |                                                               |                            |                                                                                                    |
|----------------------------------------------------------------------------------------------------|----------------------------------------------------------------------------------------------------|---------------------------------------------------|--------------------------------------------------------------------------------|---------------------------------------------------------------|----------------------------|----------------------------------------------------------------------------------------------------|
| Capture                                                                                                    |                                                                                                    |                                                   | Files                                                                          |                                                               |                            | Online                                                                                                  |
| Interface List     Uve list of the capture interfaces     (counts incoming packets)     Start     Choose one or more interfaces to capture from, then     WideElscan0 | , Click on<br>nterface List<br>start                                                                                                    | Open a pre<br>Open Recent:<br>Samp<br>A rich asso | viously captured file<br>Ie Captures<br>rtment of example captu                | re files on the wiki                                          |                            | Website<br>Visit the project's website<br>User's Guide<br>The User's Guide (online version)<br>Security |
| awdlo                                                                                                    | 000                                                                                                    | 3                                                 | Wireshark: Capture Inte                                                        | rfaces                                                        |                            | Work with Wireshark as securely as possible                                                             |
| Thunderholt Bridge: bridge0                                                                                                    | Det                                                                                                    | vice Descripti                                    | on IP                                                                          | Packets                                                       | Packets/s                  |                                                                                                    |
| i nunder bore bridge. bridgeb                                                                                                    | and the second division of the second division of the second divisio                                                                                                    |                                                   |                                                                                |                                                               |                            |                                                                                                    |
| Thunderbolt 1: en1                                                                                                    | 🖾 🙊 en(                                                                                                    | )                                                 | fe80::2acf:e9ff:                                                               | ele:dfa9 77911                                                | 3                          | 3. Select the ACTIVE Interfaces                                                                         |
| Thunderbolt 1: en1<br>Thunderbolt 2: en2                                                                                                    | ⊡ @ ent                                                                                                    | )<br>dl0                                          | fe80::2acf:e9ff:<br>fe80::c4ee:cff:f                                           | fele:dfa9 77911<br>ee1:ccc0 0                                 | 3                          | 3. Select the ACTIVE Interfaces                                                                         |
| Thunderbolt 1: en1<br>Thunderbolt 2: en2<br>p2p0                                                                                                    | ent<br>de ent<br>de awo<br>de bri                                                                                                    | )<br>dl0<br>dge0                                  | fe80::2acf:e9ff:<br>fe80::c4ee:cff.f<br>none                                   | fele:dfa9 77911<br>eel:ccc0 0<br>0                            | 3<br>0<br>0                | <ol> <li>Select the ACTIVE Interfaces</li> </ol>                                                        |
| Thunderbolt 1: en1<br>Thunderbolt 2: en2<br>p2p0                                                                                                    | ☑ 및 ent<br>□ @ aw<br>□ @ bri<br>□ @ ent                                                                                                    | )<br>dl0<br>dge0                                  | fe80::2acf:e9ff:<br>fe80::c4ee:cff:f<br>none<br>none                           | fele:dfa9 77911<br>ee1:ccc0 0<br>0<br>0                       | 3<br>0<br>0                | <ol> <li>Select the ACTIVE interfaces</li> </ol>                                                        |
| Thunderbolt 1: en1<br>Thunderbolt 2: en2<br>p2p0<br>Capture Options                                                                                                   | i ent<br>i ent<br>i | 0<br>dl0<br>dge0<br>l                             | fe80::2acf:e9ff:<br>fe80::c4ee:cff.f<br>none<br>none<br>none                   | fele:dfa9 77911<br>ee1:ccc0 0<br>0<br>0                       | 3<br>0<br>0<br>0           | <ol> <li>Select the ACTIVE Interfaces</li> </ol>                                                        |
| Thunderbolt 1: en1<br>Thunderbolt 2: en2<br>p2p0<br>Capture Options<br>Start a capture with detailed options                                                          | ent<br>eaw<br>bri<br>eav<br>ent<br>ent<br>ent<br>ent<br>ent<br>ent<br>ent<br>ent<br>ent<br>ent                                                                                                    | 0<br>dl0<br>dge0<br>t<br>2<br>p0 <u>4.0</u>       | fe80::2acf:e9ff:<br>fe80::c4ee:cff.f<br>none<br>none<br>none<br>2lick on Start | fele:dfa9 77911<br>eel:ccc0 0<br>0<br>0<br>0<br>0<br>0<br>645 | 3<br>0<br>0<br>0<br>0<br>0 | 3. Select the ACTIVE Interfaces                                                                         |

Choose the right (live) interfaces and click on the **Start** button to start capturing packets. If you want to capture packets on loopback (127.0.0.1), select the interface **lo0**.

#### **Common interface names**

The interface name tells you the network type; by looking at the name of the interface the user should understand what network the capture setup is associated with—for example, eth0 stands for Ethernet. A few of them are shown in the following diagram:

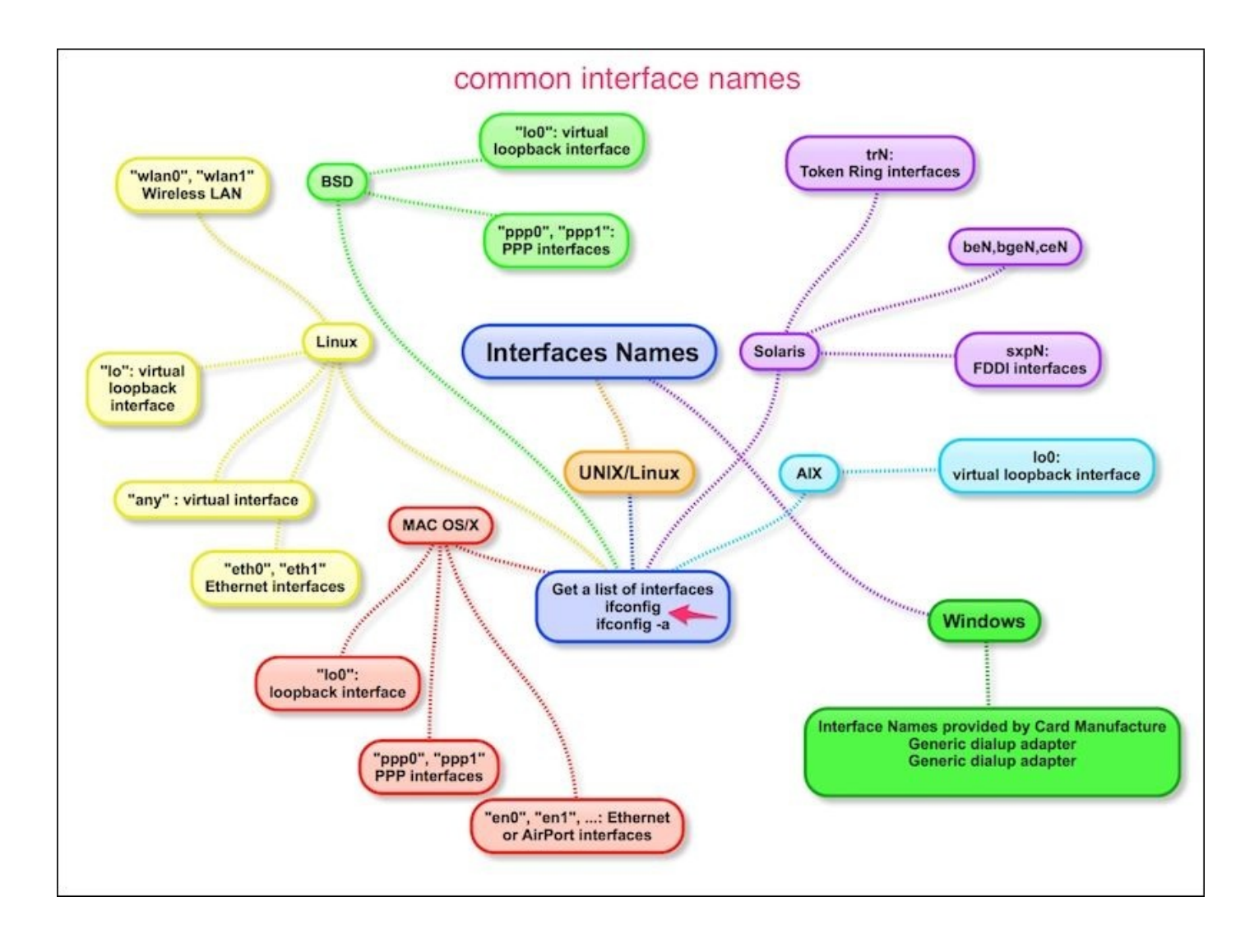

#### **Capturing packets with Start options**

In **Start** options, users can multiselect or select the interface displayed in the list and then click on Start. This doesn't give you the flexibility to see on which interface the packets are active. Users can configure the capture options by double clicking on the interface or by clicking on **Capture Options**:

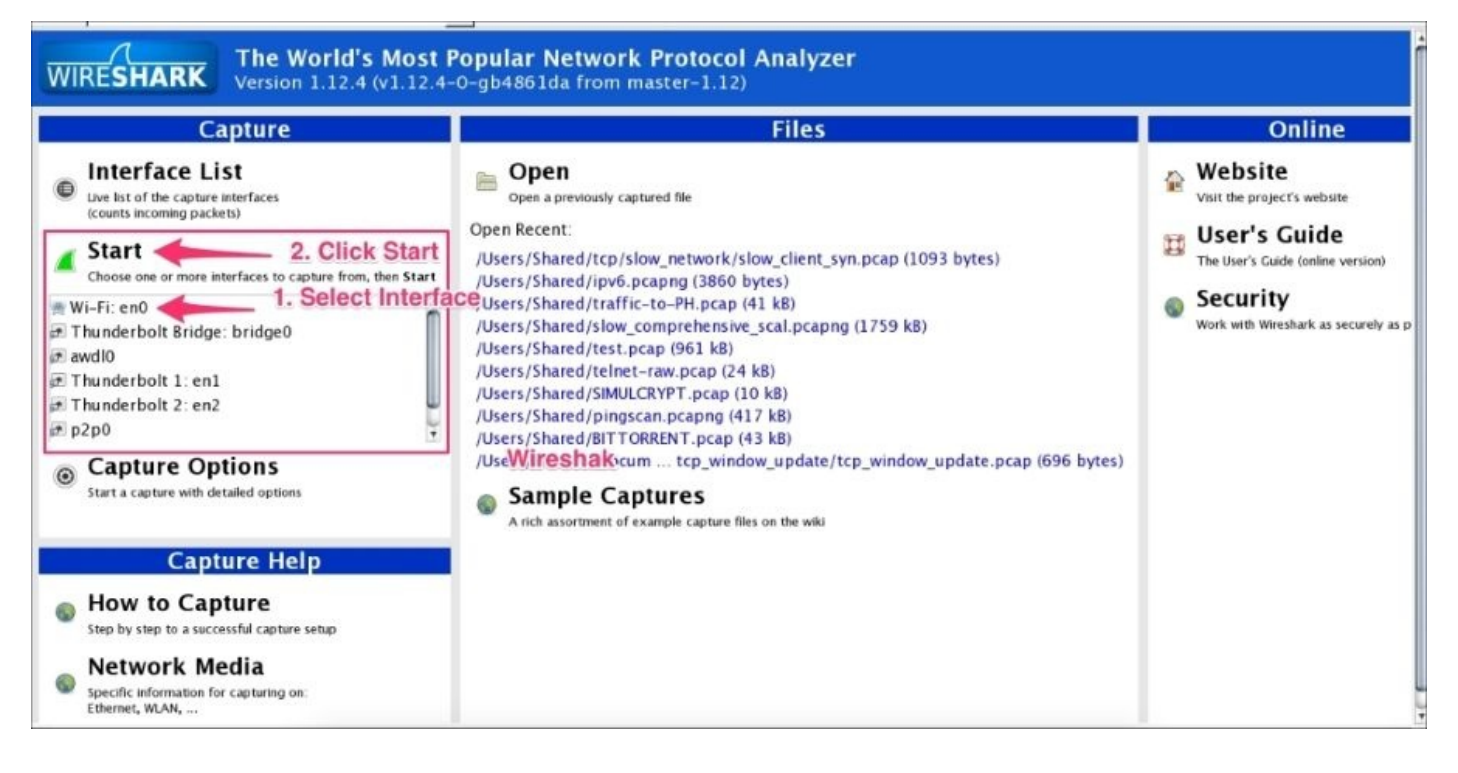

### **Capturing packets with Capture Options**

Wireshark provides the flexibility to configure packets that need to be captured with various capture options. To begin, try these basic settings:

- 1. Choose the live interface, where packets are going in and out.
- 2. Click on **Capture Options**, Wireshark will open the **Capture Options** dialog box.
- 3. Enable the promiscuous mode, which will allow the network interface to receive all packets.
- 4. Check the snaplength size. This option will tell you the size of data for each frame that should be captured by Wireshark; this is useful when capturing the header frame or to keep the packet size small.
- 5. **Name Resolution** tries to resolve the numerical address (for example, the MAC address, the IP address, and port) to its corresponding name, under the category where the following options are defined:
  - **Resolve MAC addresses**: This is used to convert the MAC address to a humanreadable format; for example 28:cf:e9:1e:df:a9 will translate to 192.168.1.101.
  - **Resolve network-layer names** (IP name resolution): This is used to convert the IP address to its corresponding hostname (for example, 216.58.220.46 will translate to google.com).
  - **Resolve transport-layer name** (TCP/UDP port name resolution): This is used to convert well-known ports to human-readable format (for example, 443 will translate to https).
- 6. Use the external network name resolver to perform a reverse DNS lookup for each unique IP address (for example 216.58.196.14 will translate to ns4.google.com) also referred to as reverse DNS lookup.

Users can also choose these options by selecting the Wireshark **View** menu and applying the following settings:

- View | Name Resolution | Use External Network Name Resolver
- View | Name Resolution | Enable for MAC Layer
- View | Name Resolution | Enable for Transport Layer
- View | Name Resolution | Enable for Network Layer

The drawbacks of name resolution are as follows:

- Once you have enabled these name resolution options, Wireshark will generate extra packets to resolve the name from the name server if the traffic is huge and there are high numbers of unique IP addresses. With these settings Wireshark will become very slow.
- Wireshark caches the resolved DNS name, so if the name server information changes, manual reload is required.

#### The capture filter options

Wireshark provides a range of capture filter options, use these options to decide which packets will save to the disk. These options are useful when capturing packets over a longer period of time. Wireshark uses the **Berkeley Packet Filter** (**BPF**) syntax for this purpose, for example tcp src port 22. This option also saves disk space. For example, to capture only TCP packets, follow the given steps:

- 1. Click on **Capture Options**. The dialog box will open as shown in the screenshot.
- 2. Select the *active* interface and set the promiscuous mode setting to enabled or disabled.
- 3. Click on **Capture Filter**. Once the dialog box appears, choose the **TCP only** filter and click on **OK**.

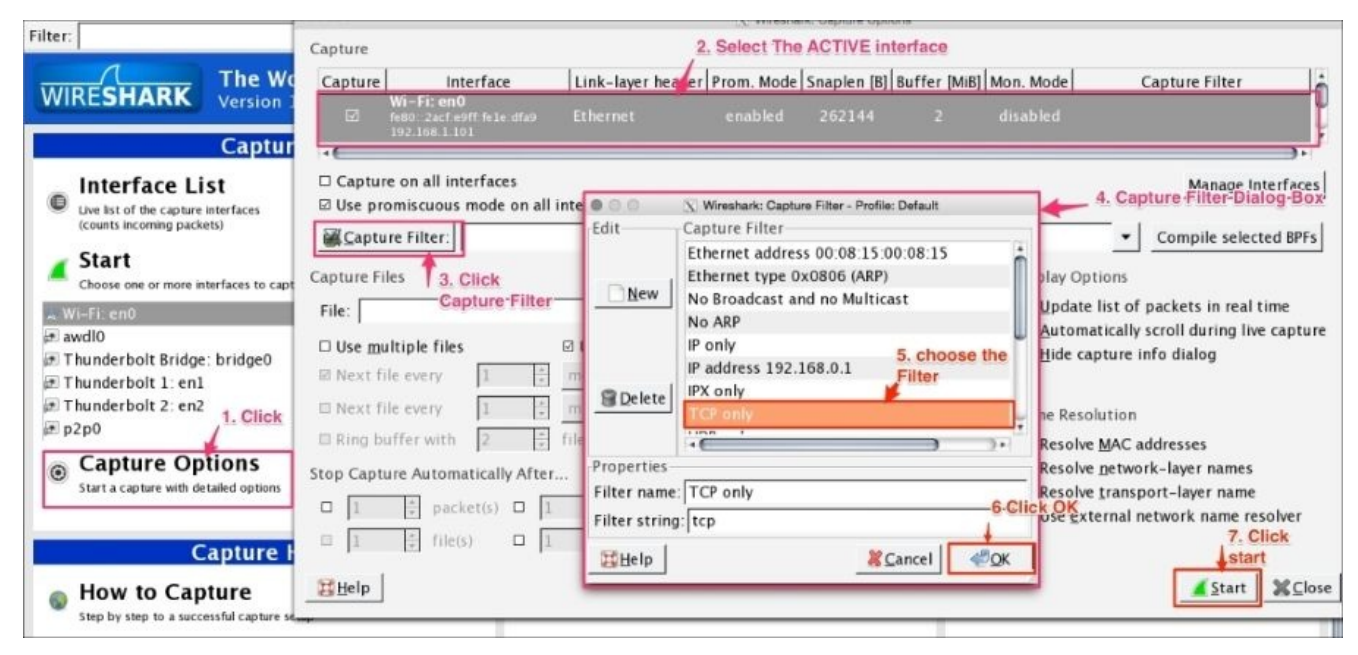

4. Click on the **Start** button to start capturing just the TCP packets.

### Auto-capturing a file periodically

Users can fine-tune Wireshark to auto-capture files periodically. To do this, click on **Capture Options** | **Capture Files**, as shown in the following screenshot:

| 0 0 💉 🔳 🔬 🖻 🗎                       | Capture                                                                                          |  |  |  |
|-------------------------------------|--------------------------------------------------------------------------------------------------|--|--|--|
| Filter:                             | Capture Interface Link-layer header Prom. Mode Snaplen [B] Buffer [MiB] Mon. Mode Capture Filter |  |  |  |
| 1 The                               | □ Wi-Fiten0 Ethernet enabled 262144 2 disabled                                                   |  |  |  |
| WIRESHARK Versio                    | Thumdookala Baideer Palarens aanblad 363144 3 afa<br>4                                           |  |  |  |
| Capture                             | Capture on all interfaces     AUTO Capture Setup     Manage Interfaces     Manage Interfaces     |  |  |  |
| Interface List                      | Compile selected BPFr                                                                            |  |  |  |
| (counts incoming packets)           | Capture Files 2. Name of the file Display Options                                                |  |  |  |
| 🖌 Start                             | File: test.pcap 3-Generate-Multiple-files Browse                                                 |  |  |  |
| Choose one or more interfaces to    |                                                                                                  |  |  |  |
| Wi-Fi: en0                          | Next file every 100 ; megabyte(s) - 5. Generate a new file when 100 MB reached                   |  |  |  |
| awdl0                               | Next file every                                                                                  |  |  |  |
| Thunderbolt 1: en1                  | Ring buffer with 1000 1 files7. Save disk space by rotatating the files ses                      |  |  |  |
| p2p0                                | Stop Capture Automatically After                                                                 |  |  |  |
| Canture Ontions                     | Resolve transport-layer name                                                                     |  |  |  |
| Start a capture with detailed opti- | 8. STOP the auto capture Options resolver                                                        |  |  |  |
|                                     |                                                                                                  |  |  |  |
| Capture H                           | Etelp                                                                                            |  |  |  |

Wireshark will generate files such as test\_00001\_20150623001728.pcap and test\_00002\_20150623001818.pcap.

The formats of the multiple generated files are as follows:

- test: This is the filename
- 00001: This is the file number
- 20150623001728: This is the date/time stamp
- pcap: This is the file extension

# Troubleshooting

If a packet doesn't appear in the Wireshark main window, perform the following actions:

- Check the right network interface; make sure there is live traffic
- Try turning off/on promiscuous mode

If no interface appears on which captures can be performed, do the following:

- Check if Wireshark has sufficient rights to use a network card to capture data
- Verify capture privileges from
   <u>http://wiki.wireshark.org/CaptureSetup/CapturePrivileges</u>

#### Note

You can also use the Wireshark community at <u>https://ask.wireshark.org/</u> if queries aren't resolved.

## Wireshark user interface

The Wireshark main window appears when Wireshark starts capturing a packet, or when a .pcap file is open for offline viewing. It looks similar to the following screenshot:

| Time<br>1827 8.598721<br>1828 8.599091<br>1829 8.631177<br>1830 8.644211                               | Source<br>192.168.1.101                                                                                                    | Expression     Destination                                                                                                    | n Clear Apply S<br>Protocol                                                |                                                                                                    |
|----------------------------------------------------------------------------------------------------|----------------------------------------------------------------------------------------------------|----------------------------------------------------------------------------------------------------|----------------------------------------------------------------------------|----------------------------------------------------------------------------------------------------|
| 1827 8.598721<br>1828 8.599091<br>1829 8.631177<br>1830 8.644211                                       | 192.168.1.101                                                                                                    | Destination                                                                                                    | FIOLOCOT                                                                   | linto                                                                                                    |
| 1827 8.598721<br>1828 8.599091<br>1829 8.631177<br>1830 8.644211                                       | 192.168.1.101                                                                                                    | THE REPORT OF A DECK OF A DECK OF A                                                                                                 |                                                                            | Into                                                                                                    |
| 1828 8.599091<br>1829 8.631177<br>1830 8.644211                                                        |                                                                                                    | 74.125.200.94                                                                                                    | TCP                                                                        | 49246_443 [ACK] Seq=3161453776 Ack=3708602291 Win=4150 Len=0 TSval=595569656 TSecr=35139320                                                                                                    |
| 1829 8.631177                                                                                          | 192.168.1.101                                                                                                    | 74.125.200.94                                                                                                    | ILSV1.2                                                                    | Application Data                                                                                                    |
| 10.30/-20_044./11                                                                                      | 210.58.220.46                                                                                                    | 192.108.1.101                                                                                                    | TCP                                                                        | 443-443231 (ALM) Seq=12982/8402 ACK=1/10850200 WIN=3/1 Len=0 Truel=1/045637/6 TSecT=59550958                                                                                                    |
| 1031 0 650656                                                                                          | 74,125,200,94                                                                                                    | 192.100.1.101                                                                                                    | TCP                                                                        | 445.44440 [ACK] Seq=3005513013 Ack=31014537/5 WLR=347 L81=0 [SV81=3513932109 [S907=595556962                                                                                                    |
| 1831 8.658606                                                                                          | 210.58.196.132                                                                                                    | 192, 168, 1, 101                                                                                                    | TCP                                                                        | 443-49249 (ACK) 560-290031/011 ACK-521/50204 Win-506 Leng (5V31=141556817 1567=595509650                                                                                                    |
| 1032 0.090484                                                                                          | 216 50 220 46                                                                                                    | 192.168.1.101                                                                                                    | TCP                                                                        | 445.43240 [ALK] Sel=3708002241 ALK-310453453 MI=34/ Left=0 [3441-33134261] Test=0555061                                                                                                    |
| 1033 0.097347                                                                                          | 210.38.220.40                                                                                                    | 192,100,1,101                                                                                                    | ICF                                                                        | 442-44231 [MA] 544-12462/6462 MAA-1/106302/1 816-3/1 L81-6 13441-1/04303642 [341-3333090                                                                                                    |
| 1035 10 201521                                                                                         | 216 230 00 121                                                                                                    | 102 168 1 103                                                                                                    | 2 Packet                                                                   | I ist Pane                                                                                                    |
| 1833 10.201531                                                                                         | 210.239.98.121                                                                                                    | 192.108.1.101                                                                                                    | L. Irucher                                                                 | - EIOCUP direct-2002/2818 WCK-T020802201 MTH=112 FGH=0 12081-20210012/8 126CL-2022/0894                                                                                                    |
| 1030 11.790041                                                                                         | 111 221 20 120                                                                                                    | 102 168 1 101                                                                                                    | TCP                                                                        | 442 65242 [ACK] 500-41277402 Ack-1146722157 Min-7075 [ 00-0 TEV2]-212041004 TEV2-665572045                                                                                                    |
| 1839 12 845694                                                                                         | 102 169 1 101                                                                                                    | 111 221 20 120                                                                                                    | sci                                                                        | 443-0343 [AU1] 30[-412/7403 AU4-1149722137 #11-7073 LDI-0 [3981-212941004 [301]-393372043<br>Continuation Data                                                                                                    |
| 1930 12 125740                                                                                         | 111 221 20 129                                                                                                    | 102 158 1 161                                                                                                    | TI Su1 2                                                                   | Application Data                                                                                                    |
| 1840 12 125803                                                                                         | 102 168 1 101                                                                                                    | 111 221 29 129                                                                                                    | TCP                                                                        | App circulation of the sensitive sensitive sensiti sensitive sensitive sensitive sensitive sensi |
| 1841 13 933007                                                                                         | 192 169 1 101                                                                                                    | 17 253 26 253                                                                                                    | NTD                                                                        | NTP Version & client                                                                                                    |
| 1842 14 297892                                                                                         | 17, 253, 26, 253                                                                                                    | 192 168 1 101                                                                                                    | NTP                                                                        | NTP Version 4 server                                                                                                    |
| 1843 16 342582                                                                                         | fe80::1                                                                                                    | ff02::1                                                                                                    | TCMPv6                                                                     | Router Advertisement from 94 fb:b2:b8:df:d8                                                                                                    |
| 1841 13, 933007<br>1842 14, 297892<br>1843 16, 342582<br>ame 1: 89 bytes on w<br>thermet II, Src: 28:c | 192.168.1,101<br>17.253.26.253<br>fe00::1<br>mire (712 bits), 89 byte<br>f:e9:1e:df:a9 (28:cf:e9<br>ion 4, Src: 192.168.1.1 | 17.253.26.253<br>192.168.1.101<br>ff02::1<br>s captured (712 bits)<br>:1e:df:a9], Dst: 94:fb:b2:b8:<br>01 (192.168.1.101), Dst: 192 | NTP<br>NTP<br>ICMPv6<br>:df:d8 (94:fb:b2:b8:df:d8<br>168.1 1 (100.168.1 1) | NTP Version 4, client<br>NTP Version 4, server<br>Router Advertisement from 94:fb:b2:b8:df:d8                                                                                                    |

The Wireshark UI interface consists of different panes and provides various options to the user for customizing it. In this chapter, we will cover these panes in detail:

| Item        | What is it?                                                                               |
|-------------|-------------------------------------------------------------------------------------------|
| The red box | This shows that Wireshark is running and capturing a packet                               |
| 1           | This is the <b>Filter</b> toolbar, used for filtering packets based on the applied filter |
| 2           | This is the Packet List pane, which displays all captured packets                         |
| 3           | This is the Packet Details pane, which shows the selected packet in a verbose form        |
| 4           | This is the Packet Byte pane, which shows the selected packet in a hex dump format        |

First, just observe pane **2** in the screen; the displayed packets appear with different colors. This is one of Wireshark's best features; it colors packets according to the set filter and helps you visualize the packet you are looking for.

To manage (view, edit, or create) a coloring rule, go to **View** | **Coloring Rules**. Wireshark will display the **Coloring Rules** dialog box, as shown in the screenshot:

| 1. To                  | Create new rule                       | X Wireshark: Coloring Rules - Profile: Default                                         | 1000 prot 1     |
|------------------------|---------------------------------------|----------------------------------------------------------------------------------------|-----------------|
| Edit                   | rnter                                 |                                                                                        | Order           |
|                        |                                       | List is processed in order until match is found                                        | -               |
| New                    | Name                                  | String                                                                                 |                 |
| TEdit                  | Bad TCP                               | tcp.analysis.flags && Itcp.analysis.window_update                                      |                 |
|                        | HSRP State Change                     | hsrp.state != 8 && hsrp.state != 16                                                    | AU. 1           |
|                        | Spanning Tree Topology Ch             | hange stp.type == 0x80                                                                 | ₩Up             |
|                        | OSPF State Change                     | ospf.msg != 1                                                                          |                 |
| @Enable                | ICMP errors                           | icmp.type eq 3    icmp.type eq 4    icmp.type eq 5    icmp.type eq 11    icmpv6.type e |                 |
| C cintere              | ARP                                   | arp                                                                                    |                 |
|                        | ICMP                                  | icmp    icmpv6                                                                         |                 |
| <b>X</b> Disable       | TCP RST                               | tcp.flags.reset eq 1                                                                   |                 |
|                        | SCTP ABORT                            | sctp.chunk_type eq ABORT                                                               |                 |
|                        | TTL low or unexpected                 | (! ip.dst == 224.0.0.0/4 && ip.ttl < 5 && !pim)    (ip.dst == 224.0.0.0/24 && ip.dst ! |                 |
| @ Delete               | Checksum Errors                       | eth.fcs_bad==1    ip.checksum_bad==1    tcp.checksum_bad==1    udp.checksum_b          | selected filter |
|                        | SMB                                   | smb    nbss    nbns    nbipx    ipxsap    netbios                                      | up or down      |
| Manage                 | НТТР                                  | http    tcp.port == 80    http2                                                        |                 |
|                        | IPX                                   | ipx    spx                                                                             |                 |
| Import                 | DCERPC                                | dcerpc                                                                                 |                 |
| Eimport                | Routing                               | hsrp    eigrp    ospf    bgp    cdp    vrrp    carp    gvrp    igmp    ismp            |                 |
|                        | TCP SYN/FIN                           | tcp.flags & 0x02    tcp.flags.fin == 1                                                 |                 |
|                        | TCP                                   | tcp                                                                                    |                 |
| Export                 | UDP                                   | udp                                                                                    |                 |
|                        | Broadcast                             | eth[0] & 1                                                                             | Down            |
|                        |                                       |                                                                                        |                 |
|                        |                                       |                                                                                        |                 |
| <u>e</u> <u>C</u> lear | · · · · · · · · · · · · · · · · · · · |                                                                                        |                 |
|                        | •                                     |                                                                                        | 8               |
| 11 Help                |                                       | Apply 9 Ca                                                                             | acel dellow     |
| ыпсьр                  |                                       | <u>Ф</u> рруу 65 <u>с</u> а                                                            |                 |

Users can create a new rule by clicking on the **New** button, choosing the filter name and filter string, and then applying a foreground and background color to it, to customize the packet with a specific color.

### The Filter toolbar

The Wireshark display filter displays packets with its available coloring options. Wireshark display filters are used to change the view of a capture file by providing the full dissection of all packets, which helps analyzing a network tracefile efficiently. For example, if a user is interested in only HTTP packets, the user can set the display filter to http, as shown in the next screenshot.

The steps to apply display filters are as follows:

- 1. Open the http\_01.pcap file.
- 2. Type the http protocol in the filter area and click on **Apply**.

Once the filter is applied, the Packet List pane will display only HTTP protocol-related packets:

| Eile  | Edit View Go C                                                                   | apture Analyze S | tatistics Telephony <u>T</u> ools | Internals Help | )                                       |  |  |
|-------|----------------------------------------------------------------------------------|------------------|-----------------------------------|----------------|-----------------------------------------|--|--|
| 0     |                                                                                  |                  |                                   |                |                                         |  |  |
| Filte | Filter: http - I. Applied-http Titter Sion Clear Apply Save 2. display only http |                  |                                   |                |                                         |  |  |
| No.   | Time                                                                             | Source           | Destination                       | Protocol       | protocol                                |  |  |
|       | 13 0.256169                                                                      | 122.167.102.21   | 10.0.0.221                        | HTTP           | JET / HITP/I.I                          |  |  |
|       | 21 19.118828                                                                     | 10.0.0.221       | 122.167.102.21                    | HTTP           | HTTP/1.0 200 OK                         |  |  |
|       | 22 19.118918                                                                     | 10.0.0.221       | 122.167.102.21                    | HTTP           | Continuation (text/html)                |  |  |
|       | 33 60.708894                                                                     | 122.167.102.21   | 10.0.0.221                        | HTTP           | GET /tlslite-0.4.6.tar.gz HTTP/1.1      |  |  |
|       | 35 60.709279                                                                     | 10.0.0.221       | 122.167.102.21                    | HTTP           | HTTP/1.0 200 OK                         |  |  |
|       | 36 60.709383                                                                     | 10.0.0.221       | 122.167.102.21                    | HTTP           | Continuation (application/octet-stream) |  |  |
|       | 278 61 102576                                                                    |                  |                                   | HITP           | Continuation                            |  |  |
|       | 323 61.166691                                                                    | 10.0.0.221       | 122.167.102.21                    | HTTP           | Continuation                            |  |  |
|       | 483 61.303416                                                                    | 10.0.0.221       | 122.167.102.21                    | HTTP           | Continuation                            |  |  |
|       | 536 70.601530                                                                    | 122.167.102.21   | 10.0.0.221                        | HTTP           | GET /postlist.DB HTTP/1.1               |  |  |
|       | 538 70.601944                                                                    | 10.0.0.221       | 122.167.102.21                    | HTTP           | HTTP/1.0 200 OK                         |  |  |
| 1     | 539 70.602036                                                                    | 10.0.0.221       | 122.167.102.21                    | HTTP           | Continuation (application/octet-stream) |  |  |
|       | 886 71.114290                                                                    | 10.0.0.221       | 122.167.102.21                    | HTTP           | Continuation                            |  |  |
| 4     | 260 74.807336                                                                    | 10.0.0.221       | 122.167.102.21                    | HTTP           | Continuation                            |  |  |
| 4     | 549 75.118226                                                                    | 10.0.0.221       | 122.167.102.21                    | HTTP           | Continuation                            |  |  |
| 7     | 716 78.533865                                                                    | 10.0.0.221       | 122.167.102.21                    | HTTP           | Continuation                            |  |  |
|       | 156 70 524000                                                                    | 10 0 0 001       | 112 167 102 21                    | UTTN           | Continuation                            |  |  |
|       |                                                                                  |                  |                                   |                |                                         |  |  |

Wireshark display filter can be applied or prepared from the column displayed in the Packet List pane by selecting the column, then right-clicking and going to **Apply as Filter** | **Selected** (as shown in the following screenshot) to create the filter from the source IP address 122.167.102.21:

| Filter:                                                                                            |                                                                                                    |                                                                                                    | * Expression                                                                                                    | Clear Apply Save                                     |                                                                                                    |
|----------------------------------------------------------------------------------------------------|----------------------------------------------------------------------------------------------------|----------------------------------------------------------------------------------------------------|----------------------------------------------------------------------------------------------------|------------------------------------------------------|----------------------------------------------------------------------------------------------------|
| No.                                                                                                | Time                                                                                                    | Source                                                                                                    | Destination                                                                                                    | Protocol                                             | Info                                                                                                    |
| 47<br>47<br>47<br>47<br>47<br>48<br>48<br>48<br>48<br>48<br>48<br>48<br>48<br>48<br>48<br>48<br>48 | 6 61.294372<br>7 61.303386<br>8 61.303392<br>9 61.303399<br>9 61.303399<br>9 61.303399<br>1 61.303401<br>2 61.303401<br>2 61.303402<br>3 61.303416<br>4 61.312284<br>5 61.312289<br>6 61.312294<br>7 61.312296<br>8 61.312296 | 10.6.0.221<br>122.167.102.211. \$<br>10.0.0.221<br>122.167.102 ***<br>10.0.0.221<br>122.167.102 ***<br>10.0.0.221 | 122.167.102.21<br>select the IP<br>122.167.102.21<br>10.0.0.233<br>Packet (toggle)<br>e Packet (toggle)<br>ime Reference (toggle)<br>Shift<br>Packet<br>et Comment<br>ally Resolve Address | ТСР<br>ТСР<br>ТСР<br>ТСР<br>ТСР<br>ТСР<br>ТСР<br>ТСР | 8000.52386         [ACK]         Seq=294131151         Ack=2261989519         Win=28032         Len=2856         Tsval=40311           8000.52386         [ACK]         Seq=2261989519         Ack=294061179         Win=131072         Len=0         Tsval=40311           8000.52386         [ACK]         Seq=2261989519         Ack=294061179         Win=131072         Len=0         Tsval=40311           8000.52386         [ACK]         Seq=2261989519         Ack=2261989519         Win=28032         Len=2856         Tsval=40311           8000.52386         [ACK]         Seq=2261989519         Ack=2261989519         Win=28032         Len=0         Tsval=40311           52386         B000         [ACK]         Seq=2261989519         Ack=29406543         Win=130623         Len=0         Tsval=40311           52386         B000         [ACK]         Seq=2261989519         Ack=294069747         Win=134208         Len=0         Tsval=40311           52386         B000         [ACK]         Seq=2261989519         Ack=294069747         Win=134208         Len=0         Tsval=40311           8000         Seq=2261989519         Ack=294072603         Win=1322000         Len=0         Tsval=40311           8000         Seq=2261989519         Ack=2261989519 |
| 48<br>49<br>49                                                                                     | 9 61.312301<br>0 61.321797<br>1 61.321804                                                                                                    | 10.0.0.221 OPP<br>122.167.102 Prepa<br>10.0.0.221 Conv<br>Color                                                                                                    | are a Filter<br>ersation Filter<br>rize Conversation                                                                                                    | Not Selected     and Selected     or Selected        | -8000 [ACK] Seq=2261989519 ACk=294976887 Win=132800 Len=0 Tsval=40311<br>52386 [ACK] Seq=294151143 Ack=2261989519 Win=28032 Len=2856 Tsval=40312                                                                                                    |

Wireshark provides the flexibility to apply filters from the Details pane; the steps remain the same.

Wireshark also provides the option to clear the filter. To do this click on **Clear** (available in the **Filter** toolbar) to display the entire captured packet.

#### **Filtering techniques**

Capturing and displaying packets properly will help you with packet captures. For example, to track a packet exchanged between two hosts: HOSTA (10.0.0.221) and HOSTB (122.167.99.148), open the SampleCaptureO1.pcap file and apply the filter ip.src == 10.0.0.221 as shown:

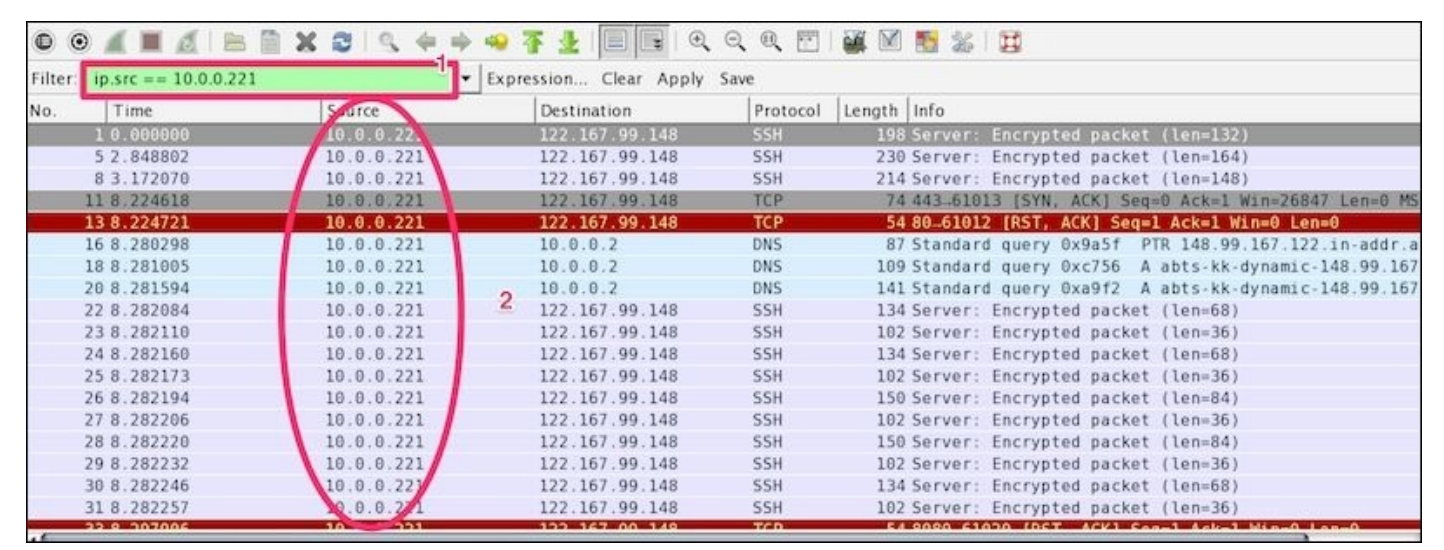

Let's see what the highlighted sections depict:

| Item | Description                                                                                                    |
|------|----------------------------------------------------------------------------------------------------|
| 1    | Apply filter ip.src == 10.0.0.221.                                                                                                    |
| 2    | The Packet List pane displays the traffic from source to destination. The source shows the constant IP address 10.0.0.221. There is no evidence as to which packet is sent from host 122.167.99.148 to host 10.0.0.221. |

Now modify the filter (ip.src == 10.0.0.221) && (ip.dst == 122.167.99.148) to (ip.src == 10.0.0.221) or (ip.dst == 122.167.99.148). This will give the result shown in the following screenshot:

| 00414                 | ► B X 2 1 41+                 | ÷ 7 1 1                | . Q. Q. 🖭 🚟 🕅 📷 ‰ 🖽                                        |
|-----------------------|-------------------------------|------------------------|------------------------------------------------------------|
| Filter. = 10.0.0.221) | && (ip.dst == 122.167.99.148) | Expression Clear Apply | Save                                                       |
| No. Time              | Source                        | Destination            | Protocol Length Info                                       |
| 10.00000              | 10.0.0.221                    | 122.167.99.148         | SSH 198 Server: Encrypted packet (len=132)                 |
| 52.848802             | 10.0.0.221                    | 122.167.99.148         | SSH 230 Server: Encrypted packet (len=164)                 |
| 8 3.172070            | 10.0.221                      | 122.167.99.148         | SSH 214 Server: Encrypted packet (len=148)                 |
| 11 8.224618           | 10.0.0.221                    | 122.167.99.148         | TCP 74 443-61013 [SYN, ACK] Seq=0 Ack=1 Win=26847 Len=0 MS |
| 138.224721            | 10.0.221                      | 122.167.99.148         | TCP 54 80-61012 [RST, ACK] Seq=1 Ack=1 Win=0 Len=0         |
| 22 8.282084           | 10.0.0.221                    | 122.167.99.148         | SSM 3 134 Server: Encrypted packet (len=68)                |
| 238.282110            | 10.0.221                      | 122.167.99.148         | SSH 102 Server: Encrypted packet (len=36)                  |
| 24 8.282160           | 10.0.221                      | 122.167.99.148         | SSH 134 Server: Encrypted packet (len=68)                  |
| 258.282173            | 10.0.0.221                    | 122.167.99.148         | SSH 102 Server: Encrypted packet (len=36)                  |
| 26 8.282194           | 10.0.221                      | 122.167.99.148         | SSH 150 Server: Encrypted packet (len=84)                  |
| 27 8.282206           | 10.0.0.221                    | 122.167.99.148         | SSH 102 Server: Encrypted packet (len=36)                  |
| 28 8.282220           | 10.0.221                      | 122.167.99.148         | SSH 150 Server: Encrypted packet (len=84)                  |
| 29 8.282232           | 10.0.221                      | 122.167.99.148         | SSH 102 Server: Encrypted packet (len=36)                  |
| 30 8.282246           | 10.0.0.221                    | 122.167.99.148         | SSH 134 Server: Encrypted packet (len=68)                  |
| 31 8.282257           | 10.0.0.221                    | 122.167.99.148         | SSH 102 Server: Encrypted packet (len=36)                  |
| 33 8.297906           | 10.0.0.221                    | 122.167.99.148         | TCP 54 8080→61020 [RST, ACK] Seg=1 Ack=1 Win=0 Len=0       |
| 35 8.297919           | 10.0.0221                     | 122.167.99.148         | TCP 54 443_61014 [RST, ACK] Seq=1 Ack=1 Win=0 Len=0        |
| 37 8.297925           | 10.0.0.221                    | 122.167.99.148         | TCP 54 25-61016 [RST, ACK] Seq=1 Ack=1 Win=0 Len=0         |
| 20 8 208220           |                               | 122 167 00 149         | TCD 54 2206 61021 (DET ACV) Con-1 Ack-1 Min-0 Lon-0        |

The highlighted sections in the preceding screenshot are explained as follows:

| Item | Description                                                         |  |  |  |
|------|---------------------------------------------------------------------|--|--|--|
| 1    | Applied filter (ip.src == 10.0.0.221) && (ip.dst == 122.167.99.148) |  |  |  |
| 2    | The source IP address (10.0.0.221) is not changed                   |  |  |  |
| 3    | The destination IP address (122.167.99.148) is not changed          |  |  |  |

Again the Packet List pane is not displaying the conversation between the two hosts.

Now modify the filter ip.addr == 122.167.99.148. The ip.addr field will match the IP header for both the source and destination address and display the conversation between the hosts. Remember to choose the destination IP address as shown:

| Filter ip.addr==10.0.0.221 Expression Clear Apply Save |             |                |               |                 |                                                                |  |
|--------------------------------------------------------|-------------|----------------|---------------|-----------------|----------------------------------------------------------------|--|
| No.                                                    | Time        | Source         | Destination   | Protocol Length | Info                                                           |  |
|                                                        | 1 0.00000   | 10.0.0.221     | 122.167.99.14 | SSH 3 1         | 98 Server: Encrypted packet (len=132)                          |  |
|                                                        | 2 0.060342  | 122.167.99.148 | 10.0.0.221    | TCP             | 66 51425-22 [ACK] Seq=3827852863 Ack=3036088826 Win=4094 Len=0 |  |
|                                                        | 3 0.060350  | 122.167.99.148 | 10.0.0.221    | There           | 56 51425-22 [ACK] Seq=3827852863 Ack=3036088958 Win=4090 Len=0 |  |
|                                                        | 4 2.848632  | 122.167.99.148 | 10.0.0.221    | SSH 1           | 18 Client: Encrypted packet (len=52)                           |  |
|                                                        | 5 2.848802  | 10.0.0.221     | 122.167.99.14 | SSH 2           | 30 Server: Encrypted packet (len=164)                          |  |
|                                                        | 6 2.894329  | 122.167.99.148 | 10.0.0.221    | TCP             | 56 51426-22 [ACK] Seq=3654134334 Ack=2053917256 Win=4090 Len=0 |  |
|                                                        | 7 3.168602  | 122.167.99.148 | 10.0.0.221    | SSH 1           | 02 Client: Encrypted packet (len=36)                           |  |
|                                                        | 8 3.172070  | 10.0.0.221     | 122.167.99.14 | SSH 2           | 14 Server: Encrypted packet (len=148)                          |  |
|                                                        | 9 3.214334  | 122.167.99.148 | 10.0.0.221    | TCP             | 56 51426-22 [ACK] Seq=3654134370 Ack=2053917404 Win=4091 Len=0 |  |
|                                                        | 10 8.224592 | 122.167.99.148 | 10.0.0.221    | TCP             | 78 61013_443 [SYN] Seq=3064567288 Win=65535 Len=0 MS5=1440 WS= |  |
|                                                        | 11 8.224618 | 10.0.0.221     | 122.167.99.14 | TCP             | 74 443_61013 [SYN, ACK] Seq=2828323017 Ack=3064567289 Win=2684 |  |
|                                                        | 12 8.224714 | 122.167.99.148 | 10.0.0.221    | TCP             | 78 61012_80 [SYN] Seg=1882132506 Win=65535 Len=0 MSS=1440 WS=3 |  |
|                                                        | 13 8.224721 | 10.0.0.221     | 122.167.99.14 | TCP             | 54 80-61012 [RST, ACK] Seq=0 Ack=1882132507 Win=0 Len=0        |  |
|                                                        | 14 8.279838 | 122.167.99.148 | 10.0.0.221    | TCP             | 56 61013_443 [ACK] Seq=3064567289 Ack=2828323018 Win=131360 Le |  |

Let's see what the highlighted sections depict:

| Item | Description                                                                         |
|------|-------------------------------------------------------------------------------------|
| 1    | Applied filter ip.addr == 122.167.99.148                                            |
| 2    | The source IP is not constant; it shows the conversation between the two hosts      |
| 3    | The destination IP is not constant; it shows the conversation between the two hosts |

The same conversation is captured by choosing the destination MAC address using the display filter eth.addr = 06:73:7a:4c:2f:85.

#### **Filter examples**

Some common filter examples are as follows:

| Filter/capture name            | Filter value                                   |  |
|--------------------------------|------------------------------------------------|--|
| Packet on a given port         | tcp.port == 443                                |  |
| Packet on the source port      | tcp.srcport=2222                               |  |
| SYN packet on port 443         | (tcp.port == 443) && (tcp.flags == 0x0010)     |  |
| The HTTP protocol              | http                                           |  |
| Based on the HTTP get method   | http.request.method == "GET"                   |  |
| Using &&, tcp, and http        | tcp && http                                    |  |
| Checking the tcp window size   | tcp.window_size <2000                          |  |
| No Arp used for normal traffic | !arp                                           |  |
| The MAC address filter         | eth.dst == 06:43:7b:4c:4f:85                   |  |
| Filter out TCP ACK             | tcp.flags.ack==0                               |  |
| Check only RST and ACK packets | (tcp.flags.ack == 1) && (tcp.flags.reset == 1) |  |
| Filter all SNMP                | Snmp                                           |  |
| HTTP or DNS or SSL             | http    dns   ssl                              |  |

There is no need to memorize the filter; there is an easy way to apply it. The display filter Autocomplete feature lists all dissectors after the first period "." that have been added to the display filter, as shown in the following screenshot:
| No. | tcp.ack                    |             | -   | Destination | Protoco | Length | Info                                                          |
|-----|----------------------------|-------------|-----|-------------|---------|--------|---------------------------------------------------------------|
|     | tcp.ack.nonzero            | dissectors  | 0   | 122.167.99. | 14(SSH  | 198    | Server: Encrypted packet (len=132)                            |
| 1   | tcp.analysis               | 133661013   | 8   | 10.0.0.221  | TCP     | 66     | 51425-22 [ACK] Seg=3827852863 Ack=3036088826 Win=4094 Len=0   |
| 1   | tcp.analysis.ack lost segr | nent        | 8   | 10.0.0.221  | TCP     | 66     | 51425-22 [ACK] Seg=3827852863 Ack=3036088958 Win=4090 Len=0   |
|     | tcp.analysis.ack rtt       |             | 8   | 10.0.0.221  | SSH     | 118    | Client: Encrypted packet (len=52)                             |
|     | tcp.analysis.acks frame    |             |     | 122.167.99. | 14(SSH  | 230    | Server: Encrypted packet (len=164)                            |
|     | tcp analysis bytes in flig | ht          | 8   | 10.0.0.221  | TCP     | 66     | 51426-22 [ACK] Seq=3654134334 Ack=2053917256 Win=4090 Len=0   |
|     | ton analysis dunlicate ac  | ,           | 8   | 10.0.0.221  | SSH     | 102    | Client: Encrypted packet (len=36)                             |
|     | 0 3.1/20/0                 | 1010101221  | 1   | 122.167.99. | 14ESSH  | 214    | Server: Encrypted packet (len=148)                            |
|     | 9 3.214334                 | 122.167.99. | 148 | 10.0.0.221  | TCP     | 66     | 51426-22 [ACK] Seq=3654134370 Ack=2053917404 Win=4091 Len=0   |
|     | 10 8.224592                | 122.167.99. | 148 | 10.0.0.221  | TCP     | 78     | 61013_443 [SYN] Seq=3064567288 Win=65535 Len=0 MSS=1440 WS=32 |
|     | 11 8.224618                | 10.0.0.221  |     | 122.167.99. | 14/TCP  | 74     | 443_61013 [SYN, ACK] Seq=2828323017 Ack=3064567289 Win=26847  |
|     | 12 8.224714                | 122.167.99. | 148 | 10.0.0.221  | TCP     | 78     | 61012-80 [SYN] Seq=1882132506 Win=65535 Len=0 MSS=1440 WS=32  |
|     | 13 8.224721                | 10.0.0.221  |     | 122.167.99. | 14(TCP  | 54     | 80-61012 [RST, ACK] Seq=0 Ack=1882132507 Win=0 Len=0          |
|     | 14 0 170020                | 100 531 551 | 140 | 10 0 0 771  | TCD     | 6.6    | 61010 440 [ACV] Con_306466700 Ack_00000000 Win_101060 Lon     |

#### Note

It's worth checking the following links for a complete display filter reference:

- Check out the TCP display filter reference: <u>https://www.wireshark.org/docs/dfref/t/tcp.html</u>
- Check out this alternative protocol display filter reference: <u>https://www.wireshark.org/docs/dfref/</u>

# The Packet List pane

The Packet List pane displays packets from the .pcap (or accepted Wireshark extensions) file or from live capture, as shown:

|   | ,1  | 2        | 3              | 4              | 5        | 6,     | 7                                                                      |
|---|-----|----------|----------------|----------------|----------|--------|------------------------------------------------------------------------|
|   | 1   | +        | 1              | +              | +        | +      | <b>↓</b>                                                               |
| l | No  | Time     | Source         | Destination    | Protocol | Length | Info                                                                   |
|   | 1   | 0.00000  | 10.0.0.221     | 122.167.99.148 | SSH      | 198    | Server: Encrypted packet (len=132)                                     |
| I | ->2 | 0.060342 | 122.167.99.148 | 10.0.0.221     | TCP      | 66     | 51425-22 [ACK] Seq=1 Ack=1 Win=4094 Len=0 TSval=704438813 TSecr=174258 |
| I | 3   | 0.060350 | 122.167.99.148 | 10.0.0.221     | TCP      | 66     | 51425-22 [ACK] Seq=1 Ack=133 Win=4090 Len=0 TSval=704438813 TSecr=1742 |
| I | -4  | 2.848632 | 122.167.99.148 | 10.0.0.221     | SSH      | 118    | Client: Encrypted packet (len=52)                                      |
| I | - 5 | 2.848802 | 10.0.0.221     | 122.167.99.148 | SSH      | 236    | Server: Encrypted packet (len=164)                                     |
| 1 | 6   | 2.894329 | 122.167.99.148 | 10.0.0.221     | TCP      | 66     | 51426-22 [ACK] Seq=53 Ack=165 Win=4090 Len=0 TSval=704441647 TSecr=174 |
| L | 7   | 2 160602 | 100 167 00 140 | 10 0 0 221     | CCU      | 103    | Client, Encounted market (lan 26)                                      |

#### Let's discuss the fields shown:

| Item              | What is it?                                                                                                    |  |  |  |  |  |  |  |  |
|-------------------|----------------------------------------------------------------------------------------------------|--|--|--|--|--|--|--|--|
|                   | Shows different packets; each row corresponds to a different packet called a <b>frame</b>                                                                                                    |  |  |  |  |  |  |  |  |
| 1. No.            | Number of packets in the current live/offline capture                                                                                                    |  |  |  |  |  |  |  |  |
| 2. Time           | Shows time-stamped information when the packet was captured<br>The <b>Automatic</b> setting for libpcap files is microseconds; all packets will be captured with the time in<br>microseconds, as shown in the next screenshot |  |  |  |  |  |  |  |  |
| 3. Source         | The IP address of the source from where the packet originates                                                                                                    |  |  |  |  |  |  |  |  |
| 4.<br>Destination | The IP address of the destination where the packet ends                                                                                                    |  |  |  |  |  |  |  |  |
| 5. Protocol       | Wireshark will display information about the packet protocol based on the standard port                                                                                                    |  |  |  |  |  |  |  |  |
| 6. Length         | The packet length in bytes                                                                                                    |  |  |  |  |  |  |  |  |
| 7. Info           | Shows a high-level summary of the packet and the nature of the packet                                                                                                    |  |  |  |  |  |  |  |  |

To change the time-stamped information of the packet go to **View** | **Time Display Format** to view the available presentation formats, as shown:

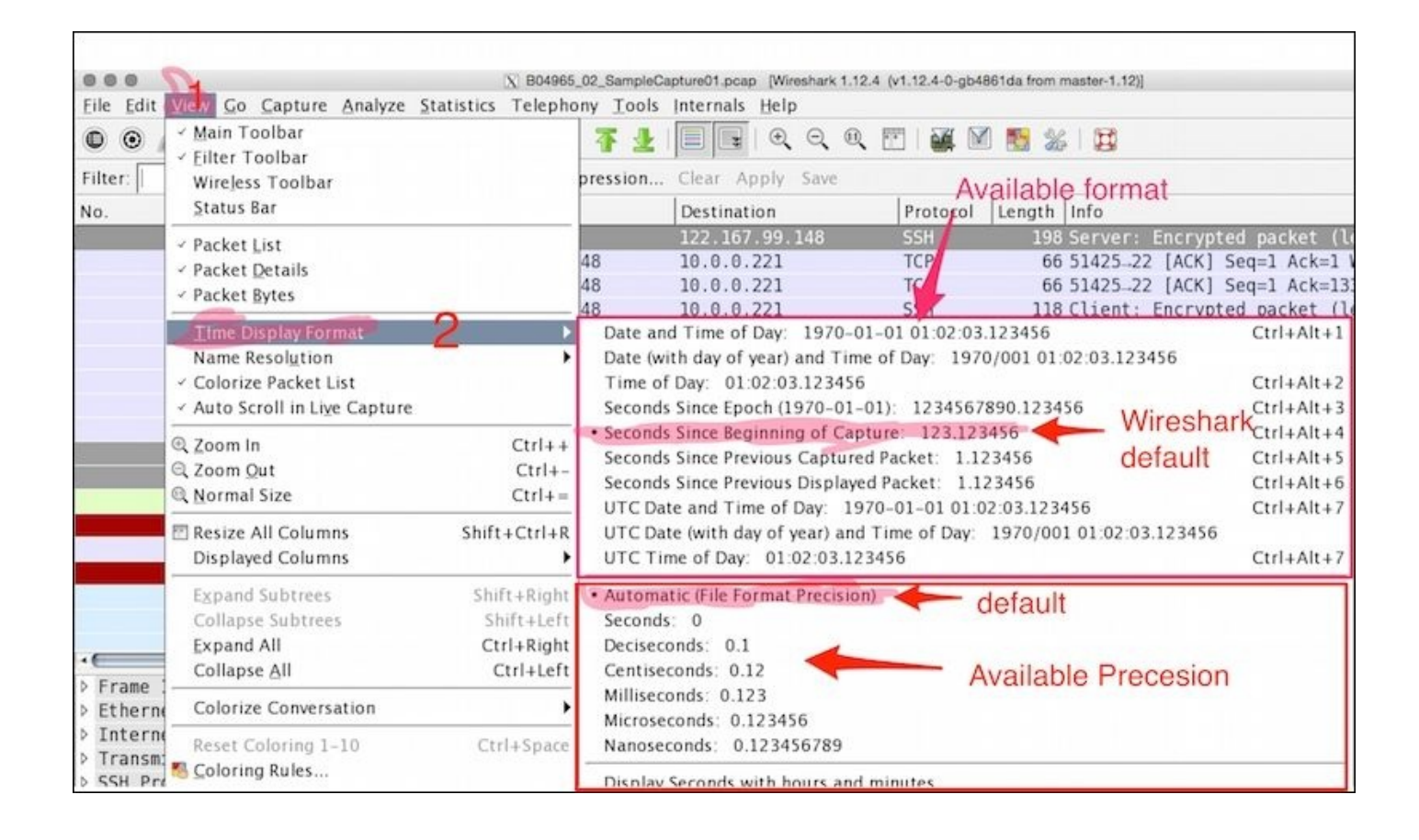

The Wireshark **Set Time Reference** feature gives you the ability to view the time reference from the selected packet. Open the capture file http.pcap and set the time reference from packet 38. To do this, select packet 38, right-click, and select **Set Time Reference (toggle)**, as shown in the following screenshot:

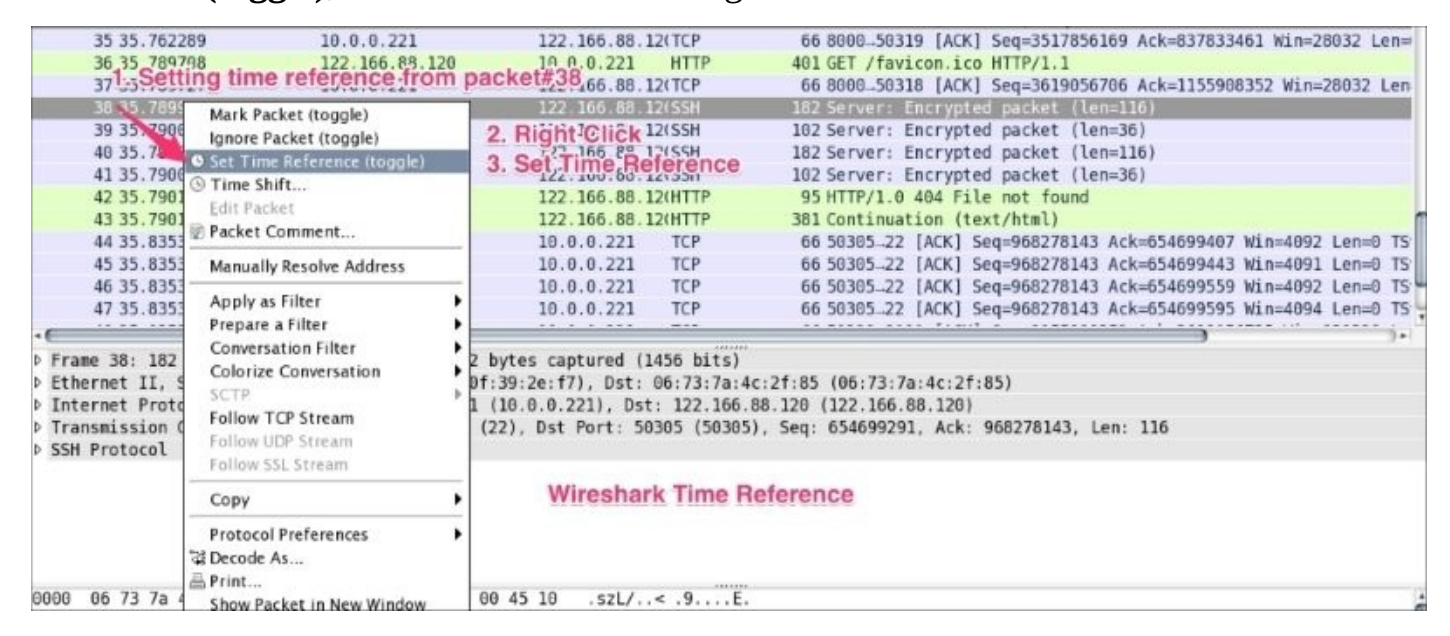

After \*REF\* is set, it becomes the starting point for all subsequent packet time calculations, as shown in the following screenshot:

| 35 | 35.762289 | 10.0.0.221           | 122.166.88.12(TCP  | 66 8000_50319 [ACK] Seq=3517856169 Ack=837833461 Win=28032 Len= |
|----|-----------|----------------------|--------------------|-----------------------------------------------------------------|
| 36 | 35.789708 | 1. Before Time?refer | encê.0.0.221 HTTP  | 401 GET /favicon.ico HTTP/1.1                                   |
| 37 | 35.789727 | 10.0.0.221           | 122.166.88.12(TCP  | 66 8000-50318 [ACK] Seq=3619056706 Ack=1155908352 Win=28032 Len |
| 38 | *REF*     | - REF SET 221        |                    |                                                                 |
| 39 | 0.000028  | 10.0.221             | 122.166.88.12(SSH  | 102 Server: Encrypted packet (len=36)                           |
| 40 | 0.000081  | 10.0.0.221           | 122.166.88.12(SSH  | 182 Server: Encrypted packet (len=116)                          |
| 41 | 0.000099  | 10.0.221             | 122.166.88.12(SSH  | 102 Server: Encrypted packet (len=36)                           |
| 42 | 0.000123  | 10,0,0,221           | 122.166.88.12(HTTP | 95 HTTP/1.0 404 File not found                                  |
| 43 | 0.000186  | ZicAnerzzime ren     | 166.88.12(HTTP     | 381 Continuation (text/html)                                    |
| 44 | 0.045313  | time_adjusted ba     | Sed 0.0.0.221 TCP  | 66 50305-22 [ACK] Seq=968278143 Ack=654699407 Win=4092 Len=0 TS |
| 45 | 0.045320  | 002REF 88.120        | 10.0.0.221 TCP     | 66 50305-22 [ACK] Seq=968278143 Ack=654699443 Win=4091 Len=0 TS |
| 46 | 0.045321  | 122.166.88.120       | 10.0.0.221 TCP     | 66 50305-22 [ACK] Seq=968278143 Ack=654699559 Win=4092 Len=0 TS |
| 47 | 0.045323  | 122.166.88.120       | 10.0.0.221 TCP     | 66 50305-22 [ACK] Seq=968278143 Ack=654699595 Win=4094 Len=0 TS |
|    |           |                      |                    |                                                                 |

# The Packet Details pane

The Packet Details pane will show the currently selected packet in a more detailed form. In the following screenshot, an HTTP packet is selected and its details are shown in the information labeled with numbers **1** to **5**. Let's see what these are:

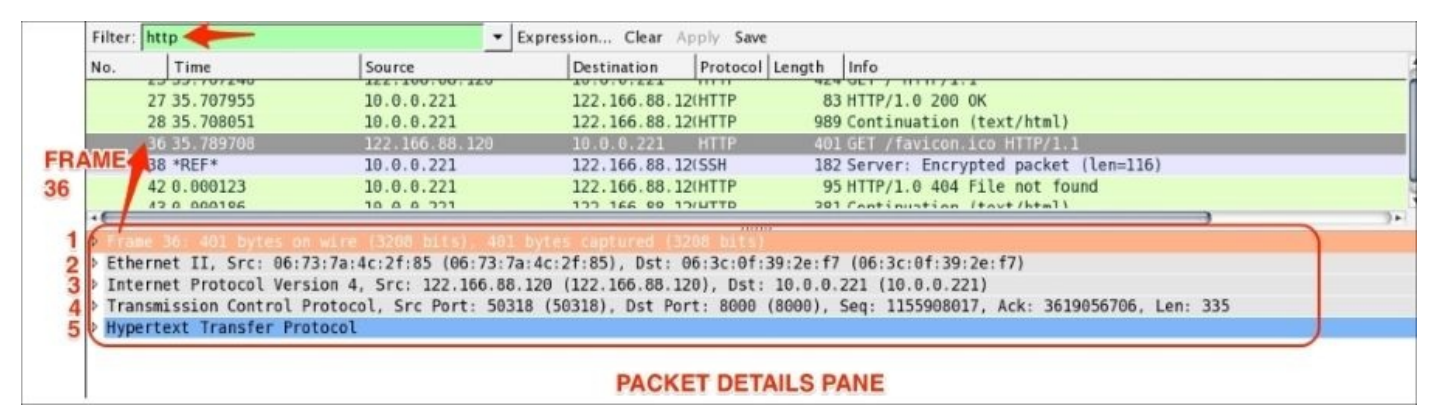

The frame protocol is only used by Wireshark. All the TCP/IP protocols sits on top of this. The frame shows at what time the packet was captured, as shown in the following screenshot:

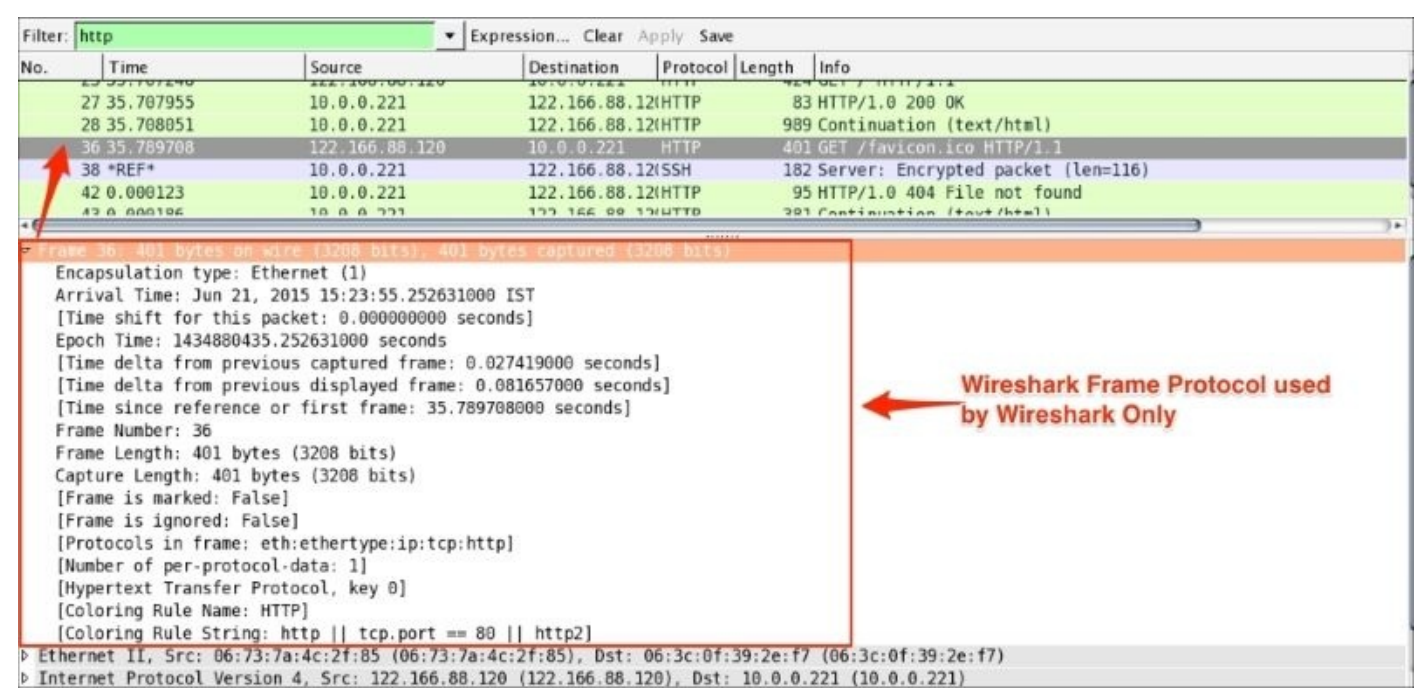

Ethernet is the link layer protocol in the TCP/IP stack. It sends network packets from the sending host to one (Unicast) or more (Multicast/Broadcast) receiving hosts, as shown:

| Filter                                                 | http                                                                                                    | •                                                                                                    | Expression Clear Apply Say                                                                                                    | /e                                                                                                    |                                           |
|--------------------------------------------------------|----------------------------------------------------------------------------------------------------|----------------------------------------------------------------------------------------------------|----------------------------------------------------------------------------------------------------|----------------------------------------------------------------------------------------------------|-------------------------------------------|
| No.                                                    | Time                                                                                                    | Source                                                                                                    | Destination Protoco                                                                                                    | l Length Info                                                                                                    |                                           |
|                                                        | 27 35.707955<br>28 35.708051                                                                                                    | 10.0.0.221<br>10.0.0.221                                                                                                    | 122.166.88.12(HTTP<br>122.166.88.12(HTTP                                                                                                    | 83 HTTP/1.0 200 OK<br>989 Continuation (text/html)                                                                                                    |                                           |
| 1                                                      | 30 35 789708<br>38 *REF*<br>42 0.000123<br>43 0.000195                                                                                                    | 122 366 86 320<br>10.0.0.221<br>10.0.0.221<br>10.0.0.221                                                                                                    | 16. 6. 8. 221 HTTP<br>122. 166. 88. 12(SSH<br>122. 166. 88. 12(HTTP<br>122. 166. 88. 12(HTTP<br>122. 166. 99. 12(HTTP                                                                                                    | 401 GET /favicon ico HTTP/L1<br>182 Server: Encrypted packet (len=<br>95 HTTP/1.0 404 File not found<br>201 Costinuation (favt/html)                                                                | -116)                                     |
| <pre>&gt; Fra<br/>&gt; Eth<br/>&gt; D<br/>&gt; S</pre> | me 36: 401 bytes o<br>eernet II, Src: 06:<br>estination: 06:3c:01<br>Address: 06:3c:01<br>0<br>0<br>ource: 06:73:7a:4c<br>Address: 06:73:7a:<br>0<br>ype: IP (0x0800)<br>ernet Protocol Ver | n wire (3208 bits), 401<br>73:7a:4c:2f:85 (06:73:7<br>9f:39:2e:f7 (06:3c:0f:39:<br>= LG bit:<br>= IG bit:<br>= IG bit:<br>4c:2f:85 (06:73:7a:4c:2f:<br>= LG bit:<br>= LG bit:<br>= IG bit:<br>= IG bit:<br>= IG bit:<br>= IG bit:<br>= IG bit:<br>= IG bit:<br>= IG bit:<br>= IG bit:<br>= IG bit:<br>= IG bit:<br>= IG bit:<br>= IG bit: | bytes captured (3208 bits<br>(a:4c:2f:85), Dst: 66:3c:6f<br>9:2e:f7)<br>Locally administered addre<br>Individual address (unicas<br>85)<br>Source MAC<br>2f:85)<br>Locally administered addre<br>Individual address (unicas<br>(unicas)<br>Locally administered addre<br>Individual address (unicas)<br>(122, 165, 88, 120), Dst | )<br>:39:2e:f7 (06:3c:0f:39:2e:f7)<br><b>MAC address</b><br>ss (this is NOT the factory default)<br>t)<br><b>address</b><br>ss (this is NOT the factory default)<br>t)<br>: 10.0.0.221 (10.0.0.221) | Ethernet<br>TCP/IP<br>Link Layer Protocol |
| D Tra                                                  | nsmission Control                                                                                                    | Protocol, Src Port: 503                                                                                                    | 18 (50318), Dst Port: 8000                                                                                                    | (8000), Seq: 1155908017, Ack: 361905670                                                                                                    | 06, Len: 335                              |
| P Hyp                                                  | ertext Transfer Pro                                                                                                    | otocol                                                                                                    |                                                                                                    |                                                                                                    |                                           |

Useful filters in Ethernet are:

- eth.dst == 06:3c:0f:39:2e:f7: This shows packets sent to this MAC address only
- eth.dst==ff:ff:ff:ff:ff: This shows broadcast traffic only

The packet structure of Ethernet frames is described in the following table:

| Preamble | mble Destination MAC Source MAC address |   | Type/length                                            | User-<br>data | Frame check sequence<br>(FCS) |  |
|----------|-----------------------------------------|---|--------------------------------------------------------|---------------|-------------------------------|--|
| 8        | 6                                       | 6 | 2<br>0800 for IPv4<br>86DD for<br>IPv6<br>0806 for ARP | 46-1500       | 4                             |  |

The preamble (8 bytes) and FCS (4 bytes) are not part of the frame and Wireshark will not capture this field.

So the total Ethernet header is 14 bytes—6 bytes for the destination address, 6 bytes for the source address, and 2 bytes for the EtherType.

The Internet Protocol information relates to how the IP packet is delivered and whether it has used IPv4 or IPv6 to deliver the datagram packets.

| Filter: http                                                                                                    | ▼ E                                                                                                    | xpression Clear Apply Save                                                                                                    | 1                                                                                                    |   |
|----------------------------------------------------------------------------------------------------|----------------------------------------------------------------------------------------------------|----------------------------------------------------------------------------------------------------|----------------------------------------------------------------------------------------------------|---|
| No. Time                                                                                                    | Source                                                                                                    | Destination Protocol                                                                                                    | Length Info                                                                                                    | 4 |
| 27 35.707955<br>28 35.708051                                                                                                    | 10.0.0.221                                                                                                    | 122.166.88.12(HTTP<br>122.166.88.12(HTTP                                                                                                    | 83 HTTP/1.0 200 OK<br>989 Continuation (text/html)                                                                                                    |   |
| A 36 35.789708                                                                                                    | 122.166.88.120                                                                                                    | 10.0.0.221 HTTP                                                                                                    | 401 GET /favicon.ico HTTP/1.1                                                                                                    |   |
| 38 *REF*                                                                                                    | 10.0.0.221                                                                                                    | 122.166.88.12(SSH                                                                                                    | 182 Server: Encrypted packet (len=116)                                                                                                    |   |
| 42 0.000123                                                                                                    | 10.0.0.221                                                                                                    | 122.166.88.12(HTTP                                                                                                    | 95 HTTP/1.0 404 File not found                                                                                                    |   |
| 13.0.000186                                                                                                    | 10 0 0 771                                                                                                    | 100 166 88 10/HTTD                                                                                                    | 321 Continuation (taxt/html)                                                                                                    | 1 |
| <ul> <li>Frame 36: 401 bytes on with the second second</li></ul> | <pre>ire (3208 bits), 401 7a:4c:2f:85 (06:73:7a 1 4, Src: 122.166.88. ; ; ; ;; ;; ;; ;; ;; ;; ;; ;; ;; ;; ;;</pre> | bytes captured (3208 bits)<br>1:4c:2f:85), Dst: 06:3c:0f:<br>120 (122.166.88.120), Dst:<br>x00: Default; ECN: 0x00: N<br>The I<br>d]<br>8 (50318), Dst Port: 8000 | 39:2e:f7 (06:3c:0f:39:2e:f7)<br>10.0.0.221 (10.0.0.221)<br>ot-ECT (Not ECN-Capable Transport))<br>IP Protocol<br>(8000), Seq: 1155908017, Ack: 3619056706, Len: 335 |   |

The preceding screenshots show that an IPv4 protocol is used to deliver the datagram packet. Useful display filters in the IP protocol are:

- ip.src == 122.166.88.120/24 shows traffic from the subnet
- ip.addr==122.166.88.120 shows traffic to or from the given host
- Host 122.166.88.120 captures/filters traffic from the host

The TCP protocol packet contains all TCP-related protocol data. If the communication is over UDP, the TCP will be replaced by the UDP, as shown in the following screenshot. The SEQ/ACK analysis will be done by Wireshark based on the sequence number and expert info will be provided:

| Filter | : http                                                                                                    | •                                                                                                    | Expression Clear Apply Save                                                                                                    |                                                                                                    |   |
|--------|----------------------------------------------------------------------------------------------------|----------------------------------------------------------------------------------------------------|----------------------------------------------------------------------------------------------------|----------------------------------------------------------------------------------------------------|---|
| No.    | Time                                                                                                    | Source                                                                                                    | Destination Protocol                                                                                                    | Length Info                                                                                                    |   |
|        | 27 35.707955                                                                                                    | 10.0.0.221                                                                                                    | 122,166,88,12(HTTP                                                                                                    | 83 HTTP/1.0 200 0K                                                                                                    |   |
|        | 28 35.708051                                                                                                    | 10.0.0.221                                                                                                    | 122.166.88.12(HTTP                                                                                                    | 989 Continuation (text/html)                                                                                                    |   |
| -      | 4 36 35.789708                                                                                                    | 122.166.88.120                                                                                                    | 10.0.0.221 HTTP                                                                                                    | 401 GET /favicon.ico HTTP/1.1                                                                                                    | 2 |
| -      | 38 *REF*                                                                                                    | 10.0.0.221                                                                                                    | 122.166.88.12(SSH                                                                                                    | 182 Server: Encrypted packet (len=116)                                                                                                    |   |
|        | 42 0.000123                                                                                                    | 10.0.0.221                                                                                                    | 122.166.88.12(HTTP                                                                                                    | 95 HTTP/1.0 404 File not found                                                                                                    |   |
|        | 43 0 000196                                                                                                    | 10 0 0 771                                                                                                    | 100 166 00 10/UTTD                                                                                                    | 201 Continuation (taxt /html)                                                                                                    |   |
|        | ame 36: 401 bytes or<br>hernet II, Src: 06:7<br>ternet Protocol Vers<br>ansmission Control F<br>ource Port: 50318 (<br>vestination Port: 80<br>Stream Index: 0)<br>TCP Segment Len: 33<br>sequence number: 115<br>Next sequence numbe<br>tecknowledgment numbe<br>leader Length: 32 by<br>0000 0001 1000<br>(indow size value: 4 | n wire (3208 bits), 401<br>73:7a:4c:2f:85 (06:73:7a<br>sion 4, Src: 122.166.88<br>Protocol, Src Port: 503<br>50318)<br>100 (8000)<br>15]<br>15908017<br>er: 1155908352]<br>er: 3619056706<br>rtes<br>= Flags: 0x018 (PSH, AC | bytes captured (3208 bits)<br>a:4c:2f:85), Dst: 06:3c:0f:<br><u>120 (122.166.88.120), Dst:</u><br>8 (50318), Dst Port: 8000<br>K) | 39:2e:f7 (06:3c:0f:39:2e:f7)<br>10.0.0.221 (10.0.0.221)<br>(8000), Seq: 1155908017, Ack: 3619056706, Len: 335<br>The TCP Protocol in the Transport Layer |   |
|        | Calculated window s<br>Window size scaling<br>hecksum: 0x219a [va<br>Irgent pointer: 0<br>Uptions: (12 bytes),<br>SEQ/ACK analysis]                                                                                                    | <pre>size: 131360] factor: 32] ilidation disabled] No-Operation (NOP), No Wireshark tcp.</pre>                                                                                                    | •Operation (NOP), Timestam<br>analysis                                                                                            | 95                                                                                                    |   |

The <<APPLICATION-LAYER>> protocol is shown if the packet contains any application protocols. As shown in the following screenshot, the selected packet 36 has HTTP protocol data. Wireshark has the ability to decode the protocol based on the standard port and present this information in the Packet Details pane in a readable (RFC-defined) format.

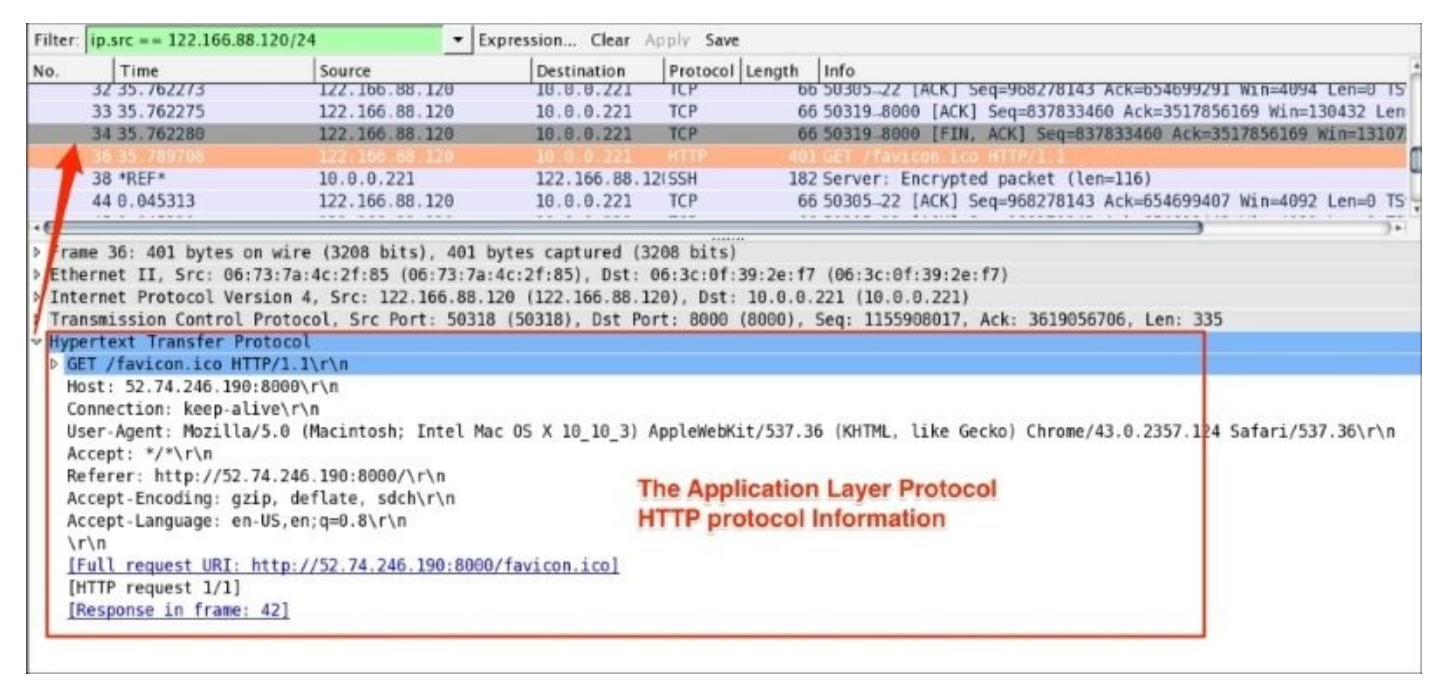

In the coming chapters we will discuss the application-related protocol in greater detail.

# The Packet Bytes pane

The Packet Bytes pane displays the bytes contained in the frame, with the highlighted area being set to the node selected in the Packet Details pane.

# Wireshark features

Wireshark is loaded with some awesome features. Let's go through a few, though there are more.

## **Decode-As**

The Decode-As feature allows Wireshark to decode the packet based on the selected protocol. Usually Wireshark will automatically identify and decode incoming packets based on the standard port—for example, port 443 will be decoded as SSL. If the services are running on the non-standard port, for example SSL standard port is 443 and the service is running on 4433, in this case the Decode-As feature can be used to decode this communication using the SSL protocol preference.

Open the sample https.pcap file from. HTTPS traffic is captured when the file is opened in Wireshark. It doesn't show SSL-related data; instead it just shows all TCP communications:

| Filter: |          |           | <ul> <li>Expression</li> </ul> | Clear Ap | pply Save                                                                         |
|---------|----------|-----------|--------------------------------|----------|-----------------------------------------------------------------------------------|
| No.     | Time     | Source    | Destination                    | Protocol | Info                                                                              |
|         | 0.000000 | 127.0.0.1 | 127.0.0.1                      | TCP      | 47156-4433 [SYN] Seq=393665671 Win=43690 Len=0 MSS=65495 SACK_PERM=1 TSval=32209K |
| 2       | 0.000007 | 127.0.0.1 | 127.0.0.1                      | TCP      | 4433_47156 [SYN, ACK] Seq=3495743339 Ack=393665672 Win=43690 Len=0 MSS=65495 SAC  |
| 3       | 0.000015 | 127.0.0.1 | 127.0.0.1                      | TCP      | 47156 4433 [ACK] Seq=393665672 Ack=3495743340 Win=43776 Len=0 TSval=32209642 TSec |
| 4       | 0.000560 | 127.0.0.1 | 127.0.0.1                      | TCP      | 47156-4433 [PSH, ACK] Seq=393665672 Ack=3495743340 Win=43776 Len=305 TSval=322096 |
| 5       | 0.000572 | 127.0.0.1 | 127.0.0.1                      | TCP      | 4433-47156 [ACK] Seq=3495743340 Ack=393665977 Win=44800 Len=0 TSval=32209643 TSec |
| 6       | 0.000633 | 127.0.0.1 | 127.0.0.1                      | TCP      | 4433-47156 [PSH, ACK] Seq=3495743340 Ack=393665977 Win=44800 Len=854 TSval=322096 |
| 7       | 0.000637 | 127.0.0.1 | 127.0.0.1                      | TCP      | 47156-4433 [ACK] Seq=393665977 Ack=3495744194 Win=45440 Len=0 TSval=32209643 TSec |
| 8       | 0.001345 | 127.0.0.1 | 127.0.0.1                      | TCP      | 47156_4433 [PSH, ACK] Seq=393665977 Ack=3495744194 Win=45440 Len=342 TSval=322096 |
| 9       | 0.002856 | 127.0.0.1 | 127.0.0.1                      | TCP      | 4433.47156 [PSH, ACK] Seq=3495744194 Ack=393666319 Win=45952 Len=250 TSval=322096 |

To decode this traffic as SSL, follow these steps:

1. Click on **Analyze** | **Decode As**:

| Eile E  | dit <u>V</u> iew <u>G</u> o | <u>C</u> apture | Analyze Statistics Te<br>Display Filters<br>Display Filter Macros | lephony <u>T</u> | ools Intern | als Help | ୍ଜ୍       | e li  | <b>X</b> |       | %   Q | II.         |          |        |          |         |       |        |
|---------|-----------------------------|-----------------|-------------------------------------------------------------------|------------------|-------------|----------|-----------|-------|----------|-------|-------|-------------|----------|--------|----------|---------|-------|--------|
| Filter: |                             |                 |                                                                   |                  |             | Apply    | Save      |       |          |       |       |             |          |        |          |         |       |        |
| No.     | Time                        |                 | Apply as Column                                                   |                  |             | Prot     | ocol Leng | th I  | nfo      |       |       |             |          |        |          |         |       |        |
|         | 1 0 .00000                  | 8               | Prepare a Filter                                                  | 011-1-1          |             | TCP      |           | 147   | 17156_4  | 433   | 5101  | Seque       | 93665671 | Win=4  | 13690 Le | n=8 MSS | =6549 | 5 SACK |
|         | 20.00000                    | 7               |                                                                   | Click            | Decode      | As to    | openu     | p De  | code     | ASI   | Dialo | <b>DGIB</b> | OX1=3495 | 743339 | Ack=35   | 3665672 | Win=  | 43690  |
|         | 30.00001                    | 5               | Enabled Protocol                                                  | Sh               | hift+Ctrl+E | TCP      |           | 66 4  | 17156_4  | 433 [ | [ACK] | Seq=3       | 93665672 | Ack=3  | 4957433  | 40 Win= | 43776 | Len=0  |
|         | 4 0.00056                   | 0               | 🗟 Decode As 🦰                                                     |                  |             | TCP      |           | 371 4 | 17156_4  | 433 [ | PSH,  | ACK]        | Seq=3936 | 65672  | Ack=349  | 5743340 | Win=  | 43776  |
|         | 5 0.00057                   | 2               | े User Specified Decod                                            | les              |             | TCP      |           | 66 4  | 433.47   | 156 [ | [ACK] | Seq=3       | 49574334 | 0 Ack= | 3936659  | 77 Win= | 44800 | Len=0  |
|         | 6 0.00063                   | 3               |                                                                   |                  |             | TCP      |           | 920 4 | 433.47   | 156 [ | PSH,  | ACK]        | Seg=3495 | 743340 | Ack=39   | 3665977 | Win=  | 44800  |
|         | 7 0.00063                   | 7               | Follow TCP Stream                                                 |                  |             | TCP      |           | 66 4  | 17156_4  | 433 [ | ACK1  | Seg=3       | 93665977 | Ack=3  | 4957441  | 94 Win= | 45440 | Len=0  |
|         | 8 0.00134                   | 5               | Follow UDP Stream                                                 |                  |             | TCP      |           | 408 4 | 17156_4  | 433 [ | PSH,  | ACK1        | Seg=3936 | 65977  | Ack=349  | 5744194 | Win=  | 45440  |
|         | 9.0.00285                   | 6               | Follow SSL Stream                                                 |                  |             | TCP      |           | 316 4 | 433_47   | 156   | PSH.  | ACK1        | Seg=3495 | 744194 | Ack=39   | 3666319 | Win=  | 45952  |
|         | 10 0.00408                  | 0               | Expert Info                                                       |                  |             | TCP      |           | 135 4 | 17156_4  | 433 [ | PSH.  | ACK1        | Seg=3936 | 66319  | Ack=349  | 5744444 | Win=  | 47232  |
|         |                             | 7.              | Conversation Filter                                               |                  |             |          |           |       |          |       |       |             |          |        |          |         |       |        |
|         |                             |                 |                                                                   |                  | Wiresha     | rk Dec   | ode A     | S fea | ture     |       |       |             |          |        |          |         |       |        |

2. The **Decode As** popup will appear as shown in the following screenshot. Choose the protocol (**SSL** in this example) that is required for decoding the given traffic:

| Filter: |                                                                                                    |                                                                                                  | - Fxnre                                                      | Sion Clear Apply Save                                                                                                    |                                                                                                    |
|---------|----------------------------------------------------------------------------------------------------|--------------------------------------------------------------------------------------------------|--------------------------------------------------------------|----------------------------------------------------------------------------------------------------|----------------------------------------------------------------------------------------------------|
| No.     | Time           1 0.000000           2 0.000007           3 0.000015           4 0.000560           5 0.000572           6 0.000633           7 0.000637           8 0.001345           9 0.002856           10 0.004080 | Source<br>127.0<br>127.0<br>127.0<br>127.0<br>127.0<br>127.0<br>127.0<br>127.0<br>127.0<br>127.0 | Decode     Do not decode     Clear     Show Current     Help | Link Network Transport<br>Spice<br>SRVLOC<br>TCP both (471564433)  port(s) as<br>STANAG S<br>STANAG S<br>STANAG S<br>STANAG S<br>STANAG S<br>STANAG S<br>STANAG S<br>STANAG S<br>STANAG S<br>STANAG S | 1.Select SS     1.Select SS     1.Select |

3. The SSL traffic protocol is shown in Wireshark:

| Filter: |             | -         | Expression Clear | Apply Save  | SSL Handshake & Application Data shown                             |
|---------|-------------|-----------|------------------|-------------|--------------------------------------------------------------------|
| No.     | Time        | Source    | Destination      | Protocol Le | ngth Info                                                          |
|         | 1.8.000000  | 127.0.0.1 | 127.0.6.1        | TCP         | 74 47156-4433 [SYN] Seg=393665671 Win=43690 Len=0 MSS=65495 SACK   |
|         | 2 0.000007  | 127.0.0.1 | 127.0.0.1        | TCP         | 74 4433_47156 [SYN, ACK] Seq=3495743339 Ack=393665672 Win=43690 I  |
|         | 30.000015   | 127.0.0.1 | 127.0.0.1        | TCP         | 66 47156_4433 [ACK] Seq=393665672 Ack=3495743340 Win=43776 Len=0   |
|         | 4 0.000560  | 127.0.0.1 | 127.0.0.1        | TLSv1.2     | 371 Client Hello                                                   |
|         | 5 0.000572  | 127.0.0.1 | 127.0.0.1        | TCP         | 66 443347156 [ACK] Seg=3495743340 Ack=393665977 Win=44800 Len=0    |
|         | 6 0.000633  | 127.0.0.1 | 127.0.0.1        | TLSv1.2     | 920 Server Hello, Certificate, Server Hello Done                   |
|         | 7 0.000637  | 127.0.0.1 | 127.0.0.1        | TCP         | 66 47156-4433 [ACK] Seg=393665977 Ack=3495744194 Win=45440 Len=0   |
|         | 8 0.001345  | 127.0.0.1 | 127.0.0.1        | TLSv1.2     | 408 Client Key Exchange, Change Cipher Spec, Encrypted Handshake M |
|         | 9 0.002856  | 127.0.0.1 | 127.0.0.1        | TLSv1.2     | 316 New Session Ticket, Change Cipher Spec, Encrypted Handshake Me |
|         | 10 0.004080 | 127.0.0.1 | 127.0.0.1        | TLSv1.2     | 135 Application Data                                               |

#### Note

SSL decoding doesn't mean it has decrypted the SSL data.

# **Protocol preferences**

The protocol preference feature provides the flexibility for you to customize how the Wireshark display is processed, and how packets are analyzed. You can set protocol preferences by one of the following methods:

- Go to Edit | Preferences | Protocols to adjust the settings
- A simple way is to right-click on a protocol in the Packet Details pane and select **Protocol Preferences**

Wireshark supports a large set of protocols and it's preferences, for example HTTP protocol preferences and their meanings as defined in the following table:

| HTTP protocol preferences                                | What does this mean?                                                                                     |
|----------------------------------------------------------|----------------------------------------------------------------------------------------------------|
| Reassemble HTTP headers spanning multiple TCP segments   | HTTP dissector will reassemble the HTTP header if it has been transmitted over more than one TCP segment |
| Reassemble HTTP bodies spanning<br>multiple TCP segments | HTTP dissector will reassemble the HTTP body if it has been transmitted over more than one TCP segment   |
| Reassemble chunked transfer-coded bodies                 | Reassemble all chunks across the segments and add them to the payload                                    |
| Decompress entity bodies                                 | Used for the visualization of compressed data (.gzip or encoded)                                         |
| SSL/TLS ports                                            | Add/remove SSL/TLS ports (default is 443)                                                                |
| Custom HTTP header fields                                | Define new header fields                                                                                 |

#### The following screenshot shows HTTP protocol preferences in Wireshark:

|               |          |    | 📉 Wireshark: Preferences - Profile: Default            |                                                           |
|---------------|----------|----|--------------------------------------------------------|-----------------------------------------------------------|
| nci_Acc       | <u>.</u> |    |                                                        |                                                           |
| HCI_CMD       | - n      | Re | assemble HTTP headers spanning multiple TCP segments:  |                                                           |
| HCI_EVT       |          | F  | Reassemble HTTP bodies spanning multiple TCP segments: |                                                           |
| HCI_MON       |          |    | Reassemble chunked transfer-coded bodies:              |                                                           |
| HCI_USB       |          |    | Uncompress entity bodies:                              | P                                                         |
| HDCP2         |          |    | oncompress entry bodies.                               |                                                           |
| HDFS          |          |    | TCP Ports:                                             | 80,3128,3132,5985,8080,8088,11371,1900,286                |
| HDFSDATA      |          |    | SSL/TLS Ports                                          | 443                                                       |
| HISLIP        | m        |    | 226,162,013.                                           | 113                                                       |
| HNBAP         |          |    | Custom HTTP headers fields:                            | T Edit                                                    |
| HP_ERM        |          |    |                                                        |                                                           |
| HPFEEDS       |          |    |                                                        |                                                           |
| нттр          |          |    |                                                        |                                                           |
| HTTP2         |          |    |                                                        |                                                           |
| I2C           |          |    |                                                        |                                                           |
| ICEP          |          |    |                                                        |                                                           |
| ICMP          |          |    |                                                        |                                                           |
| IEEE 802.11   |          |    |                                                        |                                                           |
| IEEE 802.15.4 |          |    |                                                        |                                                           |
| IEEE 802.1AH  |          |    |                                                        |                                                           |
| iFCP          |          |    |                                                        |                                                           |
| ILP           | +        |    |                                                        |                                                           |
| Help          |          |    |                                                        | <u>≪Apply</u> <u>X</u> <u>C</u> ancel <u>≪</u> <u>O</u> K |

Refer to the example of finding the top HTTP response time in <u>Chapter 05</u>, *Analyze the DHCP*, *DHCPv6*, *DNS*, *HTTP Protocols* when using protocol preferences.

# The IO graph

Use the IO graph to check client and server interaction data for a meaningful analysis. The Wireshark IO graph measures throughput (the rate is packet-per-tick), where each tick is one second. In this example we will see how to make use of the IO graph. Open the file http\_01.pcap in Wireshark and follow the given steps:

- 1. Click on **Statistics** | **IO graph**.
- 2. The **IO graph** dialog box will appear.
- 3. In the **IO graph** dialog box try to find the spike and click on it.
- 4. When you click on the graph (the high area), Wireshark will automatically show the corresponding packet in the Packet List pane.

#### Note

In the given example there are lots of duplicate ACKs.

- 5. Go back to the **IO graph** dialog box.
- 6. Choose **Graph2** and enter tcp.analysis.duplicate\_ack.
- 7. Click on **Graph2** to apply the filter.
- 8. The **IO graph** dialog will show the throughput of the duplicate ACK.

There are a lot of use cases for IO graphs. Some of them are as follows:

- Use IO graphs to analyze traffic patterns, for example how the traffic is distributed by plotting graphs on protocols for example tcp, http, udp, ntp, and ldap.
- IO graphs come in handy when performing security analysis. More examples of IO graphs are available in <u>Chapter 07</u>, *Network Security Analysis*.

The following screenshots show the results of the preceding steps:

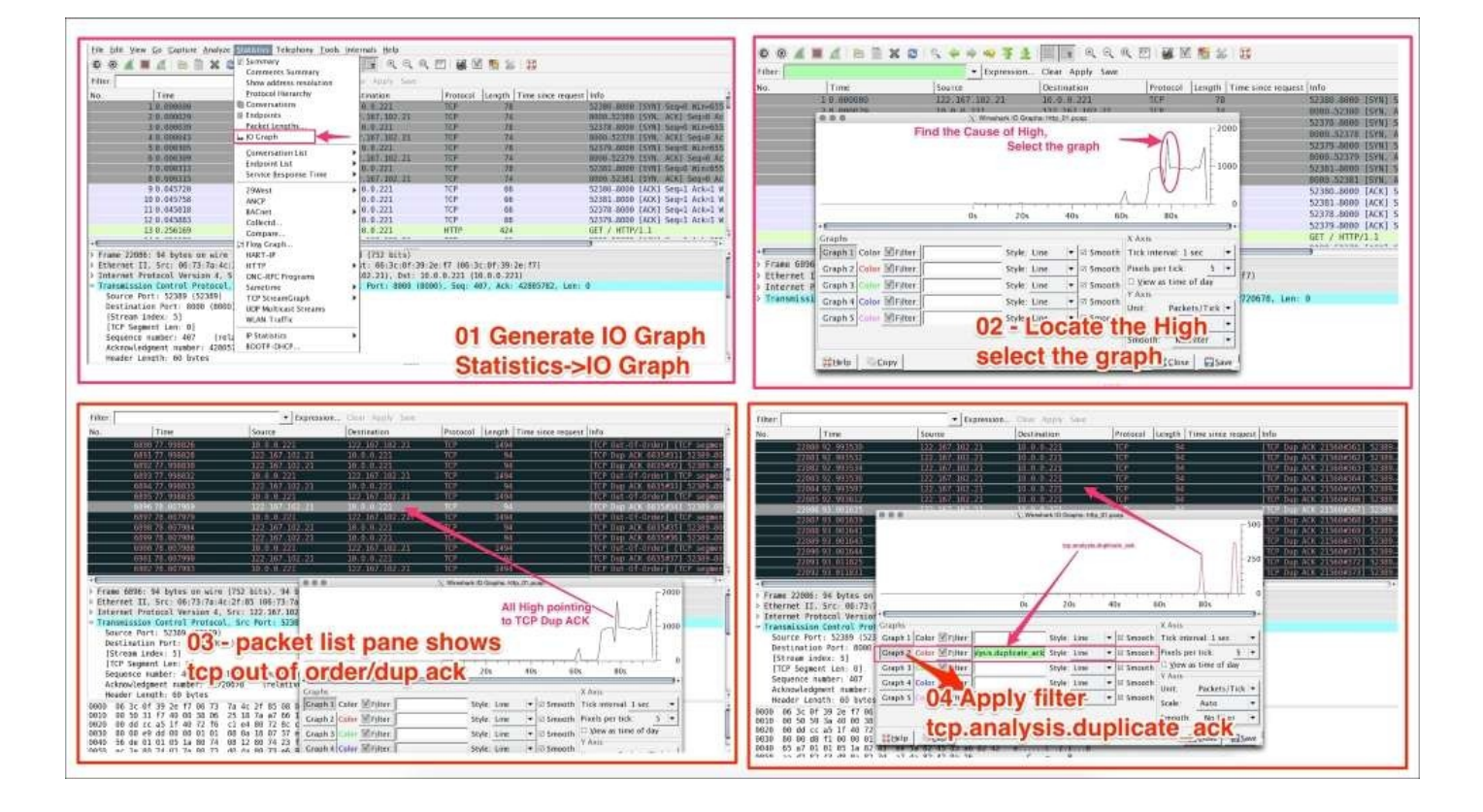

## **Following the TCP stream**

The TCP stream feature allows users to see the data from a TCP stream. Open the file http\_01.pcap in Wireshark and follow the TCP stream to get the first HTTP OK, as shown:

In this example we have located the HTTP OK on packet#35 and then right clicked and selected **Follow TCP Stream**:

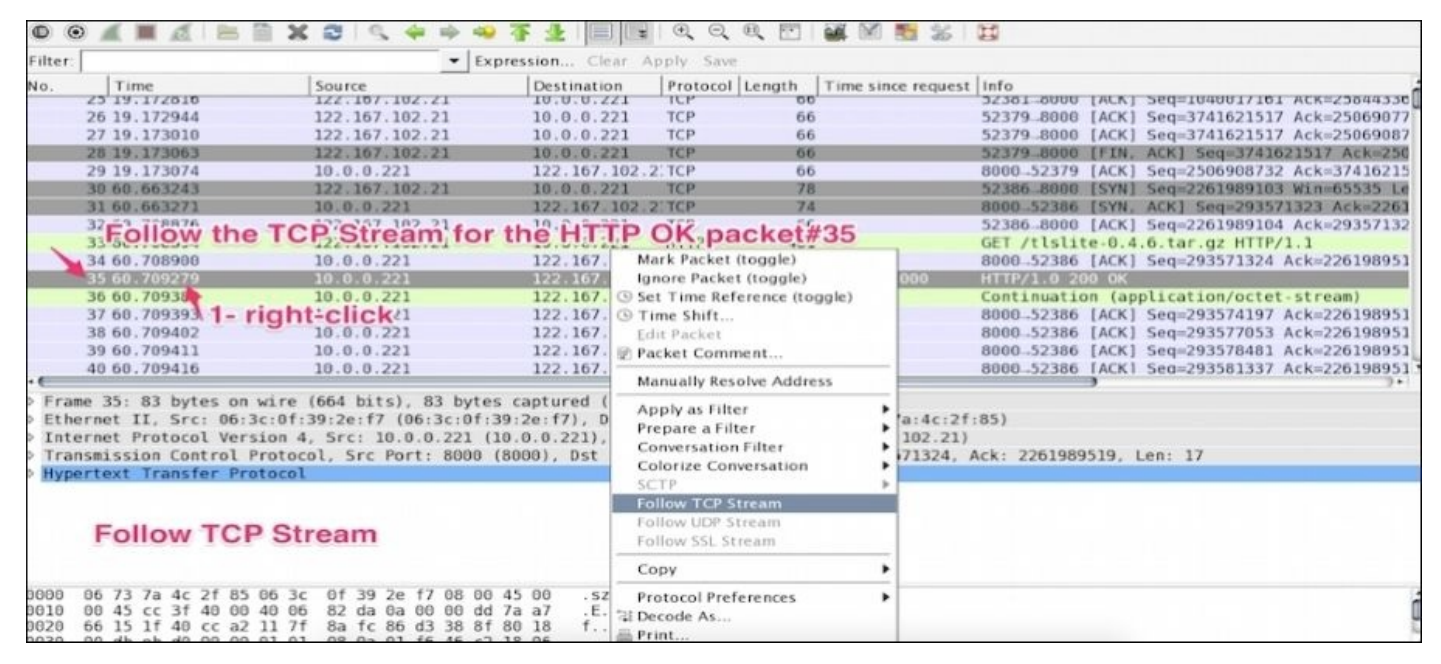

Once the stream is applied, a TCP stream dialog box will open displaying which request is sent and what response is received in this HTTP conversation:

| <u>File Edit View Go Capture Analyze S</u>                                                                                                    | C Follow TCP Stream (tcp.stream eq 2)                                                                                                    |                      |
|----------------------------------------------------------------------------------------------------|----------------------------------------------------------------------------------------------------|----------------------|
| A A M A A A A A                                                                                                    | Stream Content                                                                                                    |                      |
| Filter         tcp.stream eq 2           No.         Time         Source           5 0.000305         122.167.102.21           6 0.000309         10.0.0.221           12 0.045883         122.167.102.21           13 0.256169         122.167.102.21                                                                                                    | GET / HTTP/1.1<br>Host: 52.74.246.190:8000<br>Connection: keep-alive<br>Accept: text/html,application/xhtml+xml,application/xml;q=0.9,image/webp,*/*;q=0.8<br>User-Agent: Mozilla/5.0 (Macintosh; Intel Mac 05 X 10_10_3) AppleWebKit/537.36 (KHTML,<br>Like Gecko) Chrome/43.0.2357.124 Safari/537.36<br>Accept-Encoding: gzip, deflate, sdch<br>Accept-Language: en-US,en;q=0.8                                                                                                    | 1                    |
| 13         0.256192         10.0.0.221           21         19.118528         10.0.0.221           22         19.118528         10.0.0.221           26         19.172944         122.167.102.21           27         19.173010         122.167.102.21           28         19.173063         122.167.102.21           29         19.173074         10.0.0.221 | HTTP/1.0 200 OK<br>Server: SimpleHTTP/0.6 Python/2.7.6<br>Date: Sun, 21 Jun 2015 17:49:36 GMT<br>Content-type: text/html; charset=UTF-8<br>Content-Length: 828<br>html PUBLIC "-//W3C//DTD HTML 3.2 Final//EN" <html><br/><!DOCTYPE html PUBLIC "-//W3C//DTD HTML 3.2 Final//EN">  <html><br/><!DOCTYPE html PUBLIC "-//W3C//DTD HTML 3.2 Final//EN">  <html "-="" 3.2="" dtd="" en"="" final="" html="" public="" w3c=""><html "-="" 3.2="" dtd="" en"="" final="" html="" public="" w3c=""><html "-="" 3.2="" dtd="" en"="" final="" html="" public="" w3c=""><html "="" 3.2="" dtd="" en"="" final="" html="" public="" w3c=""><html "="" 3.2="" dtd="" dtd<="" en"<="" final="" html="" public="" td="" w3c=""><td>18<br/>13<br/>13<br/>18</td></html></html></html></html></html></html></html></html></html></html></html></html></html></html></html></html></html></html></html></html></html></html></html></html></html></html> | 18<br>13<br>13<br>18 |
| Frame 21: 83 bytes on wire (664 bits<br>Ethernet II, Src: 06:3c:0f:39:2e:f7<br>Internet Protocol Version 4, Src: 10<br>Transmission Control Protocol, Src P<br>Hypertext Transfer Protocol                                                                                                    | <li><a href=".bash logout">.bash logout</a></li> <li><a href=".cache/">.cache/</a></li> <li><a href=".cache/">.cache/</a></li> <li><a href=".ssh/">.ssh/</a></li> <li>Entire conversation (1340 bytes)</li> <li>Entire conversation (1340 bytes)</li> <li>Entire Save As</li> <li>Print</li> <li>O ASCII</li> <li>C EBCDIC</li> <li>C Hex Dump</li> <li>C Arrays</li> <li>Raw</li> <li>Help</li> <li>Filter Out This Stream</li> <li>Close</li>                                                                                                    | •                    |

The stream content is available in six formats as shown; the red content in the screenshot is the request, the blue content in the screenshot is the response:

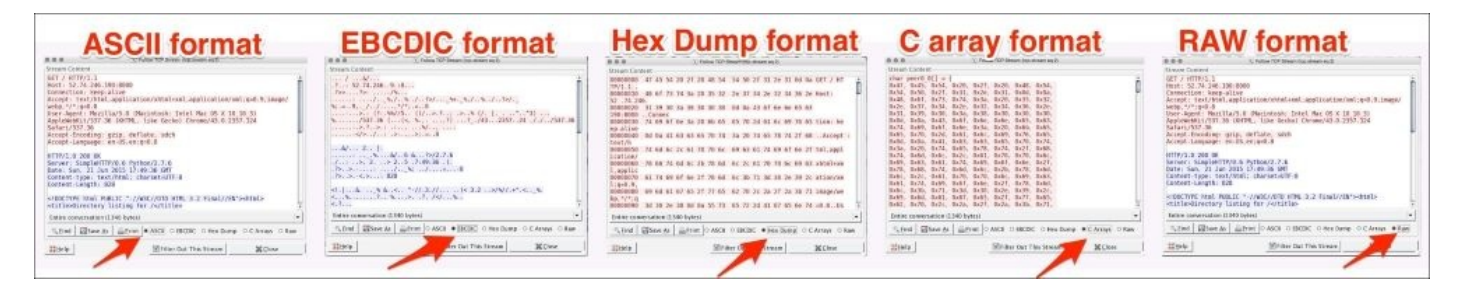

## **Exporting the displayed packet**

The **Export Specified Packets** feature allows you to export the filtered packet in different files. For example, open http.pcap in Wireshark and export the HTTP OK packet. The steps for exporting a specified packet are as follows:

1. Apply the filter http.response.code == 200 in the **Filter** bar:

| Filter: | htt | p.response.code == 200 | ▼ Expres   | sion Clear Ap | ply Save | 9       |                    |                                    |
|---------|-----|------------------------|------------|---------------|----------|---------|--------------------|------------------------------------|
| No.     |     | Time                   | Source     | Destination   | Protocol | Length  | Time since request | Info                               |
| 8       | 27  | 35.707955              | 10.0.0.221 | 122.166.88.12 | HTTP     | 83      | 0.000707000        | HTTP/1.0 200 OK                    |
|         | 38  | *REF*                  | 10.0.0.221 | 122.166.88.12 | (SSH     | 182     |                    | Server: Encrypted packet (len=116) |
|         |     |                        |            | Wireshark I   | Export   | Display | ed Packet          |                                    |

2. Go to **File** | **Export Specified Packets**. This opens up the dialog box with the export options, as shown:

| Filter:   | http.response.code =                        | = 200                   | <ul> <li>Expression</li> </ul> | Clear Apply         | Save                           |                             |             |     |
|-----------|---------------------------------------------|-------------------------|--------------------------------|---------------------|--------------------------------|-----------------------------|-------------|-----|
| No.<br>21 | Time Sou<br>35.707955 10.0                  | ce D                    | estination                     | Protocol            | Info<br>port Specified Packets |                             |             |     |
|           |                                             | <u>N</u> ame:           | response_code_ok               | 🔶 1. Na             | ame the file                   |                             |             |     |
|           |                                             | Save in <u>f</u> older: | Users Shared                   |                     |                                |                             | Create Fold | ler |
|           |                                             | Places                  | Name                           |                     |                                | Size                        | Modified •  |     |
|           |                                             | Search                  | arp-storm.pcap                 |                     |                                | 47.3 kB                     | 06/16/15    |     |
|           |                                             | Recently U              | Pv6.pcap                       |                     |                                | 28.3 kB                     | 06/16/15    | m   |
|           |                                             | 4 -                     | 🗋 dhcp.pcap                    |                     |                                | 1.4 kB                      | 06/16/15    | Y   |
|           |                                             | Packet Range            | Wire                           | eshark Expo         | ort displayed packet           |                             |             | -   |
|           |                                             |                         |                                |                     | <u>C</u> aptured               | Disp                        | layed       |     |
|           |                                             | All packets             |                                |                     | 51                             | 1                           | 1           |     |
|           |                                             | O Selected pa           | icket only                     |                     | 1                              |                             | 1           |     |
| Frame     | 27: 83 bytes on w                           | re O From first t       | to last marked packet          |                     | 2. Saving displayed            |                             | 0           |     |
| Ether     | net II, Src: 06:3c                          | Of : O Specify a p      | acket <u>r</u> ange:           |                     | раскет                         |                             | 0           |     |
| Inter     | net Protocol Version<br>mission Control Pro | on 4                    |                                |                     |                                |                             |             |     |
| > Hyper   | text Transfer Prote                         | col Remove Ign          | ored packets                   |                     | 0                              |                             | 0           |     |
|           |                                             | File type: Wire         | shark/tcpdump/ po              | ap   <b>+</b> □ Cor | npress with gzip               |                             | 3. Click Sa | ive |
|           |                                             |                         |                                |                     |                                | <mark>∦</mark> <u>⊂</u> ano | el 🚺 Sav    | e   |

# **Generating the firewall ACL rules**

Using Wireshark, network administrators can generate ACL rules for firewall products such as:

- Cisco IOS
- IP Filter (ipfilter)
- IP Firewall (ipfw)
- Netfilters (iptables)
- Packet Filter (pf)
- Windows Firewall (netsh)

#### Tip

Rules for MAC addresses and IPv4 addresses are present; the filter supports TCP, UDP ports, and IPv4 port combinations.

The steps to generate an ACL rule in Wireshark are as follows:

1. Go to Tool | Firewall ACL Rules:

| Eile | Eile Edit View Co Capture Analyze Statistics Telephony       Tools Internals Help         Image: Statistic Statistics Telephony       Image: Statistic Statistics Telephony         Image: Statistic Statistics Telephony       Image: Statistic Statistics Telephony         Image: Statistic Statistics Telephony       Image: Statistic Statistics Telephony         Image: Statistic Statistics Telephony       Image: Statistic Statistics Telephony         Image: Statistic Statistics Telephony       Image: Statistic Statistics Telephony         Image: Statistic Statistics Telephony       Image: Statistic Statistics Telephony         Image: Statistic Statistics Telephony       Image: Statistic Statistics Telephony         Image: Statistic Statistics Telephony       Image: Statistic Statistics Telephony         Image: Statistic Statistics Telephony       Image: Statistics Telephony         Image: Statistic Statistics Telephony       Image: Statistics Telephony         Image: Statistic Statistics Telephony       Image: Statistics Telephony         Image: Statistic Statistics Telephony       Image: Statistics Telephony         Image: Statistic Statistics Telephony       Image: Statistics Telephony         Image: Statistic Statistics Telephony       Image: Statistics Telephony         Image: Statistic Statistics Telephony       Image: Statistics Telephony         Image: Statistic Statistic Statistics Telephony       Image: Statistics Tele |                |                |          |                                                                      |  |
|------|----------------------------------------------------------------------------------------------------|----------------|----------------|----------|----------------------------------------------------------------------|--|
| No.  | Time                                                                                                    | Source         | Destination    | Protocol | Info                                                                 |  |
|      | 27 35.707955                                                                                                    | 10.0.0.221     | 122 166 88 120 | HTTP     | HTTP/1 0 200 OK                                                      |  |
|      | 28 35.708051                                                                                                    | 10.0.0.221     | 122.166.88.120 | HTTP     | Continuation (text/html)                                             |  |
|      | 29 35.716255                                                                                                    | 122.166.88.120 | 10.0.0.221     | TCP      | 50318-8000 [ACK] Seg=1155908017 Ack=3619056706 Win=131360 Len=0 TSva |  |
|      | 30 35.752633                                                                                                    | 122.166.88.120 | 10.0.0.221     | TCP      | 50305-22 [ACK] Seg=968278143 Ack=654699255 Win=4092 Len=0 TSval=3945 |  |
|      | 31 35.762264                                                                                                    | 122.166.88.120 | 10.0.0.221     | TCP      | 50319_8000 [ACK] Seq=837833460 Ack=3517855245 Win=131328 Len=0 TSval |  |
|      | 32 35.762273                                                                                                    | 122.166.88.120 | 10.0.0.221     | TCP      | 50305-22 [ACK] Seq=968278143 Ack=654699291 Win=4094 Len=0 TSval=3945 |  |

2. The **Firewall ACL Rules** dialog box will appear. Choose **Product** and **Filter**, specify the **ACCEPT/DENY** criteria, and a rule will be generated by Wireshark in this dialog box, as shown:

| Filter: |            |       |           |                          |           | X Firewall ACL Rules |   |           |         |                     |
|---------|------------|-------|-----------|--------------------------|-----------|----------------------|---|-----------|---------|---------------------|
| No.     | Time       | Sourc | Product   | Netfilter (iptables)     | Filter    | 06:3c:0f:39:2e:f7    | - | ☑ Inbound | Deny    | -                   |
|         |            | 10.0  | # Netfilt | er (iptables)            |           |                      |   |           |         | L. L.               |
| 42      | 2 0.000123 | 10.0  | iptables  | -A INPUT mac-source 06:3 | c:0f:39:2 | e:f7 –j ACCEPT       |   |           |         | nd                  |
| 5.      | 1 0.045335 | 10.0  |           |                          |           |                      |   |           |         | 057051 Ack=11559083 |
| 50      | 0.045330   | 122.1 |           |                          |           |                      |   |           |         | =1155908352 Ack=361 |
| 49      | 9 0.045326 | 122.1 | THel      | Eire Fire                | wall A    | CL Generator         |   | & Cancel  | Save    | 908352 Ack=36190576 |
| 48      | 8 0.045324 | 122.1 | 58 Ilei   |                          | mail A    | denerator            |   | on Cancer | El gave | 908352 Ack=36190567 |
| •       |            |       | _         |                          |           |                      |   | )         |         | 3+                  |

and 27. 02 button on wine (664 bits) 02 button contured (664 bit

# Tcpdump and snoop

In production environments, packet-capturing tools such as Wireshark are usually not installed. In such scenarios, a default-capturing tool can be used such as tcpdump for (Linux systems) and snoop (the Solaris default); later the captured file can be used in Wireshark for analysis:

- snoop: This tool captures and inspects network packets and runs on Sun Microsystems CLI
- tcpdump: This tool dumps traffic on a network and runs on Windows, OS X, and Linux

For example, the following table shows how to check packets from interfaces:

| Description                                                            | Solaris                                                                                                    | Linux                                                                                                    |
|------------------------------------------------------------------------|----------------------------------------------------------------------------------------------------|----------------------------------------------------------------------------------------------------|
| How to check packets from all interfaces                               | bash# snoop                                                                                                 | bash#tcpdump –nS                                                                                                    |
| How to capture with hostname                                           | bash# snoop hostname                                                                                        | bash# tcpdump host hostname                                                                                                    |
| How to write the captured information to a file                        | snoop -o filename                                                                                           | bash# tcpdump -w filename                                                                                                    |
| How to capture packets between host1 and host2 and save them to a file | snoop -o<br>capture_file.pcap host1<br>host2                                                                | tcpdump -w capture_file.pcap src<br>host1 and dst host2                                                                         |
| How to capture traffic with verbose output to screen                   | snoop -v -d eth0<br>snoop -d eth0 -v port 80                                                                | tcpdump -i eth0<br>Very Verbose tcpdump options:<br>tcpdump -i eth0 -v port 80<br>tcpdump -i eth0 -vv port 80                   |
| How to set the snaplength                                              | snoop -s 500                                                                                                | tcpdump -s 500                                                                                                    |
| How to capture all bytes                                               | snoop -s0                                                                                                   | tcpdump -s0                                                                                                    |
| How to capture the IPv6 traffic                                        | snoop ip6                                                                                                   | tcpdump ip6                                                                                                    |
| How to capture protocols                                               | snoop multicast<br>snoop broadcast<br>snoop bootp<br>snoop dhcp<br>snoop dhcp6<br>snoop pppoe<br>snoop ldap | tcpdump -n "broadcast or<br>multicast"<br>tcpdump udp<br>tcpdump tcp<br>tcpdump port 67<br>tcpdump port 546<br>tcpdump port 389 |

# References

You can also refer to the following links for more information on the topics covered in this chapter:

- <u>https://www.wireshark.org/docs/wsug\_html\_chunked/</u>
- <u>https://wiki.wireshark.org/CaptureSetup/Ethernet</u>
- <u>https://goo.gl/vxI2jk</u>

# Summary

In this chapter we have learned how to use the Wireshark GUI. Then we explored what capture filters and display filters are, how to set up a capture, keeping performance in mind, and how to make use of other capturing tools such as tcpdump and snoop in production or in remote capturing. Then we learned about a few Wireshark features such as ACL rule generation, IO graph, Decode-As, exporting packets, and protocol preferences.

In the next chapter we will learn the TCP protocol and will discuss its practical use cases with a lab exercise that will help in troubleshooting common network problems (we will also provide the solution).

# **Chapter 3. Analyzing the TCP Network**

TCP is intended to be a host-to-host protocol in common use in multiple networks. In this chapter, we will analyze the TCP protocol in detail with lab exercises and examples.

This chapter covers the following topics:

- Recapping TCP
- TCP connection establishment and clearing
- TCP troubleshooting
- TCP latency issues
- Wireshark TCP sequence analysis

# **Recapping** TCP

**Transmission Control Protocol (TCP)** was first defined in RFC 675, and the v4 specification came out in RFC 793. TCP provides:

- Connection-oriented setup and tear-down of TCP sessions
- The service sends and receives a stream of bytes, not messages, and guarantees that all bytes received will be identical with bytes sent and in the correct order
- Reliable, in-order delivery, uses sequence number to recover from data that is damaged, lost, duplicated, or delivered out of order by the Internet communication system
- Flow control prevents the receiver's buffer space from overflowing
- Congestion control (as defined in RFC 5681) algorithms are: slow start, congestion avoidance, fast retransmit, and fast recovery
- Multiplexing; every TCP conversation has two logical pipes; an outgoing and incoming pipe

## **TCP header fields**

Each TCP segment has a 20-byte header with optional data values, as shown in the following screenshot displaying a TCP frame in the Wireshark Packet Details pane:

| IP Header           | TCP Header                | DA                 | TA               |                 |            |
|---------------------|---------------------------|--------------------|------------------|-----------------|------------|
| 20 bytes            | 20 bytes                  |                    |                  |                 |            |
| Transmission Contro | Protocol Src Port 56      | 294 (56294). Dst P | ort. 9999 (9999) | , Seg: 27547251 | 16, Ack: 2 |
| Source Port: 5629   | 4 (56294)                 |                    |                  |                 |            |
| Destination Port:   | 9999 (9999)               | 5                  |                  | 6               |            |
| [Stream index: 0]   |                           |                    |                  |                 |            |
| [TCP Segment Len:   | 0]                        |                    |                  |                 |            |
| Sequence number:    | 275472516                 | vite               |                  |                 |            |
| Acknowledgment nu   | mber: 2131384058          | ///.3              |                  |                 |            |
| Header Length: 32   | bytes                     |                    |                  |                 |            |
| ▶ 0000 0001 00      | 00 = Flags: 0x010 (ACK)   |                    |                  | → 20 bytes      |            |
| Window size value   | : 4104                    |                    |                  |                 |            |
| [Calculated windo   | w size: 131328]           |                    |                  |                 |            |
| [Window size scal   | ing factor: 32]           |                    |                  |                 |            |
| Checksum: 0x62c4    | [validation disabled]     |                    |                  |                 |            |
| Urgent pointer: 0   |                           |                    |                  |                 |            |
| Options: (12 byte)  | s), No-Operation (NOP), N | o-Operation (NOP), | Timestamps       |                 |            |
| ✓ [SEQ/ACK analysis | ]                         |                    |                  |                 |            |
| [This is an ACK     | to the segment in frame:  | 51                 | TODE             |                 |            |
| [The RTT to ACK     | the segment was: 0.044804 | 000 seconds]       | I CP FO          | rmat            |            |
| [1RTT: 0.0458300    | 00 seconds]               |                    |                  |                 |            |

The following table describes the header fields and Wireshark filters along with their descriptions:

| TCP header                          |                     | Wireshark filter<br>name | Description                                                  |
|-------------------------------------|---------------------|--------------------------|--------------------------------------------------------------|
| Sour                                | ce port (16 bits)   | tcp.srcport              | Sender port                                                  |
| Destina                             | tion port (16 bits) | tcp.dstport              | Receiver port                                                |
| Sequenc                             | e Number (32 bits)  | tcp.seq                  | Defines the ISN and controls the state of the TCP            |
| Acknowledgement number<br>(32 bits) |                     | tcp.ack                  | The ACK contains the next SEQNo that a host wants to receive |
|                                     |                     | tcp.flags                | Control bits                                                 |
|                                     | Reserved            | tcp.flags.res            | For future use                                               |
|                                     | Nonce               | tcp.flags.ns             | Experimental                                                 |
|                                     | CWR                 | tcp.flags.cwr            | Congestion window reduced                                    |
|                                     | ECN                 | tcp.flags.ecn            | ECN-Echo                                                     |
| Flags (9<br>bits)                   | Urgent              | tcp.flags.urg            | Urgent pointer field is set                                  |
|                                     | Acknowledgement     | tcp.flags.ack            | Acknowledgement is set                                       |

|                                         |                 | Į                  |                                                                                                    |  |
|-----------------------------------------|-----------------|--------------------|----------------------------------------------------------------------------------------------------|--|
|                                         | Push            | tcp.flags.push     | Push the data                                                                                                    |  |
|                                         | Reset           | tcp.flags.reset    | Reset the connection                                                                                                    |  |
|                                         | SYN             | tcp.flags.syn      | Synchronize sequence numbers                                                                                              |  |
|                                         | FIN             | tcp.flags.fin      | No more data                                                                                                    |  |
| Window size (16 bits)                   |                 | tcp.window_size    | Used to advertise the window size in a three-way handshake                                                                |  |
| Cheo                                    | cksum (16 bits) | tcp.checksum       | Error checking                                                                                                    |  |
| Urgent pointer (16 bits)                |                 | tcp.urgent_pointer | Inform the receiver that some data in the segment is <i>urgent</i><br>(SEQNo <= urgent message <= SEQNo + urgent pointer) |  |
| Options (0-132 bits)<br>divisible by 32 |                 | tcp.options        | Options such as maximum segment size, <b>No-Operation</b> ( <b>NOP</b> ), window scale, timestamps, SACK permitted        |  |

## **TCP** states

A connection progresses through a series of states during its lifetime. The states are:

| TCP state                                                                                                    | Description                                                                                                    |  |  |  |
|----------------------------------------------------------------------------------------------------|----------------------------------------------------------------------------------------------------|--|--|--|
| LISTEN                                                                                                    | The server is open for incoming connection.                                                                                                |  |  |  |
| SYN-SENT                                                                                                    | The client has initiated the connection.                                                                                                   |  |  |  |
| SYN-<br>RECEIVED                                                                                                    | The server has received the connection request.                                                                                            |  |  |  |
| ESTABLISHED                                                                                                    | The client and server are ready for the data transfer, a connection has been established.                                                  |  |  |  |
| FIN-WAIT-1                                                                                                    | The client or server has closed the socket. In Linux the default is 60 ms:<br>[bash ~]# cat /proc/sys/net/ipv4/tcp_fin_timeout<br>60       |  |  |  |
| FIN-WAIT-2                                                                                                    | The client or server has released the connection. In Linux the default is 60 ms:<br>[bash ~]# cat /proc/sys/net/ipv4/tcp_fin_timeout<br>60 |  |  |  |
| CLOSE-WAIT                                                                                                    | Either client or server has not closed the socket. The CLOSE_WAIT state will not expire.                                                   |  |  |  |
| LAST-ACK                                                                                                    | Waiting for pending ACK from the client. It's the final stage of the TCP conversation with the client.                                     |  |  |  |
| TIME_WAIT indicates that the local application closed the connection, and the other side and sent a FIN of its own. In Linux the default is 60 ms:<br>[bash ~]# cat /proc/sys/net/ipv4/tcp_fin_timeout 60 |                                                                                                    |  |  |  |
| CLOSED                                                                                                    | Fictional state                                                                                                    |  |  |  |

#### Note

This socket command-line utility can be used to monitor network connections and their states:

[bash ~]ss -nt4 state CLOSE-WAIT [bash ~]ss -nt4 state ESTABLISHED [bash ~]netstat -an | grep CLOSE-WAIT [bash ~]netstat -an | grep ESTABLISHED

# TCP connection establishment and clearing

In this section we will learn how the TCP opens and closes its connections. In order to establish a connection, the three-way handshake procedure is used as described in the following section.

# **TCP three-way handshake**

The three-way handshake is a connection establishment procedure from the client socket to the server socket, as shown in the following image:

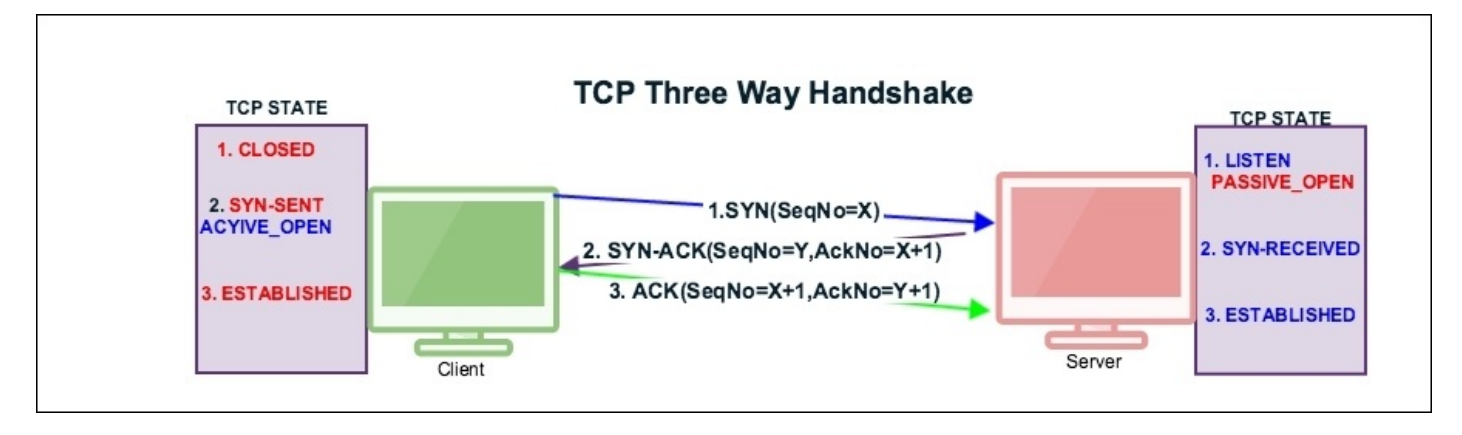

Before the start of the TCP three-way handshake, the client will be in the CLOSED state and the server will be in the LISTEN state as shown:

| SN | TCP-A (122.167.84.137) state |    | TCP-B (10.0.0.221) state |        |
|----|------------------------------|----|--------------------------|--------|
|    | From                         | То | From                     | То     |
| 1  | CLOSED                       |    | CLOSED                   | LISTEN |

#### The TCP state machine

To examine a three-way handshake in Wireshark, open the normal-connection.pcap file provided in the book.

#### Handshake message – first step [SYN]

The first step of the handshake process is that the socket client will construct a SYN packet and send it to the server. During this process the socket client will perform the following tasks:

- 1. tcp.flags.syn is set to 1 and its SYN packet is sent by the client.
- The client generates and sets the tcp.seq=3613047129 the initial sequence number (ISN). Wireshark shows, by default, relative sequence numbers; a user can change this setting under: Edit | Preferences | Protocols | TCP | Relative sequence numbers.
- 3. The client sets tcp.ack =0.
- 4. The tcp.window\_size is advertised to the server and its value is in the packet tcp.window\_size\_value == 65535, which tells it that it can transmit up to 65535 bytes of data depending on MSS. For example if MSS is 1440 bytes, the client can transmit 45 segments.
- 5. TCP client includes other tcp.options such as Maximum Segment Size (MSS),
**No-Operation** (**NOP**), window scale, timestamps, and SACK permitted.

- 6. The client chooses tcp.options.sack\_perm == 1 in the "selective acknowledgements" processing.
- 7. TSval/TSecr is the timestamp tcp.options.timestamp.tsval == 123648340.

The following table depicts the state transition of the first handshake message:

| S. No   | TCP-A (122. | 167.84.137) state | Elere CTI                                            | ТСР-В (10.0 | .0.221) state |
|---------|-------------|-------------------|------------------------------------------------------|-------------|---------------|
| 5r. no. | From        | То                |                                                      | From        | То            |
| 1       | CLOSED      |                   |                                                      | CLOSED      | LISTEN        |
| 2       | CLOSED      | SYN_SENT          | <seq=3613047129><ctl=syn></ctl=syn></seq=3613047129> | LISTEN      |               |

TCP state machine changes SYN\_SENT

### Handshake message – second step [SYN, ACK]

In this process the server responds to the client's SYN:

- 1. The server sets tcp.flags.syn =1 and tcp.flags.ack=1, confirming that the SYN has been accepted.
- 2. The server generates and sets ISN tcp.seq=2581725269.
- 3. The server sets tcp.ack=3613047130 as the client tcp.seq+1.
- 4. The server sets tcp.window\_size\_value == 26847 as the server window size.
- 5. The server sets tcp.options and responds to the client.

The following table depicts the state transitions of the second handshake message:

| Sr.  | TCP-A (122<br>sta | 2.167.84.137)<br>ate | Flow CTL                                                                                           | TCP-B (1 | 0.0.0.221) state |
|------|-------------------|----------------------|----------------------------------------------------------------------------------------------------|----------|------------------|
| 190. | From              | То                   |                                                                                                    | From     | То               |
| 1    | CLOSED            |                      |                                                                                                    | CLOSED   | LISTEN           |
| 2    | CLOSED            | SYN_SENT             | <seq=3613047129><ctl=syn></ctl=syn></seq=3613047129>                                               | LISTEN   |                  |
| 3    | SYN_SENT          |                      | <seq=2581725269><ack=3613047130><br/><ctl=syn,ack></ctl=syn,ack></ack=3613047130></seq=2581725269> | LISTEN   | SYN-<br>RECEIVED |

TCP state machine changes when SYN-RECEIVED is sent by the server

## Handshake message – third step [ACK]

After successfully exchanging this message, the TCP connection will be established in this connection:

- 1. The client sets tcp.flags.ack == 1 and sends to the server.
- 2. The client tcp.seq=3613047130 is ISN+1 and tcp.ack=2581725270 is SYN\_ACK( tcp.seq+1).
- 3. The client window size is set again and this will be used by the server tcp.window\_size\_value == 4105.

## Tip

tcp.analysis.flags shows you packets that have some kind of expert message from Wireshark.

The following table depicts the state transitions of the third handshake message:

| Sr.  | TCP-A (1 | 22.167.84.137)<br>state | Flow CTL                                                                                           | ТСР-В (10        | .0.0.221) state  |
|------|----------|-------------------------|----------------------------------------------------------------------------------------------------|------------------|------------------|
| 110. | From     | То                      |                                                                                                    | From             | То               |
| 1    | CLOSED   |                         |                                                                                                    | CLOSED           | LISTEN           |
| 2    | CLOSED   | SYN_SENT                | <seq=3613047129><ctl=syn></ctl=syn></seq=3613047129>                                               | LISTEN           |                  |
| 3    | SYN_SENT |                         | <seq=2581725269><ack=3613047130><br/><ctl=syn,ack></ctl=syn,ack></ack=3613047130></seq=2581725269> | LISTEN           | SYN-<br>RECEIVED |
| 4    | SYN_SENT | ESTABLISHED             | <seq=3613047130>&gt;<ack=2581725270><br/><ctl=ack></ctl=ack></ack=2581725270></seq=3613047130>     | SYN-<br>RECEIVED | ESTABLISHED      |

TCP state machine when the client sends ACK

# **TCP data communication**

Once the three-way connection is established, the data is communicated by exchanging the segments and the PUSH flag is set to indicate that the data flows on a connection as a stream of octets, as shown in the following figure:

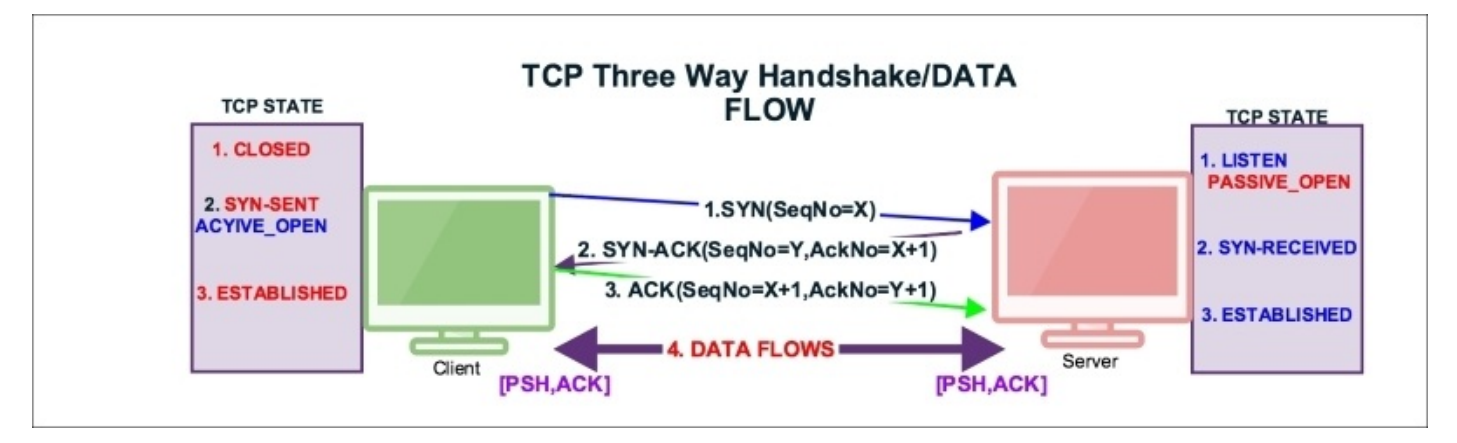

Select **packet#4** from the normal-connection.pcap file as shown in the following screenshot; expand the TCP section in the Packet Details pane:

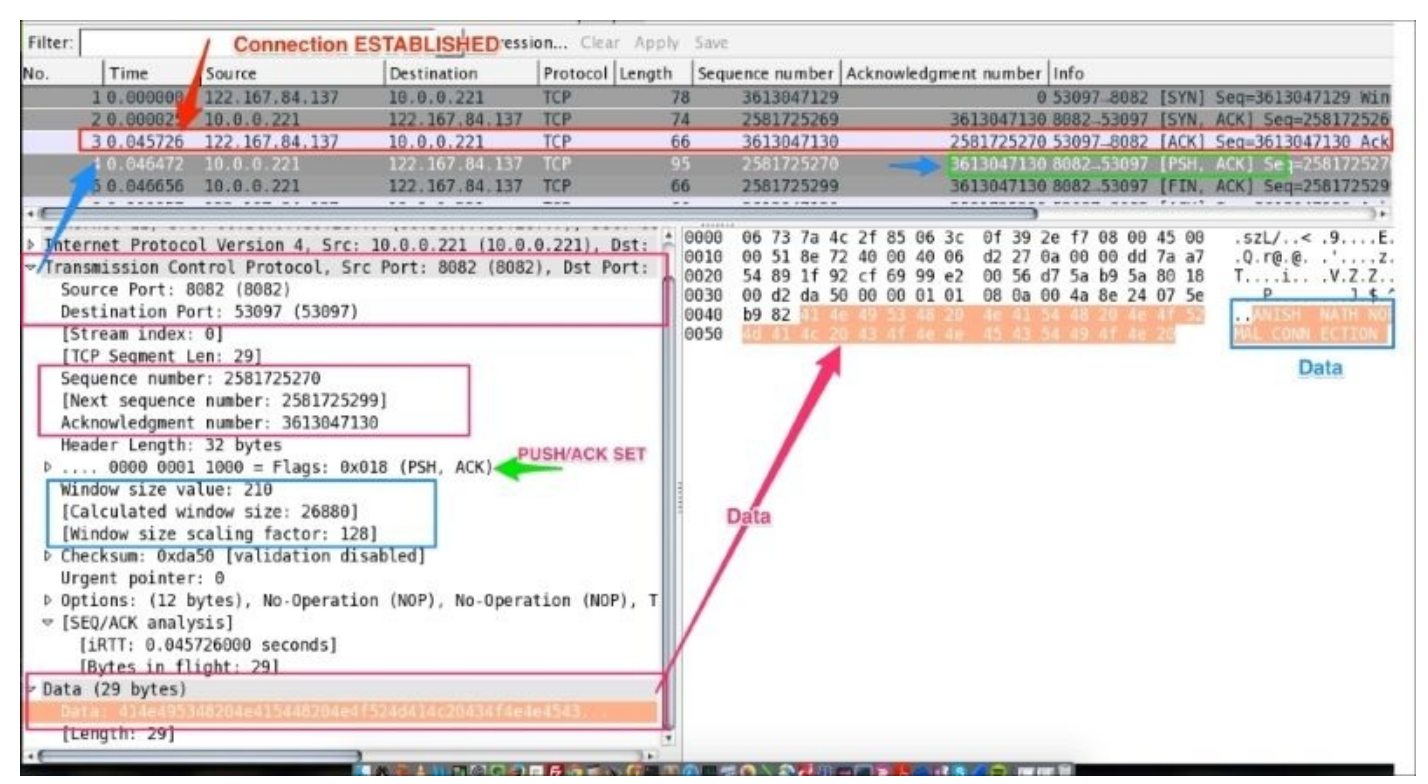

As you can see in the preceding screenshot:

- 1. The server is sending data to the client as shown in the packet.
- 2. The server sets tcp.flags.push = 1.
- 3. The server sets tcp.flags.ack =1.
- 4. The server data is (29 bytes) and the data value is:

414e495348204e415448204e4f524d414c20434f4e4e4543....

5. The server sets (tcp.flags.ack == 1) && (tcp.flags.push == 1); that is, the [PSH, ACK] flag indicates that the host is acknowledging receipt of some previous data and also transmitting some more data.

The useful Wireshark display filters are:

• data: Displays the packet that contains the data information, for all IPs:

| 0 0    |            | 8 4 + 4 7  | : 👲 🗐 📑 🔍 ۹, ۱        | 🔍 🖭   🍯  | 🖡 🗹 📑 ‰   😫                                            |
|--------|------------|------------|-----------------------|----------|--------------------------------------------------------|
| Filter | data       | Expres     | sion Clear Apply Save |          |                                                        |
| No.    | Time       | Source     | Destination           | Protocol | Length Info                                            |
|        | 4 0.046472 | 10.0.0.221 | 122.167.84.137        | TCP      | 95 8082-53097 [PSH. ACK] Seg=2581725270 Ack=3613047130 |
|        |            |            | ARETROTIOTIZET        |          |                                                        |

- data && ip.addr==10.0.0.221: Displays a list of packets that have data and are exchanged with the given IP address
- tcp.flags.push == 1: Displays all PUSH packets
- tcp.flags.push == 1 && ip.addr==10.0.0.221: Displays PUSH packets between hosts
- tcp.flags == 0x0018: Display all PSH, ACK packets
- tcp.flags == 0x0011: Displays all FIN, ACK packets
- tcp.flags == 0x0010: Displays all ACK packets

# **TCP close sequence**

TCP normal close appears when the client or server decides that all data has been sent to the receiver and we can close the connection. There are three ways a TCP connection is closed:

- The client initiates closing the connection by sending a FIN packet to the server
- The server initiates closing the connection by sending a FIN packet to the client
- Both client and server initiate closing the connection

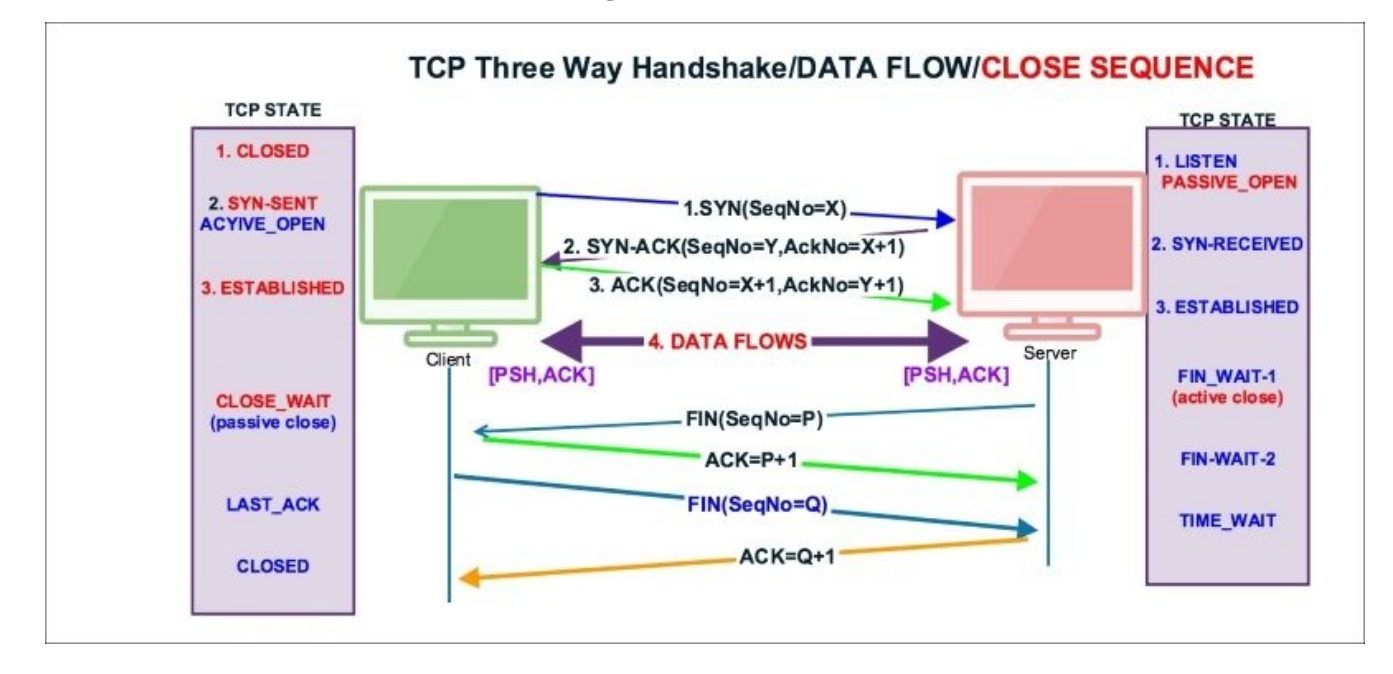

Open the normal-connection.pcap file and select packet #5 in the Packet List pane. Go to the Wireshark Packet Details pane, as shown in the screenshot, and examine the TCP protocol.

In Wireshark add the **Sequence number** and **Acknowledgement number** to the column. To add the sequence number and acknowledgement number, choose the TCP header packet, right-click on the field (**Sequence number** / **Acknowledgement number**) in the packet details and select **Display as Column**. Or implement these settings to add a new column:

- Go to Edit | Preferences | Columns. Then add a new column and select "custom": tcp.seq.
- Go to **Edit** | **Preferences** | **Columns**. Then add a new column and select **"custom" : tcp.ack**.

The server has initiated the FIN packet. When the data transfer is completed, see packet#5 in the following screenshot:

| No. | Time      | Source         | Destination   | Sequence number | Acknowledgment number | Info       |       |                          |
|-----|-----------|----------------|---------------|-----------------|-----------------------|------------|-------|--------------------------|
| 1   | 10.00000  | 122.167.84.137 | 10.0.0.221    | 3613047129      | Θ                     | 53097-8082 | [SYN] | Seq=3613047129 Win=65535 |
| U.  | 20.000025 | 10.0.0.221     | 122.167.84.13 | 2581725269      | 3613047130            | 8082-53097 | [SYN, | ACK] Seq=2581725269 Ack= |
|     | 30.045726 | 122.167.84.137 | 10.0.0.221    | 3613047130      | 2581725270            | 53097-8082 | [ACK] | Seq=3613047130 Ack=25817 |
|     | 40.046472 | 10.0.0.221     | 122.167.84.13 | 2581725270      | 3613047130            | 8082-53097 | [PSH, | ACK] Seq=2581725270 Ack= |
|     |           | 10.0.0.221     |               | 2581725299      | 3613047130            |            | (FIN. | ACK] Seq=2581725299 Ack= |
| 1   | 60.100657 | 122.167.84.137 | 10.0.0.221    | 3613047130      | 2581725299            | 53097-8082 | [ACK] | Seq=3613047130 Ack=25817 |
|     | 70.100668 | 122.167.84.137 | 10.0.0.221    | 3613047130      | 2581725300            | 53097-8082 | [ACK] | Seq=3613047130 Ack=25817 |
| 1   | 80.100675 | 122.167.84.137 | 10.0.0.221    | 3613047130      | 2581725300            | 53097-8082 | [FIN, | ACK] Seq=3613047130 Ack= |
|     | 90.100683 | 10.0.0.221     | 122.167.84.13 | 2581725300      | 3613047131            | 8082-53097 | [ACK] | Seq=2581725300 Ack=36130 |

As you can see in the preceding screenshot:

- The server initiates the FIN packet to close the connection in packet#5
- The server set [FIN, ACK] (tcp.flags.fin == 1) && (tcp.flags.ack == 1) and sends it to the client
- The server sequence number tcp.seq == 2581725299 is acknowledged in packet#7
- The client is initiating FIN to close the connection in packet#8
- The client sets [FIN, ACK] (tcp.flags.fin == 1) && (tcp.flags.ack == 1) and sends it to the server
- The client sequence number tcp.seq == 3613047130 is acknowledged in packet#9

The TCP state machine when the server and client close the socket connection, server initiated FIN:

| Sr. | TCP-A (122.16 | 57.84.137) state |                                                                                                    | ТСР-В (10.0      | ).0.221) state   |
|-----|---------------|------------------|----------------------------------------------------------------------------------------------------|------------------|------------------|
| No. | From          | То               |                                                                                                    | From             | То               |
| 1   | CLOSED        |                  |                                                                                                    | CLOSED           | LISTEN           |
| 2   | CLOSED        | SYN_SENT         | <seq=3613047129><ctl=syn></ctl=syn></seq=3613047129>                                                   | LISTEN           |                  |
| 3   | SYN_SENT      |                  | <seq=2581725269><br/><ack=3613047130><ctl=syn,ack></ctl=syn,ack></ack=3613047130></seq=2581725269>     | LISTEN           | SYN-<br>RECEIVED |
| 4   | SYN_SENT      | ESTABLISHED      | SEQ=3613047130>><br><ack=2581725270><ctl=ack></ctl=ack></ack=2581725270>                               | SYN-<br>RECEIVED | ESTABLISHED      |
| 5   | ESTABLISHED   | ESTABLISHED      | <seq=3613047130>&gt;<br/><ack=2581725270><ctl=psh,ack></ctl=psh,ack></ack=2581725270></seq=3613047130> | ESTABLISHED      | ESTABLISHED      |
| 6   | ESTABLISHED   | ESTABLISHED      | <seq=3613047130>&gt;<br/><ack=2581725299><ctl=ack></ctl=ack></ack=2581725299></seq=3613047130>         | ESTABLISHED      | ESTABLISHED      |
| 7   | ESTABLISHED   | ESTABLISHED      | <seq=2581725299>&gt;<br/><ack=3613047130><ctl=fin.ack></ctl=fin.ack></ack=3613047130></seq=2581725299> | ESTABLISED       | FIN_WAIT-1       |
| 8   | ESTABLISHED   | CLOSE_WAIT       | <seq=3613047130>&gt;<br/><ack=2581725300><ctl=ack></ctl=ack></ack=2581725300></seq=3613047130>         | FIN_WAIT-1       | FIN_WAIT-2       |
| 9   | CLOSE_WAIT    | LAST_ACK         | SEQ=3613047130>><br><ack=2581725300><ctl=fin.ack></ctl=fin.ack></ack=2581725300>                       | FIN_WAIT-2       | TIME_WAIT        |
|     | <b>//</b>     | /                |                                                                                                    | /                |                  |

Wireshark filters used in this scenario are as follows:

- tcp.analysis:SEQ/ACK: Provides links to the segments of the matching sequence/ack numbers
- tcp.connection.fin: Provides expert information
- tcp.flags == 0x0011: Displays all the [FIN, ACK] packets

# Lab exercise

The steps to capture the normal TCP connection flow (a sample program is provided as part of this book) are as follows:

- 1. Open Wireshark, start capturing the packets, and choose display filter tcp.port==8082.
- 2. Compile the Java program TCPServer01. java using the javac command:

bash\$ ~ javac TCPServer01.java

3. Run TCPServer01 using the java command:

bash\$ ~ java TCPServer01

4. Verify the server is listening on port 8082:

5. Compile the client program Client0301. java using the javac command:

bash\$ ~ javac Client0301.java

6. Run the client program:

bash\$ ~ java Client0301

7. View and analyze the packet in Wireshark.

# **TCP troubleshooting**

In this section we will learn about different network problems that occur and try to analyze and solve them with lab exercises. Let's start with the Reset (RST) packet.

## **TCP reset sequence**

The TCP RST flag resets the connection. It indicates that the receiver should delete the connection. The receiver deletes the connection based on the sequence number and header information. If a connection doesn't exist on the receiver RST is set, and it can come at any time during the TCP connection lifecycle due to abnormal behavior. Let's take one example: a RST packet is sent after receiving SYN/ACK, as shown in the next image.

## **RST after SYN-ACK**

In this example we will see why RST has been set after SYN-ACK instead of ACK:

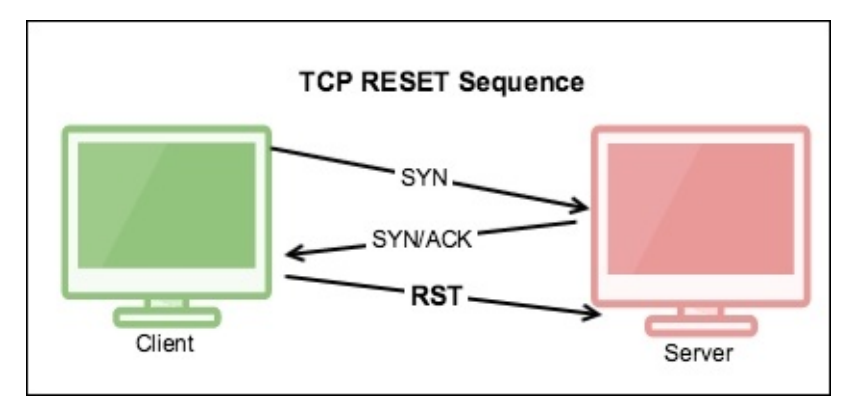

Open the RST-01.pcap file in the Wireshark:

|                                                                                                    |    |            |                   |                                                                                                    |          |            |                | first two handsha    | ke hanr  | nen         |
|----------------------------------------------------------------------------------------------------|----|------------|-------------------|----------------------------------------------------------------------------------------------------|----------|------------|----------------|----------------------|----------|-------------|
| No.                                                                                                    |    | Time       | Source            | Destination                                                                                                    | Protocol | Info       |                |                      | ine napp | <u>Acti</u> |
|                                                                                                    | 1  | 0.000000   | 10.0.0.107        | 10.0.0.221                                                                                                    | TCP      | 1500-9999  | [SYN]          | Seq=100 Win=8192 Le  | n=0      |             |
|                                                                                                    | 2  | 0.000020   | 10.0.0.221        | 10.0.0.107                                                                                                    | TCP      | 9999-1500  | [SYN,          | ACK] Seq=1404263211  | Ack=101  | Win=26883   |
|                                                                                                    | 3  | 0.000325   | 10.0.0.107        | 10.0.0.221                                                                                                    | TCP      | 1500-9999  | [RST]          | Seg=101 Win=0 Len=0  |          |             |
|                                                                                                    |    |            |                   |                                                                                                    |          | /          | -              |                      |          |             |
|                                                                                                    |    |            |                   | Connectio                                                                                                    | on rest  | ted during | final          | handshake proces     | S        |             |
|                                                                                                    | ne | net 11, .  | JIC. 00.03.47     |                                                                                                    |          | .uu.m      | , <b>D</b> SL. | 00.30.01.33.20.17 N  | 00.30.01 |             |
| ▶ In                                                                                                    | te | rnet Proto | ocol Version      | 4, Src: 10.0.                                                                                                    | 0.107    | (10.0.0.10 | 7), Ds         | t: 10.0.0.221 (10.0. | 0.221)   |             |
| Tr     T     T | an | smission ( | Control Proto     | col, Src Port                                                                                                    | : 1500   | (1500), D  | st Por         | t: 9999 (9999), Seq: | 101, Le  | en: 0       |
| S                                                                                                    | ou | rce Port:  | 1500 (1500)       | PARTICIPACION DE LA COMPACIÓN DE LA COMPACIÓN |          |            |                |                      |          |             |
| D                                                                                                    | es | tination   | Port: 9999 (9     | 999)                                                                                                    |          |            |                |                      |          |             |
| [                                                                                                    | St | ream inde  | x: 0]             |                                                                                                    |          |            |                |                      |          |             |
| [                                                                                                    | TC | P Segment  | Len: 0]           |                                                                                                    |          |            |                |                      |          |             |
| S                                                                                                    | eq | uence num  | ber: 101          |                                                                                                    |          |            |                |                      |          |             |
| А                                                                                                    | ck | nowledgme  | nt number: 0      |                                                                                                    |          |            |                |                      |          |             |
| H                                                                                                    | ea | der Lengt  | h: 20 bytes       |                                                                                                    |          |            |                |                      |          |             |
| Þ.                                                                                                    |    | . 0000 00  | $00 \ 0100 = Fla$ | gs: 0x004 (RS                                                                                                    | ST)      |            | RST            | flag Set             |          |             |
| h                                                                                                    | in | dow size   | value: 0          |                                                                                                    |          |            |                |                      |          |             |
| [                                                                                                    | Ca | lculated v | window size:      | 0]                                                                                                    |          |            |                |                      |          |             |
| [                                                                                                    | Wi | ndow size  | scaling fact      | or: -2 (no w                                                                                                    | indow s  | caling use | d)]            |                      |          |             |

As you can see in the preceding figure:

- The TCP RST packet should not be seen normally
- The TCP RST is set after the first two handshakes are complete. A possible explanation could be one of the following:

- The client connection never existed; a RAW packet was send over the TCP server
- The client aborted its connection
- The sequence number got changed/forged

## **RST after SYN**

This is the most common use case. Open the RST-02-ServerSocket-CLOSED.pcap file in Wireshark. In this example the server was not started, the client attempted to make a connection, and the connection refused an RST packet:

| 10.0     |         |          |           |          |         |               |           |         |          |         |         |         |          |
|----------|---------|----------|-----------|----------|---------|---------------|-----------|---------|----------|---------|---------|---------|----------|
| 20.0     | 00036 1 | 10.0.0.2 | 21 122    | .167.84  | . TCP   | 9999-51685    | [RST,     | ACK]    | Seq=0    | Ack=787 | 188612  | Win=0   | Len=0    |
|          |         |          |           |          |         |               |           |         |          |         |         |         |          |
|          |         |          |           |          |         | -             |           |         |          |         |         |         |          |
|          |         |          |           |          | RST i   | s set Immedia | tely afte | r SYN i | recieved |         |         |         |          |
|          |         |          |           |          |         |               |           |         |          |         |         |         |          |
| Eramo 1. | 78 hvt  |          | ire (624  | hite)    | 78 hvto | s cantured    | (624 H    | itc)    |          |         |         |         |          |
| Frame 1. | 70 Dyt  | es on w. | 110 (024  | DILS/,   | To byte | s captureu    | (024 L    | JILSI   |          |         |         |         |          |
| Ethernet | II, Sr  | C: 06:7  | 3:7a:4c:2 | 1:85 (00 | 5:73:7a | :4c:2f:85)    | , Dst:    | 06:30   | :01:39   | :2e:17  | (06:3c: | 01:39:  | 2e:17)   |
| Internet | Protoc  | ol Vers  | ion 4, Sr | c: 122.  | 167.84. | 137 (122.1    | 57.84.1   | 137),   | Dst: 1   | 0.0.0.2 | 21 (10. | 0.0.22  | 1)       |
| Transmis | sion Co | ntrol P  | rotocol,  | Src Por  | t: 5168 | 5 (51685),    | Dst Po    | ort: 9  | 999 (9   | 999), S | eq: 787 | 7188611 | , Len: 0 |

## Lab exercise

The steps to generate the RST flag in a generic scenario, when the server is not in the listening state, are as follows:

- 1. Open Wireshark, start capturing the packets, and choose display filter tcp.port==8082.
- 2. Compile the client program Client0301.java:

#### bash\$ ~ javac Client0301.java

3. Run the client program:

#### bash\$ ~ java Client0301

4. View and analyze the RST packet in Wireshark.

# **TCP CLOSE\_WAIT**

Often a connection is stuck in the CLOSE\_WAIT state. This scenario typically occurs when the receiver is waiting for a connection termination request from the peer.

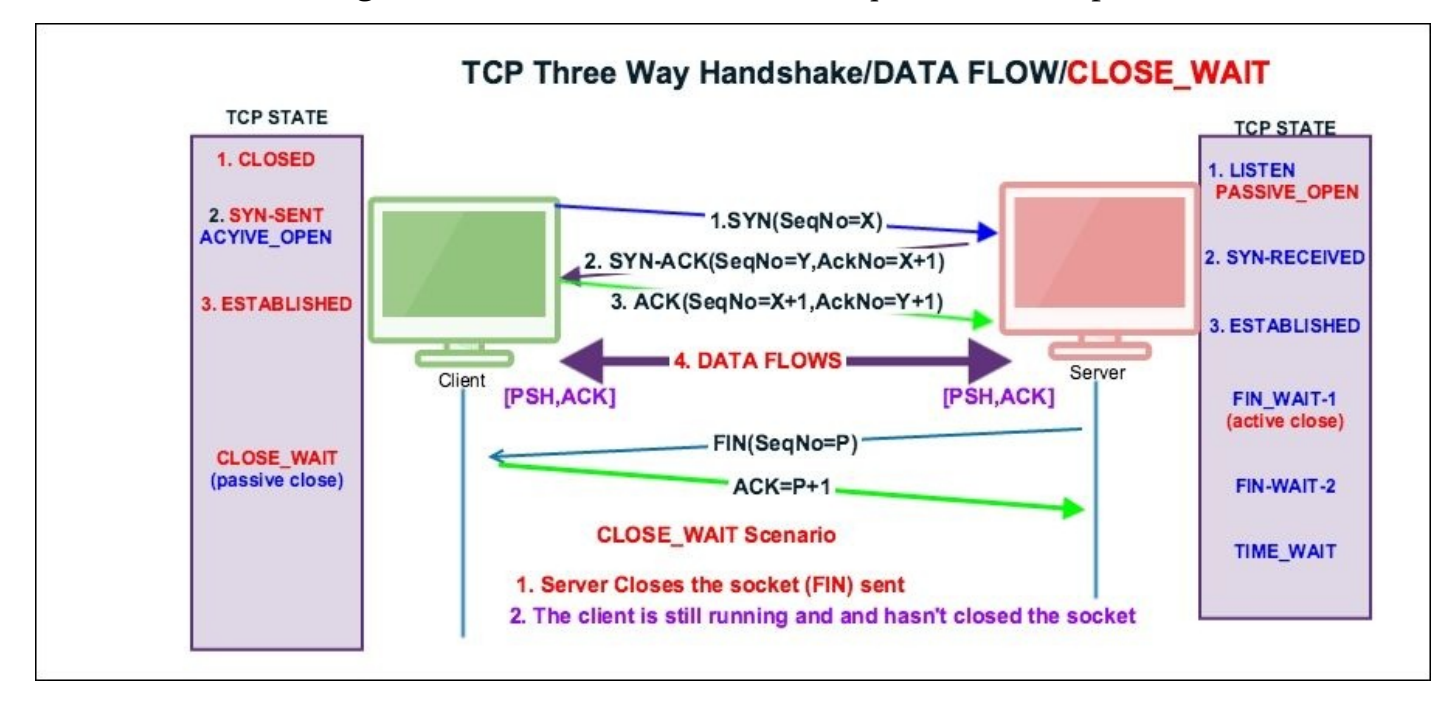

#### Tip

To find a socket in the CLOSE\_WAIT state, use the following commands:

bash:~ \$ netstat -an | grep CLOSE\_WAIT tcp4 0 0 122.167.127.21.56294 10.0.0.21.9999 CLOSE\_WAIT

To demonstrate the CLOSE\_WAIT state, open the close\_wait.pcap file in Wireshark:

| No. | Time                                                                                                 | Source                            | Destination | Protocol   | Sequence number | Acknowledgment number | Info          |        |               |  |  |
|-----|----------------------------------------------------------------------------------------------------|-----------------------------------|-------------|------------|-----------------|-----------------------|---------------|--------|---------------|--|--|
|     | 10.000000                                                                                            | 122.167.127.21                    | 10.0.0.221  | TCP        | 275472515       | 0                     | 56294-9999    | [SYN]  | Seq=2754      |  |  |
|     | 20.000024                                                                                            | 10.0.0.221                        | 122.167.127 | TCP        | 2131384030      | 275472516             | 9999.56294    | [SYN,  | ACK] Seq      |  |  |
|     | 30.045830                                                                                            | 122.167.127.21                    | 10.0.0.221  | TCP        | 275472516       | 2131384031            | 56294-9999    | [ACK]  | Seq=2754      |  |  |
|     | 40.046540                                                                                            | 10.0.0.221                        | 122.167.127 | TCP        | 2131384031      | 275472516             | 9999_56:Serve | Closes | the socket eq |  |  |
|     | 50.046699                                                                                            | 10.0.0.221                        | 122.167.127 | TCP        | 2131384057      | 275472516             |               | (FIN,  | ACK) Seq      |  |  |
|     | 60.091496                                                                                            | 122.167.127.21                    | 10.0.0.221  | TCP        | 275472516       | ACK, 2131384057       | 56294-9999    | [ACK]  | Seq=2754      |  |  |
|     | 70.091503                                                                                            | 122.167.127.21                    | 10.0.0.221  | TCP        | 275472516       | 2131384058            | 56294-9999    | [ACK]  | Seq=2754      |  |  |
| -   |                                                                                                    |                                   |             |            |                 |                       | •             |        |               |  |  |
| Tr  | ternet Proto                                                                                         | col Version 4 S                   | rc: 10 0 0  | 21 (16     | 0 0 221)        | Det · 122 167 127     | 21 (122 16    | 7 127  | 21)           |  |  |
|     | Transmission Control Protocol, Src Port: 9999 (9999), Dst Port: 56294 (56294), Sec. 2131384057, Ack: |                                   |             |            |                 |                       |               |        |               |  |  |
|     | Transmission Control Protocol, Src Port: 9999 (9999), DSt Port: 56294 (56294), Seq: 2131384057, ACK: |                                   |             |            |                 |                       |               |        |               |  |  |
|     | Source Port.                                                                                         | 9999 (9999)<br>Death (56004 (560) | 141         |            |                 |                       |               |        |               |  |  |
| L   | Jestination I                                                                                        | POFT: 50294 (5029                 | 14)         |            |                 |                       |               |        |               |  |  |
|     | [Stream index                                                                                        | x: 0]                             |             |            |                 |                       |               |        |               |  |  |
|     | [TCP Segment                                                                                         | Len: 0]                           |             |            |                 |                       |               |        |               |  |  |
|     | Sequence num                                                                                         | ber: 2131384057                   | A/          | CK receive | d in Packet#7   |                       |               |        |               |  |  |
| 1   | Acknowledgmen                                                                                        | nt number: 275472                 | 2516        |            |                 |                       |               |        |               |  |  |
| ł   | Header Length                                                                                        | h: 32 bytes                       |             |            |                 |                       |               |        |               |  |  |
| Þ   | 0000 000                                                                                             | 01 0001 = Flags:                  | 0x011 (FIN, | ACK)       | -               | Server Close the soo  | cket          |        |               |  |  |
| 1   | Vindow size                                                                                          | value: 210                        | 19 A        | 10.        |                 |                       |               |        |               |  |  |

As you can see in the preceding screenshot:

- The server closed socket packet#5, set tcp.flags.fin == 1, and set tcp.seq == 2131384057.
- 2. The client responded with the ACK packet tcp.ack == 2131384058 in packet#7 and didn't close its socket, which remains in the CLOSE\_WAIT state.

CLOSE\_WAIT means there is something wrong with the application code, and in the high-traffic environment if CLOSE\_WAIT keeps increasing, it can make your application process slow and can crash it.

#### Lab exercise

The steps to reproduce CLOSE\_WAIT are as follows:

- 1. Open Wireshark, start capturing the packets, and choose display filter tcp.port==9999.
- Compile the Java programs Server0302.java and Client0302.java using the javac command:

bash\$ ~ javac Server0302.java Client0302.java

3. Run Server0302 using the java command:

bash\$ ~ java TCPServer01

4. Verify the server is listening on port 9999:

bash \$ netstat -an | grep 999 tcp46 0 0 \*.9999 \*.\* LISTEN

5. Run the client program:

bash\$ ~ java Client0302

6. Check the state of the TCP socket; it will be in the CLOSE\_WAIT state:

bash \$ netstat -an | grep CLOSE\_WAIT tcp4 0 0 127.0.0.1.56960 127.0.0.1.9999 CLOSE\_WAIT

7. Analyze the packet in Wireshark.

#### How to resolve TCP CLOSE\_STATE

The steps are as follows:

- 1. To remove CLOSE\_WAIT, a restart is required for the process.
- 2. Establishing the FIN packet from both the client and server is required to solve the CLOSE\_WAIT problem. Close the client socket and server socket when done with processing the record:

```
socket.close(); à Initiates the FIN flow
```

3. Open the Client0302.java file and close the socket:

Socket socket = new Socket(InetAddress.getByName("localhost"), 9999);
...
socket.close();

...
Thread.sleep(Integer.MAX\_VALUE);

4. Compile and re-run the Java program. CLOSE\_WAIT will not be visible.

# **TCP TIME\_WAIT**

The main purpose of the TIME\_WAIT state is to close a connection gracefully, when one of ends sits in LAST\_ACK or CLOSING retransmitting FIN and one or more of our ACK are lost.

RFC 1122: "When a connection is closed actively, it MUST linger in TIME-WAIT state for a time 2xMSL (Maximum Segment Lifetime). However, it MAY accept a new SYN from the remote TCP to reopen the connection directly from TIME-WAIT state, if..."

We ignore the conditions because we are in the TIME\_WAIT state anyway.

# **TCP latency issues**

Until now we have been troubleshooting connection-related issues. In this section, we will check the latency part. Latency can be on the network, or in application processing on the part of the client or server.

# **Cause of latency**

Identifying the source of latency also plays an important role in TCP troubleshooting. Let's see what the common causes of latency are:

- Network slow wire latency can be measured with the ping utility
- Too many running processes eat memory. Check the memory management, work with free, top command to identify CPU and memory use
- Application not started with sufficient memory or cannot serve more requests
- Bad TCP tuning; verify the /etc/sysctl.cnf file
- Network jitter; verify your network and check with the network administrator
- Poor coding; benchmark your code by performing a load test over the network
- Gateway wrongly set; check the gateway, verify the routing table, and verify the gateway
- Higher hop counts; do a traceroute and check the number of hops (the higher the hop count, the more latency increases)
- Slow NIC interface, the interface goes down; check the NIC card and verify its speed

# **Identifying latency**

Various network utility tools are available to measure the latency between networks—for example traceroute, tcpping, and ping.

• ping: This utility can be used to measure the **round trip time (RTT)**:

```
bash$ ping -c4 google.com
PING google.com (216.58.196.110): 56 data bytes
64 bytes from 216.58.196.110: icmp_seq=0 ttl=55 time=226.034 ms
64 bytes from 216.58.196.110: icmp_seq=1 ttl=55 time=207.748 ms
64 bytes from 216.58.196.110: icmp_seq=2 ttl=55 time=222.995 ms
64 bytes from 216.58.196.110: icmp_seq=3 ttl=55 time=162.507 ms
--- google.com ping statistics ---
4 packets transmitted, 4 packets received, 0.0% packet loss
round-trip min/avg/max/stddev = 162.507/204.821/226.034/25.394 ms
```

• traceroute: This is used to identify the number of HOPS it has taken to reach the destination—the fewer the hops, the lower the latency

## Server latency example

Wireshark can be used effectively to identify whether the network is slow or the application is slow. Open the slow\_download.pcap file in Wireshark, and investigate the root cause of why the download is slow.

In this example, 5 MB of data is requested from the HTTP server, and it has taken approx. 4.99 minutes to download, as shown:

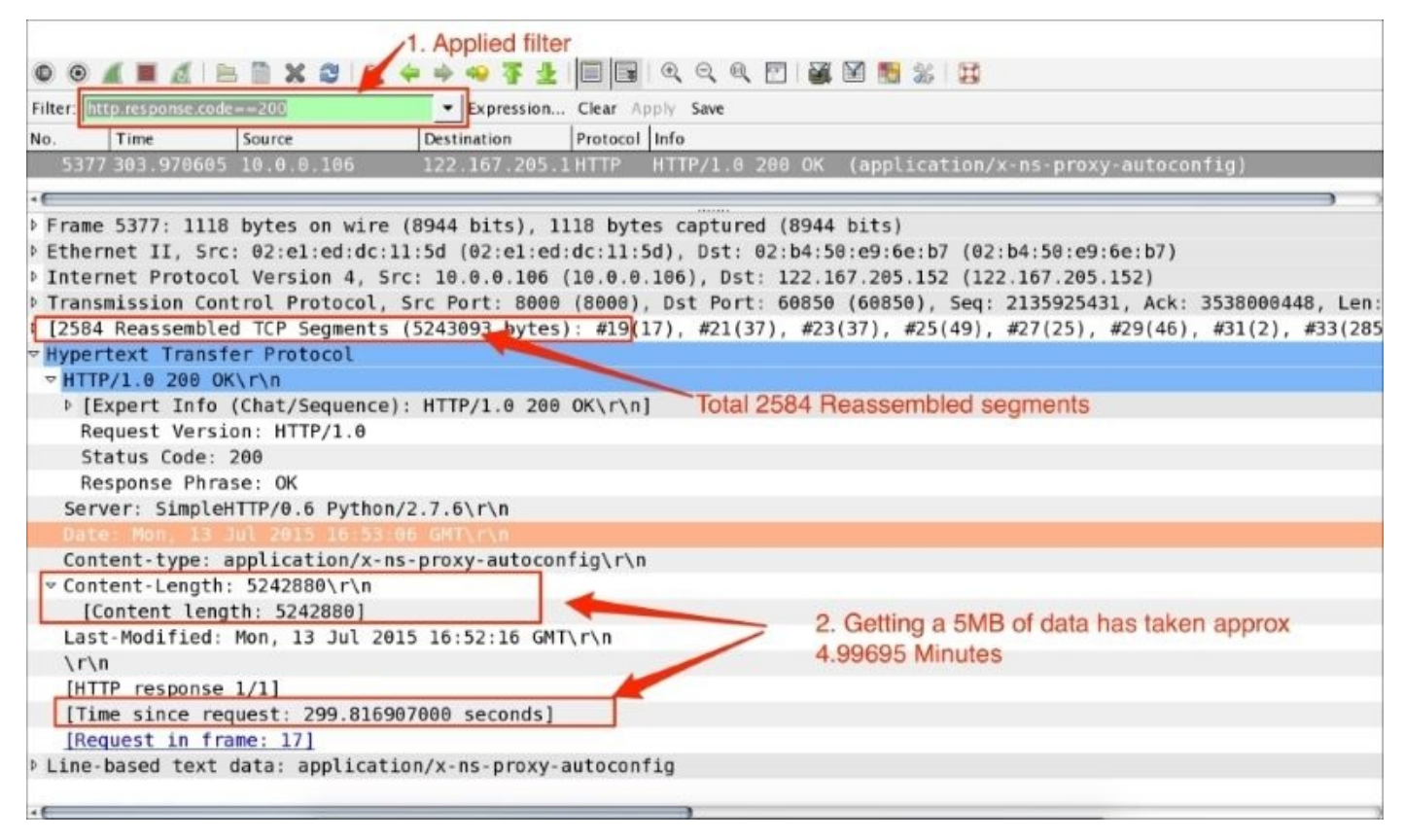

The steps to diagnose this issue are as follows:

- 1. Go to **Edit** | **Preferences** | **Protocols** | **HTTP** and then enable all HTTP reassemble options.
- 2. Apply the filter http.response.code==200.
- 3. Go to **HTTP** and set the http.time == 299.816907000 to approximately 4.99 minutes.
- 4. Check the size of the file by navigating to http.content\_length\_header ==
   "5242880"; this is the size of the content.
- 5. Check how many TCP segments have been sent—tcp.segment.count == 2584 and ask yourself whether so many are needed and whether the number can be reduced.
- 6. Verify window\_size for the client and server to check what was advertised by the client and what got used.
- Add tcp.window\_size\_value in the Wireshark column and sort in ascending order. Note that the entire packet flow from the server (10.0.0.16) to the client (122.167.205.152) has a window size of 100.

8. Verify the sysctl.conf file in UNIX-flavored systems and check the TCP tuning parameters such as net.core.rmem\_max, net.core.wmem\_max, net.ipv4.tcp\_rmem, and net.ipv4.tcp\_wmemnet.ipv4.tcp\_mem.

## Tip

Make sure tcp.window\_size stays large enough to avoid slowing down the sender. The window size can tell you if a system is too slow when processing incoming data; tcp\_window\_size indicates that the system is slow, not the network.

In this scenario, tcp.window\_size was reduced in the sysctl.conf file to demonstrate the slow\_download behavior and to give an insight into troubleshooting. After fixing Window\_Size, the same download is reduced from 299.816907000 to 2.84 seconds. Open the fast\_download.pcap file as shown in the following screenshot; the download time is reduced:

|           |                  | Filter app     | lied                           |          |                   |                   |               |              |              |
|-----------|------------------|----------------|--------------------------------|----------|-------------------|-------------------|---------------|--------------|--------------|
| Filter ht | tp.response.code | ==200          | <ul> <li>Expression</li> </ul> | Clear A  | apply Save        |                   |               |              |              |
| No.       | Time             | Source         | Destination                    | Protocol | Window size value | Info              |               |              |              |
| 262       | 2.889089         | 10.0.0.106     | 122.167.205                    | .1 HTTP  | 235               | HTTP/1.0 200 OK   | (application  | i/x-ns-proxy | -autoconfig  |
|           |                  |                |                                |          |                   |                   |               |              |              |
| > Frame   | 2625: 910        | bytes on wire  | (7280 bits), 9                 | 10 bytes | captured (72      | 80 bits)          |               |              |              |
| Ether     | net II, Src      | : 02:e1:ed:dc: | 11:5d (02:e1:e                 | d:dc:11: | 5d), Dst: 02:     | b4:50:e9:6e:b7 (0 | 2:b4:50:e9:6e | :b7)         |              |
| Inter     | net Protoco      | l Version 4, S | rc: 10.0.0.106                 | (10.0.0  | .106), Dst: 1     | 22.167.205.152 (1 | 22.167.205.15 | 2)           |              |
| ▶ Trans   | mission Con      | trol Protocol, | Src Port: 800                  | 0 (8000) | , Dst Port: 6     | 1447 (61447), Seq | : 1694836807, | Ack: 961059  | 9878, Len: 8 |
| 11846     | Reassemble       | d TCP Segments | (5243093 byte                  | s): #6(1 | 7), #7(2856),     | #8(2856), #9(142  | 8), #10(2856) | , #11(2856), | #13(2856)    |
| Hyper     | text Transf      | er nucous      |                                |          |                   |                   |               |              |              |
| P HTT     | P/1.0 200 OK     | (\r\n          |                                | esser N  | lumber of Sec     | ments             |               |              |              |
| Ser       | ver: SimpleH     | TTP/0.6 Python | 1/2.7.6\r\n                    |          |                   |                   |               |              |              |
| Date      | e: Mon, 13       | Jul 2015 17:53 | 44 GMT\r\n                     |          |                   |                   |               |              |              |
| Con       | tent-type: a     | application/x- | ns-proxy-autoco                | nfig\r\n | n                 |                   |               |              |              |
| Con       | tent-Length:     | 5242880\r\n    |                                |          |                   |                   |               |              |              |
| Las       | t-Modified:      | Mon, 13 Jul 20 | 15 16:52:16 GM                 | IT\r\n   | 4                 | Getting 5MB of    | data has take | en approx    |              |
| \r\       | n                |                |                                |          | -                 | 2.84 Seconds      |               |              |              |
| [HT       | TP response      | 1/1]           |                                |          |                   | 2.0100001100      |               |              |              |
| [Ti       | ne since rec     | uest: 2.842783 | 8000 seconds]                  |          |                   |                   |               |              |              |
| [Re       | quest in fra     | ame: 4]        |                                | 1        |                   |                   |               |              |              |
| ▶ Line-   | based text       | data: applicat | ion/x-ns-proxy                 | -autocon | fig               |                   |               |              |              |

# Wire latency

In this example, the TCP handshake process will be used to identify wire latency. Open the slow\_client\_ack.pcap file as shown in the following screenshot:

| 10.00000         10.0.0.107         10.8.0.221         TCP         59459.9999         [SYN]         Seq=1375307962         Win=2683         Lene0         MSS           2.0.000568         10.0.0.221         10.0.0.107         TCP         999959459         [SYN]         ACK]         Seq=3612770469         Ack=1375307983         N           3.15.798777         10.0.0.107         10.0.0.221         TCP         594599999         [ACK]         Seq=1375307983         Ack=3612770470         Win=27           4.15.801537         10.0.0.221         10.0.0.107         TCP         999959459         [PSH, ACK]         Seq=3612770470         Ack=1375307983         N           5.15.801555         10.0.0.107         10.0.0.221         TCP         594599999         [ACK]         Seq=1375307983         Ack=3612770470         Nck=1375307983         N           6.27.946811         10.0.0.107         10.0.0.221         TCP         5945999999         [FIN, ACK]         Seq=1375307983         Ack=3612770507         Win=27           7.27.948950         10.0.0.221         10.0.0.107         TCP         5945999999         [FIN, ACK]         Seq=3612770507         Ack=1375307984         Ack=1375307984         Nck=1375307984         Nck=1375307984         Nck=1375307984         Nck=1375307984 <th>Time</th> <th>Source</th> <th>Destination</th> <th>Protocol</th> <th>Info</th> <th></th> <th></th> <th></th> <th></th> | Time       | Source            | Destination     | Protocol | Info         |       |                       |              |              |
|----------------------------------------------------------------------------------------------------|------------|-------------------|-----------------|----------|--------------|-------|-----------------------|--------------|--------------|
| 2 0.000568         10.0.0.221         10.0.0.107         TCP         999959459         [SYN, ACK]         Seq=3612770469         Ack=1375307983         Ack=1375307983         Ack=1375307983         Ack=1375307983         Ack=1375307983         Ack=1375307983         Ack=1375307983         Ack=1375307983         Ack=3612770470         Win=27           4 15.801537         10.0.0.221         10.0.0.107         TCP         999959459         [PSH, ACK]         Seq=3612770470         Ack=1375307983         Ack=1375307983         Ack=1375307983         Ack=1375307983         Ack=1375307983         Ack=1375307983         Ack=1375307983         Ack=1375307983         Ack=1375307983         Ack=1375307983         Ack=1375307983         Ack=1375307983         Ack=1375307983         Ack=3612770507         Win=27           5 15.801555         10.0.0.107         10.0.0.221         TCP         5945999999         [FIN, ACK]         Seq=1375307983         Ack=3612770507         Win=27           6 27.946811         10.0.0.107         10.0.0.107         TCP         5945999999         [FIN, ACK]         Seq=3612770507         Ack=3612770507         Ack=3612770507         Ack=3612770507         Ack=1375307984         Ack=1375307984         Ack=1375307984         Ack=3612770508         Win=27           8 27.948963         10.0.0.107         10.0.0.221                                                         |            | 10.0.6.167        |                 |          |              |       |                       |              | 55=8961 SAC  |
| 315.798777         10.0.0.107         10.0.0.221         TCP         59459-9999         [ACK]         Seq=1375307983         Ack=3612770470         Win=27           415.801537         10.0.0.221         10.0.0.107         TCP         9999-59459         [PSH, ACK]         Seq=3612770470         Ack=1375307983         Ack=1375307983         Ack=1375307983         Ack=1375307983         Ack=1375307983         Ack=1375307983         Ack=1375307983         Ack=1375307983         Ack=3612770470         Ack=1375307983         Ack=3612770507         Win=27           515.801555         10.0.0.107         10.0.0.221         TCP         59459-9999         [ACK]         Seq=1375307983         Ack=3612770507         Win=27           627.946811         10.0.0.107         10.0.0.221         TCP         59459-99999         [FIN, ACK]         Seq=1375307983         Ack=3612770507         Win=27           727.948950         10.0.0.221         10.0.0.107         TCP         9999-59459         [FIN, ACK]         Seq=3612770507         Ack=1375307984         Ack=1375307984         Ack=1375307984         Ack=3612770508         Win=27           827.948963         10.0.0.107         10.0.0.221         TCP         59459-9999         [ACK]         Seq=1375307984         Ack=3612770508         Win=27                                                                                                    | 2 0.000568 | 10.0.0.221        | 10.0.0.107      | TCP      | 9999-59459   | [SYN, | ACK] Seq=3612770469   | Ack=13753079 | 83 Win=2684  |
| 415.801537       10.0.0.221       10.0.0.107       TCP       9999–59459       [PSH, ACK]       Seq=3612770470       Ack=1375307983       Ack=1375307983         515.801555       10.0.0.107       10.0.0.221       TCP       59459–9999       [ACK]       Seq=1375307983       Ack=3612770507       Win=27         627.946811       10.0.0.107       10.0.0.221       TCP       59459–9999       [FIN, ACK]       Seq=1375307983       Ack=3612770507       Win=27         727.948950       10.0.0.221       10.0.0.107       TCP       9999–59459       [FIN, ACK]       Seq=3612770507       Ack=3612770507       Win=27         827.948963       10.0.0.107       10.0.0.221       TCP       59459–9999       [ACK]       Seq=1375307984       Ack=3612770508       Win=27         827.948963       10.0.0.107       10.0.0.221       TCP       59459–9999       [ACK]       Seq=1375307984       Ack=3612770508       Win=27                                                                                                    | 3 15.7987  | 77 10.0.0.107     | 10.0.0.221      | TCP      | 59459-9999   | [ACK] | Seq=1375307983 Ack=3  | 612770470 Wi | n=27008 Len  |
| 515.801555       10.0.0.107       10.0.0.221       TCP       59459-9999       [ACK] Seq=1375307983       Ack=3612770507       Win=27         627.946811       10.0.0.107       10.0.0.221       TCP       59459-9999       [FIN, ACK] Seq=1375307983       Ack=3612770507       Vin=27         727.948950       10.0.0.221       10.0.0.107       TCP       9999-59459       [FIN, ACK] Seq=3612770507       Ack=1375307984       Vin=27         827.948963       10.0.0.107       10.0.0.221       TCP       59459-9999       [ACK] Seq=1375307984       Ack=3612770508       Win=27                                                                                                    | 4 15.8015  | 37 10.0.0.221     | 10.0.0.107      | TCP      | 9999-59459   | [PSH, | ACK] Seq=3612770470   | Ack=13753079 | 83 Win=26880 |
| 6 27.946811         10.0.0.107         10.0.0.221         TCP         59459_9999         [FIN, ACK]         Seq=1375307983         Ack=3612770507         V           7 27.948950         10.0.0.221         10.0.0.107         TCP         9999_59459         [FIN, ACK]         Seq=3612770507         Ack=3612770507         Ack=3612770507         Ack=3612770507         Ack=3612770507         Ack=3612770508         Vin=27           8 27.948963         10.0.0.107         10.0.0.221         TCP         59459_9999         [ACK]         Seq=1375307984         Ack=3612770508         Vin=27                                                                                                    | 5 15.8015  | 5 10.0.0.107      | 10.0.0.221      | TCP      | 59459-9999   | [ACK] | Seq=1375307983 Ack=3  | 612770507 Wi | n=27008 Len: |
| 7 27.948950 10.0.0.221 10.0.0.107 TCP 9999-59459 [FIN, ACK] Seq=3612770507 Ack=1375307984 V<br>8 27.948963 10.0.0.107 10.0.0.221 TCP 59459-9999 [ACK] Seq=1375307984 Ack=3612770508 Win=27                                                                                                    | 6 27.9468  | 1 10.0.0.107      | 10.0.0.221      | TCP      | 59459-9999   | [FIN, | ACK] Seq=1375307983   | Ack=36127705 | 07 Win=27001 |
| 8 27.948963 10.0.0.107 10.0.0.221 TCP 59459-9999 [ACK] Seq=1375307984 Ack=3612770508 Win=2                                                                                                    | 7 27.9489  | 60 10.0.0.221     | 10.0.0.107      | TCP      | 9999-59459   | [FIN, | ACK] Seq=3612770507   | Ack=13753079 | 84 Win=26880 |
|                                                                                                    | 8 27.9489  | i3 10.0.0.107     | 10.0.0.221      | TCP      | 59459-9999   | [ACK] | Seq=1375307984 Ack=3  | 612770508 Wi | n=27008 Len  |
|                                                                                                    |            |                   |                 |          |              |       |                       |              |              |
|                                                                                                    |            |                   |                 |          | 1 (500 1 1)  |       |                       |              |              |
| rame 1: 74 bytes on wire (592 bits), 74 bytes captured (592 bits)                                                                                                    | 1: 74 by   | tes on wire (592  | bits), 74 byte  | s captur | ed (592 bits | ;)    |                       |              |              |
| thernet II, Src: 06:e9:47:dd:DT:17 (06:e9:47:dd:DT:17), DST: 06:3C:0T:39:2e:T7 (06:3C:0T:39:2e:T7)                                                                                                    | net II, S  | rc: 06:e9:47:dd:t | DT:17 (06:e9:47 | :dd:DT:1 | 7), DST: 06  | 30:01 | :39:2e:17 (06:3c:01:3 | 19:2e:17)    |              |
| Internet Protocol Version 4, Src: 10.0.0.107 (10.0.0.107), Dst: 10.0.0.221 (10.0.0.221)                                                                                                    | net Proto  | col Version 4, Si | rc: 10.0.0.107  | (10.0.0. | 107), Dst: 1 | 0.0.0 | .221 (10.0.0.221)     |              |              |

As you can see in the preceding screenshot:

- The first two handshake messages (SYN, SYN-ACK) sent by the client/server over the wire are exchanged in less time
- In the last handshake message, ACK sent by the client has taken frame.time\_relative == 15.798777000 seconds and shows an increase in Time Since Reference. This is higher than the first two handshake messages, which confirms a wire latency on this packet
- Once the handshake is completed, the operation resumes normally; the Time Since reference for all packets shows a consistent timing

# Wireshark TCP sequence analysis

Wireshark has a built-in filter, tcp.analysys.flags, that will show you packets that have some kind of expert message from Wireshark; tcp.analysis.flags is shown in the **TCP** section of the **Packet Details** pane. Under that, expand **SEQ/ACK analysis** then expand **TCP Analysis Flags**. This will tell you exactly what triggered tcp.analysis.flags. A few examples include:

- TCP Retransmission
- TCP Fast Retransmission
- TCP DupACK
- TCP ZeroWindow
- TCP ZeroWindowProbe

# **TCP retransmission**

TCP makes the transmission of segments reliable via sequence number and acknowledgement. When TCP transmits a segment containing data, it puts a copy on a retransmission queue and starts a timer; when the acknowledgment for that data is received, the segment is deleted from the queue. If the acknowledgment is not received before the timer runs out, the segment is retransmitted. During TCP retransmission, the sequence number is not changed until the retransmission timeout happens.

Open the example tcp-retransmission.pcapng in Wireshark and add a **Sequence number** column, as shown in the following screenshot:

| Filter: |                      |                       | · Expression       | Clear Apply Jave Add Sequence Number to the Column                                              |
|---------|----------------------|-----------------------|--------------------|-------------------------------------------------------------------------------------------------|
| Time    | Source               | Destination           | Protocol           | Sequence number Info                                                                            |
|         | 1 192.168.1.101      | 128.136.179.233       | TCP                | 2875044896 64348_8062 [SYN] Seg=2875044896 Win=65535 Len=0 MSS=1460 WS=32 TSva1=42097           |
|         | 2 128.136.179.233    | 192.168.1.101         | TCP                | 3628628514 8082_64340 [5YN, ACK] Seg=3628628514 Ack=2875044897 Win=26960 Len=0 MSS=17           |
|         | 3 192.168.1.101      | 128.136.179.233       | TCP                | 2875044897 643408082 [ACK] Seg=2875044897 Ack=3628628515 Win=132096 Len=0 TSval=4209            |
| 1       | 4 192.168.1.101      | 128.136.179.233       | TCP                | 2875044897 64340-8082 [FIN, ACK] Seq=2875044897 Ack=3628628515 Win=132096 Len=0 T5va1           |
|         | 5 128.136.179.233    | 192.168.1.101         | TCP                | 3628628515 8082-64340 [FIN, ACK] Seq=3628628515 Ack=2875044898 Win=27008 Len=0 T5val=           |
|         | 6 192.168.1.101      | 128.136.179.233       | TCP                | 2875044898 64340-8082 [ACK] Seq=2875044898 Ack=3628628516 Win=132096 Len=0 TSval=4209           |
|         | 7 192.168.1.101      | 128.136.179.233       | TCP                | 2510631690_64548_8082 [SYN] Seq=2510631690 Win=65535 Len=0 MSS=1460 WS=32 TSval=42167           |
|         | 8 192.168.1.101      | 128.136.179.233       | TCP                | 2510631690 TCP Retransmission] 64548-8082 [SYN] Seq=2510631690 Win=65535 Len=0 M55=1            |
|         |                      |                       |                    | 2510631690 TCP Retransmission] 64548-8082 [SYN] Seq=2510631690 Win+65535 Len=0 M55=1            |
| 1       | 0 192 168 1 101      | 128.136.179.233       | TCP                | 2510631690 TCP Retransmission] 64548-8082 [SYN] Seq=2510631690 Win=65535 Len=0 MSS=1            |
| 1       | 1 192 168 1 101      | 128.136.179.233       | TCP                | 2510631690 TCP Retransmission] 64548-8082 [SYN] Seq=2510631690 Win=65535 Len=0 MSS=1            |
| 2       | 2 192 168 1 101      | 128.136.179.233       | o Ormo             | 2510631690 [TCP Retransmission] 64548_8082 [SYN] Seq=2510631690 Win=65535 Len=0 MSS=1           |
| 1       | 3 192 168 1 101      | 128.136.179.233       | 2 Same             | 2510631690 [TCP Retransmission] 64548_8082 [SYN] Seq=2510631690 Win=65535 Len=0 M55=1           |
| 1       | 4 192 168 1 101      | 128.136.179.233       | Sequence           | 2510631690 [TCP Retransmission] 64548_8082 [SYN] Seq=2510631690 Win=65535 Len=0 MSS=1           |
| 1       | 5 192 168 1 101      | 128.136.179.233       | Number             | 2510631690 [TCP Retransmission] 64548_8082 [SYN] Seq=2510631690 Win=65535 Len=0 MSS=1           |
|         | 6 192 168 1 101      | 128.136.179.233       | TCP                | 2510631690 TCP Retransmission] 64548_8082 [SYN] Seq=2510631690 Win=65535 Len=0 MS5=1            |
| 1       | 7 192.168.1.101      | 128.136.179.233       | TCP                | 2510631690 [TCP Retransmission] 64548-8082 [SYN] Seq=2510631690 Win=65535 Len=0 MS5=1           |
| •       |                      |                       |                    |                                                                                                 |
| Win     | dow size value: 655  | 35                    |                    | Wireshark TCP Retransmission                                                                    |
| [Ca     | lculated window size | e: 65535]             |                    | Wireanark for fieldananiisaion                                                                  |
| ▷ Che   | cksum: 0xf5b4 [valid | dation disabled]      |                    |                                                                                                 |
| Urg     | ent pointer: 0       |                       |                    |                                                                                                 |
| > Opt   | ions: (24 bytes), Ma | aximum segment size.  | No-Operation (NOP) | 1). Window scale. No-Operation (NOP), No-Operation (NOP), Timestamps, SACK permitted, End of Op |
| ♥ [SE   | Q/ACK analysis]      |                       |                    |                                                                                                 |
| ⊽[      | TCP Analysis Flags]  |                       |                    |                                                                                                 |
|         | [Expert Info (Note,  | /Sequence): This fram | e is a (suspected) | () retransmission] 3. Wireshark expert-info detected as                                         |
|         | [This frame is a     | (suspected) retransm  | ission]            | entranomicalan                                                                                  |
|         | [Severity level:     | Note]                 |                    | retransmission                                                                                  |
|         | [Group: Sequence]    | 1                     |                    |                                                                                                 |
|         | [The RTO for this s  | segment was: 2.007765 | 000 seconds]       |                                                                                                 |

As you can see in the preceding screenshot:

- After sending tcp.seq == 1870089183 a lot of TCP retransmission occurs
- A lot of TCP Retransmission can result in operation timeouts

For another example, open the file syn\_sent\_timeout\_SSH.pcapng in Wireshark, and observe the TCP retransmission flow.

### Tip

KeepAlive is not a retransmission.

### Lab exercise

The steps to reproduce the TCP retransmission are as follows (this lab is performed in CentOs6 using the telnet and nc command utilities):

1. Set up two machines: HOST-A (Server) and HOST-B (client).

2. On HOST-A start the server and configure the firewall rule as shown:

```
[bash ~]# iptables -A OUTPUT -p tcp --dport 8082 -j DROP
[bash ~]# iptables save
[bash ~]# nc -l 8082
```

- 3. On the HOST-B machine open Wireshark, start capturing the packets, and choose display filter tcp.port==8082.
- 4. On the HOST-B machine run the telnet command; change the IP information to your actual server location:

[bash ~]telnet 128.136.179.233 8082

5. Verify the TCP state on the HOST-B machine:

```
bash$ netstat -an | grep 8082
tcp4 0 0 192.168.1.101.64658 128.136.179.233.8082
SYN_SENT
```

6. In Wireshark, view and analyze the captured packet using the previous step.

In order to solve operation timeouts, verify the ACL configuration; it allows the incoming packet from the source IP.

# **TCP ZeroWindow**

Open the tcp\_zero\_window.pcapng file in Wireshark and add tcp.window\_size\_value to the column.

The TCP window size represents how much data a device can handle from its peer at one time before it is passed to the application process.

|     |                   |                    | 1 . Add Window Size to column |          |                   |             |        |                |  |  |  |
|-----|-------------------|--------------------|-------------------------------|----------|-------------------|-------------|--------|----------------|--|--|--|
| No. | Time              | Source             | Destination                   | Protocol | Window size value | Info        |        |                |  |  |  |
| -   | 10.000000000      | 192.168.1.101      | 54.169.134.196                | TCP      | 65535             | 52638-8000  | [SYN]  | Seg=322304689  |  |  |  |
|     | 20.066711000      | 54.169.134.196     | 192.168.1.101                 | TCP      | 100               | 8000-52638  | [SYN,  | ACK1 Seg=6343  |  |  |  |
|     | 30.066791000      | 192.168.1.101      | 54.169.134.196                | TCP      | 4105              | 52638-8000  | [ACK]  | Seg=322304689  |  |  |  |
| W.  | 40.066953000      | 192.168.1.101      | 54.169.134.196                | TCP      | 4105              | [TCP Window | W Full | ] [TCP segment |  |  |  |
| 9   | 50.112259000      | 54.169.134.196     | 192.168.1.101                 | TCP ZE   | ero o             | [TCP ZeroW  | indow] | 8000-52638 [A  |  |  |  |
|     | 60.112262000      | 54.169.134.196     | 192.168.1.101                 | TCP W    | indow 100         | [TCP Window | w Upda | tel 8000-52638 |  |  |  |
| 1   | 70.112355000      | 192,168,1,101      | 54.169.134.196                | TCP      | 4105              | TCP Window  | W Full | 1 [TCP segment |  |  |  |
|     | 80.167624000      | 54.169.134.196     | 192.168.1.101                 | TCP      | 100               | 8000-52638  | [ACK]  | Seg=634335905  |  |  |  |
| · ( |                   |                    |                               |          |                   | , _         |        | 3.             |  |  |  |
|     | Source Port: 8000 | (8000)             |                               |          |                   |             | -      |                |  |  |  |
|     | Destination Port: | 52638 (52638)      |                               |          |                   |             |        |                |  |  |  |
|     | [Stream index: 0] | 02000 (02000)      | TCP Window Full               |          |                   |             |        |                |  |  |  |
| 1   | TCP Segment Len:  | 01                 |                               |          |                   |             |        |                |  |  |  |
| 1   | Sequence number:  | 634335905          |                               |          |                   |             |        |                |  |  |  |
|     | Acknowledgment nu | umber: 3223046992  |                               |          |                   |             |        |                |  |  |  |
|     | Header Length: 32 | bytes              |                               |          |                   |             |        |                |  |  |  |
| D.  | 0000 0001 00      | 000 = Flags: 0x010 | (ACK)                         |          |                   |             |        |                |  |  |  |
|     | Window size value | · 0                | TCP Zerol                     | Nindow   |                   |             |        |                |  |  |  |
|     | [Calculated windo | w size 01          | - TOP Zeron                   | VIIIGOW  |                   |             |        |                |  |  |  |
| -   | Window size scal  | ing factor: 11     |                               |          |                   |             |        |                |  |  |  |
| Þ   | Checksum: 0xc785  | [validation disab  | ledl                          |          |                   |             |        |                |  |  |  |
|     | Urgent pointer: 0 | )                  |                               |          |                   |             |        |                |  |  |  |
| Þ   | Options: (12 hyte | s). No-Operation   | (NOP), No-Operati             | ion (NO  | P). Timestan      | ns          |        |                |  |  |  |
|     | ICTO INCH         | a                  | (                             | 1.10     | ,,, rancocun      |             |        |                |  |  |  |

As shown in the preceding screenshot:

- Add window\_size to the Wireshark column and look for the packet where tcp.window\_size=0.
- TCP headers with a window size of zero indicate that the receiver's buffers are full. This condition arrives more rapidly for writes than reads; in this condition tcp.window\_size\_value is set to 0 and tcp.window\_size == 0.
- The segment is exactly 1 byte.

### Tip

SYN/RST/FIN flags are never set on TCP ZeroWindow.

SYN/RST/FIN flags are never set on TCP Window Full.

Troubleshoot the ZeroWindow condition:

- Check the application has sufficient memory to start with
- Tune the TCP parameters to obtain a larger window size; check the sysctl.conf file with these parameters:
  - o net.core.rmem\_max

- o net.core.wmem\_max
- o net.ipv4.tcp\_rmem
- o net.ipv4.tcp\_wmem
- Check the receiver is not running too many processes

# **TCP Window Update**

Wireshark marks a packet as Window Update when the window size has changed. A Window Update is an ACK packet, and only expands the window; this is normal TCP behavior.

Open the tcp\_window\_update.pcap file in Wireshark and observe that a TCP Window Update event is set, as shown:

| Filter:                      |                                                                      |                                                               | ▼ Expre                                                  | ssion Clea         | r Apply Save                                                                                       |
|------------------------------|----------------------------------------------------------------------|---------------------------------------------------------------|----------------------------------------------------------|--------------------|----------------------------------------------------------------------------------------------------|
| No.                          | Time                                                                 | Source                                                        | Destination                                              | Protocol           | Length Info                                                                                        |
|                              | 10.000000                                                            | 127.0.0.1                                                     | 127.0.0.1                                                | TCP                | 68 54106-9999 [SYN] Seq=4271183518 Win=65535 Len=0 MSS=16344 WS=32 TSval=471                       |
| 2                            | 2 0.000091                                                           | 127.0.0.1                                                     | 127.0.0.1                                                | TCP                | 68 9999-54106 [SYN, ACK] Seq=208317014 Ack=4271183519 Win=65535 Len=0 MSS=16                       |
|                              | 30.000106                                                            | 127.0.0.1                                                     | 127.0.0.1                                                | TCP                | 56 541069999 [ACK] Seq=4271183519 Ack=208317015 Win=408288 Len=0 TSval=4717                        |
|                              | 40.000118                                                            | 127.0.0.1                                                     | 127.0.0.1                                                | TCP                | 56 [TCP Window Update] 999954106 [ACK] Seq=200317015 Ack=4271103519 Win=408 56 [TCP Window Update] |
| -                            | 50.000947                                                            | 127.0.0.1                                                     | 127.0.0.1                                                | TCP                | 56 9999-54106 [FIN, ACK] Seq=208317015 Ack=4271183519 Win=408288 Len=0 TSval                       |
|                              | 60.000984                                                            | 127.0.0.1                                                     | 127.0.0.1                                                | TCP                | 56 54106-9999 [ACK] Seq=4271183519 Ack=208317016 Win=408288 Len=0 TSval=4717                       |
| £                            | 70.001000                                                            | 127.0.0.1                                                     | 127.0.0.1                                                | TCP                | 56 [TCP Dup ACK 5#1] 9999_54106 [ACK] Seq=208317016 Ack=4271183519 Win=40828                       |
|                              | 8 0.001017                                                           | 127.0.0.1                                                     | 127.0.0.1                                                | TCP                | 56 54106-9999 [FIN, ACK] Seq=4271183519 Ack=208317016 Win=408288 Len=0 TSval                       |
|                              | 90.001047                                                            | 127.0.0.1                                                     | 127.0.0.1                                                | TCP                | 56 9999-54106 [ACK] Seq=208317016 Ack=4271183520 Win=408288 Len=0 TSval=4717                       |
| > 0p<br>▼ [S                 | gent pointer:<br>tions: (12 by<br>EQ/ACK analys:                     | u<br>tes), No-Operat<br>is]                                   | tion (NOP), No-Ope                                       | ration (NO         | P), Timestamps                                                                                     |
|                              | [iRTT: 0.00010                                                       | 06000 seconds]                                                |                                                          |                    |                                                                                                    |
|                              | TCP Analysis                                                         | Flags                                                         | -) TCD of adapt of                                       | 4.4.4.1            | tcp.seg analysis flag                                                                              |
|                              | <pre>(TEXpert Info<br/>(TCP windo<br/>(Severity<br/>(Group: Se</pre> | o (Chat/Sequenc<br>w update]<br>level: Chat]<br>equence]      | e): ICP window up                                        | datej              |                                                                                                    |
| · (                          |                                                                      |                                                               |                                                          |                    | ) )·                                                                                               |
| 0000<br>0010<br>0020<br>0030 | 02 00 00 00 4<br>7f 00 00 01 7<br>fe 95 16 9f 8<br>1c 1e a2 0e 1     | 5 00 00 34 fe<br>f 00 00 01 27<br>0 10 31 d7 fe<br>c 1e a2 0e | e2 40 00 40 06 0<br>0f d3 5a 0c 6a a<br>28 00 00 01 01 0 | 9 00<br>57<br>8 0a | E. 4 @.@.<br>                                                                                      |
|                              |                                                                      |                                                               |                                                          |                    |                                                                                                    |

#### Note

A Window Update is a 0-byte segment with the same SEQ/ACK numbers as the previously seen segment and with a new window value.

# **TCP Dup-ACK**

Duplicate ACKs are sent when there is fast retransmission. In this scenario the same segment will be seen often. Open duplicate\_ack.pcapng and apply the tcp.analysis.duplicate\_ack filter, as shown:

|                 |                                                            | -                                     | Filter to list all dupli | icate ac | k packet          |      |     |      |         |        |       |
|-----------------|------------------------------------------------------------|---------------------------------------|--------------------------|----------|-------------------|------|-----|------|---------|--------|-------|
| Filter          | tcp.analysis.duplicate_ack                                 | • Expr                                | ression Clear Apply Save |          | (**)              |      |     |      |         |        |       |
| No.             | Time                                                       | Source                                | Destination              | Protocol | Window size value | Info |     |      |         |        |       |
|                 | 67 9.609008000                                             | 192.168.1.101                         | 54.169.134.196           | TCP      | 4096              | [TCP | Dup | ACK  | 365#1]  | 52638- | 8000  |
| 13              | 359 36.562874000                                           | 192.168.1.101                         | 54.169.134.196           | TCP      | 4096              | [TCP | Dup | ACK  | 1357#1] | 52638  | -8000 |
| 26              | 051 55.205293000                                           | 192.168.1.101                         | 54.169.134.196           | TCP      | 4096              | [TCP | Dup | ACK  | 2049#1] | 52638  | -8006 |
| 24              | 104 64.726134000                                           | 192.168.1.101                         | 54.169.134.196           | TCP      | 4096              | [TCP | Dup | ACK  | 2402#1] | 52638  |       |
| •••<br>[<br>• C | Frame# 2404<br>Window size scali<br>hecksum: 0xe72a [      | ng factor: 32]<br>validation disable  |                          |          |                   |      |     | r    |         |        |       |
| 0 4             | rgent pointer: 0<br>ptions: (12 bytes<br>SEO/ACK analysis1 | ), No-Operation (I                    | NOP). No-Operation       | (NOP),   | Timestamps        |      |     |      |         |        |       |
|                 | [This is an ACK 1                                          | to the segment in                     | frame: 2403]             |          |                   |      |     |      |         |        |       |
|                 | [The RTT to ACK 1                                          |                                       |                          |          |                   |      |     |      |         |        |       |
|                 | [iRTT: 0.06679100                                          | 00 seconds]                           |                          |          |                   |      |     |      |         |        |       |
| ~               | [TCP Analysis Fla                                          |                                       |                          |          |                   |      |     |      |         |        |       |
|                 | [This is a TCP                                             | duplicate ack]                        |                          |          |                   |      |     |      |         |        |       |
| L .             | [Duplicate ACK #:                                          |                                       | Destinate                | -        |                   |      |     | FOUR | NIZ.    |        |       |
| ~               | [Duplicate to the                                          | Duplicate Detection Wiresnark SEQ/ACK |                          |          |                   |      |     |      |         |        |       |
|                 | ✓ [Expert Info (N)                                         |                                       | Analysis                 |          |                   |      |     |      |         |        |       |
| - ·             | [Dupticate Ack                                             | (#1)]                                 |                          |          |                   |      |     |      |         |        |       |
|                 | [Severity leve                                             | el: Notej                             |                          | _        |                   |      |     |      |         |        |       |
|                 | [Group: Sequer                                             | ice]                                  |                          |          |                   |      |     |      |         |        |       |

As you can see in the previous screenshot:

- Duplicate ACKs occur when the Window/SEQ/ACK is the same as the previous segment and if the segment length is 0
- Duplicate ACKs can occur when there is a packet loss, in which case a retransmission can be seen

# References

The following references will be useful while working with TCP/IP not limited:

- RFC675 TCP/IP first specification: <a href="https://tools.ietf.org/html/RFC675">https://tools.ietf.org/html/RFC675</a>
- RFC793 TCP v4: https://tools.ietf.org/html/RFC793
- TCP Wiki: <u>https://en.wikipedia.org/wiki/Transmission\_Control\_Protocol</u>
- The TCP/IP guide at: <u>http://www.tcpipguide.com/</u>
- Ask Wireshark for all Wireshark-related queries at: <a href="https://ask.wireshark.org/">https://ask.wireshark.org/</a>
- Display filter references for TCP at: <u>https://www.wireshark.org/docs/dfref/t/tcp.html</u>
- TCP analyze sequence numbers at: <u>https://wiki.wireshark.org/TCP\_Analyze\_Sequence\_Numbers</u>
- Helpful clips at: <u>https://goo.gl/lVaEc9</u>
## Summary

In this chapter you have learnt how the TCP opens and closes its connection, and how TCP states are maintained during this period. This chapter also covered error patterns seen on networks and how to troubleshoot those scenarios.

In the next chapter we will implement deep-packet inspections of the SSL protocol.

# **Chapter 4. Analyzing SSL/TLS**

In this chapter we will learn what SSL/TLS is used for, how the entire handshake process happens, and about the common areas where the SSL/TLS handshake fails, by covering the following topics:

- An introduction to SSL/TLS
- The SSL/TLS Handshake Protocol with Wireshark
- SSL/TLS—decrypting communication with Wireshark
- SSL/TLS—debugging handshake issues

# An introduction to SSL/TLS

**Transport Layer Security (TLS)** is the new name for **Secure Socket Layer (SSL**). It provides a secure transport connection between applications with the following benefits:

- SSL/TLS works on Layer 7 (the Application Layer) on behalf of the higher-level protocols
- SSL/TLS provides confidentiality and integrity by encrypting communications
- SSL/TLS allows client-side validation (optional) for closed use cases

### **SSL/TLS versions**

Knowing the versions is extremely important while debugging handshake issues, as most handshake failures happen in this process.

Netscape developed the original SSL versions and other versions; their RFC numbers are shown in the following table:

| Protocol | Year | RFC      | Deprecated |
|----------|------|----------|------------|
| SSL 1.0  | N/A  | N/A      | N/A        |
| SSL 2.0  | 1995 | NA       | Y RFC 6176 |
| SSL 3.0  | 1996 | RFC 6101 | Y RFC 7568 |
| TLS 1.0  | 1999 | RFC 2246 | Ν          |
| TLS 1.1  | 2006 | RFC 4346 | Ν          |
| TLS 1.2  | 2008 | RFC 5246 | N          |
| TLS 1.3  | TBD  | DRAFT    | Ν          |

### The SSL/TLS component

SSL/TLS is split into four major components, as shown in the following screenshot, and this chapter will cover all components in detail, one by one:

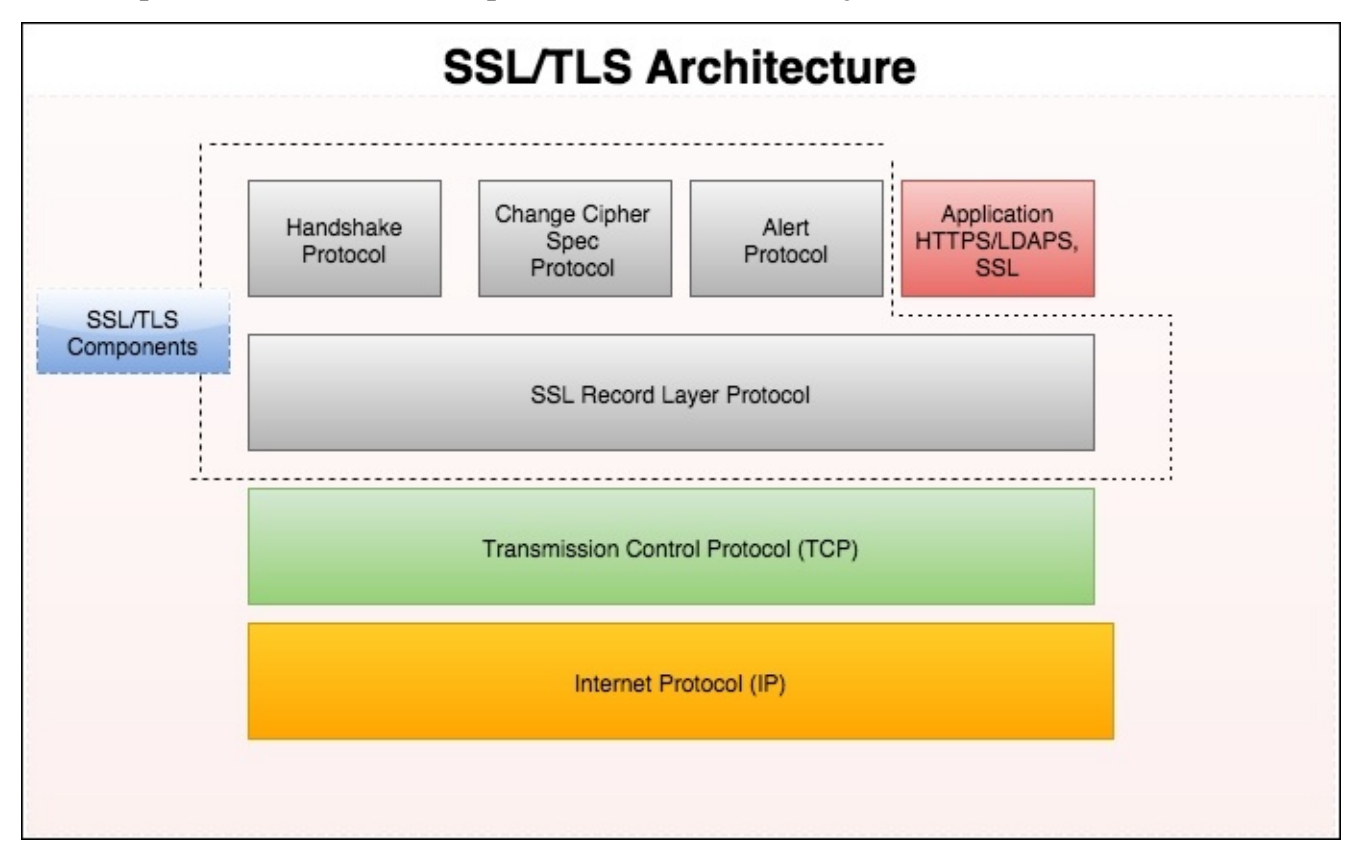

# The SSL/TLS handshake

The TLS Handshake Protocol is responsible for the authentication and key exchange necessary to establish or resume a secure session. Handshake Protocol manages the following:

- Client and server will agree on cipher suite negotiation, random value exchange, and session creation/resumption
- Client and server will arrive at the pre-master secret
- Client and server will exchange their certificate to verify themselves with the client (optional)
- Generating the master secret from the pre-master secret and exchanging it

## **Types of handshake message**

There are ten types of message, as shown in the following table, and their corresponding Wireshark filters. This is a one-byte field in the Handshake Protocol:

| Туре | Protocol         | Message             | Wireshark content type                   | Wireshark filter         |
|------|------------------|---------------------|------------------------------------------|--------------------------|
| 0    |                  | Hello request       |                                          | ssl.handshake.type == 0  |
| 1    |                  | Client Hello        |                                          | ssl.handshake.type == 1  |
| 2    |                  | Server Hello        |                                          | ssl.handshake.type == 2  |
| 11   |                  | Certificate         |                                          | ssl.handshake.type == 11 |
| 12   | Handahala        | ServerKeyExchange   | ccl record content type 22               | ssl.handshake.type == 12 |
| 13   | Handsnake        | CertificateRequest  | SSI.Tecolu.content_type 22               | ssl.handshake.type == 13 |
| 14   |                  | ServerHelloDone     |                                          | ssl.handshake.type == 14 |
| 15   |                  | Certificate Verify  |                                          | ssl.handshake.type == 15 |
| 16   |                  | Client Key Exchange |                                          | ssl.handshake.type == 16 |
| 20   |                  | Finished            |                                          | ssl.handshake.type == 20 |
|      | ChangeCipherSpec |                     | ssl.record.content_type == 20            |                          |
|      | Application Data |                     | <pre>ssl.record.content_type == 23</pre> |                          |
|      | Alert Protocol   |                     | <pre>ssl.record.content_type == 21</pre> |                          |

The TLS Handshake Protocol involves the following steps in four phases; the prerequisite is that a TCP connection should be established:

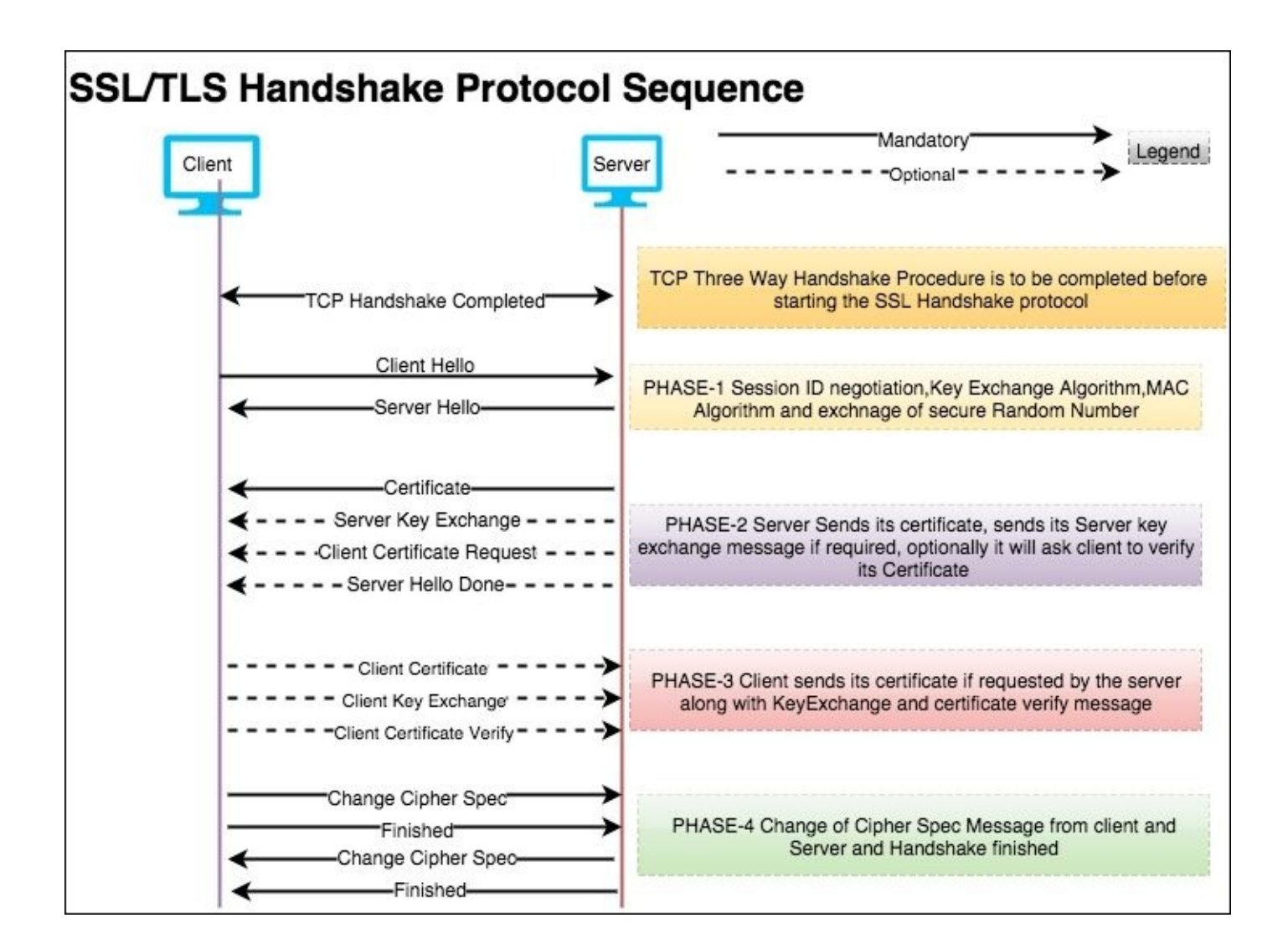

Open the file two-way-handshake.pcap, which is an example demonstrating a SSL mutual authentication procedure:

|       |             | SSL filter                            |             | SSI         | protocol Version SSL Handshake Message                                                  |
|-------|-------------|---------------------------------------|-------------|-------------|-----------------------------------------------------------------------------------------|
| Filte | ssl         |                                       | • Ex        | pression.   | lear Apply Save                                                                         |
| No.   | Time        | Source                                | Destination | Protocol    | Info                                                                                    |
|       | 4 2.136636  | 10.0.0.31                             | 10.0.0.106  | TLSv1.2     | Client Hello                                                                            |
|       | 6 2.139709  | 10.0.0.106                            | 10.0.0.31   | TLSv1.2     | Server Hello, Certificate                                                               |
|       | 72.139721   | 10.0.0.106                            | 10.0.0.31   | TLSv1.2     | Server Key Exchange                                                                     |
|       | 10 2.142678 | 10.0.0.31                             | 10.0.0.106  | TLSv1.2     | Certificate, Client Key Exchange, Certificate Verify, Change Cipher Spec, Encrypted Har |
|       | 11 2.143987 | 10.0.0.106                            | 10.0.0.31   | TLSv1.2     | Change Cipher Spec, Encrypted Handshake Message                                         |
|       | 12 2.145766 | 10.0.0.31                             | 10.0.0.106  | TLSv1.2     | Application Data + SSL encrypted data                                                   |
|       | 13 2.146385 | 10.0.0.106                            | 10.0.0.31   | TLSv1.2     | Application Data                                                                        |
|       | 14 2.148431 | 10.0.0.31                             | 10.0.0.106  | TLSv1.2     | Encrypted Alert Alert Protocol                                                          |
|       | Clie<br>Ser | ent IP 10.0.0.31<br>ver IP 10.0.0.106 | SSLI        | Mutual Auth | nentication Example                                                                     |

#### **Client Hello**

The TLS handshake starts with the Client Hello message (ssl.handshake.type == 1), as shown in the following screenshot:

| Filter: | ssl            |                  | ▼ Ex                  | pression Cl              | ear Apply Save  | 6      |     |      |      |        |      |       |         |      |       |       |     |      |       |
|---------|----------------|------------------|-----------------------|--------------------------|-----------------|--------|-----|------|------|--------|------|-------|---------|------|-------|-------|-----|------|-------|
| No.     | Time           | Source           | Destination           | Protocol                 | Info            |        |     |      |      |        |      |       |         |      |       |       |     |      |       |
| 1       | 4 2.136636     | 10.0.0.31        | 10.0.0.106            | TLSv1.2                  | Client Hella    | 9      |     |      | 0    | -      | -    |       |         |      |       |       |     |      |       |
|         | 6 2.139709     | 10.0.0.106       | 10.0.0.31             | TLSv1.2                  | Server Hello    | , Cert | ifi | cate |      |        |      |       |         |      |       |       |     |      |       |
|         | 7 2.139721     | 10.0.0.106       | 10.0.31               | TLSv1.2                  | Server Key E    | xchang | е   |      |      |        |      |       |         |      |       |       |     |      |       |
| •       |                |                  |                       |                          |                 |        |     |      |      |        |      |       |         |      |       |       |     |      |       |
| ▷ Fram  | ne 4: 339 byte | s on wire (2712  | bits), 339 bytes c    | aptured (2712            | bits)           | 0000   | 02  | el   | ed o | ic 1   | 1 5d | 02 1  | ac      | 9 90 | 0C    | 7f    | 08  | 00 4 | 15 00 |
| Ethe    | ernet II, Src: | 02:fa:c9:9c:0c:  | 7f (02:fa:c9:9c:0c    | :7f), Dst: 02            | :e1:ed:dc:11:5d | 0010   | 00  | 40   | 03 3 | 18 0   | 1 bb | 24 40 | 10 2    | 1 10 | a7    | 70    | 68  | 11 0 |       |
| Inte    | ernet Protocol | Version 4, Src:  | 10.0.0.31 (10.0.0     | .31), Dst: 10            | .0.0.106 (10.0. | 0030   | 00  | d3   | 42 0 | 3 0    | 00   | 01 0  | 1 0     | 8 0a | 00    | 02    | fo  | e9   | 13 3  |
| Tran    | ismission Cont | rol Protocol, Sr | c Port: 52792 (527    | 92), Dst Port            | : 443 (443), Se | 0040   | 58  | 74   | 16 ( | 13 (1) | 1001 | ic (  | 1 6     | 0 01 | 100   | 18    | 100 | 1.   | 10 11 |
| Secu    | ire Sockets La | yer              |                       |                          |                 | 0050   | Bio |      |      |        |      |       |         |      |       |       |     |      |       |
| 0       | SVI 2 Record   | Layer: Handshake | Protocol: Client      | Hello                    |                 | 0060   | 10  |      |      |        |      |       |         |      |       |       |     |      |       |
|         | Content Type:  | Handshake (22)   |                       |                          |                 | 0070   |     |      |      |        |      |       |         |      |       |       |     |      |       |
|         | Version: ILS   | 1.0 (0x0301)     |                       |                          |                 | 0000   |     |      |      |        |      |       |         |      |       |       |     |      |       |
|         | Length: 268    |                  |                       |                          |                 | 00a0   | -1  |      |      |        |      |       |         |      |       |       |     |      |       |
| 0       | Handshake Pro  | tocol: Client He |                       | thelle Mees              |                 | 00b0   | 60  |      |      |        |      |       |         |      |       |       |     |      |       |
|         | Handshake I    | ype: Client Hell |                       | it nello mess            | age             | 00c0   | 3.6 |      |      |        |      |       |         |      |       |       |     |      |       |
|         | Length: 264    | 6 1 2 (0.0202)   |                       | - 0.01                   | uningtion       | 0000   | 81  |      |      |        |      |       |         |      |       |       |     |      |       |
|         | Version: IL    | 5 1.2 (0x0303)   | USE ILS1.210          | r SSL comm               | iunication      | 0000   |     |      |      |        |      |       |         |      |       |       |     |      |       |
|         | → Random       | Time 1           | 50 10.25.33 000000    | 000 101                  |                 | :0100  | 10  |      |      |        |      |       |         |      |       |       |     |      |       |
|         | GPT UNIX       | 11me: Jan 8, 20  | 08 18:25:22.000000    | 000 151<br>EEdolo1533863 | Johd 60         | 0110   | 30  |      |      |        |      |       |         |      |       |       |     |      |       |
|         | Kanuolii by    | Les: 31342037930 | 190450301005003990391 | 550e1a1552602            | 500100          | 0120   | 30  |      |      |        |      |       |         |      |       |       |     |      |       |
| -       | Cipbor Suit    | consthe 119      | ndicates no sessi     | on available             |                 | 0130   | 35  |      |      |        |      |       |         |      |       |       |     |      |       |
|         | Cipher Suit    | es Length: 110   | -supports t           | otal 59 Ciph             | er Suites       | 0140   |     |      |      | 0.0.0  | - 92 | 101 1 | F CHING | 2 9  | 0.022 | 0.072 | 32  | 1997 | 10 EF |
| L       | Compression    | Methods Length   | 1                     |                          |                 | 0150   | 240 |      | 1010 |        |      |       |         |      |       |       |     |      |       |
|         | b Compression  | Methods (1 meth  | 4 (boi                |                          |                 |        |     |      |      |        |      |       |         |      |       |       |     |      |       |
| -       | Extensions     | length: 105      | 1007                  |                          |                 | 0      |     |      |      |        |      |       | -       |      |       |       |     |      |       |
|         | Extension:     | ec point formats |                       |                          |                 | C      |     | e    | n    |        | 16   |       | 0       | IV   | e     | S     | Sá  | 30   | Je    |
|         | Extension:     | elliptic curves  |                       |                          |                 |        | -   |      |      |        |      | -     | -       |      | ~     | -     | -   |      |       |
|         | Extension:     | signature algori | thms rec              | uest extend              | ed functional f | rom s  | erv | er   |      |        |      |       |         |      |       |       |     |      |       |
|         | Extension:     | Heartbeat        |                       |                          |                 |        |     |      |      |        |      |       |         |      |       |       |     |      |       |
| _       |                |                  |                       |                          |                 |        |     |      |      |        |      |       |         |      |       |       |     |      |       |

Handshake records are identified as hex byte 0x16=22. The structure of the Client Hello message is as follows:

- **Message**: The Client Hello message 0x01.
- Version: The hex byte 0x0303 means it's TLS 1.2; note 0x300 =SSL3.0.
- Random:
  - gmt\_unix\_time: The current time and date in standard UNIX 32-bit format
  - Random bytes: 28 bytes generated by the secure random number
- **Session ID**: The hex byte 0x00 shows the session ID as empty; this means no session is available and generates new security parameters.
- **Cipher suites**: The client will provide a list of supported cipher suites to the server; the first cipher suite in the list is the client-preferred (the strongest) one. The server will pick the cipher suites based on its preferences, the only condition being that the server must have client-offered cipher suites otherwise the server will raise an alert/fatal message and close the connection:

| C        | ipher Suite | es Leng | gth: 118  | -       | client         | Supp   | port 5 | 59 Ciph   | er Suites | - ñ  | 0000  | 02  | e1       | ed | 30 | 11 : |      | 2 1a | 21 | 9C | 00 | /1 0 | 18 0         | 0 45 | 00 0 |
|----------|-------------|---------|-----------|---------|----------------|--------|--------|-----------|-----------|------|-------|-----|----------|----|----|------|------|------|----|----|----|------|--------------|------|------|
|          | ipher Suite | es (59  | suites)   |         |                |        |        |           |           |      | 0010  | 00  | 62       | 03 | 38 | 40 0 | b 7  | 1 44 | 01 | 08 | a7 | 70 0 | 52 d         | I 00 | 1 10 |
| _        | Cipher Su   | ite: Tl | LS ECDHE  | RSA WIT | AES 2          | 56 GCM | SHA38  | 84 (0xc03 | 30)       |      | 0020  | 00  | d3       | 42 | 63 | 00 0 | 0 0  | 1 01 | 08 | 0a | 00 | 02 1 | FA c         | 0 1  | 2 33 |
|          | Cipher Su   | ite: T  | LS_ECDHE  | ECDSA_W | TH_AES         | 256 G  | CM_SHA | A384 (0xc | :02c)     |      | 0040  | 58  | 74       | 16 | 03 | 01 0 | 01 0 | 01   | 00 | 01 | 08 | 03 ( | 93 a         | 5 90 | ) a5 |
| -        | Cipher Su   | ite: TI | LS_ECDHE  | RSA_WIT | AES_2          | 56_CBC | SHA38  | 84 (0xc02 | 28)       |      | 0050  | 3a  | 3f       | 34 | 26 | 37 9 | 95 6 | a 04 | 2b | 95 | 18 | 62 0 | 15 9         | a 59 | ) 15 |
| Stronges | StCipher Su | ite: TI | LS_ECDHE  | ECDSA W | TH AES         | 256 C  | BC_SHA | A384 (0x0 | :024)     |      | 0060  | 5d  | el       | 15 | 53 | 28 1 | 2 3  | c bf | 60 | f6 | 86 | 5c ( | 19 0         | 0 00 | ) 76 |
| Cipher   | Cipher Su   | ite: TI | LS ECDHE  | RSA WIT | AES 2          | 56 CBC | SHA (  | (0xc014)  |           | m    | 0070  | EÐ  |          |    |    |      |      |      |    |    |    |      |              |      | 91   |
| Suite at | Cipher Su   | ite: TI | LS ECDHE  | ECDSA_W | TH AES         | 256 C  | BC SHA | A (OxcOOa | a)        | 1    | 0080  | 100 |          |    |    |      |      |      |    |    |    |      |              |      | 19   |
| Top      | Cipher Su   | ite: TI | LS DHE DS | S WITH  | <b>LES 256</b> | GCM S  | HA384  | (0x00a3)  | )         |      | 0090  |     |          |    |    |      |      |      |    |    |    |      |              |      |      |
| Top      | Cipher Su   | ite: TI | LS DHE RS | A WITH  | AES 256        | GCM S  | HA384  | (0x009f)  | )         |      | 0000  | -0  |          |    |    |      |      |      |    |    |    |      |              |      |      |
|          | Cipher Su   | ite: TI | LS_DHE_RS | A WITH  | LES_256        | CBC S  | HA256  | (0x006b)  | )         |      | 00c0  | 88  |          |    |    |      |      |      |    |    |    |      |              |      | 1 31 |
|          | Cipher Su   | ite: TI | LS DHE DS | S WITH  | AES 256        | CBC S  | HA256  | (0x006a)  | )         |      | 00d0  | c0  |          |    |    |      |      |      |    |    |    |      |              |      | 21   |
|          | Cipher Su   | ite: TI | LS DHE RS | A WITH  | <b>LES_256</b> | CBC S  | HA (0x | x0039)    |           | - 11 | 00e0  | 30  |          |    |    |      | Θ    | 1 00 |    | 69 | 00 | Ob ( |              | 4 03 | 1 00 |
|          | Cipher Su   | ite: TI | LS_DHE_DS | S WITH  | AES 256        | CBC S  | HA (0x | x0038)    |           |      | 00100 | 01  | 02       |    | 0a |      | 14 0 | 32   |    | 0e |    | 0d ( | 10 1         | 9 00 | 0 00 |
|          | Cipher Su   | ite: TI | LS DHE RS | A WITH  | AMELLI         | A 256  | CBC SH | HA (0x008 | 38)       | U    | 0100  | 00  | OC<br>07 |    | 10 | 00 1 | 15 0 | 0 04 |    | 10 |    | 17 1 | 10 0<br>30 T | 3 00 | 000  |
|          | Cipher Su   | ite: TI | LS DHE DS | S WITH  | AMELLI         | A 256  | CBC SH | HA (0x008 | 37)       |      | 0120  | 00  | 02       | 00 | 03 | 00 ( | of O | 0 10 | 00 | 11 | 00 | 0d ( | 10 2         | 0 00 | 1 10 |
|          | Cipher Su   | ite: TI | LS ECDH R | SA WITH | AES 25         | 6 GCM  | SHA384 | 4 (0xc032 | 2)        |      | 0130  | 06  | 01       | 06 | 02 | 86 1 | 0 50 | 5 01 | 05 | 02 | 05 | 03 ( | 34 0         | 1 0/ | 4 02 |
|          | Cipher Su   | ite: TI | LS_ECDH_E | CDSA WI | TH_AES_        | 256 GC | M_SHA3 | 384 (0xc0 | )2e)      |      | 0140  | 04  | 03       | 63 | 10 | 03 ( | 02 0 | 8 03 | 02 | 01 | 02 | 02 ( | 22 6         | 3 00 | ) Of |
|          | Cipher Su   | ite: TI | LS ECDH R | SA WITH | AES 25         | 6 CBC  | SHA384 | 4 (0xc02a | 1)        |      | 0150  | 00  | 01       | 01 |    |      |      |      |    |    |    |      |              |      |      |

- **Compression methods**: The client will list the compression methods it supports.
- **Extensions**: The client makes use of the extension to request extended functionality from the server; in this case the client has requested four extensions, as shown in the following table:

| Value | Extension name       | Reference |
|-------|----------------------|-----------|
| 0     | elliptic_curve       | RFC4492   |
| 1     | ec_point_formats     | RFC4492   |
| 3     | signature_algorithms | RFC 5246  |
| 5     | heartbeat            | RFC 6520  |

#### Note

For a complete list of TLS extensions, visit: <u>http://www.iana.org/assignments/tls-extensiontype-values/tls-extensiontype-values.xhtml</u>.

### Server Hello

The server will send the Server Hello message (ssl.handshake.type == 2) in response to the Client Hello, as shown in the following screenshot. The message structure of the Client Hello and Server Hello message is the same, with one difference—the server can select only one cipher suite:

| Filter | ssl           |                             | • Đ                 | pression Cle  | ar Apply Save   |         |           |         |         |              |       |       |       |
|--------|---------------|-----------------------------|---------------------|---------------|-----------------|---------|-----------|---------|---------|--------------|-------|-------|-------|
| No.    | Time          | Source                      | Destination         | Protocol      | Info            |         |           |         |         |              |       |       |       |
| 8      | 4 2.136636    | 10.0.0.31                   | 10.0.0.106          | TLSv1.2       | Client Hello    |         |           | Multi   | ole han | dshake       | mes   | sage  |       |
|        | 6 2.139709    | 10.0.0.106                  | 10.0.0.31           | TLSv1.2       | Server Hello    | , Certi | ficate    | -       |         |              |       |       |       |
| 1      | 7 2.139721    | 10.0.0.106                  | 10.0.31             | TLSv1.2       | Server Key E    | xchange | E.        |         |         |              |       |       |       |
| •      |               |                             |                     |               |                 |         |           |         |         |              |       |       | _     |
| Fra    | me 6: 2962 by | tes on wire (2369           | 96 bits), 2962 byte | s captured (2 | 3696 bits)      | 0040    | f0 e9     |         |         |              |       |       | ad Ge |
| ▷ Eth  | ernet II, Src | : 02:el:ed:dc:ll:           | :5d (02:e1:ed:dc:11 | :5d), Dst: 02 | :fa:c9:9c:0c:7f | 0050    | 04 86 9c  |         |         |              |       |       | 15 96 |
| ▷ Int  | ernet Protoco | l Version 4, Src            | : 10.0.0.106 (10.0. | 0.106), Dst:  | 10.0.0.31 (10.0 | 0060    | Le cc la  |         |         |              |       |       | 推 譜   |
| ▷ Tra  | nsmission Con | trol Protocol, Si           | rc Port: 443 (443), | Dst Port: 52  | 792 (52792), Se | 0080    | 51 10 41  |         |         |              |       |       | -0 30 |
|        | ure Sockets L | ayer                        |                     |               |                 | 0090    | 08 90 12  |         |         |              |       |       | 81 82 |
| V      |               |                             |                     |               |                 | 00a0    | 08 Of 88  | 01 01 1 | 5 03 03 | 0a 69        | 8b 00 | 8a 65 | 00 8a |
|        | Content Type  | : Handshake (22)            |                     |               |                 | 0000    | 62 00 04  | 7f 30 8 | 2 04 7b | 30 82        | 02 63 | 92 01 | 01 30 |
|        | Version: TLS  | 1.2 (0x0303)                |                     |               |                 | 0000    | 0d 06 09  | Za 86 4 | 8 86 17 | 0d 01        | 01 0b | 85 00 | 30 81 |
|        | Length: 94    |                             |                     |               | •               | 0000    | 82 31 UD  | 30 09 0 | 1 08 0- | 04 00        | 13 UZ | 65 2d | 51 13 |
| ~      | Handshake Pr  | otocol: Server He           | ello                |               | Serv            | /er     | Hel       | 0       | 0 1F 06 | 03 55        | 04 0a | 0c 18 | 49 60 |
|        | Handshake     | Type: Server Hell           | lo (2)              |               |                 | 0100    | 74 65 72  | 6e 65 7 | 4 20 57 | 69 64        | 67 69 | 74 73 | 20 50 |
|        | Length: 90    | 5                           |                     |               |                 | 0110    | 74 79 20  | 4c 74 6 | 4 31 16 | 36 14        | 06 03 | 55 04 | 83 8c |
|        | Version: T    | LS 1.2 (0x0303)             |                     |               |                 | 0120    | 0d 69 70  | 2d 31 3 | 0 2d 30 | 2d 30        | 2d 31 | 30 36 | 31 23 |
|        | ♥ Random      |                             |                     |               |                 | 0130    | 30 21 06  | 09 Za 8 | 5 48 86 | 17 0d        | 01 09 | 01 16 | 14 7a |
|        | GMT Unix      | Time: Jan 16, 20            | 049 05:51:24.000000 | 000 IST       |                 | 0140    | 63 64 64  | 30 10 1 | 4 OF DE | 35 30        | 37 32 | 28 31 | 34 34 |
|        | Random B      | ytes: 8b9c47d8bad           | d463dc61c9992a53a59 | 61ecclaeca2f0 | 876d4c          | 0160    | 33 34 35  | 5a 17 0 | 1 31 36 | 30 37        | 32 37 | 31 34 | 34 33 |
|        | Session ID    | Length: 32                  |                     |               | -32 b           | yte:S   | ession id | creat   | ed 1 Ob | 30 09        | 06 03 | 55 04 | 06 13 |
|        | Session ID    | : 52392797ed9d80a           | aa6c32937ec09c2849f | 6d051f041d68f | 73              | 0180    | 02 41 55  | 31 13 3 | 0 11 06 | 03 55        | 04 08 | Əc Oa | 53 6f |
|        | Cipher Sui    | te: TLS_ECDHE_RS/           | A_WITH_AES_256_GCM_ | SHA384 (0xc03 | 0)              | 0190    | 6d 65 Zd  | 53 74 6 | 1 74 65 | 31 21        | 30 lf | 96 03 | 55 84 |
|        | Compressio    | n Method: null ((           | 0)                  |               | Cipn            | erisui  | tes choo  | se by   | the ser | ver65        | 74 28 | 57 69 | 64 67 |
| _      | Extensions    | Length: 18                  |                     |               |                 | 0100    | 03 55 04  | 03 80 8 | 4 60 70 | 26 74        | 30 24 | 10 20 | 14 00 |
|        | Extension:    | renegotiation_in            | nfo                 |               |                 | 01d0    | 31 30 36  | 31 24 3 | 0 22 86 | 09 2a        | 86 48 | 86 17 | 8d 81 |
|        | Extension:    | <pre>ec_point_formats</pre> | 5                   |               |                 | 01e0    | 09 01 16  | 15.7a 6 | 1,72 69 | 67 61        | 74 6f | 6e 67 | 79 40 |
| L      | Extension:    | Heartbeat                   | SI                  | ipport of He  | artbeats is in  | dicate  | d with H  | ello E  | ctensio | <b>ns</b> 30 | 82 01 | 22 30 | 9d 96 |
| ÞΤ     | L5v1.2 Record | Layer: Handshake            | e Protocol: Certifi | cate          |                 | 0200    | 09 2a 86  | 48 86 f | 7 0d 01 | 01 01        | 05 00 | 93 82 | 01 01 |
|        |               | R                           |                     |               |                 | 0210    | 88 36 82  | 01 0a 0 | 2 82 01 | 01 00        | of 2a | ed 4d | 15 82 |

Handshake records are identified as hex byte 0x16=22. The structure of the Server Hello message is:

- Handshake Type: The hex byte 0x02=2 shows the Server Hello message
- Version: The hex byte 0x0303 shows TLS 1.2 has been accepted by the server

| Server/client | SSLv2 | SSLv3 | SSLv23 | TLSv1 | TLSv1.1 | TLSv1.2 |
|---------------|-------|-------|--------|-------|---------|---------|
| SSLv2         | Y     | Ν     | Y      | Ν     | Ν       | Ν       |
| SSLv3         | N     | Y     | Y      | N     | Ν       | Ν       |
| SSLv23        | N     | Y     | Y      | Y     | Y       | Y       |
| TLSv1         | N     | N     | Y      | Y     | Ν       | Ν       |
| TLSv1.1       | N     | N     | Y      | N     | Y       | Ν       |
| TLSv1.2       | Ν     | Ν     | Y      | Ν     | N       | Y       |

The following table shows which SSL version of the client can connect to which SSL version of the server:

- **Session ID**: A 32-byte session ID is created for reconnection purposes without a handshake
- **Cipher suite**: The server has picked Cipher Suite: TLS\_ECDHE\_RSA\_WITH\_AES\_256\_GCM\_SHA384 (0xc030), which means use **Elliptic curve Diffie-Hellman** (**ECDHE**) key exchange, RSA for authentication, Block cipher Galois/Counter Mode (GCM), AES-256 for encryption, and SHA-384 for

digests

• Extensions: A response with extension info is requested in the Client Hello message

#### Server certificate

After the Server Hello message is sent, the server should send a X.509 server certificate (ssl.handshake.type == 11). The certificate configured on the server are signed by the CA or intermediate CA, or can be self-signed based on your deployment:

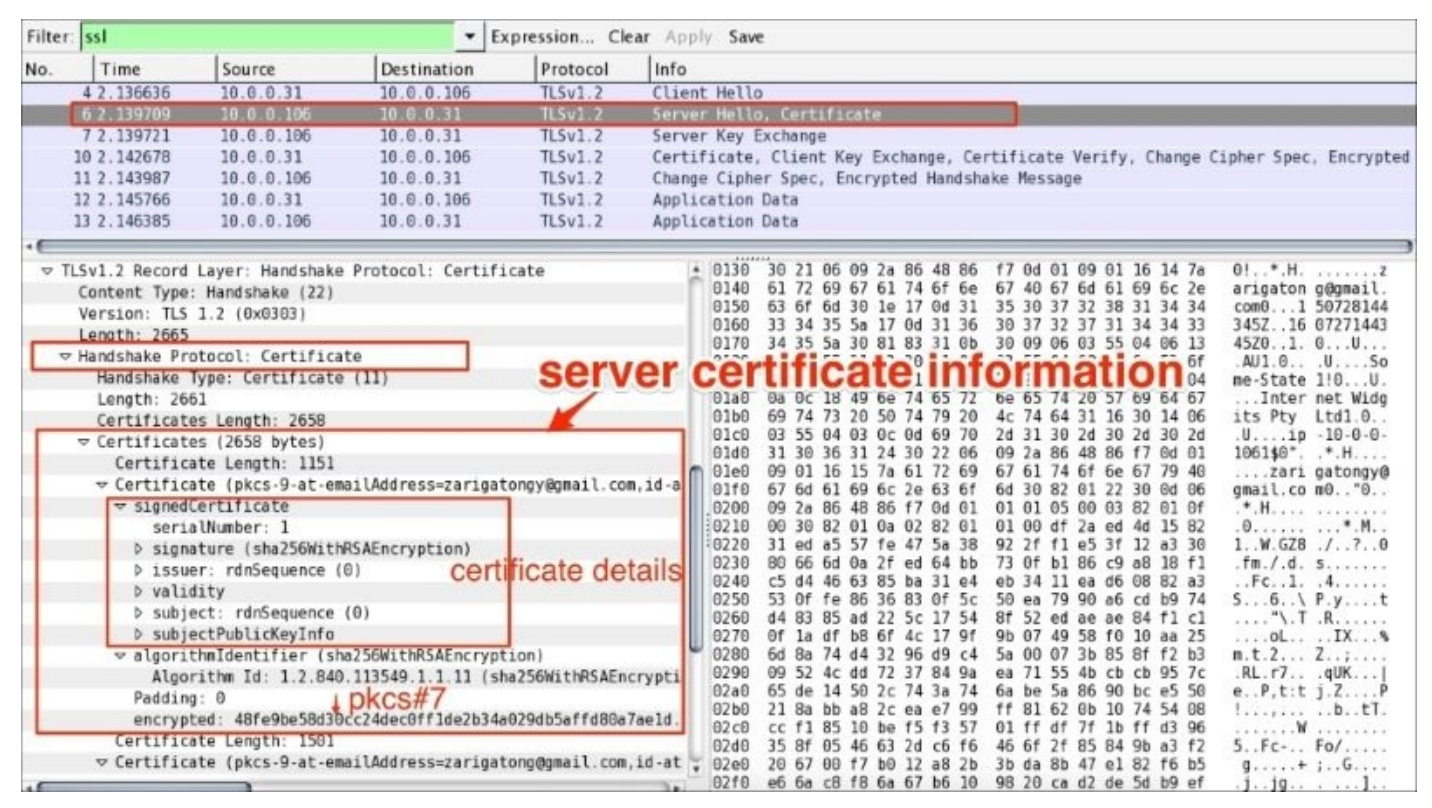

If a SSL/TLS server is configured with the certificate chain then the entire chain will be presented to the client along with the server certificate. The client (a browser or any other SSL/TLS client) can then check the highest certificate in the chain with stored CA certificates; typically, modern Web browsers have the root CA installed from the trusted CA provider.

The given certificate is signed with the relevant signature (sha256WithRSAEncryption); in this case, the hash value itself is concatenated into the OID (Algorithm Id: 1.2.840.113549.1.1.11) representing the signing algorithm. The certificate follows the DER encoding format and when encrypted becomes PKCS#7, the Cryptographic Message Syntax Standard (refer to RFC 2315).

#### Server Key Exchange

From RFC #5246, the server sends the Server Key Exchange message (ssl.handshake.type == 12) only when the Server Certificate message (if sent) does not contain enough data to allow the client to exchange a premaster secret:

| Filter:         ssl         Expression         Clear         Apply         Save Cer           No.         Time         Source         Destination         Protocol         Info         Ser           4 2.136636         10.0.0.31         10.0.0.106         TLSv1.2         Client Hello           6 2.139709         10.0.0.106         10.0.0.31         TLSv1.2         Server Hello, Cer           7 2.139721         10.0.0.306         10.0.0.31         TLSv1.2         Server Key Exchange                                                                                                    | ertificate Request ssl.handshake.type == 13<br>erver Hello Done ssl.handshake.type == 14<br>ertificate                                                                                                    |
|----------------------------------------------------------------------------------------------------|----------------------------------------------------------------------------------------------------|
| No.         Time         Source         Destination         Protocol         Info         Ser           4 2.136636         10.0.0.31         10.0.0.106         TLSv1.2         Client Hello           6 2.139709         10.0.0.106         10.0.0.31         TLSv1.2         Server Hello, Cer           7 2.139721         10.0.0.306         10.0.0.31         TLSv1.2         Server Key Exchange                                                                                                    | erver Hello Done ssl.handshake.type == 14                                                                                                    |
| 4 2.136636 10.0.0.31 10.0.0.106 TLSv1.2 Client Hello<br>6 2.139709 10.0.0.106 10.0.0.31 TLSv1.2 Server Hello, Cer<br>7 2.139721 10.0.0.106 10.0.0.31 TLSv1.2 Server Key Exchan                                                                                                    | ertificate                                                                                                    |
| 10 2.142678       10.0.0.31       10.0.0.10b       ILSVI.2       Certificate. Clie         *       Inansmission control frococol, are roll. 443 (4437, ost roll. 52792 (52792), ************************************                                                                                                    | ange           Ient Kev Exchange. Certificate Verify. Change Cipher Spe           00         02 fa C9 9c 0c 7f 02 el ed dc 11 5d 08 00 45 00           10         01 cl 32 ae 40 00 40 06 f2 00 0a 00 09 6a 0a 00           10         01 cl 32 ae 40 00 40 06 f2 00 0a 00 09 6a 0a 00           10         01 cl 32 ae 40 00 10 01 08 0a 13 33 5a 8a 00 02           10         00 eb 16 3c 00 00 01 01 08 0a 13 33 5a 8a 00 02           10         00 eb 16 3c 00 00 01 01 08 0a 13 33 5a 8a 00 02           10         00 eb 294 14 ba 47 81 cb 30 30 9b 21 d6 04 20           50         21 18 5e 63 20 07 81 58 09 ef al 41 cf e4 ce df           10         6a 02 8c 97 e9 e2 43 70 7c d4 2f 84 d3           10         ef 6 7d 69 80 74 1f 79 23 09 46 8a 42 92 16 fd           10         a5 5b 36 8a 75 68 39 c2 2c 1d 17 7d 41 2d 44 eb           10         70 8c 43 76 7c 49 93 3c 29 87 ed           10         70 8b 6d 03 440 59 3d ab 62 46 20 94 31 4c           10         70 8c 48 84 28 27 7b 95 3c 60 94 31 4c           10         70 8c 48 84 90 30 1e 70 86 cb 85 84 be 91 d8           10         157 88 8d 9d 30 1e 70 86 cb 85 84 be 91 d8           10         157 78 88 8d 9d 30 1e 70 96 65 3c 60 30 00 56 55 3c 66 36 36 36 36 36 36 36 36 36 36 36 36 |
| Certificate types count: 3<br>Certificate types (3 types)<br>Signature Hash Algorithms Length: 30<br>Signature Hash Algorithms (15 algorithms)<br>Distinguished Names Length: 135<br>Distinguished Names (135 bytes)<br>Certificate, Mutual AUTH<br>Ssl.handshake.type == 13<br>Ola0<br>Ola0<br>Ol | 50         14         51         61         16         16         16         16         16         16         16         16         16         16         16         16         16         16         16         16         16         16         16         16         16         16         16         16         16         16         16         16         16         16         16         16         16         16         16         16         16         16         16         16         16         16         16         16         16         16         16         17         16         17         17         17         17         17         17         17         16         17         16         17         16         17         16         17         16         17         16         17         16         17         16         17         16         17         10         11         16         13         16         13         16         13         16         13         16         13         16         13         13         16         13         13         16         13         13         16         13         16<                                                                                                    |

As you can see in the preceding screenshot:

- Cipher suites contains key exchange algorithms
- The Server Key Exchange message will be sent for the following key exchange methods: DHE\_DSS, DHE\_RSA, DH\_anon
- In line with RFC#5246, the use of Server Key Exchange is not legal for these key exchange methods: RSA, DH\_DSS, DH\_RSA

#### **Client certificate request**

The server can optionally ask client to verify its certificate. To support mutual authentication, the server will send the certificate request message (ssl.handshake.type == 13) to the client and the client must provide its certificate information to the server. If the client fails to provide it, an Alert protocol will be generated and the connection will terminate.

#### Server Hello Done

The Server Hello Done message means that the server is done sending messages to support the key exchange, and the client can proceed with its phase of the key exchange:

```
    Secure Sockets Layer
    ✓ TLSv1.2 Record Layer: Handshake Protocol: Server Hello Done
    Content Type: Handshake (22)
    Version: TLS 1.2 (0x0303)
    Length: 4
    ✓ Handshake Protocol: Server Hello Done
    Handshake Type: Server Hello Done (14)
    Length: 0
    Server Hello Done (14)
```

#### **Client certificate**

The client will send its certificate (ssl.handshake.type == 11) only in a mutual authentication condition. The server will verify the certificate in its CA chain. If the server fails to verify client\_certificate, the server will raise an alert fatal protocol and communication will stop:

| Filter: | ssl                                                                                                    |                                                                                                    | • Đ                                                                                                    | pression Cle                                                                                                    | ear Apply Save                                                                                                    |
|---------|----------------------------------------------------------------------------------------------------|----------------------------------------------------------------------------------------------------|----------------------------------------------------------------------------------------------------|----------------------------------------------------------------------------------------------------|----------------------------------------------------------------------------------------------------|
| No.     | Time                                                                                                    | Source                                                                                                    | Destination                                                                                                    | Protocol                                                                                                    | Info                                                                                                    |
|         | 4 2.136636                                                                                                    | 10.0.0.31                                                                                                    | 10.0.0.106                                                                                                    | TLSv1.2                                                                                                    | Client Hello The Sequence of messages RFC 2246                                                                                                    |
|         | 6 2.139709                                                                                                    | 10.0.0.106                                                                                                    | 10.0.0.31                                                                                                    | TLSv1.2                                                                                                    | Server Hello, Certificate                                                                                                    |
|         | 7 2.139721                                                                                                    | 10.0.0.106                                                                                                    | 10.0.31                                                                                                    | TLSv1.2                                                                                                    | Server Key Exchange                                                                                                    |
|         | 10 2.142678                                                                                                    | 10.0.8.31                                                                                                    | 10.0.0.106                                                                                                    | TLSv1.2                                                                                                    | Certificate, Client Key Exchange, Certificate Verify, Change Cipher Spec, Encrypted Ha                                                                                                    |
|         | 11 2,143987                                                                                                    | 10.0.0.106                                                                                                    | 10.0.0.31                                                                                                    | TL5v1.2                                                                                                    | Change Cipher Spec, Encrypted Handshake Message                                                                                                    |
|         | 12 2.145766                                                                                                    | 10.0.0.31                                                                                                    | 10.0.0.106                                                                                                    | TLSv1.2                                                                                                    | Application Data                                                                                                    |
|         | 13 2.146385                                                                                                    | 10.0.0.106                                                                                                    | 10.0.31                                                                                                    | TLSv1.2                                                                                                    | Application Data                                                                                                    |
|         | 14 2.148431                                                                                                    | 10.0.0.31                                                                                                    | 10.0.0.106                                                                                                    | TLSv1.2                                                                                                    | Encrypted Alert Client Certificate/Certificate Verify                                                                                                    |
|         | ne 10: 1327 by<br>arnet II, Src:<br>armet Protocol<br>asmission Cont<br>are Sockets La<br>Sv1.2 Record<br>Sv1.2 Record<br>Sv1.2 Record<br>Sv1.2 Record | vtes on wire (106<br>: 02:fa:C9:9C:0C:<br>L Version 4, Src:<br>trol Protocol, Sr<br>ayer<br>Layer: Handshake<br>Layer: Handshake<br>Layer: Change Ci | il6 bits), 1327 byt<br>7f (02:fa:G9:G0:0<br>10.0.0.31 (10.0.0<br>c Port: 52792 (527<br>Protocol: Certifi<br>Protocol: Client<br>Optocol: Client | es captured (:<br>:7f), Dst: 02:<br>.31), Dst: 10<br>92), Dst Port:<br>cate<br>Key Exchange<br>cate Verty<br>: Change Ciphe | 10616 bits)       0390       be 07 62 7a 61 15 4c b5 29 30 ff 97 d1 3b 8a ef      bza.L. 10         :e1:ed:dc:11:5c       03a0       19 7a 0b 5a e4 0c 1e d0       19 0d 93 db fb 48 e6 d2      z.         .0.0.106 (10.0.       03b0 c7 5b a9 05 dc c2 d3 ba e3 62 cc 56 23 fb c4 6c .      bva.L. 10      b.V#.1         :443 (443), 5c       03d0 45 dd 4d 2c 2b c0 7f bd 15 1e 1d 60 9f c5 c6 6b E.M.      bva.L. 10      bva.L. 10         0.0.000 88 9d r5a b2 da 2b 43 ba 26 db 13 9a 58 58 8e 5a 4c Z.      c. 6x.71      bva.L. 10         03e0 8f 5a b2 da 2b 43 ba 26 db 13 9a 58 58 8e 5a 4c Z.      c. 6x.71      c.         03e0 88 f5a b2 da 2b 43 ba 26 db 13 9a 58 58 8e 5a 4c Z.      c. 6x.71      c.         0400 88 9d r6 8 4d 7b 38 596 Cc 55 86 07 bd 48 88 69H      c.      c.         0410 dd 3c 4f 9a 0f 0f 58 d7 1d 16 00 c4 2a bd 56 d8c |
| ΡΠ      | SVI.2 Record                                                                                                    | Layer: Handshake                                                                                                    | Protocol: Encrypt                                                                                                    | ed Handshake M                                                                                                    | Message 0440 d1 2d 7f d4 d6 41 e4 9d 03 75 bd c3 4c 54 0a d6Au. LT                                                                                                    |

#### **Client Key Exchange**

In the case of the normal handshake process (one way auth), the Client Key Exchange message is the first message sent by the client after it receives the Server Hello Done message.

This Client Key Exchange message (ssl.handshake.type == 16) will always be sent by the client. When this message is seen, pre\_master\_secret is set, either by transmission of the RSA-encrypted secret or by the Diffie-Hellman parameters, depending on the key exchange method chosen. The server uses its private key to decrypt premaster\_secret:

| Filter:                                                    | ssl                                                                                                    |                                                                                                    | • Đ                                                                                                    | pression Cle                                                                             | Clear Apply Save                                                                                                    |
|------------------------------------------------------------|----------------------------------------------------------------------------------------------------|----------------------------------------------------------------------------------------------------|----------------------------------------------------------------------------------------------------|------------------------------------------------------------------------------------------|----------------------------------------------------------------------------------------------------|
| No.                                                        | Time                                                                                                    | Source                                                                                                    | Destination                                                                                                    | Protocol                                                                                 | Info                                                                                                    |
|                                                            | 4 2.136636                                                                                                    | 10.0.0.31                                                                                                   | 10.0.0.106                                                                                                    | TLSv1.2                                                                                  | Client Hello                                                                                                    |
|                                                            | 6 2.139709                                                                                                    | 10.0.0.106                                                                                                  | 10.0.0.31                                                                                                    | TLSv1.2                                                                                  | Server Hello, Certificate                                                                                                    |
|                                                            | 7 2.139721                                                                                                    | 10.0.0.106                                                                                                  | 10.0.0.31                                                                                                    | TL5v1.2                                                                                  | Server Key Exchange                                                                                                    |
| 8000                                                       | 10 2.142678                                                                                                    | 10.0.0.31                                                                                                   | 10.0.0.106                                                                                                    | TLSv1.2                                                                                  | Certificate, Client Key Exchange, Certificate Verify, Change Cipher Spec, Encrypted Har                                                                                                    |
|                                                            | 11 2.143987                                                                                                    | 10.0.0.106                                                                                                  | 10.0.0.31                                                                                                    | TL5v1.2                                                                                  | Change Cipher Spec, Encrypted Handshake Message                                                                                                    |
|                                                            | 12 2.145766                                                                                                    | 10.0.0.31                                                                                                   | 10.0.0.106                                                                                                    | TLSv1.2                                                                                  | Application Data                                                                                                    |
| 1                                                          | 13 2.146385                                                                                                    | 10.0.0.106                                                                                                  | 10.0.0.31                                                                                                    | TLSv1.2                                                                                  | Application Data                                                                                                    |
|                                                            | 14 2.148431                                                                                                    | 10.0.0.31                                                                                                   | 10.0.0.106                                                                                                    | TLSv1.2                                                                                  | Encrypted Alert                                                                                                    |
|                                                            |                                                                                                    |                                                                                                    |                                                                                                    | Clie                                                                                     | ent Key Exchange                                                                                                    |
|                                                            |                                                                                                    |                                                                                                    |                                                                                                    | Unio                                                                                     |                                                                                                    |
| b Ethe<br>b Inte<br>b Tran<br>Secu<br>b TL<br>b TL<br>b TL | rnet 11, Src<br>rnet Protoco<br>ismission Con<br>ire Sockets Li<br>Sv1.2 Record<br>Sv1.2 Record<br>Sv1.2 Record<br>Content Type | : 02:ra:c9:9c:0c:<br>l Version 4, Src:<br>trol Protocol, Sr<br>ayer<br>Layer: Handshake<br>: Handshake (22) | 7f (02:fa:c9:9c:0c<br>10.0.0.31 (10.0.0<br>c Port: 52792 (527<br>Protocol: Certifi<br>Protocol: Client<br>ore-masi | (77), Dst: 02<br>0.31), Dst: 10<br>92), Dst Port<br>cate<br>Koy Exchange<br>er-secret Sc | 12:e1:ed:3c:11:5       03b0       27:e1:ed:3c:11:5       03b0       27:e5:e4:5       21:e4:5       21:e5:e5:e5:e5:e5:e5:e5:e5:e5:e5:e5:e5:e5:                                                                                                    |
|                                                            | Version: TLS                                                                                                    | 1.2 (0x0303)                                                                                                | exchange                                                                                                    | e of ECDH                                                                                | H naram 0430 54 65 41 74 38 41 48 65 66 67 74 86 66 68 61 1 42 1 64                                                                                                    |
|                                                            | Length: 70                                                                                                    | starol. Client Ke                                                                                           | Evenance                                                                                                    |                                                                                          | 0440 d1 20 77 d4 d0 41 e4 90 03 75 bd c3 4c 54 0n d6                                                                                                    |
| Ť                                                          | Handshake Pri                                                                                                    | Turo: Clicot Kou                                                                                            | y Exchange                                                                                                    |                                                                                          | 8450 Fr #1 44 98 74 20 b2 94 01 18 c5 67 b4 97 14 76 7 H te                                                                                                    |
|                                                            | Longth: 66                                                                                                    | Type: ctrent key                                                                                            | Exchange (10)                                                                                                    |                                                                                          |                                                                                                    |
|                                                            | ✓ EC Diffie-I<br>Pubkey Li<br>Pubkey: I                                                                                         | Hellman Client Pa<br>ength: 65<br>84d564b6417a18e1a                                                         | rams                                                                                                    | sending pu                                                                               | Dublic_key to         Server to arrive at pre-master secret         198 3c 8a         6 A 82 0.0 <           0490 22 1c rb 8d 86 92 09 14 21 7b 88 1f 65 60 b7 59         1 ( e. Y           0440 82 0f cb 39 41 30 fc 7c 28 86 e0 en 88 4c e3 bf         946 (                                                                                                    |
| P TL                                                       | Sv1.2 Record                                                                                                    | Layer: Handshake                                                                                            | Protocol: Certifi                                                                                                  | cate Verify                                                                              | 04c0 23 86 8a 23 ce 4b cl 4a 38 d6 8b 06 20 7l 1d 9a #.#.K.] 8q.                                                                                                    |
| > TL                                                       | Sv1.2 Record                                                                                                    | Layer: Handshake                                                                                            | Protocol: Encrypt                                                                                                  | ed Handshake H                                                                           | mer spec         U40U         Za         94         32         96         76         35         95         77         87         7a         c1         cc         f6         cold         fa         fa <thfa< th="">         fa         <thfa< th=""></thfa<></thfa<> |

### **Client Certificate Verify**

The Client Certificate Verify message will be sent after the Client Key Exchange message (ssl.handshake.type == 16) using master\_secret generated by pre\_master\_secret.

### **Change Cipher Spec**

The Change Cipher Spec record type (ssl.record.content\_type == 20) is different from the handshake record type (ssl.record.content\_type == 22) and it's a part of the Change Cipher Spec protocol. The Change Cipher Spec message is sent by both the client and server only when key\_exchange is completed and it indicates to the receiving party that subsequent records will be protected under the newly negotiated Change Cipher Spec and keys (master\_secret):

| Filter: |                   |                       | * Expression Cl   | ear Apply Save                                                                 |
|---------|-------------------|-----------------------|-------------------|--------------------------------------------------------------------------------|
| Time    | Source            | Destination           | Protocol          | Info                                                                           |
|         | 7 10.0.0.106      | 10.0.31               | TLSv1.2           | Continuation Data                                                              |
|         | 8 10.0.0.31       | 10.0.0.106            | TCP               | 52792.443 [ACK] Seq=608497401 Ack=2809950343 Win=29824 Len=0 TSval=192746 TSe  |
|         | 9 10.0.0.31       | 10.0.0.106            | TCP               | 52792443 [ACK] Seq=608497401 Ack=2809952188 Win=33536 Len=0 TSval=192746 TSet  |
| 1       | 0 10 0.0.31       | 10.0.0.106            | TLSV1.2           | Certificate, Client Key Exchange, Certificate Verify, Change Cipher Spec Enci  |
| 1       | 1 10.0.0.106      | 10.0.0.31             | TLSv1.2           | Change Cipher Spec Encrypted Handshake Message                                 |
| 1       | 2 10.0.0.31       | 10.0.0.106            | TLSv1.2           | Application Data                                                               |
| 1       | 3 10.0.0.106      | 10.0.31               | TLSv1.2           | Application Data                                                               |
| 1       | 4 10.0.0.31       | 10.0.106              | TLSv1.2           | Encrypted Alert                                                                |
| 1       | 5 10.0.0.31       | 10.0.0.106            | TCP               | 52792-443 [FIN, ACK] Seq=608498796 Ack=2809952614 Win=36488 Len=0 TSval=192744 |
|         | F 10 0 0 10F      | 10 0 0 01             | TCR               | IIN PARA IPED IPUT C., ARRAPARTI I.I PARTARATAT D. ASTA I & TR.I. ASTA         |
| -       | Length: 66        |                       |                   |                                                                                |
| þ       | EC Diffie-Hellm   | an Client Params      |                   |                                                                                |
| ▼ TLS   | Sv1.2 Record Lay  | er: Handshake Protoco | l: Certificate Ve | ra fy                                                                          |
| C       | Content Type: Har | ndshake (22)          |                   |                                                                                |
| V       | Version: TLS 1.2  | (0x0303)              |                   |                                                                                |
| L       | ength: 136        |                       |                   | Change Cipher Spec Protocol                                                    |
|         | andshake Protoco  | ol: Certificate Verif | ý                 | Change Cipher Spec Protocol                                                    |
|         | Handshake Type:   | Certificate Verify    | (15)              |                                                                                |
|         | Length: 132       |                       |                   |                                                                                |
| Þ       | Signature with    | client's private key  |                   |                                                                                |
| → TLS   | Sv1.2 Record Lay  | er: Change Cipher Spe | c Protocol: Chang | e Cipher Spec                                                                  |
| 0       | Content Type: Cha | ange Cipher Spec (20) |                   |                                                                                |
| V       | Version: TLS 1.2  | (0x0303)              |                   |                                                                                |
| L       | ength: 1          |                       |                   |                                                                                |
| 0       | hange Cipher Spe  | ec Message            |                   |                                                                                |
| VILS    | sv1.2 Record Lay  | er: Handshake Protoco | 1: Encrypted Hand | shake Message                                                                  |
| C       | Content Type: Har | ndshake (22)          |                   |                                                                                |
| V       | Version: TLS 1.2  | (0x0303)              |                   |                                                                                |
| L       | ength: 40         |                       |                   |                                                                                |
| H       | landshake Protoco | ol: Encrypted Handsha | ke Message        |                                                                                |

#### Finished

The Finished (ssl.record.content\_type == 22) message is encrypted so it will be an **encrypted handshake message** in Wireshark. This message is sent immediately after a Change Cipher Spec message from both the client and server to verify that the key exchange and authentication processes were successful. This message contain the MD5 hash +SHA hash. When both the client and server have sent the Finished message, the TLS handshake is considered to have finished successfully and now sending and receiving application data over the secure channel can begin:

|          | SSL Filter               |                 |             |                                   |                                                                 |
|----------|--------------------------|-----------------|-------------|-----------------------------------|-----------------------------------------------------------------|
| Filter s | sl                       |                 | Ŧ           | Expression Clear Apply Save       |                                                                 |
| Time     | Source                   | Destination     | Protocol    | Info                              |                                                                 |
| 4        | 10.0.0.31                | 10.0.0.106      | TLSv1.2     | Client Hello                      |                                                                 |
| 6        | 10.0.0.106               | 10.0.0.31       | TLSv1.2     | Server Hello, Certificate         |                                                                 |
| 7        | 10.0.0.106               | 10.0.0.31       | TLSv1.2     | Continuation Data                 |                                                                 |
| 10       | 10.0.0.31                | 10.0.0.106      | TLSv1.2     | Certificate, Client Key Exchange  | ie. Certificate Verify, Change Cipher Spec, Encrypted Handshake |
| 11       | 10.0.0.106               | 10.0.0.31       | TLSv1.2     | Change Cipher Spec, Encrypted H   | landshake Message                                               |
| 12       | 10.0.0.31                | 10.0.0.106      | TLSv1.2     | Application Data                  |                                                                 |
| 13       | 10.0.0.106               | 10.0.0.31       | TLSv1.2     | Application Data                  |                                                                 |
| 14       | 10.0.0.31                | 10.0.0.106      | TLSv1.2     | Encrypted Alert                   |                                                                 |
| P Frame  | 10: 1327 byt             | tes on wire (16 | 616 bits),  | 1327 bytes captured (10616 bits)  |                                                                 |
| ▷ Ether  | net II, Src:             | 02:fa:c9:9c:0c  | :7f (02:fa: | c9:9c:0c:7f), Dst: 02:e1:ed:dc:11 | 1:5d (02:e1:ed:dc:11:5d)                                        |
| ▷ Inter  | net Protocol             | Version 4, Sro  | : 10.0.0.31 | (10.0.0.31), Dst: 10.0.0.106 (10  | 9.0.0.106)                                                      |
| Transi   | mission Contr            | rol Protocol, 5 | rc Port: 52 | 792 (52792), Dst Port: 443 (443), | , Seq: 608497401, Ack: 2809952188, Len: 1261                    |
| - Secur  | e Sockets Lay            | rer             |             |                                   |                                                                 |
| D TLS    | 1.2 Record L             | ayer: Handshak  | e Protocol: | Certificate FINIShed              | Encrypted Handshake Message                                     |
| P TLS    | 1.2 Record L             | ayer: Handshak  | e Protocol: | Client Key Exchange               |                                                                 |
| D TLS    | <pre>/1.2 Record L</pre> | ayer: Handshak  | e Protocol: | Certificate Verify                |                                                                 |
| P TLS    | <pre>/1.2 Record L</pre> | ayer: Change C  | ipher Spec  | Protocol: Change Cipher Spec      |                                                                 |
| TLSI     | /1.2 Record L            | ayer: Handshak  | e Protocol: | Encrypted Handshake Message       |                                                                 |
| Co       | ontent Type:             | Handshake (22)  |             |                                   | Finished will send after the change Cipher Spec                 |
| Ve       | ersion: TLS 1            | .2 (0x0303)     |             |                                   | by both Client and Server                                       |
| Le       | ength: 40                |                 |             |                                   | a a set she to set set                                          |
| Ha       | indshake Prot            | ocol: Encrypte  | d Handshake | Message                           |                                                                 |

#### **Application Data**

The Application Data message (ssl.record.content\_type == 23) is carried by the record layer and fragmented, compressed, and encrypted:

| Filte | r: ssl       |                   | • E                 | xpression (   | Clear Apply Save                                                                         |
|-------|--------------|-------------------|---------------------|---------------|------------------------------------------------------------------------------------------|
| 0.    | Time         | Source            | Destination         | Protocol      | Info                                                                                     |
|       | 4 2.136636   | 10.0.0.31         | 10.0.0.106          | TLSv1.2       | Client Hello                                                                             |
|       | 6 2.139709   | 10.0.0.106        | 10.0.0.31           | TLSv1.2       | Server Hello, Certificate                                                                |
|       | 7 2.139721   | 10.0.0.106        | 10.0.0.31           | TLSv1.2       | Server Key Exchange                                                                      |
| 3     | 0 2.142678   | 10.0.0.31         | 10.0.0.106          | TLSv1.2       | Certificate, Client Key Exchange, Certificate Verify, Change Cipher Spec, Encrypted Hand |
| 3     | 1 2.143987   | 10.0.0.106        | 10.0.31             | TLSv1.2       | Change Cipher Spec, Encrypted Handshake Message                                          |
|       | 2 2.145766   | 10.0.0.31         | 10.0.0.106          | TLSv1.2       | Application Data                                                                         |
| L     | 3 2.146385   | 10.0.0.106        | 10.0.0.31           | TLSv1.2       | Application Data                                                                         |
| 1     | 4 2.148431   | 10.0.0.31         | 10.0.0.106          | TLSv1.2       | Encrypted Alert                                                                          |
|       |              |                   | Reco                | ord Lave      | er Protocol : Application data                                                           |
| +CE   |              |                   |                     |               |                                                                                          |
| > Fri | me 12: 169   | bytes on wire (13 | 52 bits), 169 bytes | captured (13  | (1352 bits) 0000 02 el ed dc 11 5d 02 fa c9 9c 0c 7f 08 00 45 00]E                       |
| > Et  | mernet II, S | rc: 02:fa:c9:9c:0 | c:7f (02:fa:c9:9c:0 | c:7f), Dst: 0 | : 02:e1:ed:dc:11:5c 0010 00 9b 03 3a 40 00 40 06 22 9b 0a 00 00 1f 0a 00@.@. "           |
| > In  | ternet Proto | col Version 4, Sr | c: 10.0.0.31 (10.0. | 0.31), Dst: 1 | : 10.0.0.106 (10.0.0020 00 6a ce 38 01 bb 24 44 r3 e6 a7 7c 77 er 80 18 .].8. \$D [w     |
| o Tra | ansmission C | ontrol Protocol,  | Src Port: 52792 (52 | 792), Dst Por | Port: 443 (443), St 0040 5a Br                                                           |
| Y Se  | ure Sockets  | Laver             |                     |               | 0050 57 55 38 64 51 77 fb d3 84 31 99 89 68 17 ra 34 UBa5 < h                            |
| V     | ILSv1 2 Reco | rd Layer: Applica | tion Data Protocol: | spdy          | 0060 73 e0 fa c3 83 b8 b4 a6 as f1 5a c3 37 0b 41 81 s Z.7.A                             |
|       | Content Ty   | pe: Application D | ata (23)            |               | 0070 60 34 60 9e 47 d7 le 93 79 e7 85 60 60 dc cb 75 4 G y                               |
|       | Version: T   | LS 1.2 (0x0303)   | data ex             | change        | 080 b4 da al 67 65 66 c6 db d7 57 48 28 23 76 90 ag                                      |
|       | Length: 98   |                   | 4                   |               |                                                                                          |
|       | Encrypted    | Application Data: | a8a45892242852db16  | a7553864537ff | 7ffbd38d3c99896817c 00a0 12 26 45 26 66 66 61 45                                         |
|       |              |                   |                     |               |                                                                                          |

Record layer processing involves the mentioned step as shown in the following screenshot:

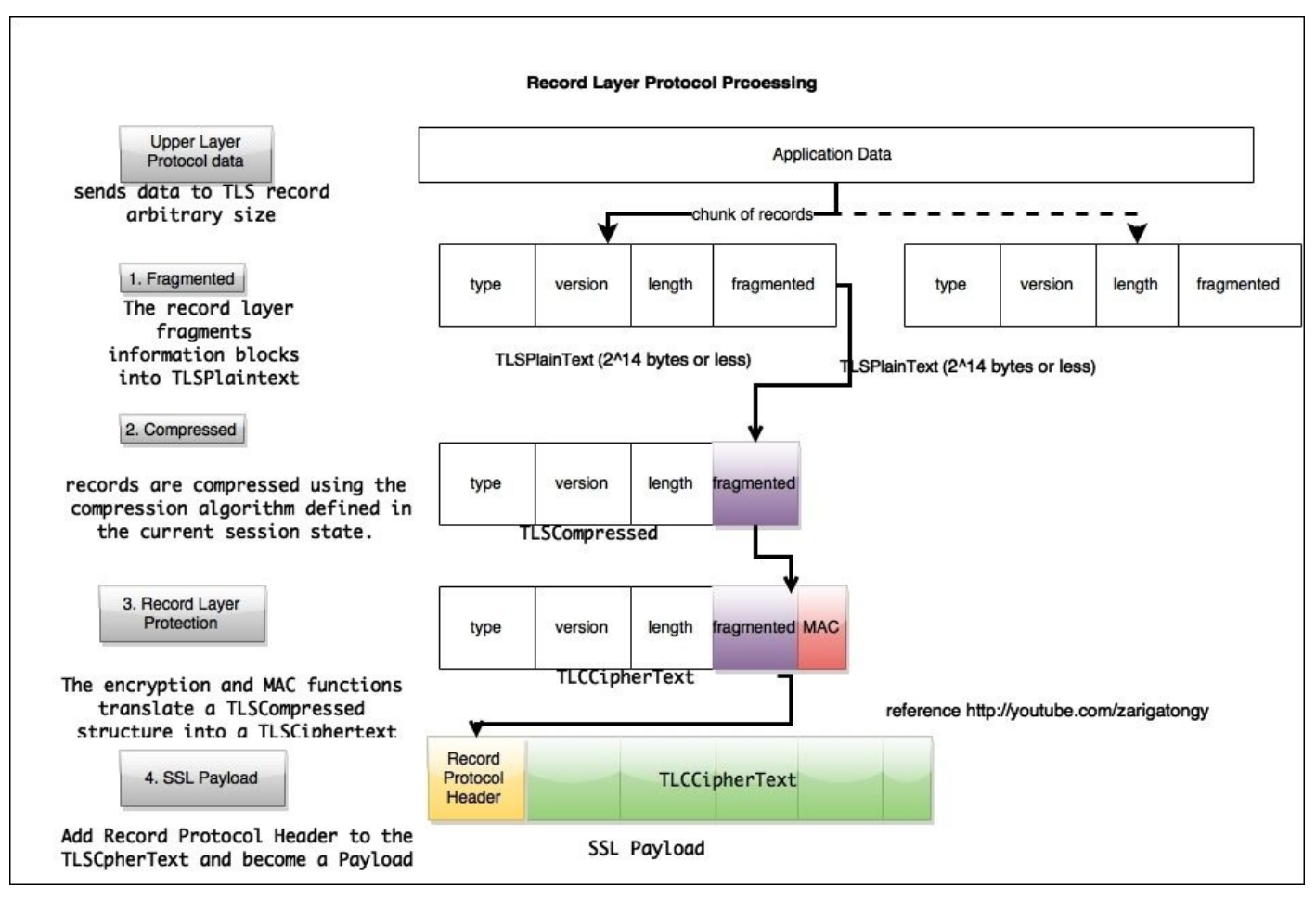

The Alert Protocol (ssl.record.content\_type == 21) describes the severity of the message and the alert. Alert messages are encrypted and compressed and support two alert levels: warning and fatal. In the case of fatal alerts, the connection will be terminated.

Alert descriptions are shown in the following table:

| Alert name                  | Alert type    | Description                                                           |  |
|-----------------------------|---------------|-----------------------------------------------------------------------|--|
| close_notify(0)             | Closure alert | Sender will not send any more messages on this connection             |  |
| unexpected_message(10)      | Fatal         | An inappropriate message was received                                 |  |
| bad_record_mac(20)          | Fatal         | Incorrect MAC received                                                |  |
| decryption_failed(21)       | Fatal         | TLS Cipher text decrypted in an invalid way                           |  |
| record_overflow(22)         | Fatal         | Message size is more than 2^14+2048 bytes                             |  |
| decompression_failure(30)   | Fatal         | Invalid input received                                                |  |
| handshake_failure(40)       | Fatal         | Sender unable to finalize the handshake                               |  |
| bad_certificate(42)         | Fatal         | Received corrupted certificate; bad ASN sequence                      |  |
| unsupported_certificate(43) | Fatal         | Certificate type is not supported                                     |  |
| certificate_revoked(44)     | Warning       | Signer has revoked the certificate                                    |  |
| certificate_expired(45)     | Warning       | The certificate is not valid                                          |  |
| certificate_unknown(46)     | Warning       | Certificate unknown                                                   |  |
| illegal_parameter(47)       | Fatal         | TLV contain invalid parameters                                        |  |
| unknown_ca(48)              | Fatal         | CA chain couldn't be located                                          |  |
| access_denied(49)           | Fatal         | Certificate is valid, the server denied the negotiation               |  |
| decode_error(50)            | Fatal         | The TLV received does not have a valid form                           |  |
| decrypt_error(51)           | Fatal         | Decryption cipher invalid                                             |  |
| export_restriction(60)      | Fatal         | A negotiation not in compliance with export restrictions was detected |  |
| protocol_version(70)        | Fatal         | The selected protocol version is not supported by the server          |  |
| insufficient_security(71)   | Fatal         | Strong cipher suite needed                                            |  |
| internal_error(80)          | Fatal         | Server-related issue                                                  |  |
| user_canceled(90)           | Fatal         | Client cancelled the operation                                        |  |
| no_renegotiation(100)       | Fatal         | Server is not able to negotiate the handshake                         |  |

As shown in the following screenshot, the Alert Protocol is generated by the server:

| 1 I IIIIe                                                                                                    | Source                                                                                                    | Destination                                                                                               | Protocol                                                | Info                                                                                                    |
|----------------------------------------------------------------------------------------------------|----------------------------------------------------------------------------------------------------|----------------------------------------------------------------------------------------------------|---------------------------------------------------------|----------------------------------------------------------------------------------------------------|
|                                                                                                    | 4 10 0 0 31                                                                                                    | 10.0.0.106                                                                                                | TLSv1.2                                                 | Client Hello                                                                                                    |
|                                                                                                    | 6 10.0.0.106                                                                                                    | 10.0.0.31                                                                                                 | TLSv1.2                                                 | Server Hello, Certificate                                                                                                    |
|                                                                                                    | 7 10.0.0.106                                                                                                    | 10.0.0.31                                                                                                 | TLSv1.2                                                 | Continuation Data                                                                                                    |
|                                                                                                    | 10 10.0.0.31                                                                                                    | 10.0.0.106                                                                                                | TL5v1.2                                                 | Certificate, Client Key Exchange, Certificate Verify, Change Cipher Spec, Encrypted H                                                                                                    |
|                                                                                                    | 11 10.0.0.106                                                                                                    | 10.0.0.31                                                                                                 | TLSv1.2                                                 | Change Cipher Spec, Encrypted Handshake Message                                                                                                    |
|                                                                                                    | 12 10.0.0.31                                                                                                    | 10.0.0.106                                                                                                | TLSv1.2                                                 | Application Data                                                                                                    |
|                                                                                                    | 13 10.0.0.106                                                                                                    | 10.0.0.31                                                                                                 | TLSv1.2                                                 | Application Data                                                                                                    |
|                                                                                                    | 14 10.0.0.31                                                                                                    | 10.0.0.106                                                                                                | TLSv1.2                                                 | Encrypted Alert Alert Protocol                                                                                                    |
| Firen                                                                                                    | w 14: 97 byte:                                                                                                    | s on wire (776                                                                                            | bits), 97 b                                             | ytes captured (776 bits)                                                                                                    |
|                                                                                                    |                                                                                                    |                                                                                                    |                                                         |                                                                                                    |
| Ethe                                                                                                    | rnet II, Src:                                                                                                    | 02:fa:c9:9c:00                                                                                            | ::7f (02:fa:                                            | c9:9c:0c:7f), Dst: 02:e1:ed:dc:11:5d (02:e1:ed:dc:11:5d)                                                                                                    |
| > Ethe                                                                                                    | rnet II, Src:                                                                                                    | 02:fa:c9:9c:0c<br>Version 4, Src                                                                          | ::7f (02:fa:<br>:: 10.0.0.31                            | c9:9c:0c:7f), Dst: 02:el:ed:dc:11:5d (02:el:ed:dc:11:5d)<br>(10.0.0.31), Dst: 10.0.0.106 (10.0.0.106)                                                                                                    |
| Ethe<br>Inte<br>Tran                                                                                                    | rnet II, Src:<br>rnet Protocol<br>smission Cont                                                                                      | 02:fa:c9:9c:00<br>Version 4, Sro<br>rol Protocol, S                                                       | ::7f (02:fa:<br>:: 10.0.0.31<br>Src Port: 52            | c9:9c:0c:7f), Dst: 02:el:ed:dc:11:5d (02:el:ed:dc:11:5d)<br>(10.0.0.31), Dst: 10.0.0.106 (10.0.0.106)<br>792 (52792), Dst Port: 443 (443), Seq: 608498765, Ack: 2809952614, Len: 31                                  |
| Ether<br>Inter<br>Trans<br>Security<br>Security | ernet II, Src:<br>ernet Protocol<br>smission Cont<br>ire Sockets Lay                                                                 | 02:fa:c9:9c:0c<br>Version 4, Sro<br>rol Protocol, S<br>yer                                                | ::7f (02:fa:<br>:: 10.0.0.31<br>Src Port: 52            | c9:9c:0c:7f), Dst: 02:el:ed:dc:11:5d (02:el:ed:dc:11:5d)<br>(10.0.0.31), Dst: 10.0.0.106 (10.0.0.106)<br>792 (52792), Dst Port: 443 (443), Seq: 608498765, Ack: 2809952614, Len: 31                                  |
| Ethe<br>Inte<br>Tran<br>Secu<br>TL                                                                                                    | rnet II, Src:<br>srnet Protocol<br>smission Cont<br>re Sockets Lay<br>Sv1.2 Record L                                                 | 02:fa:c9:9c:0c<br>Version 4, Sro<br>rol Protocol, S<br>yer<br>Layer: Encrypte                             | ::7f (02:fa:<br>:: 10.0.0.31<br>Src Port: 52            | c9:9c:0c:7f), Dst: 02:el:ed:dc:11:5d (02:el:ed:dc:11:5d)<br>(10.0.0.31), Dst: 10.0.0.106 (10.0.0.106)<br>792 (52792), Dst Port: 443 (443), Seq: 608498765, Ack: 2809952614, Len: 31                                  |
| Ethe<br>Inte<br>Trar<br>Secu<br>TL                                                                                                    | rnet II, Src:<br>rnet Protocol<br>smission Cont<br>re Sockets La<br>Sv1.2 Record L<br>Content Type:                                  | 02:fa:c9:9c:00<br>Version 4, Sro<br>rol Protocol, S<br>yer<br>Layer: Encrypte<br>Alert (21)               | ::7f (02:fa:<br>:: 10.0.0.31<br>src Port: 52<br>d Alert | c9:9c:0c:7f), Dst: 02:e1:ed:dc:11:5d (02:e1:ed:dc:11:5d)<br>(10.0.0.31), Dst: 10.0.0.106 (10.0.0.106)<br>792 (52792), Dst Port: 443 (443), Seq: 608498765, Ack: 2809952614, Len: 31                                  |
| Ethe<br>Inte<br>Trar<br>Secu<br>TL                                                                                                    | rnet II, Src:<br>smet Protocol<br>smission Cont<br>re Sockets Lay<br>Sv1.2 Record L<br>Content Type:<br>Version: TLS 1               | 02:fa:c9:9c:00<br>Version 4, Sro<br>rol Protocol, S<br>yer<br>Layer: Encrypte<br>Alert (21)<br>2 (0x0303) | ::7f (02:fa:<br>:: 10.0.0.31<br>irc Port: 52<br>d Alert | c9:9c:0c:7f), Dst: 02:e1:ed:dc:11:5d (02:e1:ed:dc:11:5d)<br>(10.0.0.31), Dst: 10.0.0.106 (10.0.0.106)<br>792 (52792), Dst Port: 443 (443), Seq: 608498765, Ack: 2809952614, Len: 31<br>Alert Protocol detail Message |
| > Ethe<br>> Inte<br>> Trar<br>> Secu<br>> TL                                                                                                    | rnet II, Src:<br>smet Protocol<br>smission Cont<br>re Sockets Lay<br>Svl.2 Record L<br>Content Type:<br>Version: TLS 1<br>Length: 26 | 02:fa:c9:9c:0c<br>Version 4, Src<br>rol Protocol, S<br>ver<br>Layer: Encrypte<br>Alert (21)<br>2 (0x0303) | ::7f (02:fa:<br>:: 10.0.0.31<br>irc Port: 52<br>d Alert | c9:9c:0c:7f), Dst: 02:e1:ed:dc:11:5d (02:e1:ed:dc:11:5d)<br>(10.0.0.31), Dst: 10.0.0.106 (10.0.0.106)<br>792 (52792), Dst Port: 443 (443), Seq: 608498765, Ack: 2809952614, Len: 31<br>Alert Protocol detail Message |

## Key exchange

In the next section, we will talk about how the SSL/TLS channel can be decrypted; before that, we need to understand what the different keys exchange methods are and what their cipher suites look like. These are the following key exchange methods.

## The Diffie-Hellman key exchange

This protocol allows two users to exchange a secret key over an insecure medium without any prior secrets; in this scheme, the example cipher suites will have a naming convention such as:

- SSL\_DH\_RSA\_WITH\_DES\_CBC\_SHA
- SSL\_DH\_RSA\_WITH\_3DES\_EDE\_CBC\_SHA

Cipher suites will have "DH" in their name, not "DHE" or "DH\_anon".

### Note

You can learn more about Diffie-Hellman at: <u>https://en.wikipedia.org/wiki/Diffie-Hellman\_key\_exchange</u>.

## Elliptic curve Diffie-Hellman key exchange

Elliptic curve Diffie-Hellman is a modified Diffie-Hellman exchange that uses elliptic curve cryptography instead of the traditional RSA-style large primes. **Elliptic curve cryptography (ECC)** is a public-key cryptosystem just like RSA, Rabin, and El Gamal. Some important points with this algorithm are:

- Every user has a public and a private key
- The public key is used for encryption/signature verification
- The private key is used for decryption/signature generation

#### Note

You can learn more about Elliptic Curve Diffie-Hellman at: <u>https://en.wikipedia.org/wiki/Elliptic\_curve\_Diffie-Hellman</u>.

Note that the Client Hello message exchange process in the Extension elliptic\_curves key exchange was offered. The example cipher suites will follow a naming convention such as:

- SSL\_DHE\_RSA\_WITH\_DES\_CBC\_SHA
- SSL\_DHE\_RSA\_WITH\_3DES\_EDE\_CBC\_SHA

Cipher suites will have "DHE" in their name, not "DH" or "DH\_anon".

## RSA

The server's public key is made available to the client during the Server Key Exchange handshake. The pre\_master\_secret key is encrypted with the server public RSA key. The example cipher suites in this case will be:

- SSL\_RSA\_WITH\_RC4\_128\_SHA
- SSL\_RSA\_WITH\_DES\_CBC\_SHA
- TLS\_RSA\_WITH\_AES\_128\_CBC\_SHA

Cipher suites will have "RSA" in their name, not "DH" or "DH\_anon" or "DHE".

# **Decrypting SSL/TLS**

So far we have learned how the SSL/TLS protocol encrypts traffic and maintains confidentiality. In the next section, we will cover how Wireshark helps to decrypt SSL/TLS traffic.

### **Decrypting RSA traffic**

Decryption of TLS traffic depends upon which cipher suite was chosen by the server in the Server Hello message. Open the file decrypt-ssl-01.pcap and look for the cipher selected by the server. In this case the TLS\_RSA\_WITH\_AES\_256\_CBC\_SHA cipher suite was used; since this is RSA, we can decrypt the packet using our private key.

Now go to **Edit** | **Preferences** | **Protocol** | **SSL**, add the new RSA key, and configure the following properties of the RSA key dialog box:

- 1. The Private key file (here, server.key, which is used by the server).
- 2. The IP address of the server.
- 3. The port of the SSL/TLS server (443).
- 4. The decoding protocol—use http in this case.

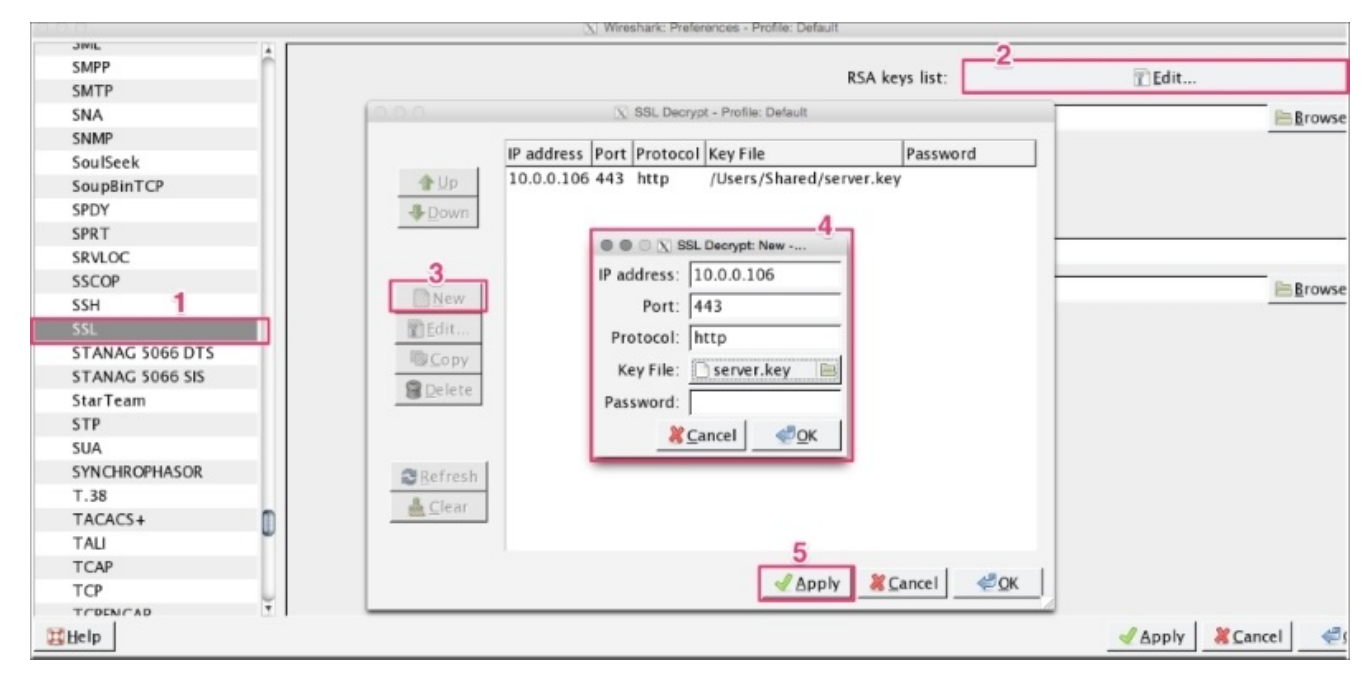

After applying these settings, the SSL traffic will be decoded into HTTP traffic for that IP, as shown in the following screenshot:

|                                  | Time                                             | Source               | Destination                                                                   | Protocol                                | Info                                                                                                    |
|----------------------------------|--------------------------------------------------|----------------------|-------------------------------------------------------------------------------|-----------------------------------------|----------------------------------------------------------------------------------------------------|
| 10.                              | 1 11110                                          | 10.0.0.21            | Destination                                                                   | FIDIOLOI                                | Chine Halle                                                                                                    |
|                                  | 4 0.000482                                       | 10.0.0.31            | 10.0.0.100                                                                    | SSLV3                                   | Client Hello                                                                                                    |
|                                  | 6 6.000757                                       | 10.0.0.106           | 10.0.0.31                                                                     | SSLV3                                   | Server Hello, Certificate, Server Hello Done                                                                                                    |
| 1                                | B 0.003917                                       | 10.0.0.31            | 10.0.0.106                                                                    | SSLv3                                   | Client Key Exchange, Change Cipher Spec, Finished                                                                                                    |
| 1                                | 9 0.006560                                       | 10.0.0.106           | 10.0.0.31                                                                     | SSLv3                                   | Change Cipher Spec, Finished                                                                                                    |
| 10                               | 0 0.008902                                       | 10.0.0.31            | 10.0.0.106                                                                    | HTTP                                    | GET / HTTP/1.0                                                                                                    |
| 1                                | 1 0.008956                                       | 10.0.0.31            | 10.0.0.106                                                                    | SSLv3                                   | Alert (Level: Warning, Description: Close Notify)                                                                                                    |
|                                  |                                                  |                      |                                                                               |                                         | HTTP/1 1 200 OK (text/html)                                                                                                    |
| Ether                            | rnet II, Src:<br>rnet Protocol                   | Version 4, Src: 10.0 | 2:e1:ed:dc:11:5d), Dst:<br>.0.106 (10.0.0.106), Dst<br>t: 443 (443) Dst Port: | t: 10.0.0.31 (10.0<br>52822 (52822), 50 | (0.31) 0020 00 pt 16 14 00 00 10 19 5a 3a 60 60 10 5a 5a 6a 6a 6a 6a 6a 6a 6a 6a 6a 6a 6a 6a 6a                                                                                                    |
| Inter<br>Trans<br>Secur          | mission Contr<br>re Sockets Lay                  | Protocol             | c. 40 (40); 00c (0)c.                                                         |                                         | eq: 303982012<br>0040 86 54 17 03 00 01 60 9f 7c 92 f3 f3 55 78 61 8c . T.<br>0050 0c 9f a2 cc db 8c 18 5e eb 3e 4c 60 5c 37 87 b3                                                                                                    |
| Inter<br>Trans<br>Secur<br>Hyner | mission Contr<br>re Sockets Lay<br>text Transfer | Protocol             | c. 43 (43), 530 (61).                                                         |                                         | eq: 303982012<br>0040 86 54 17 03 00 01 60 9f 7c 92 f3 f3 55 78 61 8c<br>0050 0c 9f a2 cc db 8c 18 5e eb 3e 4c 60 5c 37 87 b3<br><br>0060 7a 00 28 79 ff 93 92 46 88 eb 1a 24 94 8d e1 49 z (9<br>0070 72 07 73 a1 0f b5 cc 63 20 70 db a8 0b 97 1b c V |

Once the packet is decrypted, the SSL session can be exported by clicking on **File** | **Export SSL Session Keys**. A dialog box will open; save this session key in the file (exported-session-keys). The content of the file looks like this:

#### **RSA Session-**

#### ID:af458c9c61675238b74f40b2a9547a0a2a394ada458a1b648e0495ed279d5e2e Master-Key:6c970211a77548811267646a759d0d03bbc532d9b6336f2b656cb0c6bbef8f3a262d845 b9abed87d26583a9c4bb9b230

| Eile Edit View Go Capture Ana               | lyze Statistics                                                                                                    | Telephony Iools Internals Help                                                |
|---------------------------------------------|----------------------------------------------------------------------------------------------------|-------------------------------------------------------------------------------|
| Den<br>Open <u>R</u> ecent<br><u>M</u> erge | Ctrl+0                                                                                                    | 🧼 🐝 🚁 🛃 🔲 🕞 🔍 🔍 🔍 🕅 🎬 🗭 ங ‰ 🛛 🔢<br>💽 Expression Clear Apply Save              |
| Import from Hex Dump                        | ~                                                                                                    | pl Info                                                                       |
| 其 <u>C</u> lose                             | Ctrl+W                                                                                                    | Client Hello                                                                  |
| Save .                                      | Ctrl+S                                                                                                    | Server Hello, Certificate, Server Hello Done                                  |
| Save As                                     | Shift+Ctrl+S                                                                                                    | Client Key Exchange, Change Cipher Spec, Finished                             |
|                                             |                                                                                                    | Change Cipner Spec, Finished                                                  |
| File Set                                    | ,                                                                                                    | Block (June 1) Margine Decembran (Jaco Natiful)                               |
| Export Specified Packets                    | 100                                                                                                    | Atert (Level: Warning, Description: Close Notiry)                             |
| Export Packet Dissections                   |                                                                                                    | NISTLE 200 UN (LEACHIER)                                                      |
| Export Selected Packet Bytes                | Ctrl+H                                                                                                    |                                                                               |
| Export PDUs to File                         |                                                                                                    |                                                                               |
| Export SSL Session Keys                     |                                                                                                    |                                                                               |
| Export Objects                              | •                                                                                                    |                                                                               |
|                                             |                                                                                                    | allayar.                                                                      |
| 🚔 Erint                                     | Ctrl+P                                                                                                    | 423 bytes captured (3384 bits)                                                |
| - Ouit                                      | Cribo                                                                                                    | el:ed:dc:11:5d), Dst: 02:fa:c9:9c:0c:7f (02:fa:c9:9c:0c:7f)                   |
|                                             | Curto                                                                                                    | .106 (10.0.0.106), DST: 10.0.0.31 (10.0.0.31)                                 |
| P Transmission Control Protoc               | ot, STC Port:                                                                                                    | 443 (443), UST POTT: 52822 (52822), Seq: 3039820122, ACK: 820004192, Len: 357 |
| P Secure Sockets Layer                      |                                                                                                    |                                                                               |
| Phypertext Transfer Protocol                | la de la de |                                                                               |
| P Line-based text data: text/               | ntmi                                                                                                    |                                                                               |

Once the exported-session-keys file is created, use this file to decrypt the SSL/TLS traffic. To do so, go to **Edit** | **Preferences** | **Protocol** | **SSL** and configure the (Pre)-master-secret log file with the path of the SSL Session Keys. This approach is helpful when the user wants to share the packet without sharing the private keys and still needs to provide the decryption step:

| 000             |   | X Wireshark: Preferences - Profile: Default                    |                           |             |
|-----------------|---|----------------------------------------------------------------|---------------------------|-------------|
| SIVIL           | + |                                                                |                           |             |
| SMPP            | n | PSA kows list                                                  | 🕅 Edit                    | 1           |
| SMTP            |   |                                                                |                           |             |
| SNA             |   | SSL debug file:                                                |                           | Browse      |
| SNMP            |   |                                                                |                           |             |
| SoulSeek        |   | Reassemble SSL records spanning multiple TCP segments:         |                           |             |
| SoupBinTCP      |   | Reassemble SSL Application Data spanning multiple SSL records: |                           |             |
| SPDY            |   | Message Authentication Code (MAC), ignore "mac failed":        |                           |             |
| SPRT            |   | hessage nation code (hine), ignore interation                  |                           |             |
| SRVLOC          |   | Pre-Shared-Key:                                                |                           |             |
| SSCOP           |   | 2 (Pre)-Master-Secret log filename:                            | /tmp/exported_session_key | Rrowse      |
| SSH 1           |   | (ite) master secret by mename.                                 | Themplexbolice residences | Eromsen     |
| SSL             |   |                                                                |                           |             |
| STANAG 5066 DTS |   |                                                                |                           |             |
| STANAG 5066 SIS |   |                                                                |                           |             |
| StarTeam        |   |                                                                |                           |             |
| STP             |   |                                                                |                           |             |
| SUA             |   |                                                                |                           |             |
| SYNCHROPHASOR   |   |                                                                |                           |             |
| T.38            |   |                                                                |                           |             |
| TACACS+         | n |                                                                |                           |             |
| TALI            | - |                                                                |                           |             |
| TCAP            |   |                                                                |                           |             |
| TCP             |   |                                                                |                           |             |
| TCPENCAP        | Ŧ |                                                                | .3                        |             |
| Help            |   |                                                                | Apply                     | Cancel CANC |
| Нер             |   |                                                                | Apply                     | ancei 🥏     |

## **Decrypting DHE/ECHDE traffic**

DHE/ECDHE can't be decrypted using this approach even if we have private keys as they are designed to support forward secrecy.

### **Forward secrecy**

Forward secrecy is supported in the **Diffie-Hellman (DHE)** and **Elliptic curve cryptography Diffie-Hellman (ECDHE)** key exchange algorithms. Take the previous scenario; the SSL/TLS communication can be decrypted by knowing the server's private key. If the private key is compromised by poor system hardening or (an internal threat agent), the SSL/TLS communication can be broken. In forward secrecy, the SSL/TLS communication is secure even if we have access to the server's private key.

If the cipher suite's name contains "ECDHE" or "DHE", it means it supports forward secrecy. For example, note this cipher suite name: TLS\_ECDHE\_RSA\_WITH\_RC4\_128\_SHA.

#### Note

Some useful references for this are as follows:

- <u>http://security.stackexchange.com/questions/35639/decrypting-tls-in-wireshark-when-using-dhe-rsa-ciphersuites/42350#42350</u>
- https://wiki.wireshark.org/SSL
- <u>https://weakdh.org/</u>
- <u>https://www.openssl.org/docs/apps/ciphers.html</u>
- <u>https://goo.gl/9YU0HC</u>

## **Debugging issues**

In the section, we will learn how to debug common SSL-related issues:

• Know your SSL/TLS server. It's very important how the server is configured, which TLS version is used, and which cipher suites it supports. To do this, use the nmap utility as shown:

```
root@bash :/home/ubuntu# nmap --script ssl-cert,ssl-enum-ciphers -p 443
10.0.0.106
Starting Nmap 6.40 ( http://nmap.org ) at 2015-08-03 16:49 UTC
Nmap scan report for ip-10-0-0-106.ap-southeast-1.compute.internal
(10.0.106)
Host is up (0.000067s latency).
PORT
       STATE SERVICE
443/tcp open https
| ssl-cert: Subject: commonName=ip-10-0-0-106/organizationName=Internet
Widgits Pty Ltd/stateOrProvinceName=Some-State/countryName=AU
| Issuer: commonName=ip-10-0-0-106/organizationName=Internet Widgits
Pty Ltd/stateOrProvinceName=Some-State/countryName=AU
| Public Key type: rsa
| Public Key bits: 2048
| Not valid before: 2015-07-28T14:43:45+00:00
 Not valid after: 2016-07-27T14:43:45+00:00
| MD5:
         9ba5 0ea9 14b2 0793 7fe6 9329 08ce fab3
| SHA-1: 1604 27b6 4f1c a838 9a9d db67 3136 88de effb f881
 ssl-enum-ciphers:
    TLSv1.2:
      ciphers:
        TLS_ECDHE_RSA_WITH_AES_256_CBC_SHA - strong
      compressors:
        NULL
    least strength: strong
```

• The nmap output shows the server supports TLSv1.2 and one cipher suite. If the client connects with other SSL protocols or cipher suites the server doesn't support, the server will return with handshake failure. For example, connecting the same server with TLSv1.1 will return an error:

```
rootbash # curl -k --tlsv1.1 https://10.0.0.106
curl: (35) Unknown SSL protocol error in connection to 10.0.0.106:443
```

• Connecting with ciphers the server doesn't support will return a handshake error as shown:

```
root@bash # curl -k --ciphers EXP-RC2-CBC-MD5 https://10.0.0.106
curl: (35) error:14077410:SSL routines:SSL23_GET_SERVER_HELL0:sslv3
alert handshake failure
```

• Receiving the unknown\_ca error check the following find the hash value from the certificate, private key and CSR file use the following commands:

bash \$ openssl x509 -noout -modulus -in server.crt | openssl md5 f637e8d51413ff7fa8d609e21cb27244 bash \$ openssl rsa -noout -modulus -in server.key | openssl md5 f637e8d51413ff7fa8d609e21cb27244 bash \$ openssl req -noout -modulus -in server.csr | openssl f637e8d51413ff7fa8d609e21cb27244

The md5 hash value of csr, cer, and the private key will be the same, if csr is generated with the client private key, though the certificate is generated by using the CA (Intermediate CA) private key.

If the md5 file is the same, then verify that the certificate issued by the CA matches its path:

bash \$ openssl verify -verbose -CAfile cacert.pem server.crt bash \$ openssl verify -verbose -CAfile cacert.pem client.crt

#### Note

Useful reference for SSL testing:

- <u>https://www.ssllabs.com/ssltest/</u>
- <u>https://github.com/rbsec/sslscan</u>
- <u>https://testssl.sh/openssl-rfc.mappping.html</u>
# Summary

In this chapter, we have learned how the SSL/TLS Handshake Protocol works and how to analyze it using Wireshark. We have examined sample debugging issues related to handshakes, and learned how to solve them. In the next chapter, we will continue analyzing other application layer protocols with the help of Wireshark.

# **Chapter 5. Analyzing Application Layer Protocols**

In the previous chapter, we covered the SSL/TLS application layer protocol in detail. In this chapter, we will continue with other application layer protocols (their basic flows and some generic use cases) and learn how to generate these types of traffic:

- DHCPv6
- DHCv4
- DNS
- HTTP

# DHCPv6

The **Dynamic Host Configuration Protocol for IPv6 (DHCPv6)** is an application layer protocol that provides a DHCPv6 client with IPv6 an address, and other configuration information, that is carried in the DHCPv6 options.

DHCPv6 is both a Stateful Address Autoconfiguration protocol and a Stateless Address Configuration protocol.

The client and server exchange DHCPv6 message over UDP; the client uses a link-local address, DHCPv6 receives message over the link-scoped multicast address. If the DHCPv6 server is not attached to the same link, then a DHCPv6 relay agent on the client's link will relay messages between the DHCPv6 client and DHCPv6 server, as shown in the following screenshot:

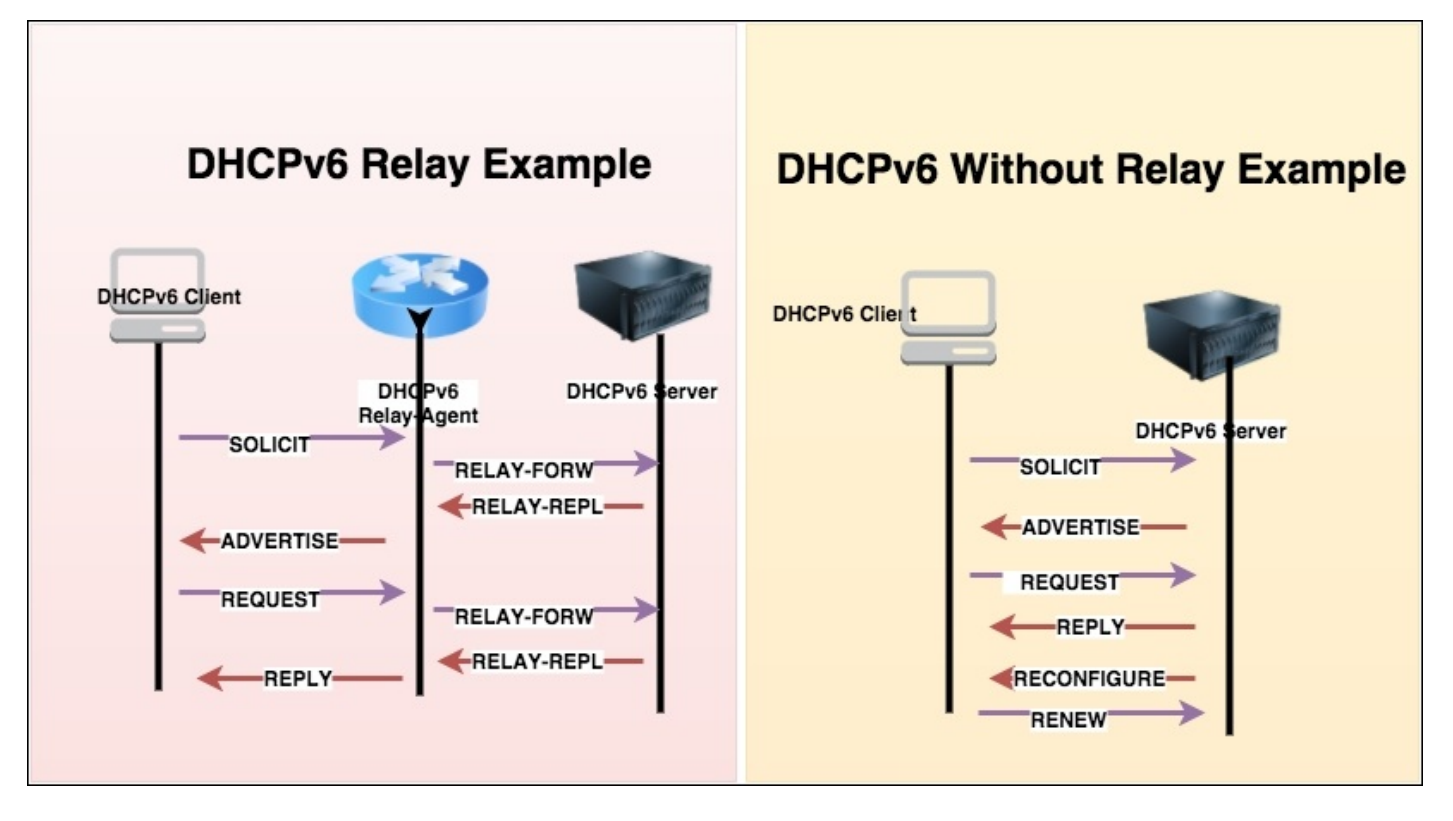

### **DHCPv6 Wireshark filter**

Use the dhcpv6 display filter to show DHCPv6 traffic. For the capturing filter, use UDP port 547.

## **Multicast addresses**

Multicast addresses are used by the DHCPv6 client to send datagrams to a group of DHCPv6 servers:

- For all DHCP relay agents and servers, the address is FF02::1:2 (link local)
- For all DHCPv6 servers, the address is FF05::1:3 (site local)

## The UDP port information

Servers and relay agents listen for DHCPv6 messages on UDP port 547; clients listen for DHCPv6 messages on UDP port 546. To find the port information, the netstat command can be used:

[root@bash ~]# netstat -an | grep 547 udp 0 0 :::547 :::\*

## **DHCPv6 message types**

DHCPv6 messages are exchanged over UDP port 546 and 547 and the messages are described in the following table:

| DHCPv6<br>message       | Description                                                                                                    | DHCPv6<br>Wireshark<br>filter | Equivalent<br>DHCP for<br>IPv4 message |
|-------------------------|----------------------------------------------------------------------------------------------------|-------------------------------|----------------------------------------|
| SOLICIT                 | This message is sent by the client to a group of DHCPv6 servers                                                                                                    | dhcpv6.msgtype<br>== 1        | DHCPDISCOVER                           |
| ADVERTISE               | This message is sent by the server, and reveals the server availability for the DHCPv6 service, in response to the SOLICIT message                                                                         | dhcpv6.msgtype<br>== 2        | DHCPOFFER                              |
| REQUEST                 | This message will be sent by the client and contains the IPV6 address or configuration parameter                                                                                                    | dhcpv6.msgtype<br>== 3        | DHCPREQUEST                            |
| CONFIRM                 | This message will be sent by the client to confirm whether the IPv6 address is still valid for this link or not                                                                                            | dhcpv6.msgtype<br>== 4        | DHCPREQUEST                            |
| RENEW                   | This message will be sent by the client to update its lifetime or other configuration parameter                                                                                                    | dhcp∨6.msgtype<br>== 5        | DHCPREQUEST                            |
| REBIND                  | This message will be sent by the client if the RENEW message was not received, and it will update its IPv6 address and other configuration parameters                                                      | dhcpv6.msgtype<br>== 6        | DHCPREQUEST                            |
| REPLY                   | For every message sent by the client a REPLY message will be received from the server                                                                                                    | dhcpv6.msgtype<br>== 7        | DHCPACK                                |
| RELEASE                 | This message will be sent by the client to release the IPv6 address and other configuration parameters                                                                                                    | dhcpv6.msgtype<br>== 8        | DHCPRELEASE                            |
| DECLINE                 | This message will be sent by the client if it found that the IPv6<br>address is already assigned and in use                                                                                                | dhcpv6.msgtype<br>== 9        | DHCPDECLINE                            |
| RECONFIGURE             | This message will be sent by the server to indicate that configuration parameters are updated or changed; the client will send a RENEW/REPLY or INFORMATION-REQUEST/REPLY to get the updated configuration | dhcpv6.msgtype<br>== 10       | N/A                                    |
| INFORMATION-<br>REQUEST | This message will be sent by the client for the configuration request no IPv6 address assignment                                                                                                    | dhcpv6.msgtype<br>== 11       | DHCPINFORM                             |
| RELAY-<br>FORWARD       | This message will be sent by a relay agent to forward a message to a<br>server. RELAY-FORWARD contains a client message encapsulated as the<br>DHCPv6 RELAY message option                                 | dhcpv6.msgtype<br>== 12       | N/A                                    |
| RELAY-REPLY             | This message will be sent by a server to send a message to a client through a relay agent. RELAY-REPLY contains a server message encapsulated as the DHCPv6 RELAY message option                           | dhcpv6.msgtype<br>== 13       | N/A                                    |

### Message exchanges

DHCPv6 message exchanges happen in order to obtain the IPv6 addresses, configuration (NTP server, DNS server), or RENEW/RELEASE/DECLINE of the IPv6 address, and these message exchanges are categorized in two parts:

- Client-server with a four-message exchange
- Client-server with a two-message exchange

### The four-message exchange

The acronym for a four-message exchange is **SARR**, and it is used to request the assignment of one or more IPv6 addresses. The message flow is as follows:

- SOLICIT
- ADVERTISE
- REQUEST
- REPLY

Open the DHCPv6-Flow-SOLICIT.pcap file in Wireshark, and examine the IP assignment flow as shown:

|                                                      |                                                                                                    | 1. Wireshar                                                                                                    | c filter                                                                                                    | es Communie                                            | S SOLICIT<br>A ADVERTISE                                                                                                    |
|------------------------------------------------------|----------------------------------------------------------------------------------------------------|----------------------------------------------------------------------------------------------------|----------------------------------------------------------------------------------------------------|--------------------------------------------------------|----------------------------------------------------------------------------------------------------|
| Filter:                                              | dhcpv6                                                                                                    |                                                                                                    | ▼ Expression Cl-Multicast Sa                                                                                                    | re ooning in the                                       | R REQUEST                                                                                                    |
| No.                                                  | Time                                                                                                    | Source                                                                                                    | Destination                                                                                                    | Protocol                                               | Info                                                                                                    |
| + €<br>→ Liser<br>→ DHCP<br>Me<br>Tr<br>→ Cl<br>→ Op | Time<br>0.501200<br>0.582000<br>41.595232<br>51.595660<br>Thetrifuence<br>v6<br>ssage type:<br>ansaction I<br>lent Identi<br>tion Reques<br>0.50200<br>0.5000<br>0.50000<br>0.50000<br>0.50000<br>0.5000<br>0.50000<br>0.50000<br>00 | Source<br>fe80::f816:3eff:fe1<br>fe80::f816:3eff:fe1<br>fe80::f816:3eff:fe1<br>fe80::f816:3eff:fe1<br>Protocol, Src Port: 5<br>Solicit (1)<br>D: 0x10eafe<br>fier<br>t<br>toon Benuest (6)                                       | Destination<br>de:e848<br>de:e848<br>de:e848<br>ff02::1:2<br>de:e848<br>ff02::1:2<br>de:e848<br>fe80::f816:3eff:fe1d:e8<br>fe80::f816:3eff:fe1d:e8<br>fe80::f816:3eff:f816:3eff:f816:3eff:f816:3eff:f816<br>fe80::f816:3eff:f816<br>fe80::f816:3eff:f816<br>fe80::f816:3eff:f816<br>fe80::f816:3eff:f816<br>fe80::f816<br>fe80: | Protocol<br>0HCPv6<br>18 DHCPv6<br>DHCPv6<br>18 DHCPv6 | Info<br>Solution & D. Solutate Clo. 200100011372883 1616240844<br>Advertise XID: 0x10eafe IAA: 2001:ed8:77b5::b8d1:f180<br>Request X D: 0x3ec03e CID: 000100011d578881fa163e1de848<br>0x3ec03e IAA: 2001:ed8:77b5::b8d1:f180 CID:<br>CONST, DSC. FIGE |
| EL                                                   | Value: 0017<br>Requested 0<br>apsed time<br>entity Asso<br>Option: Ide<br>Length: 40<br>Value: 3eld<br>IAID: 3elde<br>T1: 3600<br>I2: 5400<br>IA Address<br>Option: I.<br>Length: 2.<br>Value: 20<br>IPv6 addr<br>Preferred                                                                                                    | 0018<br>ption code: DNS recu<br>ption code: Domain Se<br>clation for Non-temp<br>ntity Association for<br>e84800000e10000015186<br>848<br>A Address (5)<br>4<br>010ed877b500000000000<br>ess: 2001:ed8:77b5::t<br>lifetime: 7200 | rsive name server (23)<br>earch List (24)<br>orary Address<br>r Non-temporary Address (3)<br>9005001820010ed877b50000<br>900b8d1f18000001c2000002a30<br>.8d1:f180 (2001:ed8:77b5::b8d1:f180                                                                                                    | 5.<br>5.<br>The cli<br>temp<br>assign                  | est OPTION, the Advertise will have Name server Information<br>lient uses IA_NA options to request the assignment of non-<br>orary addresses and uses IA_TA options to request the<br>iment of temporary addresses                                    |

The preceding screenshot shows a SARR flow packet being captured. IPv6 is assigned to the DHCPv6 client, and the message exchanges in detail are:

• SOLICIT: The client (fe80::f816:3eff:fe1d:e848) sends a SOLICIT message to locate the servers. Note the destination is multicast ff02::1:2 not the server

(destination) IPv6 address:

- The client includes its client-identifier option dhcpv6.option.type == 1.
- The client sends it ORO option (dhcpv6.option.type == 6) to the server that is interested in receiving. In this case, the client has requested the name server information.
- In this example, the client uses the IA\_NA options to request the assignment of non-temporary addresses (dhcpv6.option.type == 3) and uses IA\_TA options to request the assignment of temporary addresses.
- The client IA address option is used to specify IPv6 addresses associated with IA\_NA or IA\_TA. In this example, it's associated with IA\_NA.
- ADVERTISE: The server (fe80::f816:3eff:fe1d:e848) sends the ADVERTISE (dhcpv6.msgtype == 2) message to the client (fe80::f816:3eff:fe1d:e848). There can be multiple servers that will respond to the client SOLICIT message; the client will choose the DHCPv6 server based on its preference:
  - The server updates the IA\_NA (dhcpv6.option.type == 3) value based on its preferences.
  - The server includes its server identifier (dhcpv6.option.type == 2) information. The Server Identifier option is used to carry DUID. The DUID is the DHCP Unique Identifier, the host identifier in IPv6. (In the case of DHCPv4, the host identifier is the MAC address.)
  - The server includes the name server (dhcpv6.option.type == 23) information as requested in the SOLICIT message.
  - The server transaction ID 0×10eafe in this case must match with the client SOLICIT transaction ID.
- REQUEST: In this message the client chooses one of the servers and sends a REQUEST message to the server asking for confirmed assignment of addresses and other configuration information:
  - The client (fe80::f816:3eff:fe1d:e848) constructs the REQUEST packet and sends it to multicast ff02::1:2
  - The client includes a new transaction ID: 0x3ec03e.(random)
  - The client include server identifier information in the REQUEST packet

| Filter: | dhcpv6       | •                              | Expression Clear Apply Save                                                                                                    |              |                                                          |
|---------|--------------|--------------------------------|----------------------------------------------------------------------------------------------------|--------------|----------------------------------------------------------|
| No.     | Time         | Source                         | Destination                                                                                                    | Protocol     | Info                                                     |
|         | 2 0.581260   | fe80::f816:3eff:fe1d:e848      | ff02::1:2                                                                                                    | DHCPv6       | Solicit XID: 0x10eafe CID: 000100011d578a81fa163e1de848  |
|         | 3 0.582000   | fe80::f816:3eff:feld:e848      | fe80::f816:3eff:feld:e848                                                                                                    | DHCPv6       | Advertise XID: 0x10eafe IAA: 2001:ed8:77b5::b8d1:f180 C1 |
| 1 1 1 1 | 4 1.595232   | fe80::f816:3eff:fe1d:e848      | ff02::1:2                                                                                                    | DHCPv6       | Request XID: 0x3ec03e CID: 000100011d578a81fa163e1de848  |
|         | 5 1.595660   | fe80::f816:3eff:fe1d:e848      | fe80::f816:3eff:fe1d:e848                                                                                                    | DHCPvb       | Reply XID: 0x3ec03e IAA: 2001:ed8:77b5::b8d1:f180 CID: t |
|         |              |                                |                                                                                                    |              | )                                                        |
| Þ Fram  | e 4: 162 by  | tes on wire (1296 bits), 162   | bytes captured (1296 bits)                                                                                                    |              |                                                          |
| Þ Linu  | x cooked ca  | pture                          |                                                                                                    |              |                                                          |
| ▶ Inte  | rnet Protoc  | col Version 6, Src: fe80::f816 | :3eff:feld:e848 (fe80::f816:3                                                                                                    | eff:feld     | e848), Dst: ff02::1:2 (ff02::1:2)                        |
| ⊅ User  | Datagram P   | Protocol, Src Port: 546 (546), | Dst Port: 547 (547)                                                                                                    |              |                                                          |
| - DHCP  | v6           |                                |                                                                                                    |              |                                                          |
| Me      | ssage type:  | Request (3)                    |                                                                                                    |              |                                                          |
| Tra     | ansaction I  | D: 0x3ec03e                    |                                                                                                    |              |                                                          |
| > C1    | ient Identi  | fier                           |                                                                                                    |              |                                                          |
| ♥ 50    |              |                                |                                                                                                    |              |                                                          |
| (       | Option: Ser  | ver Identifier (2)             |                                                                                                    |              |                                                          |
| 1       | Length: 14   |                                |                                                                                                    |              |                                                          |
| 1       | Value: 0001  | 00011d5789cdfa163e1de848       |                                                                                                    |              |                                                          |
| 1       | DUID: 00010  | 0011d5789cdfa163e1de848        | Server Ide                                                                                                    | ntifier in t | he HEQUEST Message                                       |
| 1       | OUID Type:   | link-layer address plus time ( | 1)                                                                                                    |              |                                                          |
| 1       | Hardware typ | pe: Ethernet (1)               | Constant of the second of the second of the |              |                                                          |
| 1       | DUID Time:   | Aug 7, 2015 20:52:53.00000000  | 00 IST                                                                                                    |              |                                                          |
| - 1     | Link-layer   | address: fa:16:3e:1d:e8:48     |                                                                                                    |              |                                                          |
| ≥ Op    | tion Reques  | t                              |                                                                                                    |              |                                                          |
| ▷ E1.   | apsed time   |                                |                                                                                                    |              |                                                          |
| ▶ Id    | entity Asso  | ciation for Non-temporary Add  | ress                                                                                                    |              |                                                          |

- REPLY: In the case of a valid REQUEST message, the server creates the bindings for that client according to the server's policy and configuration information, records the IAs and other information requested by the client, and sends a REPLY message by setting dhcpv6.msgtype == 7:
  - The server transaction ID 0x3ec03e will be the same as client DHCv6 REQUEST message transaction ID
  - The server will include the server identifier and the client identifier
  - The REPLY message will be part of a two-message exchange and a four-message exchange

### The two-message exchange

The two-message exchange will be performed between client and server when IP address assignment is not required or when the DHCPv6 client wants to obtain configuration information such as a list of available DNS servers or NTP servers—for example CONFIRM-REPLY and RELEASE-REPLY. Open the sample DHCPv6-Flow-CONFIRM-RELEASE.pcap file in Wireshark, which shows that a two-message exchange was performed:

1. DHCPv6 messages CONFIRM-REPLY and RELEASE-REPLY:

| Filter | dhcpv6       | 1. Wireshark filter       | sion Clear Apply Save     |          | Two Message Exchange<br>CONFIRM + REPLY |
|--------|--------------|---------------------------|---------------------------|----------|-----------------------------------------|
| No.    | Time         | Source                    | Destination               | Protocol | Info                                    |
|        | 2 0.360034   | fe80::f816:3eff:feld:e848 | ff02::1:2                 | DHCPv6   | Confirm XID: 0x38d82 CID: 000100011d5   |
|        | 30.360471    | fe80::f816:3eff:feld:e848 | fe80::f816:3eff:fe1d:e848 | DHCPv6   | Reply XID: 0x38d82 CID: 000100011d578   |
|        | 8 15.342561  | fe80::f816:3eff:feld:e848 | ff02::1:2                 | DHCPv6   | Confirm XID: 0x360963 CID: 000100011d   |
|        | 9 15.342738  | fe80::f816:3eff:feld:e848 | fe80::f816:3eff:feld:e848 | DHCPv6   | Reply XID: 0x360963 CID: 000100011d57   |
|        | 14 37.858625 | fe80::f816:3eff:fe1d:e848 | ff02::1:2                 | DHCPv6   | Release XID: 0xd7972e CID: 000100011d   |
|        | 15 37 859183 | fe80::f816:3eff:feld:e848 | fe80::f816:3eff:fe1d:e848 | DHCPv6   | Reply XID: 0xd7972e CID: 000100011d57   |
|        |              |                           |                           |          | Two Message Exchange<br>RELEASE+REPLY   |

2. DHCPv6 messages INFOMRATION-REQUEST: The client sends the INFORMATION-

REQUEST when the client requests configuration settings (but not addresses)—for example, DNS, NTP. As shown in the following screenshot, open the DHCPv6-Information\_request.pcap file in Wireshark:

• Client will set dhcpv6.msgtype == 11:

| ilter:                                                                                 |                                                                                                    | ▼ Expre                                                                                                    | ession Clear Apply 15 Multic                                                                 | ast Address            | 2. Information-Request Message         |
|----------------------------------------------------------------------------------------|----------------------------------------------------------------------------------------------------|----------------------------------------------------------------------------------------------------|----------------------------------------------------------------------------------------------|------------------------|----------------------------------------|
| o.                                                                                     | Time                                                                                                    | Source                                                                                                    | Destination                                                                                  | Protocol               | Info                                   |
| 1                                                                                      | 0.000000                                                                                                    | fe80::f816:3eff:feld:e848                                                                                                    | ff02::1:2                                                                                    | DHCPv6                 | Information-request XID: 0xe0d8ac 0    |
| 2                                                                                      | 8.000153                                                                                                    | fe80::f816:3eff:fe1d:e848                                                                                                    | fe80::f816:3eff:feld                                                                         | :e848 DHCPv6           | Reply XID: 0xe0d8ac CID: 000100011c    |
|                                                                                        |                                                                                                    |                                                                                                    |                                                                                              |                        |                                        |
| <u> </u>                                                                               |                                                                                                    |                                                                                                    |                                                                                              |                        | ,                                      |
| Frame                                                                                  | 2: 165 bytes                                                                                                    | on wire (1320 bits), 165 bytes                                                                                                    | s captured (1320 bits)                                                                       |                        |                                        |
| Linux                                                                                  | cooked captu                                                                                                    | re                                                                                                    |                                                                                              |                        |                                        |
| Inter                                                                                  | net Protocol                                                                                                    | Version 6, Src: fe80::f816:3ef1                                                                                                    | f:feld:e848 (fe80::f816:3e                                                                   | ff:feld:e848), Dst: fe | 80::f816:3eff:feld:e848 (fe80::f816:34 |
| User I                                                                                 | Datagram Prot                                                                                                    | ocol Src Dort: 547 (547) Det                                                                                                    | Death FAF IFAFL                                                                              |                        |                                        |
|                                                                                        | baragram riot.                                                                                                    | 00001, 510 POIL. 547 (5477, 050                                                                                                    | Port: 546 (546)                                                                              |                        |                                        |
| DHCPV                                                                                  | 6                                                                                                    |                                                                                                    | Port: 546 (546)                                                                              |                        |                                        |
| DHCPv                                                                                  | 6<br>sage type: Rep                                                                                                    | ply (7)                                                                                                    | Port: 546 (546)                                                                              | Paguast                |                                        |
| Mess                                                                                   | 6<br>sage type: Rep                                                                                                    | ply (7) 3.Server R                                                                                                    | leply message to Information                                                                 | Request                |                                        |
| DHCPvi<br>Mess                                                                         | 6<br>sage type: Rep<br>ent Identifie                                                                                                    | ally (7)<br>ally (7)<br>ally (7)<br>ally (7)<br>ally (7)<br>ally (7)<br>ally (7)<br>ally (7)<br>ally (7)<br>ally (7)<br>ally (7)                                                                                                    | Port: 546 (546)<br>leply message to Information                                              | Request                |                                        |
| DHCPvi<br>Mess<br>D CLIe<br>D Serv                                                     | 6<br>sage type: Rep<br>section 10<br>ent Identifie<br>ver Identifie                                                                                                    | ally (7)<br>allowed and a server R                                                                                                    | Port: 546 (546)                                                                              | Request                |                                        |
| DHCPvi<br>Mess<br>D CLIA<br>D Serv                                                     | 6<br>sage type: Rep<br>ent identifie<br>ver identifie<br>recursive name                                                                                                    | aly (7)<br>r<br>ne server                                                                                                    | Port: 546 (546)                                                                              | -Request               |                                        |
| DHCPvi<br>Mess<br>D CLIC<br>D Serv<br>OpS<br>Op                                        | 6<br>sage type: Rep<br>ent identifie<br>ver Identifie<br>recursive name<br>otion: DNS reco                                                                                                    | aly (7)<br>and deac<br>and deac<br>and dea | Port: 546 (546)                                                                              | -Request               |                                        |
| DHCPvi<br>Mess<br>D CLIA<br>D Serv<br>Op<br>Le                                         | 6<br>sage type: Rep<br>ent identifie<br>ver Identifie<br>recursive nan<br>otion: DNS rec<br>ength: 16                                                                                                    | aly (7)<br>3.Server R<br>and a server<br>cursive name server (23)                                                                                                    | Port: 546 (546)                                                                              | -Request               | 4. Server Responds with                |
| DHCPvi<br>Mess<br>D Serv<br>D Serv<br>Op<br>Le<br>Va                                   | 6<br>sage type: Rep<br>ent Identifie<br>ver Identifie<br>recursive na<br>otion: DNS rec<br>ength: 16<br>alue: 3ffe0501                                                                                                    | aly (7)<br>3.Server R<br>and Server<br>server<br>sursive name server (23)<br>Affff0100020000fffe003f3e                                                                                                    | Port: 546 (546)                                                                              | -Request               | 4. Server Responds with DNS            |
| DHCPvi<br>Mess<br>D Clie<br>D Serv<br>DNS<br>Op<br>Le<br>Va                            | 6<br>sage type: Rep<br>reaction DF of<br>ent identifie<br>recursive nar<br>otion: DNS rec<br>ength: 16<br>slue: 3ffe0501<br>L DNS server a                                                                                  | ne server<br>cursive name server (23)                                                                                                    | Port: 546 (546)                                                                              | -Request               | 4. Server Responds with<br>DNS         |
| DHCPvi<br>Mess<br>D Clie<br>D Serv<br>DNS<br>Op<br>Le<br>Va<br>1                       | 6<br>sage type: Rep<br>reaction ID<br>ent identifie<br>recursive nar<br>btion: DNS rec<br>ength: 16<br>slue: 3ffe0501<br>L DNS server a<br>ain Search Li                                                                    | all (7)<br>and dear<br>and server<br>cursive name server (23)<br>address: 3ffe:501:ffff:100:200:<br>st                                                                                                    | Port: 546 (546)<br>leply message to Information<br>ff:fe00:3f3e (3ffe:501:ff)                | -Request               | 4. Server Responds with<br>DNS         |
| DHC Pvi<br>Mess<br>D CLIE<br>D Serv<br>DNS<br>Op<br>Le<br>Va<br>1<br>Doma              | 6<br>sage type: Rep<br>rection 10<br>recursive nar<br>stion: DNS rec<br>ength: 16<br>alue: 3ffe0501<br>L DNS server a<br>ain Search Li<br>stion: Domain                                                                     | All of the server (23)<br>All of the server (23)<br>All of                                                                                                    | Port: 546 (546)<br>leply message to Information<br>ff:fe00:3f3e (3ffe:501:fft                | -Request               | 4. Server Responds with<br>DNS         |
| DHC Pvi<br>Mess<br>D CLIE<br>D Serv<br>DNS<br>Op<br>Le<br>Va<br>1<br>Doma<br>Op        | 6<br>sage type: Rep<br>reaction IP<br>ent identified<br>ver identified<br>recursive nar<br>tion: DNS rece<br>ength: 16<br>alue: 3ffe0501<br>L DNS server a<br>ain Search Li<br>tion: Domain<br>smath: 37                    | All (7)<br>All (3477, 557 (3477, 557<br>3.Server R<br>and Server<br>cursive name server (23)<br>Affff0100020000fffe003f3e<br>address: 3ffe:501:ffff:100:200:<br>st<br>Search List (24)                                                                                                    | Port: 546 (546)<br>leply message to Information<br>ff:fe00:3f3e (3ffe:501:ffi                | -Request               | 4. Server Responds with<br>DNS         |
| DHC Pvv<br>Mess<br>D CLLE<br>D Serv<br>DNS<br>Doma<br>Doma<br>Op<br>Le<br>Va           | 6<br>sage type: Rep<br>reaction DF of<br>ent identifie<br>ver identifie<br>recursive nar<br>otion: DNS rec<br>ength: 16<br>slue: 3ffe0501<br>L DNS server a<br>ain Search Li<br>otion: Domain<br>ength: 37                  | All of the server (23)<br>and the server (23)<br>and th                                                                                                    | Port: 546 (546)<br>leply message to Information<br>ff:fe00:3f3e (3ffe:501:ffi<br>746f6e6770  | -Request               | e)                                     |
| DHC Pvi<br>Mess<br>D CLLE<br>D Server<br>DNS<br>Op<br>Le<br>Va<br>Doma<br>Op<br>Le     | 6<br>sage type: Rep<br>reaction ID<br>ent identifie<br>recursive nar<br>otion: DNS rec<br>ength: 16<br>slue: 3ffe0501<br>L DNS server a<br>sin Search L1<br>otion: Domain<br>ength: 37<br>slue: 07796f75                    | aly (7)<br>anotate and a server (33)<br>anotate and a server (23)<br>anotate and a server (23)<br>anotate anotate                                                                                                    | Port: 546 (546)<br>leply message to Information<br>ff:fe00:3f3e (3ffe:501:fff<br>.746f6e6779 | -Request               | e)                                     |
| DHC Pvi<br>Mess<br>D CLL4<br>D Servi<br>DNS<br>Op<br>Le<br>Va<br>Op<br>Le<br>Va<br>DNS | 6<br>sage type: Rep<br>fraction IP<br>ent identifie<br>recursive nar<br>tion: DNS rece<br>ength: 16<br>slue: 3ffe0501<br>L DNS server a<br>sin Search L1<br>otion: Domain<br>ength: 37<br>slue: 07796f75<br>S Domain Search | aly (7)<br>3.Server R<br>and Server<br>sursive name server (23)<br>Affff0100020000fffe003f3e<br>address: 3ffe:501:ffff:100:200:<br>st<br>Search List (24)<br>5747562650f636f6d2f7a6172696761<br>cch List<br>set FODM: youtube com/2affaat0                                                                                                    | Port: 546 (546)<br>leply message to Information<br>ff:fe00:3f3e (3ffe:501:ffi<br>.746f6e6779 | -Request               | e)                                     |

3. The rapid commit option is used to obtain the IPv6 address assignment in the twomessage exchange, as shown in the following screenshot example, DHCPv6-Rapid-Commit.pcap. Note that rapid commit is not a separate DHCPv6 message and is part of the SOLICIT option:

|         |                                                                                                    | 1. Wireshark filter                |                                                                                                    | 2                   | 2. SOLICIT and then REPLY in two message   |
|---------|----------------------------------------------------------------------------------------------------|------------------------------------|----------------------------------------------------------------------------------------------------|---------------------|--------------------------------------------|
| Filter: | dhcpv6                                                                                                    | Express                            | sion Clear Apply Save                                                                                                    | 6                   | exchange                                   |
| No.     | Time                                                                                                    | Source                             | Destination                                                                                                    | Protocol            | Info                                       |
| 1       | 1 0.000000                                                                                                    | fe80::f816:3eff:fe1d:e848          | ff02::1:2                                                                                                    | DHCPv6              | Solicit XID: 0x 5f8ac CID: 000100011d57    |
|         | 2 0.000286                                                                                                    | fe80::f816:3eff:feld:e848          | fe80::f816:3eff:fe1d:e848                                                                                                    | DHCPv6              | Reply XID: 0xe5 8ac IAA: 2001:ed8:77b5:    |
|         | 6 3.968987                                                                                                    | fe80::f816:3eff:fe1d:e848          | ff02::1:2                                                                                                    | DHCPv6              | Release XID: 0xfa42ee CID: 000100011d57    |
|         | 7 3.969324                                                                                                    | fe80::f816:3eff:feld:e848          | fe80::f816:3eff:fe1d:e848                                                                                                    | DHCPv6              | Reply XID: 0xfa42ee CID: 000100011d578a    |
| _       |                                                                                                    |                                    |                                                                                                    |                     | 3. IPv6. Release process. Release and then |
| · e===  |                                                                                                    |                                    |                                                                                                    |                     | Beply                                      |
|         | w enclosed encl                                                                                                | IS ON WATE TAKEN DATES I AND DATES |                                                                                                    |                     |                                            |
| Inte    | rnet Protocol                                                                                                  | Varcian 6 Src. fa80. f816.3aff.    | fold of A for a for a fo | - 4848) Det.        | ff02+-1+2 (ff02+-1+2)                      |
| User    | Datagram Pro                                                                                                   | torol, Src Port: 546 (546), Dst P  | ort: 547 (547)                                                                                                    |                     |                                            |
| DHCP    | v6                                                                                                    |                                    |                                                                                                    |                     | 1                                          |
| Me      | ssage type: 5                                                                                                  | olicit (1)                         |                                                                                                    |                     | 4. Multicast address                       |
| Tr      | ansaction ID:                                                                                                  | 0xe5f8ac                           |                                                                                                    |                     |                                            |
| > C1    | ient Identifi                                                                                                  | er                                 |                                                                                                    |                     |                                            |
| Þ 0p    | tion Request                                                                                                   |                                    |                                                                                                    |                     |                                            |
| D EL    | apsed time                                                                                                    |                                    |                                                                                                    |                     |                                            |
| ⇒ Ra    | pid Commit                                                                                                    | 5. Th                              | e Rapid Commit option is used to s                                                                                                    | ional the use o     | of the two message exchange for address    |
| 1       | Option: Rapid                                                                                                  | Commit (14)                        | inment                                                                                                    | contrast and more o | or the time theorem chemical per econoce   |
|         | Length: 0                                                                                                    |                                    |                                                                                                    |                     |                                            |
| Sec. 1  | the second second second second second second second second second second second second second second second s |                                    |                                                                                                    |                     |                                            |

- If a client that supports the rapid commit option intends to use the rapid commit capability, it includes a rapid commit option in the SOLICIT messages that it sends.
- If the client receives a REPLY message with a rapid commit option, it *should*

process the REPLY immediately (without waiting for additional ADVERTISE or REPLY messages) and use the address and configuration information contained therein.

• If the server doesn't support the rapid commit option, then it will follow with a four-message exchange (**SOLICIT, ADVERTISE, REQUEST**, and **REPLY** known as **SARR**).

### **DHCPv6 traffic capture**

Use dhclient to simulate DHCPv6 traffic over the network. For this, do the following:

- 1. Make sure a DHCPv6 server is set up. This example is performed over an ISC **Dynamic Host Configuration Server (dhcpd)** server.
- 2. Run the tcpdump utility to capture IPv6 traffic:

bash\$ tcpdump -i any ip6 -vv -w DHCPv6-FLOW.pcap -s0 &

Make sure the DHCPv6 server is running in your network.

3. To capture a DHCPv6 four-message exchange (SARR):

bash\$ dhclient -6 eth0

4. To capture the DHCPv6 RELEASE message:

bash\$ dhclient -6 -r eth0

5. To capture the DHCPv6 CONFIRM message:

bash\$ dhclient -6 eth0

6. To capture the DHCPv6 INFORMATION request:

bash\$ dhclient -S -6 eth0

# **BOOTP/DHCP**

DHCP is an extension of the BOOTP mechanism. In other words, DHCP uses BOOTP as its transport protocol. This behavior allows existing BOOTP clients to interoperate with DHCP servers without requiring any change to the clients' initialization software; the following table shows basic comparisons between these two protocols:

| BOOTP/DHCP         | воотр                                                                                                    | DHCP (Dynamic Host Configuration Protocol)                                                                                                    |  |  |
|--------------------|----------------------------------------------------------------------------------------------------|----------------------------------------------------------------------------------------------------|--|--|
| Meaning            | Bootstrap Protocol                                                                                                    | Dynamic Host Configuration Protocol extension of BOOTP                                                                                                    |  |  |
| Year               | 1985                                                                                                    | 1993                                                                                                    |  |  |
| UDP Server<br>Port |                                                                                                    | 67                                                                                                    |  |  |
| UDP Client port    |                                                                                                    | 68                                                                                                    |  |  |
| Services           | <ul> <li>IPv4 address assignment</li> <li>Obtaining IPv4 configuration<br/>parameter</li> <li>Limited number of client configuration<br/>parameters called vendor extensions</li> </ul> | <ul> <li>IP address assignment</li> <li>Leases</li> <li>Support legacy BOOTP functionality</li> <li>DHCP supports a larger and extensible set of client configuration parameters called options</li> </ul> |  |  |
| RFC                | RFC951                                                                                                    | RFC 2131                                                                                                    |  |  |
| Existence          | Superseded by the Dynamic Host<br>Configuration Protocol (DHCP)                                                                                                    | ACTIVE; RFCs keep coming to add more features and support different technical requirements                                                                                                    |  |  |

### **BOOTP/DHCP Wireshark filter**

Use the bootp filter to display BOOTP/DHCP traffic and use UDP port 67 to capture the BOOT/DHCP traffic only.

## Address assignment

DISCOVER, OFFER, REQUEST, ACK protocol exchanges happen between clients and servers during network address assignment, as shown in the following screenshot. As a mnemonic, refer to this as **DORA**.

The address assignment can also be done using the Rapid Commit option for DHCPv4. Modeled on DHCPv6, it uses two-message exchanges to quickly configure the DHCPv4 client.

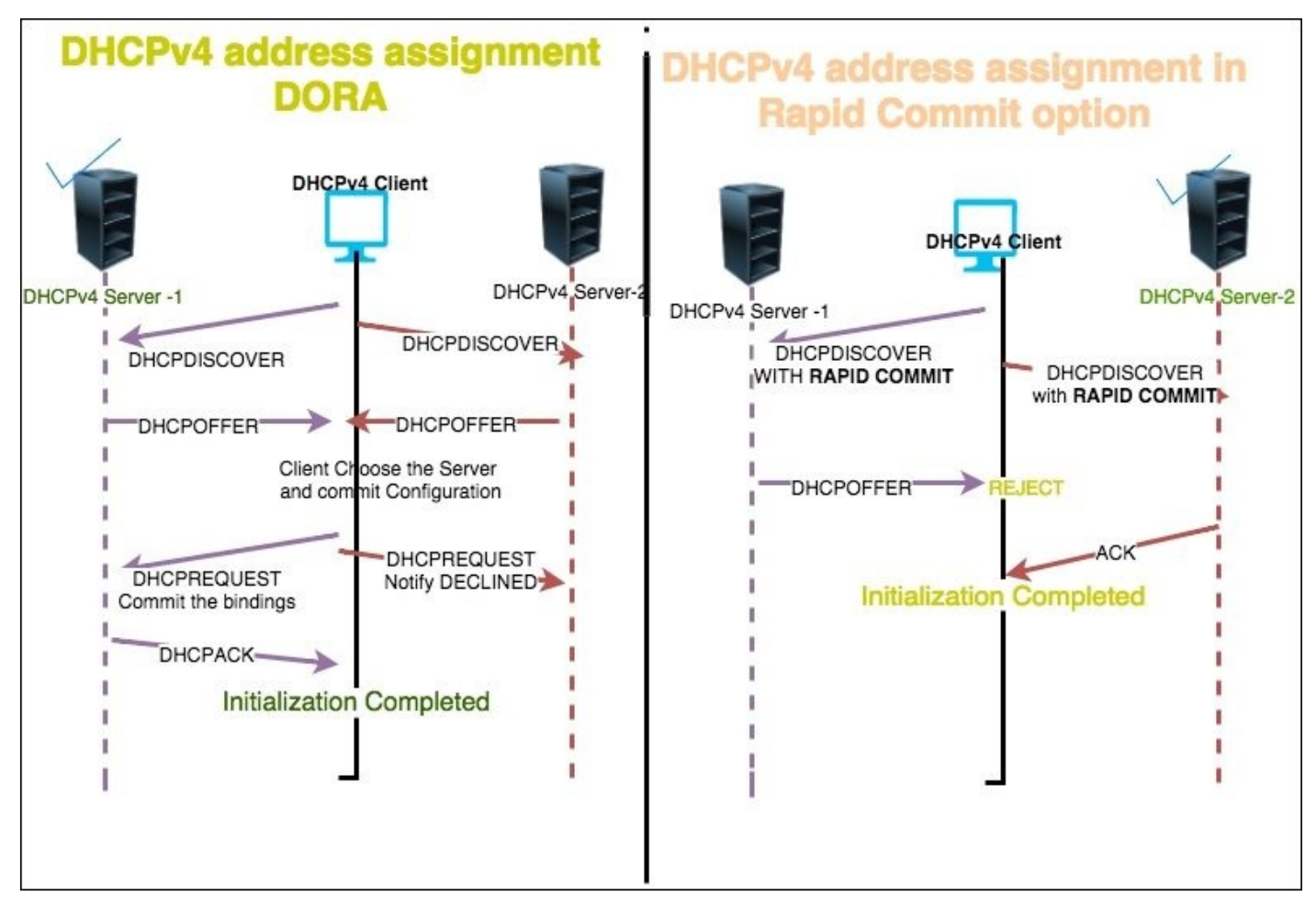

To demonstrate four-message exchange open the DHCPv4.pcap file in the Wireshark, as shown in the following screenshot:

|         | Wiresh                   | ark bootp filter  |                                         |               |                     | D: Discover<br>O: Offer     |  |  |
|---------|--------------------------|-------------------|-----------------------------------------|---------------|---------------------|-----------------------------|--|--|
| Filter: | bootp                    |                   | ▼ Expression                            | Clear Apply   | Save /              | R: Request                  |  |  |
| No.     | Time                     | Source            | Destination                             | Protocol      | Info                | A: ACK                      |  |  |
|         | 10.000000                | 10.0.0.106        | 10.0.0.1                                | DHCP          | DHCP Release        | - Transaction ID 0xd0faa63a |  |  |
|         | 2 9.275367               | 0.0.0.0           | 255.255.255.255                         | DHCP          | DHCP Discover       | Transaction ID 0xdc7b1b3b   |  |  |
|         | 3 9.275746               | 10.0.0.1          | 10.0.0.106                              | DHCP          | DHCP Offer          | Transaction ID 0xdc7b1b3b   |  |  |
|         | 4 9.276074               | 0.0.0.0           | 255.255.255.255                         | DHCP          | DHCP Request        | Transaction ID 0xdc7b1b3b   |  |  |
|         | 5 9.276297               | 10.0.0.1          | 10.0.0.106                              | DHCP          | DHCP ACK            | Transaction ID 0xdc7b1b3b   |  |  |
| •       |                          |                   |                                         |               |                     |                             |  |  |
| > Erai  | ne 2: 342 byta           | es on wire (2736  | hits), 342 bytes captu                  | red (2736 bit | (3)                 |                             |  |  |
| ▶ Eth   | ernet II, Src            | : 02:e1:ed:dc:11: | 5d (02:e1:ed:dc:11:5d)                  | , Dst: Broadc | ast (ff:ff:ff:ff:ff | f:ff)                       |  |  |
| ▷ Int   | ernet Protoco            | Version 4, Src:   | 0.0.0.0 (0.0.0.0), Ds                   | t: 255.255.25 | 5.255 (255.255.255. | .255)                       |  |  |
| ▷ Use   | r Datagram Pro           | otocol, Src Port: | 68 (68), Dst Port: 67                   | (67)          | -Default server por | rt is 67                    |  |  |
| ▼ Boo   | tstrap Protoco           | ol (Discover)     |                                         |               |                     |                             |  |  |
| Me      | essage type: E           | Boot Request (1)  |                                         |               |                     |                             |  |  |
| Ha      | rdware type:             | Ethernet (0x01)   |                                         |               |                     |                             |  |  |
| Ha      | rdware addres            | s length: 6       |                                         |               |                     |                             |  |  |
| Ho      | ops: 0                   |                   |                                         |               |                     |                             |  |  |
| T       | ansaction ID:            | 0xdc7b1b3b        |                                         |               |                     |                             |  |  |
| Se      | conds elapsed            | 1: 0              |                                         |               | DU                  | 00.4                        |  |  |
| Þ Bo    | otp flags: 0)            | (0000 (Unicast)   |                                         |               | DH                  | GPV4                        |  |  |
| CI      | ient IP addre            | ss: 0.0.0.0 (0.0  | .0.0)                                   |               |                     |                             |  |  |
| Yo      | our (client) 1           | P address: 0.0.0  | 0 (0.0.0.0)                             |               |                     |                             |  |  |
| Ne      | ext server IP            | address: 0.0.0.0  | (0.0.0)                                 |               |                     |                             |  |  |
| Re      | elay agent IP            | address: 0.0.0.0  | (0.0.0)                                 |               |                     |                             |  |  |
| CI      | ient MAC addr            | ress: 02:el:ed:dc | :11:5d (02:e1:ed:dc:11                  | :5d)          |                     |                             |  |  |
| C       | ient hardware            | address padding   | 000000000000000000000000000000000000000 |               |                     |                             |  |  |
| Se      | erver host nam           | ne not given      |                                         |               |                     |                             |  |  |
| Bo      | Boot file name not given |                   |                                         |               |                     |                             |  |  |
| Ma      | gic cookie: [            | HCP               |                                         |               |                     |                             |  |  |
| Þ Ot    | otion: (53) DH           | ICP Message Type  | (Discover) 🛛 🔶 DIS                      | SCOVER Messa  | ige                 |                             |  |  |
| ▷ 01    | tion: (50) Re            | quested IP Addres | 55                                      |               |                     |                             |  |  |
| ▷ 0;    | otion: (12) Ho           | ost Name          |                                         |               |                     |                             |  |  |
| Þ Or    | tion: (55) Pa            | rameter Request I | ist                                     |               |                     |                             |  |  |
| b.0.    | tion, (255) 5            | ad                |                                         |               |                     |                             |  |  |

The preceding figure shows a message exchange happening between the DHCPv4 client and DHCPv4 server. This is summarized as follows:

- DISCOVER (bootp.option.dhcp == 1):
  - Expand Bootstrap protocol to view BOOTP details
  - The client broadcasts (255.255.255.255), a DHCPDISCOVER message, on its local physical subnet and may include the option: (55 that is bootp.option.type) parameter request list; during this time the "yiaddr" field will be (bootp.ip.your == 0.0.0.0)
- OFFER (bootp.option.dhcp == 2):
  - Expand Bootstrap protocol to view BOOTP details
  - The DHCP server may respond with a DHCPOFFER message that includes an available network address in the "yiaddr" (bootp.ip.your == 10.0.0.106) field
  - The DHCP server will send its option 54: DHCP server identifier and may include the other configuration parameter as requested in option 55 the DICOVER phase
- DHCPREQUEST (bootp.option.dhcp == 3):
  - Expand Bootstrap protocol to view BOOTP details

- The client broadcasts (255.255.255) a DHCPREQUEST message that *must* include the option 54 DHCP server identifier to indicate which server it has selected, and may include other options specifying the desired configuration values
- The DHCP server selected in the DHCPREQUEST message commits the binding for the client to the db storage and responds with an ACK
- ACK (bootp.option.dhcp == 5):
  - Expand Bootstrap protocol to view BOOTP details
  - The server will send the ACK to the client with the configuration parameter; during this time the IPv4 address will be "yiaddr" (bootp.ip.your == 10.0.0.106)
  - The client will verify the obtained configuration and check the IPv4 address again using the ARP protocol; if the address is in use by other dhcp clients, the client will send a DECLINE message to the server and restart the configuration process

### **Capture DHCPv4 traffic**

The commands to capture DHCPv4 traffic are as follows:

- On a Windows machine:
  - 1. Start a Wireshark capture.
  - 2. Open the Command Prompt.
  - 3. Type ipconfig /renew and press *Enter*.
  - 4. Type ipconfig /release and press *Enter*.
  - 5. Stop the Wireshark capture.
- On a Linux machine:
  - 1. Start a Wireshark capture.
  - 2. Open the Command Prompt.
  - 3. Bring down the network interface:

#### bash# ifdown eth0:0

4. Bring up the network interface:

#### bash\$ ifup eth0:0

- 5. Stop the Wireshark capture.
- Using dhclient:
  - 1. Start a Wireshark capture.
  - 2. Open the Command Prompt.
  - 3. To capture a DORA packet use:

#### bash\$dhclient -4 eth0

4. Stop the capture.

# DNS

**DNS** stands for **Domain Name System**. DNS is used by all machines to translate hostnames into IP addresses. This mechanism is used to translate names to attributes such as addresses (IPv4/IPv6) based on the query type.

DNS has three major components:

- A name space
- Servers making that name space available
- Resolvers (clients) that query the servers about the name space

This topic will focus on the resolver perspective, where the client sends a query to the server and the server answers the query. There can be multiple answers to the same query.

### **DNS Wireshark filter**

Wireshark's dns filter is used to display only DNS traffic, and UDP port 53 is used to capture DNS traffic.

## Port

The default DNS port is 53, and it uses the UDP protocol. Some DNS systems use the TCP protocol also. TCP is used when the response data size exceeds 512 bytes, or for tasks such as zone transfers.

### **Resource records**

The following format is used by the DNS system:

| Field    | Description                                            | Length   | Wireshark filter                                                                                                    |
|----------|--------------------------------------------------------|----------|----------------------------------------------------------------------------------------------------|
| NAME     | The owner name                                         | variable | dns.qry.name == "google.com"                                                                                                    |
| ТҮРЕ     | Type of <b>Resource Record (RR)</b> in<br>numeric form | 2        | <pre>dns.qry.type == 1 (A Record Type) dns.qry.type == 255 (ANY Record Type) dns.qry.type == 2 (NS name server) dns.qry.type == 15(MX mail exchange) dns.qry.type == 28 (AAAA quad A, Ipv6 record Type)</pre> |
| CLASS    | Class code                                             | 2        | dns.qry.class == 0x0001 (IN set to<br>internet)                                                                                                    |
| TTL      | Time to live                                           | 4        |                                                                                                    |
| RDLENGTH | Length in octets of the RDATA field                    | 2        |                                                                                                    |
| RDATA    | Additional RRspecific data                             | Variable |                                                                                                    |

## **DNS traffic**

In this chapter, the dig and nslookup network commands are used to query the DNS server. Open the sample DNS-Packet.pcap file, set the display filter to dns.qry.type==28, and examine the query.

In this example, client (192.168.1.101) is asking the name server (8.8.4.4) to resolve ipv6.google.com by setting these parameters in the query section:

- The client sets the record type AAAA record
- The client sets the hostname (ipv6.google.com)
- Client set the class (that is, IN (Internet))
- The name server (8.8.4.4) responds to the client with multiple answers
- ipv6.google.com is the canonical name that equals ipv6.l.google.com
- ipv6.l.google.com has the AAAA address 2404:6800:4007:805::200e

|         |                   | 1. Wire               | shark filter AAAA      | Record Typ | e _                |             |         |           |       |          |       |         |          |
|---------|-------------------|-----------------------|------------------------|------------|--------------------|-------------|---------|-----------|-------|----------|-------|---------|----------|
| Filter: | dns.qry.type == 2 | 8                     | ▼ Expression           | Clear App  | V Save2. Name Serv | er IPv4 add | Iress   |           |       |          |       |         |          |
| No.     | Time              | Source                |                        | estination |                    | Protocol    | 1       | Info      |       |          |       |         |          |
| 2       | 8 119.851435      | 192.168.1.101         | 8                      | .8.4.4     |                    | DNS         | 2       | Standard  | query | 0x90d7   | AAA   | А іруб  | .google  |
| 2       | 9 119.906966      | 8.8.4.4               |                        | 92.168.1.1 | 61                 | DNS         | 16      | Standard  | query | respons  | se Øx | 98d7    | CNAME    |
|         |                   |                       |                        |            |                    |             |         |           | _     |          |       |         |          |
| P liser | LIATAGRAM Proto   | acal Src Port 54 (    | 3), UST Port: 58       | 436 (58436 | 1                  |             |         |           |       |          |       |         |          |
| Doma    | in Name System    | (response)            | 3. DNS Resp            | onse Pack  | et                 |             |         |           |       |          |       |         |          |
| IR      | equest in: 281    |                       |                        |            |                    |             |         |           |       |          |       |         |          |
| [T      | ime: 0.05553100   | 00 seconds]           |                        |            |                    |             |         |           |       |          |       |         |          |
| Tr      | ansaction ID: 0   | 9x90d7                |                        |            |                    |             |         |           |       |          |       |         |          |
| Þ Fl    | ags: 0x8180 Sta   | andard query response | e, No error            |            |                    |             |         |           |       |          |       |         |          |
| Qu      | estions: 1        |                       | C. Martine Constanting |            |                    |             |         |           |       |          |       |         |          |
| An      | swer RRs: 2       | 4. DNS server n       | as two answer          |            |                    |             |         |           |       |          |       |         |          |
| Au      | thority RRs: 0    |                       |                        |            |                    |             |         |           |       |          |       |         |          |
| Ad      | ditional RRs: 0   | )                     |                        | -          |                    |             |         |           |       |          |       |         |          |
| v Qu    | eries             |                       |                        |            |                    |             |         |           |       |          |       |         |          |
| V ;     | ipv6.google.com   | i: type AAAA, class I | N                      |            |                    |             |         |           |       |          |       |         |          |
|         | Name: ipv6.go     | ogle.com              |                        |            | 5. DNS Query for   | AAAA recor  | rd Type |           |       |          |       |         |          |
|         | [Name Length:     | 15]                   |                        |            |                    |             |         |           |       |          |       |         |          |
|         | [Label Count:     | 3]                    |                        |            |                    |             |         |           |       |          |       |         |          |
|         | Type: AAAA (I     | Pv6 Address) (28)     |                        |            |                    |             |         |           |       |          |       |         |          |
|         | Class: IN (0x     | 0001)                 |                        | _          |                    |             |         |           |       |          |       |         |          |
| ♥ An    | swers             |                       |                        | -          |                    |             |         |           |       |          |       |         |          |
| ~ 1     | ipv6.google.com   | : type CNAME, class   | IN, cname ipv6.l.      | google.com | n                  |             |         |           |       |          |       |         |          |
|         | Name: 1pv6.go     | ogle.com              |                        |            |                    | -           |         |           |       |          |       |         |          |
|         | Type: CNAME (     | Canonical NAME for a  | n alias) (5)           |            |                    | 1           |         |           |       |          |       |         |          |
|         | Class: IN (0x     | 0001)                 |                        |            |                    | -           |         |           | -     | 10       |       |         |          |
|         | Time to live:     | 21599                 |                        |            |                    |             | o. Answ | er to the | UNSQU | Jery IPV | o add | iress a | <u>c</u> |
|         | Data length:      | 9                     |                        |            |                    |             | CNAME   | intorma   | tion  |          |       |         |          |
|         | CNAME: ipv6.l     | .google.com           |                        |            |                    |             |         |           |       |          |       |         |          |
| ~ ;     | ipv6.l.google.c   | com: type AAAA, class | IN, addr 2404:68       | 00:4007:8  | 95::200e           |             |         |           |       |          |       |         |          |
|         | Name: 1pv6.l.     | google.com            |                        |            |                    |             |         |           |       |          |       |         |          |
|         | Type: AAAA (I     | PV6 Address) (28)     |                        |            |                    |             |         |           |       |          |       |         |          |

User can use the popular dig or nslookup network utility commands to query different DNS record types. Use a network capture in the background and observe the query and answer section for each command:

• Query a record type used to show the IPv4 address of the given hostname:

```
bash# nslookup google.com
bash# dig google.com
bash# dig A +noadditional +noquestion +nocomments +nocmd +nostats
google.com. @8.8.4.4
```

• Query the AXFR record type; AXFR is used to transfer zone files from the master to the secondary name server:

bash# nslookup -type=axfr google.com 8.8.4.4 bash# dig AXFR +noadditional +noquestion +nocomments +nocmd +nostats +multiline google.com. @8.8.4.4

• Query the CNAME record type. CNAME is used to set up the alias:

bash# nslookup -type=cname google.com 8.8.4.4 bash# dig CNAME +noadditional +noquestion +nocomments +nocmd +nostats google.com. @8.8.4.4

• Query the MX record type; MX is the mail exchange record:

bash# nslookup -type=mx google.com 8.8.4.4 bash# dig MX +noadditional +noquestion +nocomments +nocmd +nostats google.com. @8.8.4.4

• Query the NS record type; NS is the name server record:

bash# nslookup -type=ns google.com 8.8.4.4 bash# dig NS +noadditional +noquestion +nocomments +nocmd +nostats google.com. @8.8.4.4

• Query the PTR record type; PTR is the pointer used for reverse DNS lookups:

bash# nslookup -type=ptr google.com 8.8.4.4 bash# dig PTR +noadditional +noquestion +nocomments +nocmd +nostats google.com. @8.8.4.4

• Query the SOA record type. SOA is used to provide authoritative information such as nameserver and e-mail:

bash# nslookup -type=soa google.com 8.8.4.4 bash# dig SOA +noadditional +noquestion +nocomments +nocmd +nostats +multiline google.com. @8.8.4.4

• Query the TXT record type; this refers to the text record:

bash# nslookup -type=txt google.com 8.8.4.4 bash# dig TXT +noadditional +noquestion +nocomments +nocmd +nostats google.com. @8.8.4.4

• Query AAAA (also referred to as the quad-A record type); this will display the IPv6 address of the given hostname:

bash# nslookup -type=aaaa google.com 8.8.4.4 bash# nslookup -type=aaaa ipv6.google.com 8.8.4.4 bash# dig AAAA +noadditional +noquestion +nocomments +nocmd +nostats ipv6.google.com. @8.8.4.4

• Query the ANY record type; this returns all record types:

```
bash# nslookup -type=any google.com 8.8.4.4
bash# dig ANY +noadditional +noquestion +nocomments +nocmd +nostats
google.com. @8.8.4.4
```

# HTTP

HTTP is an application layer protocol used in WWW. HTTP enables communications between the HTTP client and HTTP server. Example traffic is shown in the following screenshot. An HTTP GET request is created by the client (browser or cURL), and the HTTP server has responded with the appropriate content type:

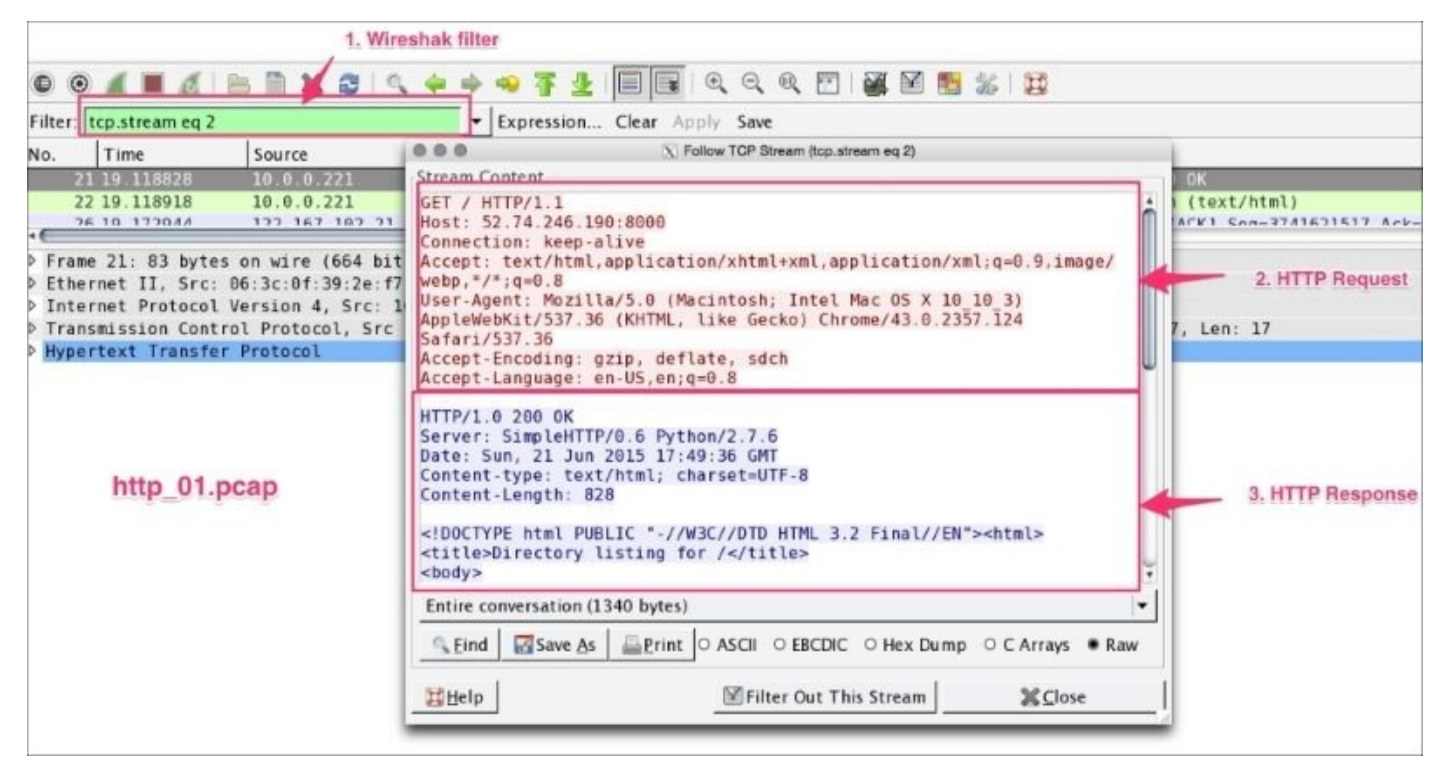

### **HTTP Wireshark filter**

Use http to display HTTP packets only. Use TCP port 80 to filter for HTTP traffic only; port 80 is the default HTTP port.

### HTTP use cases

The following example shows different use cases where Wireshark can help to analyze HTTP packets.

### Finding the top HTTP response time

Open the file http\_01.pcap in the Wireshark, and find the top HTTP response time for the request HTTP get:

- 1. Click on **Edit** | **Preferences** | **Protocols** | **TCP**, uncheck **Allow subdissector to reassemble TCP streams**. This will help in knowing how many continuation packets there are to get the actual content and it will help in fine-tuning TCP parameters—for example, setting up the TCP window size to reduce the continuation packet.
- 2. In the Filter bar, apply the http filter and add http.time as a column from the http.response.code == 200 HTTP OK packet.
- 3. Click on the **Time since request** column and make it in descending order. Find the request frame and click on the link.

| tile Edit View Go Capture                  | Expand Subtrees                          | Help                                                      | Filter: http.respor | nse.code == 200       | <ul> <li>Expression Clear Ap</li> </ul> | ply Save        |                       |                         | Max       |
|--------------------------------------------|------------------------------------------|-----------------------------------------------------------|---------------------|-----------------------|-----------------------------------------|-----------------|-----------------------|-------------------------|-----------|
| 0 0 # #14 h B                              | Expand All                               | iq q q ⊡ <b># ⊠ 5 % %</b>                                 | Time                | Source                | Destination                             | Protocol        | Info                  | Time since request      | Time      |
| Filter: http:response.code == 2            | Collepse All                             | pate Save                                                 |                     | 21.10/0/0/221         |                                         |                 | HTTP/1 0 200 QK       | 18.862659000            | Time      |
| Time Source                                | Apply as Column                          | Protocol Info                                             |                     | 538 10.0.0.221        | 122.167.102.21                          | HTTP            | HTTP/1.0 208 OK       | 0.000414000             |           |
| 21 10.0.0                                  | Apply as filter                          | HTTP HTTP/1.0 200 0K                                      |                     | 35 10.0.0.221         | 122.167.102.21                          | HTTP            | HTTP/1.0 208 OK       | 0.000385000             |           |
| 538 10.0.0                                 | Prepare o Filter<br>Colorize with Filter | HTTP HTTP/1.0.200 0K                                      | > Frame 21: 83      | bytes on wire (664    | oits), 83 bytes captured (              | 664 bits)       |                       |                         | ]         |
|                                            | Follow TCP Stream                        |                                                           | > Ethernet II,      | Src: 06:3c:0f:39:2e   | f7 (06:3c:0f:39:2e:f7), D               | st: 06:73:7a:4  | c:2f:85 (06:73:7a:4c: | :2f:85)                 |           |
|                                            | Follow UDP Stream                        | 1                                                         | ▷ Internet Pro      | tocol Version 4, 5rc  | 10.0.0.221 (10.0.0.221),                | Dst: 122.167.   | 102.21 (122.167.102.2 | 21)                     |           |
|                                            | Fation 35, Stream                        |                                                           | ▶ Transmission      | Control Protocol, 5   | c Port: 8808 (8000), Dst                | Port: 52379 (5) | 2379), Seq: 250698774 | 49, Ack: 3741621517, Le | n: 17     |
| Frame 35: 83 bytes on                      | Copy<br>Except External Barbar Botar     | (664 bits)                                                | Hypertext Tr        | ansfer Protocol       |                                         |                 |                       |                         |           |
| > Ethernet II, Src: 06:3                   | Edit Packet                              | Dst: 66:73:7a:4c:2f:85 (06:73:7a:4c:2f:85)                | → HTTP/1.0 20       | 90 OK\r\n             |                                         |                 |                       |                         |           |
| > Internet Protocol Vers                   | @ Wiki Protocol Page                     | ), Dst: 122.167.102.21 (122.167.102.21)                   | Expert 1            | info (Chat/Sequence): | HTTP/1.0 200 OK\r\n]                    |                 |                       |                         |           |
| <ul> <li>Pransmission control H</li> </ul> | @ Filter Field Reference                 | T POTT: 52386 (52386), 560: 2935/1324, ACK: 2261989519, L | Request \           | Version: HTTP/1.0     |                                         |                 |                       |                         |           |
| # HTTP/1.8 200 OK\r\n                      | Protocal Help                            |                                                           | Status Co           | ide: 200              |                                         |                 |                       |                         |           |
| > [Expert Info [Chat/                      | Protocol Preferences                     |                                                           | Response            | Phrase: OK            |                                         |                 |                       |                         |           |
| Request Version: H                         | 'il Decode As                            | 1. Adding Time Since Request as Column                    | [HTTP_resp          | onse 1/1]             |                                         |                 |                       |                         |           |
| Besponse Phrase- 08                        | Resolve Name                             |                                                           | [Time since         | e request: 18.8626590 | 00 seconds]                             | This Reque      | st Has Taken Ion      | gest time click on      | this link |
| HTTP response 1/11                         | Carto Corresponding Packet               |                                                           | [Request 1          | n frame: 13]          |                                         | to find the r   | equest                |                         |           |
| Time since request:                        | bine Packet Reference in New Window      |                                                           |                     |                       |                                         | to mild the i   | equest                |                         |           |

### Finding packets based on HTTP methods

Use Wireshark's http.request.method to display packets for analysis. For example, the following table describes how to apply this filter:

| HTTP method | Meaning                                                                                     | Wireshark filter               |
|-------------|---------------------------------------------------------------------------------------------|--------------------------------|
| GET         | Get a specified resource example:<br>GET http://www.w3.org/pub/WWW/TheProject.html HTTP/1.1 | http.request.method=="GET"     |
| POST        | Submits data to be processed to a specified resource                                        | http.request.method=="POST"    |
| PUT         | Uploads a representation of the specified URI                                               | http.request.method=="PUT"     |
| DELETE      | Deletes the specified resource/entity                                                       | http.request.method=="DELETE"  |
| OPTIONS     | Returns the HTTP methods that the server supports                                           | http.request.method=="OPTIONS" |
| CONNECT     | Converts the request connection to a transparent TCP/IP tunnel                              | http.request.method=="CONNECT" |

### Finding sensitive information in a form post

If the form contains sensitive information such as password, Wireshark can easily reveal it as HTTP is an unsecure means of transferring data over the network.

Open the HTTP\_FORM\_POST.pcap file and filter the traffic to display only the request method POST and locate the password form item, as shown in the following screenshot:

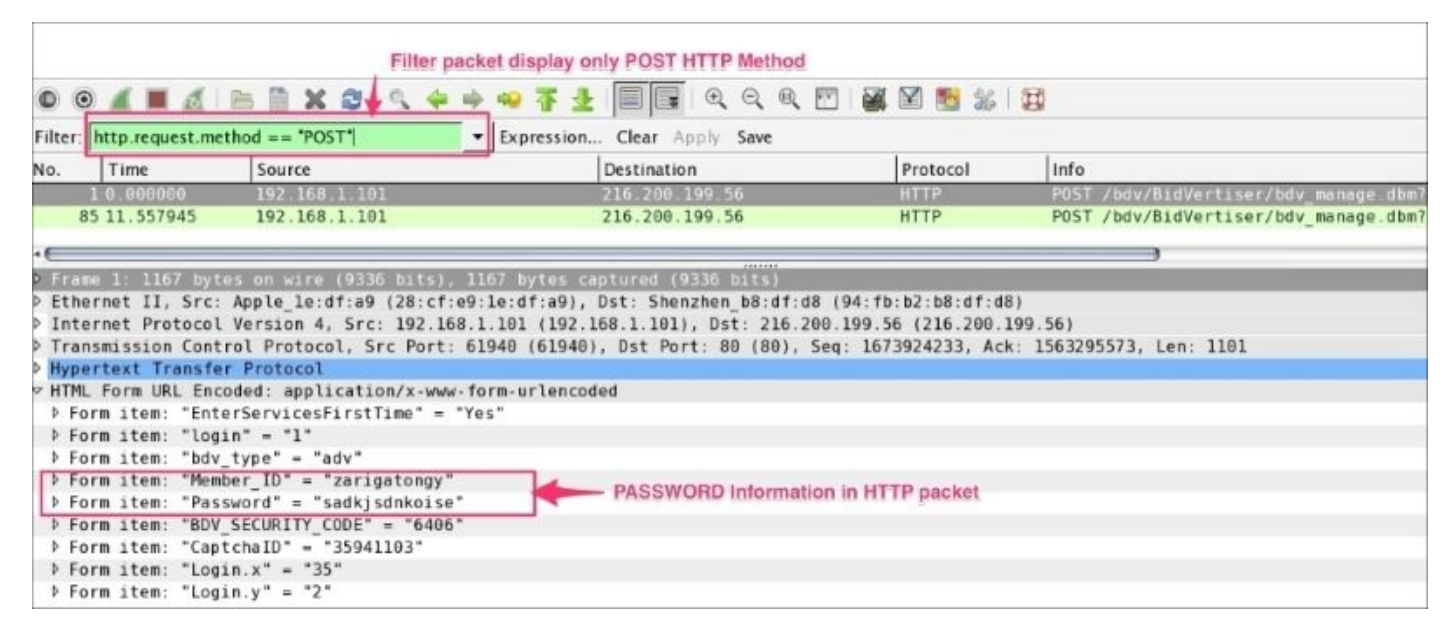

### Using HTTP status code

The first line of the HTTP response contains the status code. Use the Wireshark filter http.response.code, to display packets based on the status code. This will be helpful when debugging the HTTP client-server interaction:

| Туре                                       | Code | Meaning               | HTTP Wireshark filter     |
|--------------------------------------------|------|-----------------------|---------------------------|
| Informational – 1xx                        | 100  | Continue              | http.response.code == 100 |
|                                            | 101  | Switching protocol    | http.response.code == 101 |
| Successful – 2xx<br>From: 200<br>To: 206   | 200  | ОК                    | http.response.code == 200 |
|                                            | 201  | Created               | http.response.code == 201 |
| Redirection – 3xx<br>From: 300<br>To: 307  | 300  | Multiple choices      | http.response.code == 300 |
|                                            | 301  | Moved permanently     | http.response.code == 301 |
| Client Error – 4xx<br>From: 400<br>To: 417 | 400  | Bad Request           | http.response.code == 400 |
|                                            | 401  | Unauthorized          | http.response.code == 401 |
| Server Error – 5xx                         | 500  | Internal Server Error | http.response.code == 500 |

| From—500 |     |                 |                           |
|----------|-----|-----------------|---------------------------|
| То— 505  | 501 | Not implemented | http.response.code == 501 |
# References

The HTTP protocol:

- <u>https://en.wikipedia.org/wiki/Hypertext\_Transfer\_Protocol</u>
- <u>https://wiki.wireshark.org/Hyper\_Text\_Transfer\_Protocol</u>

The DNS protocol:

- <u>https://en.wikipedia.org/wiki/Domain\_Name\_System#Protocol\_transport</u>
- <u>https://www.ietf.org/rfc/rfc1035.txt</u>

The DHCP/BOOT protocol:

- <u>https://tools.ietf.org/html/rfc2131</u>
- <u>http://linux.die.net/man/8/dhclient</u>
- <u>http://www.iana.org/assignments/bootp-dhcp-parameters/bootp-dhcp-parameters.xhtml</u>
- <u>https://goo.gl/snUXkp</u>

The DHCPv6 protocol:

- <u>http://www.iana.org/assignments/dhcpv6-parameters/dhcpv6-parameters.xhtml</u>
- <u>https://tools.ietf.org/html/rfc3315</u>
- <u>https://en.wikipedia.org/wiki/DHCPv6</u>

## Summary

In this chapter, we have learned how Wireshark helps us to analyze application layer protocols such as DHCPv6, DHCP, DNS, and HTTP. We also learned how to simulate these traffic on the wire.

In the next chapter, we will learn more about wireless sniffing.

# **Chapter 6. WLAN Capturing**

So far, we have seen packets captured on Ethernet. In this chapter we will learn how to capture WLAN network traffic, and use effective display filters for all the frames, by covering the following topics:

- WLAN (802.11) capture setup and the monitor mode
- 802.11 capturing with tcpdump
- 802.11 display filters
- Layer-2 datagram frame types and Wireshark display filters
- 802.11 auth process
- 802.1X EAPOL
- 802.11 protocol stack

# WLAN capture setup

Wireshark depends on the operating system on which it's running (and on the drivers for the wireless adapter) for monitor mode support.

For Linux, the 802.11 wireless toolbar (**View** | **Wireless Toolbar**) provides excellent options to enable the monitor mode and set the channel for cfg80211 devices. This even supports multiple network interfaces for multi-channel captures; refer to <u>https://wiki.wireshark.org/CaptureSetup/WLAN</u> for detailed instructions.

The MAC OS has a wireless adapter, and the monitor mode is supported. On Windows, the monitor mode is not supported; you need a commercial adaptor for this, such as the AirPcap USB adapter.

The WLAN (IEEE 802.11) capturing process is slightly different from capturing Ethernet traffic in Wireshark. By default, when we start capturing traffic in a Wi-Fi network, it captures traffic between two endpoints (HOST-A and HOST-B). To capture the Wi-Fi traffic, Wireshark has to run in the monitor mode—**RFMON** (**Radio Frequency Monitor**) mode—which allows a computer with a **wireless network interface controller** (**WNIC**) to monitor all traffic received from the **AP** (**Access Point**), as shown in the screenshot:

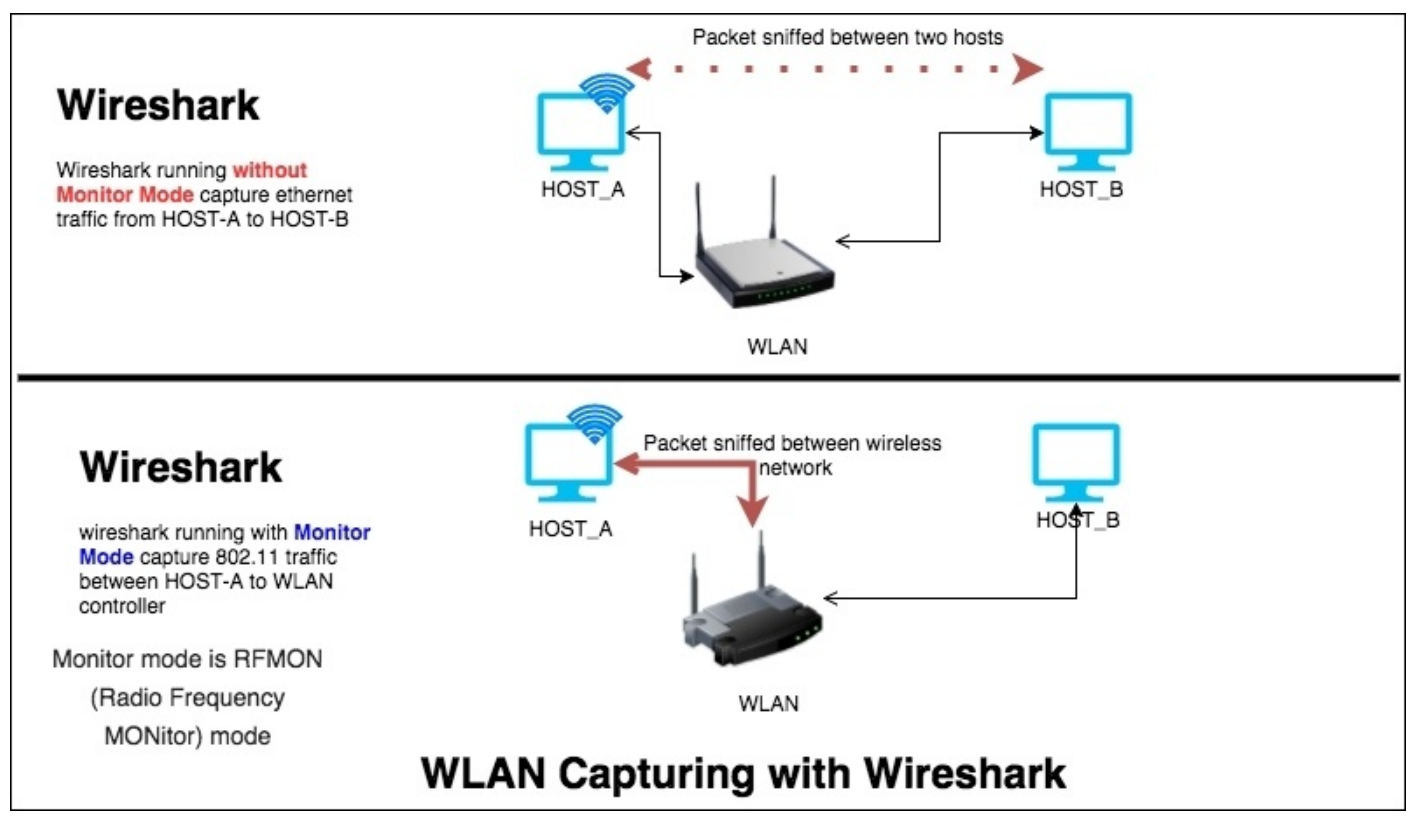

## The monitor mode

The monitor mode is supported only on IEEE 802.11 Wi-Fi interfaces, and only on some operating systems. To enable the monitor mode in a Wi-Fi interface, perform these steps in Wireshark:

- 1. Click on **Capture** | **Options**.
- 2. Select the active Wi-Fi adaptor. Double-click on the interface setting; a window will appear.
- 3. Enable the **Capture packets in Monitor mode** option.
- 4. Click on **OK**.
- 5. Start the capture.

You should see the following screen:

| Eile Edit View                                                                                                    | Capture Capture Options<br>Capture Link-layer header Prom. Mode Snaple [B] Buffer [MiB] Mon. Mode Capture<br>Wi-Fit en0<br>Wi-Fit en0<br>Wi-Fit en0<br>Partiel fiele:dfa9 Ethernet enabled 262144 2 disabled                                                                                                    | e Filter                                                             | Lun-0 H55-1448 W5-32                                                                                                    |
|----------------------------------------------------------------------------------------------------|----------------------------------------------------------------------------------------------------|----------------------------------------------------------------------|----------------------------------------------------------------------------------------------------|
| 2 0.05005<br>3 0.04556<br>4 0.04556<br>5 0.05473<br>5 0.05475<br>7 0.05566<br>7 0.05566<br>8 0.10977<br>9 0.10976<br>10 0.10970<br>11 0.10961 | Capture on a Capture Capture Filt Use promiscu Capture Filt File: Capture Piles File: Capture packets in promiscuous mode Capture packets in monitor mode Capture packets in monitor mode Capture Piles File: Capture packets in monitor mode Capture packets in monitor mode Capture packets in monitor mode Capture Piles File: Capture packets in monitor mode Capture packets in monitor mode Capture packets in monitor mode Capture Piles File: Capture packets in monitor mode Capture packets in monitor mode Capture packets in monitor mode Capture packets in monitor mode Capture Piles File: Capture Packets in monitor mode Capture Packets in monitor mode Capture Packets in | <pre>interfaces interfaces ite(s) al time live capture BPF QK </pre> | 044991203 Win-2000 Len-0<br>1960 Win-30000 Len-0<br>1439 Win-30000 Len-0<br>1440 Win-30000 Len-0<br>5975 Win-131360 Len-0<br>5975 Win-131360 Len-0<br>5975 Win-131360 Len-0<br>1942845977 Win-131350 Len-0 |
| 4 C<br>D Frame 1: 78 byt<br>D Ethernet II. 54<br>D Internet Protec<br>D Transmission Co                                                       | Stop Capture Automatically After     It is megabyte(s)  *     It is megabyte(s)  *       It is packet(s)     It is megabyte(s)  *     It is minute(s)  *       It is file(s)     It is minute(s)  *                                                                                                    | yer names<br>k name resolver<br><u>ÆStart</u>                        |                                                                                                    |

When the monitor mode is on, the adapter captures all the packets transmitted on the channel. These include:

- Unicast packets
- Broadcast packets
- Control and management packets

#### Tip

Disable name resolution in the monitor mode because Wireshark will try resolving the FQDN, which results in slowness in opening the packet capture file (there is no external network in the monitor mode).

Once the packet capture starts, Wireshark will start displaying the 802.11 protocol packet

exchange between source and destination, as shown in the following screenshot (or open the packet capture 802.11.pcap file in Wireshark). Packet capture in the monitor mode will not be associated with any of the access points and the user can see only 802.11 frames, which include non-data (management and beacon) frames, as shown:

| Filter:                                                     |                                                                                                    |                                                                                                    | Expression Clear Apply Save |                  | 802.11 protocol captured                  |            |
|-------------------------------------------------------------|----------------------------------------------------------------------------------------------------|----------------------------------------------------------------------------------------------------|-----------------------------|------------------|-------------------------------------------|------------|
| No.                                                         | Time                                                                                                    | Source                                                                                                    | Destination                 | Protocol         | Info                                      |            |
| 867                                                         | 6 91.118245                                                                                                    | ec:1a:59:04:57:88                                                                                                    | 01:00:5e:7f:ff:fa           | 802.11           | Data, SN=1590, FN=0, Flags=.pF.C          |            |
| 067                                                         | 77 91.126990                                                                                                    | ec:1a:59:04:57:88                                                                                                    | 01:00:5e:7f:ff:fa           | 802.11           | Data, SN=1591, FN=0, Flags=,p,FL          |            |
| 867                                                         | 78 91.130482                                                                                                    | ec:1a:59:04:57:88                                                                                                    | 01:00:5e:7f:ff:fa           | 802.11           | Data, SN=1592, FN=0, Flags=.pF.C          |            |
| 867                                                         | 9 91.133517                                                                                                    | ec:1a:59:04:57:88                                                                                                    | 01:00:5e:7f:ff:fa           | 802.11           | Data, SN=1593, FN=0, Flags=.pF.C          |            |
| 868                                                         | 0 91.139563                                                                                                    | ec:1a:59:04:57:88                                                                                                    | 01:00:5e:7f:ff:fa           | 802.11           | Data, SN=1594, FN=0, Flags=.pF.C          |            |
|                                                             |                                                                                                    |                                                                                                    |                             | 002/11           | English frame SN=1255 Fireb, Flags=C, BT= | 108 Stites |
| 868                                                         | 2 91.148155                                                                                                    | ec:1a:59:04:57:88                                                                                                    | 01:00:5e:7f:ff:fa           | 802.11           | Data, SN=1596, FN=0, Flags=.pF.C          |            |
| 868                                                         | 3 91.151680                                                                                                    | ec:1a:59:04:57:88                                                                                                    | 01:00:5e:7f:ff:fa           | 802.11           | Data, SN=1597, FN=0, Flags=.pF.C          |            |
| 868                                                         | 4 91.155103                                                                                                    | ec:1a:59:64:57:88                                                                                                    | 01:00:5e:7f:ff:fa           | R82.11           | Data. SN=1598. FN=0. Flans=.nF.C          |            |
| •                                                           |                                                                                                    |                                                                                                    |                             |                  |                                           | 2+         |
| Fra<br>.00<br>Rec<br>Des<br>Tra<br>Sou<br>BSS<br>Fra<br>Seq | me Control Field: 0<br>0 0000 0000 0000 =<br>eiver address: ff:<br>fination address: f<br>nsmitter address: 9<br>rce address: 94:fb:<br>Id: 94:fb:b3:b8:df<br>gment nubber: 0<br>uence number: 1155 | x0000<br>Duration: 0 microseconds<br>f;ff:ff:ff:ff:ff:ff:ff:ff:ff:<br>4:fb:b3:b0:df:dd (04:fb:b3:b0:df:d<br>b5:b0:df:dd (04:fb:b3:b0:df:dd)<br>:dd (04:fb:b3:b0:df:dd) | WLAN Captu                  | ure in Monitor N | lode                                      |            |
| b Eca                                                       | ne check sequence:                                                                                                    | 0xe848ff65_lcorrect1                                                                                                    |                             |                  |                                           |            |
| TELE 8                                                      | 802.11 WIFELESS LAN                                                                                                    | nanagement frame                                                                                                    |                             |                  |                                           |            |
| P F1X                                                       | ed parameters (12 b                                                                                                    | ytes)                                                                                                    |                             |                  |                                           |            |
| ⇒ Tag                                                       | ged parameters (238                                                                                                    | bytes)                                                                                                    | Wi-Ei namo                  |                  |                                           |            |
| 0                                                           | Tag: 5510 parameter                                                                                                    | set: ANISh                                                                                                    | WITTHAINE                   |                  |                                           |            |
| -                                                           | Tag number: 5510                                                                                                    | parameter set (0)                                                                                                    |                             |                  |                                           |            |
|                                                             | rag congth: 5                                                                                                    |                                                                                                    |                             |                  |                                           |            |
| •                                                           | Tag Number: Supported Rates<br>Tag Number: Suppo<br>Tag Length: 8                                                                                                    | 5 1(8), 2(8), 5,5(8), 11(8), 6, 9,<br>rted Rates (1)                                                                                                    | 12, 18, [PD1t/sec]          |                  |                                           |            |

To perform a wireless packet capture using tcpdump, execute the following command. The tcpdump with -I option will turn the monitor mode on:

#### bash \$ tcpdump -I -P -i en0 -w 802.11.pcap

The output obtained is as follows:

```
tcpdump: WARNING: en0: no IPv4 address assigned
tcpdump: listening on en0, link-type IEEE802_11_RADIO (802.11 plus radiotap
header), capture size 65535 bytes
^C52 packets captured
52 packets received by filter
```

# Analyzing the Wi-Fi networks

When analyzing a Wi-Fi network, it's important to go through the IEEE standard 802.11 as the source of truth as this is one of the most interesting protocols to gain a expertise on.

Wireless networks are different from a wired LAN: here the addressable unit is a station (STA), and the STA is the message destination not the fixed location when the packet is transferred to the STA.

Within the scope of the book, we are dealing with packets captured between the WNIC controller and the access point. The **access point** (**AP**) contains one station (STA) and provides access to the distribution. In this book, we will see the how Wireshark has provided display filters for analyzing Wi-Fi frames:

- wlan: This displays IEEE 802.11 wireless LAN frame
- wlan\_ext: This displays IEEE 802.11 wireless LAN extension frame
- wlan\_mgt: This displays IEEE 802.11 wireless LAN management frame
- wlan\_aggregate: This displays IEEE 802.11 wireless LAN aggregate frame

### Frames

In Layer 2, datagrams are called frames; they show all channel traffic and a count of all the frames received at the measuring STA. There are four types of frame, which are defined in the following table:

| Frame type | Value | Wireshark display filter |  |  |  |  |  |
|------------|-------|--------------------------|--|--|--|--|--|
| Management | 0x00  | wlan.fc.type == 0        |  |  |  |  |  |
| Control    | 0x01  | wlan.fc.type == 1        |  |  |  |  |  |
| Data       | 0x02  | wlan.fc.type == 2        |  |  |  |  |  |
| Extension  | 0x03  | wlan.fc.type == 3        |  |  |  |  |  |

Let's take a detailed look at these frames one by one.

#### **Management frames**

Wireshark uses the wlan\_mgt display filter to show all the management frames. In line with the IEEE 802.11 standard, the following management frames are defined and their corresponding values, with appropriate Wireshark display filters, are shown in the following table:

| Name                   | Value | Wireshark display filter     |
|------------------------|-------|------------------------------|
| association request    | 0x00  | wlan.fc.type_subtype == 0x00 |
| association response   | 0x01  | wlan.fc.type_subtype == 0x01 |
| reassociation request  | 0x02  | wlan.fc.type_subtype == 0x02 |
| reassociation response | 0x03  | wlan.fc.type_subtype == 0x03 |
| probe request          | 0x04  | wlan.fc.type_subtype == 0x04 |
| probe response         | 0x05  | wlan.fc.type_subtype == 0x06 |
| measurement pilot      | 0x06  | wlan.fc.type_subtype == 0x06 |
| beacon frame           | 0x08  | wlan.fc.type_subtype == 0x08 |
| atim                   | 0x09  | wlan.fc.type_subtype == 0x09 |
| disassociation         | 0x0a  | wlan.fc.type_subtype == 0x0a |
| authentication         | 0x0b  | wlan.fc.type_subtype == 0x0b |
| deauthentication       | 0x0c  | wlan.fc.type_subtype == 0x0c |
| action                 | 0x0d  | wlan.fc.type_subtype == 0x0d |

For example, by setting wlan.fc.type\_subtype == 0x08, in the 802.11.pcap file, the entire beacon frame will be displayed in Wireshark.

A beacon is a small broadcast data packet that shows the characteristics of the wireless network, and provide information such as data rate (max data rate), capabilities (encryption on or off), Access Point MAC address, SSID (wireless network name), RSN information, vendor specific information, Wi-Fi protected setup, and so on, where:

- SSID is the name of the AP, for example: ANish
- BSSID is the MAC address of the AP, for example is 94:FB:B3:B8:DF:DD

|                                     | Manager     | nent frame display filter                                     |  |
|-------------------------------------|-------------|---------------------------------------------------------------|--|
| Filter wlan.fc.type_subtype == 0x08 |             | * Expression Clear Apply Save                                 |  |
| Destination                         | Protocol    | linfo                                                         |  |
| ff:ff:ff:ff:ff                      | 802.11      | Beacon frame, SN=117, FN=0, Flags=C, BI=100, SSID=ANish       |  |
| ff:ff:ff:ff:ff:ff                   | 802.11      | Beacon frame, SN=118, FN=0, Flags=C, BI=100, SSID=ANish       |  |
| ff:ff:ff:ff:ff:ff                   | 802.11      | Beacon frame, SN=535, FN=0, Flags=C, BI=100, SSID=belkin.3788 |  |
| ff:ff:ff:ff:ff:ff                   | 802.11      | Beacon frame, SN=120, FN=0, Flags=C, BI=100, SSID=ANish       |  |
| ff:ff:ff:ff:ff:ff                   | 802.11      | Beacon frame, SN=536, FN=0, Flags=C, BI=100, SSID=belkin.3788 |  |
| • 0                                 | 6           |                                                               |  |
| P Frame 32: 303 bytes on wire       |             | s), 303 bytes captured (2424 bits)                            |  |
| ▶ Radiotap Header v0, Length        | 25          |                                                               |  |
| ♥ IEEE 802.11 Beacon frame, F       | lags:       | C                                                             |  |
| Type/Subtype: Beacon frame          | e (0x0008)  |                                                               |  |
| Frame Control Field: 0x800          | 90          |                                                               |  |
| .000 0000 0000 0000 = Dura          | ation: 0 m  | icroseconds                                                   |  |
| Receiver address: ff:ff:f           | f:ff:ff:ff  | (ff:ff:ff:ff:ff:ff)                                           |  |
| Destination address: ff:f:          | f:ff:ff:ff  | :ff (ff:ff:ff:ff:ff:ff) The Beacon Frame                      |  |
| Transmitter address: 94:fl          | b:b3:b8:df  | :dd (94:fb:b3:b8:df:dd)                                       |  |
| Source address: 94:fb:b3:1          | b8:df:dd (  | 94:fb:b3:b8:df:dd)                                            |  |
| BSS Id: 94:fb:b3:b8:df:dd           | (94:fb:b3   | :b8:df:dd)                                                    |  |
| Fragment number: 0                  |             |                                                               |  |
| Sequence number: 118                |             |                                                               |  |
| Frame check sequence: 0x41          | bc780ac [c  | orrect]                                                       |  |
| IEEE 802.11 wireless LAN ma         | nagement f  | rame                                                          |  |
| Fixed parameters (12 bytes)         | s)          |                                                               |  |
| Tagged parameters (238 by           | tes)        | SSID is name of the AP                                        |  |
| Tag: SSID parameter set:            | ANish       |                                                               |  |
| Tag: Supported Rates 1(B            | B), 2(B), 5 | 5.5(B), 11(B), 6, 9, 12, 18, [Mbit/sec]                       |  |
| Tag: DS Parameter set: C            | urrent Cha  | annel: 7                                                      |  |
| Tag: Traffic Indication             | Map (TIM):  | DTIM 0 of 0 bitmap                                            |  |
| D Tag: ERP Information              |             |                                                               |  |

In another example, the wlan\_mgt.ssid == "ANish" display filter will display all management frames whose SSID matches with ANish.

#### Data frames

Data frames carry the packets that can contain the payload (such as files, screenshots, and so on). Type values for data frames used in 802.11 and their corresponding Wireshark display filters are shown in the following table:

| Name           | Value | Wireshark display filter     |  |  |  |  |  |  |
|----------------|-------|------------------------------|--|--|--|--|--|--|
| data           | 0x20  | wlan.fc.type_subtype == 0x20 |  |  |  |  |  |  |
| data + cf-ack  | 0x21  | wlan.fc.type_subtype == 0x21 |  |  |  |  |  |  |
| data + cf-poll | 0x22  | wlan.fc.type_subtype == 0x22 |  |  |  |  |  |  |

| ļ                           |      |                              |
|-----------------------------|------|------------------------------|
| data + cf-ack + cf-poll     | 0x23 | wlan.fc.type_subtype == 0x23 |
| null function               | 0x24 | wlan.fc.type_subtype == 0x24 |
| no data cf-ack              | 0x25 | wlan.fc.type_subtype == 0x25 |
| no data cf-poll             | 0x26 | wlan.fc.type_subtype == 0x26 |
| no data cf-ack + cf-poll    | 0x27 | wlan.fc.type_subtype == 0x27 |
| qos data                    | 0x28 | wlan.fc.type_subtype == 0x28 |
| qos data + cf-ack           | 0x29 | wlan.fc.type_subtype == 0x29 |
| qos data + cf-poll          | 0x2a | wlan.fc.type_subtype == 0x2a |
| qos data + cf-ack + cf-poll | 0x2b | wlan.fc.type_subtype == 0x2b |
| qos null                    | 0x2c | wlan.fc.type_subtype == 0x2c |
| no data qos cf-poll         | 0x2e | wlan.fc.type_subtype == 0x2e |
| qos cf-ack + cf-poll        | 0x2f | wlan.fc.type_subtype == 0x2f |

For example, wlan.fc.type\_subtype == 0x2A will display all the packets that contain QoS Data + CF-Poll in the packet capture file 802.11.pcap, as shown in the following screenshot:

|              | Data Fra                     | me filter Subtype 0       | x2a           |                                                  |  |
|--------------|------------------------------|---------------------------|---------------|--------------------------------------------------|--|
| Filter wlan. | fc.type_subtype == 0x2A      | * Expression Clear Apply  | Save          |                                                  |  |
| Time         | Source                       | Destination               | Protocol      | Info                                             |  |
|              | 982 c9:22:e6:8c:0b:0a        | f5:3b:2d:1d:8c:35         | IS0           | Unknown ISO protocol (33)                        |  |
|              | 3998 6c:40:5c:fb:f7:43       | a6:cd:a2:38:60:04         | 802.11        | QoS Data + CF-Poll, SN=1208, FN=8, Flags=.pRMFT. |  |
|              |                              |                           |               |                                                  |  |
| ▶ Frame 39   | 98: 1253 bytes on wire (1002 |                           | ured (10024 b |                                                  |  |
| Radiotan     | Header v0. Length 25         |                           |               |                                                  |  |
| ▼ IEEE 802   | .11 QoS Data + CF-Poll, Flag | s: .pRMFT.                | Oce D         | ata + CE Ball                                    |  |
| Type/S       | ubtype: QoS Data + CF-Poll ( | 0x002a) 🗧                 | _ Q05 D       | ala + CF-Poli                                    |  |
| > Frame      | Control Field: 0xab41        |                           |               |                                                  |  |
| Durati       | on/ID: 14396 (reserved)      |                           |               |                                                  |  |
| Receiv       | er address: 6f:43:8a:65:1f:7 | c (6f:43:8a:65:1f:7c)     |               |                                                  |  |
| Transm       | itter address: 93:7d:43:10:1 | 6:21 (93:7d:43:10:16:21)  |               |                                                  |  |
| Destin       | ation address: a6:cd:a2:38:6 | 0:04 (a6:cd:a2:38:60:04)  |               |                                                  |  |
| Fragme       | nt number: 8                 |                           |               |                                                  |  |
| Sequen       | ce number: 1208              | 10 10 F FL 13 131         |               |                                                  |  |
| Source       | address: 6c:40:5c:tb:t7:43   | (6c:40:5c:tb:t7:43)       |               |                                                  |  |
| > Frame      | check sequence: 0xb488955e [ | incorrect, should be 0x4a | 35a631e]      |                                                  |  |
| P Qos Co     | ntrol: 0x050e Encry          | ption Method              |               |                                                  |  |
| P TKIP/C     | CMP parameters               |                           |               |                                                  |  |
| Data (11     | .84 Dytes)                   | 1-152-02-566              | 005           | eteb                                             |  |
| Data:        | 1e04191ccTDe009e145T3e8784a5 | dedb2b83e6110ba20c9e      | - 0001        | uata                                             |  |
| Lengt        | n: 1194)                     |                           |               |                                                  |  |

#### **Control frames**

Control frames exchange data frames between stations. Control frame ranges are 0x160 -

0x16A for control frame extensions where type = 1 and subtype = 6. Values for control frames and the corresponding Wireshark display filters are shown in the following table:

| Name                           | Value | Wireshark display filter      |
|--------------------------------|-------|-------------------------------|
| vht ndp announcement           | 0x15  | wlan.fc.type_subtype == 0x15  |
| poll                           | 0x162 | wlan.fc.type_subtype == 0x162 |
| service period request         | 0x163 | wlan.fc.type_subtype == 0x163 |
| grant                          | 0x164 | wlan.fc.type_subtype == 0x164 |
| dmg clear to send              | 0x165 | wlan.fc.type_subtype == 0x165 |
| dmg denial to send             | 0x166 | wlan.fc.type_subtype == 0x166 |
| grant acknowledgment           | 0x167 | wlan.fc.type_subtype == 0x167 |
| sector sweep                   | 0x168 | wlan.fc.type_subtype == 0x168 |
| sector sweep feedback          | 0x169 | wlan.fc.type_subtype == 0x169 |
| sector sweep acknowledgment    | 0x16a | wlan.fc.type_subtype == 0x16a |
| control wrapper                | 0x17  | wlan.fc.type_subtype == 0x17  |
| block ack request              | 0x18  | wlan.fc.type_subtype == 0x18  |
| block ack                      | 0x19  | wlan.fc.type_subtype == 0x19  |
| power-save poll                | 0x1a  | wlan.fc.type_subtype == 0x1a  |
| request to send                | 0x1b  | wlan.fc.type_subtype == 0x1b  |
| clear to send                  | 0x1c  | wlan.fc.type_subtype == 0x1c  |
| acknowledgement                | 0x1d  | wlan.fc.type_subtype == 0x1d  |
| contention-free period end     | 0x1e  | wlan.fc.type_subtype == 0x1e  |
| contention-free period end/ack | 0x1f  | wlan.fc.type_subtype == 0x1f  |

## 802.11 auth process

The AP advertises its capabilities in a Beacon frame; the client (STA) broadcasts itself, using its own probe request frame, on every channel—typically (channel 11). By doing this, it determines which access points are within range.

Probe response frames contain capability information, supported data rates and so on, of the AP after it receives a probe request frame.

The STA sends an authentication frame containing its identity to the AP. With open system authentication (the default), the access point responds with an authentication frame as a response, indicating acceptance (or rejection).

Shared key authentication requires WEP (64-bit or 128-bit) keys, and the same WEP keys on the client and AP should be used. The STA requests a shared key authentication, which returns unencrypted challenge text (128 bytes of randomly generated text) from the AP. The STA encrypts the text and returns the data to AP, the AP response indicating acceptance (or rejection).

The STA sends an association request frame to the AP containing the necessary information and then that the AP will send an Association response frame that includes acceptance (or rejection). If this is accepted, the STA can utilize AP to access other networks:

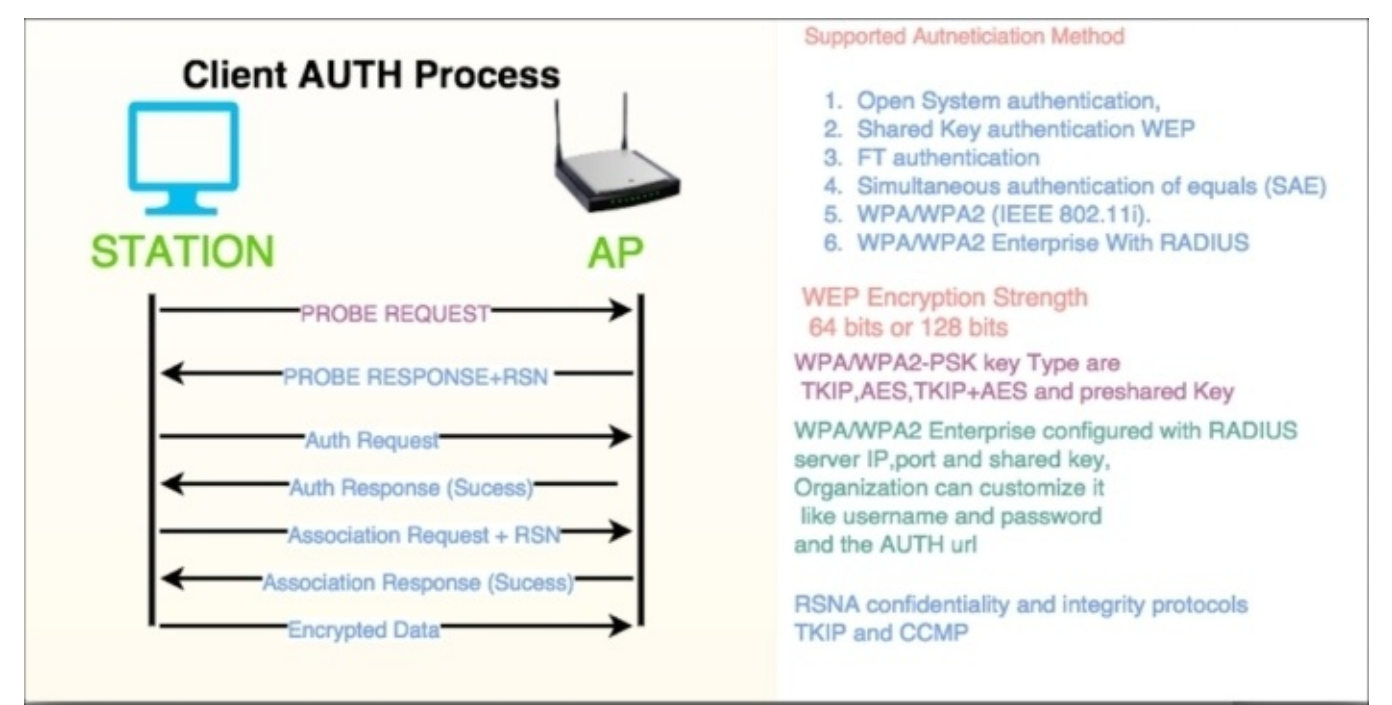

## **802.1X EAPOL**

IEEE802.1x is based on **Extensible Authentication Protocol** (**EAP**), which is an extension of **PPP** (**Point-to-Point Protocol**), also known as "EAP over LAN" or EAPOL.

The IEEE 802.11 Working Group passed the 802.1x standard in 2001 to improve upon the security specified in the original 802.11 standard (IEEE, 2001).

Open the 802.11-AUTH-enabled.pcap file in Wireshark and use the display filter eapol to display all the eapol messages only, as shown in the following screenshot. In the eapol packets, the session key of the device and the AP are handled.

As shown in the screenshot, all eapo1 packets are captured as 1 of 4, 2 of 4, 3 of 4, and 4 of 4.

The eapol packets are needed if you are trying to decrypt 802.11 traffic. The Wireshark wiki link <u>https://wiki.wireshark.org/HowToDecrypt802.11</u> is an excellent source of information on how to decrypt traffic with the help of Wireshark.

| Wireshark                                                                                                    | eapol filter            |            |                      |    |
|----------------------------------------------------------------------------------------------------|-------------------------|------------|----------------------|----|
| Filter eapol                                                                                                    | ✓ Expression Clear /    | Apply Save |                      |    |
| Time Source                                                                                                    | Destination             | Protocol   | Info                 |    |
| 412 e8 : de : 27 : 59 :                                                                                                    | 72:06 9B:e7:9a:48:21:4f | EAPOL      | Key (Message 1 of 4) |    |
| 414 98:e7:9a:48:                                                                                                    | 2f:4f e8:de:27:59:72:06 | EAPOL      | Key (Message 2 of 4) |    |
| 416 e8:de:27:59:                                                                                                    | 72:06 98:e7:9a:48:2f:4f | EAPOL      | Key (Message 3 of 4) |    |
| 424 98:e7:9a:48:                                                                                                    | 2f:4f e8:de:27:59:72:06 | EAPOL      | Key (Message 4 of 4) |    |
| 46                                                                                                    |                         |            | •                    | 3. |
| IEEE 802.11 QoS Data, Flags:<br>Type/Subtype: QoS Data (0x6)<br>Frame Control Field: 0x8802<br>.000 0000 1100 1010 = Durat<br>Receiver address: 98:e7:9a:<br>Destination address: 98:e7:<br>Transmitter address: e8:de:<br>BSS Id: e8:de:27:59:72:06 (<br>Source address: e8:de:27:59<br>Fragment number: 0<br>Sequence number: 0<br>Sequence number: 0<br>Sequence number: 0<br>Source address: e8:de:27:59<br>Fragment number: 0<br>Sequence number: 0<br>Sequence numb | WPA Key (254)           | 4f)<br>06) |                      |    |

## The 802.11 protocol stack

The 802.11 standard specifies a common **medium access control** (**MAC**) layer (the data link layer) that supports the operation of 802.11-based wireless LANs. The 802.11 MAC layer uses an 802.11 **Physical** (**PHY**) layer, such as 802.11a/b, to perform the tasks of carrier sensing, transmission, and receiving 802.11 frames.

Open the packet capture file 802.11-AUTH-Disabled.pcap in Wireshark and set the display filter to wlan.da==e8:de:27:59:72:06 to view how the data is carried using 802.11 as the transport medium.

The 802.11 QoS data frames shows that the LLC header follows IEEE 802.11; this is what is expected in the monitor mode.

The captured 802.11 looks like an Ethernet packet as the 802.11 adapter will often try to transform data packets into fake Ethernet packets and then supply them to the host.

|                                                                                                    |                                                                                                    | augur propint Luce of t                                                                                                    | MacAddress                |                                                                                                    |
|----------------------------------------------------------------------------------------------------|----------------------------------------------------------------------------------------------------|----------------------------------------------------------------------------------------------------|---------------------------|----------------------------------------------------------------------------------------------------|
|                                                                                                    |                                                                                                    | 44433                                                                                                    |                           | 🖭   👪 冠 🅦 😹   🔛                                                                                                    |
| ilter wlan.da=                                                                                                    | =e8:de:27:59:72:06                                                                                                    | Expression                                                                                                    | Clear Apply Save          |                                                                                                    |
| Fime                                                                                                    | Source                                                                                                    | Destination                                                                                                    | Protocol                  | Info                                                                                                    |
| -                                                                                                    | 981 192.168.1.102<br>986 192.168.1.102<br>989 192.168.1.102<br>1010 192.168.1.102                                                                           | 192.168.1.1<br>192.168.1.1<br>192.168.1.1<br>192.168.1.1<br>192.168.1.1                                                                   | TCP<br>TCP<br>HTTP<br>TCP | 65386-80 [ACK] Seq-2019197508 Ack=494693614 Win=65535 Len=0<br>65386-80 [ACK] Seq-2019197508 Ack=494693892 Win=65535 Len=0<br>GET /Images/tb3.gif HTTP/1.1<br>65388-80 [ACK] Seq-2298777522 Ack=495100110 Win=65535 Len=0 |
| Frame 986:<br>Radiotap He<br>IEEE 802.11<br>Type/Subty<br>▷ Frame Con                                                   | 133 bytes on wire (106-<br>ader v0, Length 59<br>0oS Data, Flags:<br>ype: QoS Data (0x0028)<br>trol Field: 0x8801                                           | 4 bits), 133 bytes cap<br>T                                                                                                    | otured (1064 bits)        | , ,,                                                                                                    |
| .000 0000<br>Receiver a<br>BSS Id: ef<br>Transmitte<br>Source ad<br>Destinatio                                          | 0011 0000 = Duration:<br>address: e8:de:27:59:72<br>8:de:27:59:72:06 (e8:dd<br>er address: 28:cf:e9:le<br>dress: 28:cf:e9:le:df:<br>on address: e8:de:27:55 | 48 microseconds<br>2:06 (e8:de:27:59:72:0<br>2:27:59:72:06)<br>2:df:a9 (28:cf:e9:le:d<br>9) (28:cf:e9:le:df:a9)<br>0:72:06 (e8:de:27:59:7 | 6)<br>f:a9)<br>2:06)      | TCP Data Carried over the Wifi Network the stack<br>1. Radiotap Header<br>2. IEEE 802.11 QoS Data<br>3. Logical-Link Control<br>4. Inv4                                                                                   |
| Fragment<br>Sequence<br>Qos Contro                                                                                      | number: 0<br>number: 542<br>pl: 0x0000                                                                                                    |                                                                                                    |                           | 5. TCP                                                                                                    |
| <ul> <li>Logical-Lin</li> <li>DSAP: SNAI</li> <li>SSAP: SNAI</li> <li>Control f:<br/>Organizat:<br/>Type: IP</li> </ul> | k control<br>P (0xaa)<br>P (0xaa)<br>ield: U, func=UI (0x03)<br>ion Code: Encapsulated<br>(0x0800)                                                          | )<br>Ethernet (0x000000)                                                                                                    |                           |                                                                                                    |

# Wi-Fi sniffing products

There are other commercial (as well as open source) tools that use a form of Wi-Fi sniffing depending on the operating system and uses cases (such as WEP decryption, advance analytics, and geo location). A few of them are listed as follows:

- **Kismet** (<u>https://www.kismetwireless.net/documentation.shtml</u>): Kismet can sniff 802.11a/b/g/n Wi-Fi traffic.
- **Riverbed AirPcap** (<u>http://riverbed.com</u>): The Riverbed AirPcap adapter is used to capture and analyze 802.11a/b/g/n Wi-Fi traffic and is fully integrated with Wireshark.
- **KisMac** (<u>http://kismac.en.softonic.com/mac?ex=SWH-1740.2</u>) for Mac OS X: KisMac offers many of the same features as Kismet and is considered as NetStumbler for Mac. Mac users can find utility tools such as airport ID, airport utility, and Wi-Fi Diagnostics, for sniffing and diagnosing Wi-Fi networks.
- NetStumbler (<u>http://www.netstumbler.com</u>): This is used for Wi-Fi analysis.

#### Note

For more information, you can visit the following links:

- <u>https://wiki.wireshark.org/CaptureSetup/WLAN</u>
- https://en.wikipedia.org/wiki/IEEE\_802.11
- <u>https://wiki.wireshark.org/HowToDecrypt802.11</u>
- <u>https://www.wireshark.org/tools/wpa-psk.html</u>

# Summary

In this chapter, we have covered Wi-Fi capture setup and discussed exactly what the monitor mode is and its pros and cons. We have also learned how the various display filters are used on the Layer 2 datagram (frames). In the next chapter, we will explore network security and its mitigation plans in greater detail.

# **Chapter 7. Security Analysis**

In the previous chapters, we learned more about protocols and their analysis techniques. In this chapter, we will learn how Wireshark helps us perform a security analysis and try to cover the security aspects in these area application and network by covering these topics:

- The Heartbleed bug
- DoS SYN flood/mitigation
- DoS ICMP flood/mitigation
- Scanning the network
- ARP duplicate IP detection (MITM)
- DrDoS introduction
- BitTorrent source identification
- Wireshark endpoints and protocol hierarchy

# Heartbleed bug

The Heartbeat protocol (RFC6520) runs on top of the Record layer protocol (the Record layer protocol is defined in SSL).

The Heartbleed bug (CVE-2014-0160) exists in selected OpenSSL versions (1.0.1 to 1.0.1f) that implement the Heartbeat protocol.

This bug is a serious vulnerability that allows attackers to read larger portions of memory (including private keys and passwords) during Heartbeat response.

## The Heartbleed Wireshark filter

The Heartbeat protocol runs on top of the Record layer identified as record type (24) in SSL/TLS. In Wireshark, a display filter ssl.record.content\_type == 24 can be used to show the HeartBeat message. Heartbeat messages are Heartbeat Request and HeartBeat Response.

### **Heartbleed Wireshark analysis**

Open the heartbleed.pcap packet capture file in Wireshark and set the display filter to ssl.record.content\_type == 24.

Wireshark will display only encrypted heartbeat messages. The first one is the Heartbeat Request message. In this message, the length (ssl.record.length == 112) of the Heartbeat Request is set to 112 bytes, as shown in the screenshot:

|                                                                  |                                     |                             |                 |                                |                              |                                  |            | 1. W                       | /ires                    | sha      | rk H | lea | tbe | at I | rol | loco | I Filter    |         |              |            |           |    |           | 1         |
|------------------------------------------------------------------|-------------------------------------|-----------------------------|-----------------|--------------------------------|------------------------------|----------------------------------|------------|----------------------------|--------------------------|----------|------|-----|-----|------|-----|------|-------------|---------|--------------|------------|-----------|----|-----------|-----------|
| Filter ssl.record.content_type == 24 Expression Clear Apply Save |                                     |                             |                 |                                |                              |                                  |            |                            |                          |          |      |     |     |      |     |      |             |         |              |            |           |    |           |           |
| No.                                                              | T                                   | me                          |                 |                                |                              | s                                | our        | ce                         |                          |          |      |     |     |      |     |      | Destination |         | Info         |            |           |    |           |           |
|                                                                  | 150.                                | 102                         | 574             | 4                              |                              | 5                                | 2.1        | .90.                       | 117                      |          |      |     |     |      |     |      | 10.0.0.3    |         |              | 2          | TLSv1.2   |    | Encrypted | Heartbeat |
|                                                                  | 160.                                | 102                         | 69              | 5                              |                              | 1                                | 0.0        | .0.3                       | 3                        |          |      |     |     |      |     |      | 52.1.90.1   | 17      |              |            | TLSv1.2   |    | Encrypted | Heartbeat |
|                                                                  |                                     |                             |                 |                                |                              | _                                |            |                            |                          |          |      |     |     |      |     |      |             | 1       | 3.           | . Heartbea | t Respons | se |           |           |
| •                                                                |                                     |                             |                 |                                |                              |                                  |            |                            |                          |          |      |     |     |      |     |      |             |         |              |            |           |    |           |           |
| ♥ Sec<br>♥ T                                                     | Ure<br>LSv1<br>Conf<br>Vers<br>Enci | Soci<br>2 F<br>tent<br>sion | ket<br>Rec<br>T | s l<br>ord<br>ype<br>TLS<br>He | Layo<br>I La<br>I La<br>I La | er<br>ayer<br>lear<br>2 (<br>bea | tbe<br>OxC | Encr<br>at<br>303<br>Messa | ypte<br>(24)<br>)<br>age | ed I     | lea  | rtb | eat |      |     |      |             |         |              |            |           |    |           |           |
| 0000                                                             | fa                                  | 16                          | 3e              | ac                             | b9                           | fa                               | fa         | 16                         | 3e                       | 23       | d3   | f1  | 08  | 00   | 45  | 00   | >           | >#      | .E.          |            |           |    |           |           |
| 0010                                                             | 00                                  | a9 !                        | 54              | 39                             | 40                           | 00                               | 33         | 06                         | 5a                       | 9d       | 34   | 01  | 5a  | 75   | 0a  | 00   | T9@.3.      | Z.4.7   | Zu           |            |           |    |           |           |
| 0020                                                             | 00                                  | 03                          | c1              | aa                             | 01                           | bb                               | 43         | c4                         | 91                       | 24       | 27   | 91  | ce  | 26   | 80  | 18   | C.          | .\$'    | &            |            |           |    |           |           |
| 0030                                                             | 00                                  | e0                          | bb              | af                             | 00                           | 00                               | 01         | 01                         | 08                       | 0a       | 01   | a5  | сб  | ed   | 00  | 15   |             |         |              |            |           |    |           |           |
| 0040                                                             | 18                                  | 36                          | 18              | 83                             | 03                           | 32                               | 2/2        | DO                         | 91                       | 93       | 14   | 21  | 03  | 90   | 05  | 34   | .6          | til tim | .e.          |            |           |    |           |           |
| 0050                                                             | 60                                  | 90 1                        | 10              | 45                             | 26                           | 02                               | bd         | 20                         | 70                       | e5<br>07 | 40   | 00  | 53  | 100  | 69  | 37   | * - Q - L * | w.rum:  | 1 80         |            |           |    |           |           |
| 0070                                                             | db                                  | c3 1                        | 69              | 10                             | 41                           | 70                               | e7         | 72                         | 59                       | 77       | 50   | 95  | 1a  | 63   | eb  | aß   | An r        | YWY     | 4. s. 19. s. |            |           |    |           |           |
| 0080                                                             | 82                                  | 86                          | c4              | dB                             | 21                           | e9                               | 49         | ab                         | 83                       | 03       | ea   | 38  | cf  | 43   | df  | ba   | /.I.        |         | .C           |            |           |    |           |           |
| 0090                                                             | а3                                  | 78                          | be              | 1d                             | f6                           | 26                               | 07         | 47                         | 54                       | db       | La   | 75  | 20  | eā   | 70  | 19   | .~&.G       | Τ       | -1-          |            |           |    |           |           |
| 00a0                                                             | 1b                                  | fc a                        | a.e             | 1c                             | 29                           | 51                               | 85         | ac                         | 02                       | 4e       | 01   | 28  | 5d  | 57   | d4  | 48   | )Q          | .N.()   | W.H          |            |           |    |           |           |
| 0000                                                             | 3d                                  | d8 !                        | 53              | bd                             | c5                           | бā                               | a4         |                            |                          |          |      |     |     |      |     |      | =.5j.       |         |              |            |           |    |           |           |

Whenever a Heartbeat Request message is send to the server, the server answers with a corresponding Heartbeat Response message.

In the given packet, the Heartbeat Response length (ssl.record.length == 144) is set to 144, which means the server has returned more data (32-bytes more) than expected. This extra information is known as the heartbleed; this bleed may contain sensitive information such as passwords and private keys:

| Filter:                              | ssl.record.conte                                                                                                    | nt_type == 24                                                                                                    | Expression Clear Apply Save                                                                                                    |                                                               |                                  |  |  |
|--------------------------------------|----------------------------------------------------------------------------------------------------|----------------------------------------------------------------------------------------------------|----------------------------------------------------------------------------------------------------|---------------------------------------------------------------|----------------------------------|--|--|
| lo.                                  | Time                                                                                                    | Source                                                                                                    | Destination                                                                                                    | Protocol                                                      | Info                             |  |  |
| 3                                    | 50.102574                                                                                                    | 52.1.90.117                                                                                                    | 10.0.3                                                                                                    | TLSv1.2                                                       | Encrypted Heartbeat              |  |  |
|                                      | 6 0.102695                                                                                                    | 10.0.3                                                                                                    | 52.1.90.117                                                                                                    | TLSv1.2                                                       | Encrypted Heartbeat              |  |  |
|                                      |                                                                                                    | He                                                                                                    | artbeat Response                                                                                                    |                                                               |                                  |  |  |
| Fran<br>Ethe<br>Inte                 | ne 16: 215 byt<br>ernet II, Src:<br>ernet Protocol                                                                                    | es on wire (1720 bits), 21<br>fa:16:3e:ac:b9:fa (fa:16:<br>Version 4, Src: 10.0.0.3<br>rel Protocol Src Port: 40                                                                                             | <pre>L5 bytes captured (1720 bits)<br/>.3e:ac:b9:fa), Dst: fa:16:3e:23:<br/>(10.0.0.3), Dst: 52.1.90.117 (5<br/>2.(443) Det Port: 49578 (49578)</pre>                           | d3:f1 (fa:16:3e:23:d2<br>2.1.90.117)                          | 3:f1)                            |  |  |
| Fran<br>Ethe<br>Inte<br>Tran<br>Secu | ne 16: 215 byt<br>ernet II, Src:<br>ernet Protocol<br>ismission Cont<br>ure Sockets La<br>Sv1.2 Record                                | es on wire (1720 bits), 21<br>fa:16:3e:ac:b9:fa (fa:16:<br>Version 4, Src: 10.0.0.3<br>rol Protocol, Src Port: 44<br>yer<br>Layer: Encrypted Heartbeat                                                       | <pre>L5 bytes captured (1720 bits)<br/>3e:ac:b9:fa), Dst: fa:16:3e:23:<br/>(10.0.0.3), Dst: 52.1.90.117 (5<br/>13 (443), Dst Port: 49578 (49578</pre>                           | d3:fl (fa:l6:3e:23:d:<br>2.1.90.117)<br>), Seq: 663866918, Ad | 3:f1)<br>ck: 1136955801, Len: 14 |  |  |
| Frai<br>Ethe<br>Inte<br>Trai<br>Secu | me 16: 215 byt<br>ernet II, Src:<br>ernet Protocol<br>mission Cont<br>ire Sockets La<br>Sv1.2 Record<br>Content Type:<br>Version: TLS | es on wire (1720 bits), 21<br>fa:16:3e:ac:b9:fa (fa:16:<br>Version 4, Src: 10.0.0.3<br>rol Protocol, Src Port: 44<br>yer<br>Layer: Encrypted Heartbeat<br>Heartbeat (24)<br>1.2 (0x003)<br>Heart bleed happe | <pre>L5 bytes captured (1720 bits) .3e:ac:b9:fa), Dst: fa:16:3e:23: (10.0.0.3), Dst: 52.1.90.117 (5 13 (443), Dst Port: 49578 (49578 n. as more data is returned from the</pre> | d3:f1 (fa:16:3e:23:d<br>2.1.90.117)<br>), Seq: 663866918, Ad  | 3:fl)<br>ck: 1136955801, Len: 14 |  |  |

### The Heartbleed test

To test the heartbleed, use the following steps:

1. Install OpenSSL version (1.0.1c) from the openssl library:

[bash ]# openssl version OpenSSL 1.0.1c 10 May 2012

2. Create a self-signed SSL certificate:

```
[bash #]openssl req -sha256 -new -newkey rsa:2048 -nodes -keyout
./server.key -out ./server.csr -subj "/C=PU/ST=Anish/L=Test/O=Security
Analysus /OU=Heartbleed/CN=myhost.com"
[bash #]openssl x509 -req -days 365 -in server.csr -signkey server.key
-out server.pems
```

3. Start the TLS server using the affected version of OpenSSL:

[bash ]# openssl s\_server -www -cipher AES256-SHA -key ./server.key cert ./server.pem -accept 443

4. Start the packet capture:

[bash ]# tcpdump port 443 -s0 -w heartbleed.pcap &

If the SSL/TLS server is reachable through the public network, online filippo can be used. Other tools (such as Heartbeat Detector, which is a shell script) can also be used for this purpose:

- Heartbleed Detector: <u>https://access.redhat.com/labsinfo/heartbleed</u>
- Heartbleed online test: <u>https://filippo.io/Heartbleed/</u>

## **Heartbleed recommendations**

The following are Heartbleed recommendations:

- Apply the patches as recommended in the OpenSSL advisory
- Change the passwords if the vulnerability is addressed.

# The DOS attack

This technique is used to attack the host in such a way that the host won't be able to serve any further requests to the user. Finally, the server crashes, resulting in a server unavailable condition.

There are various attack techniques used in this topic. We will cover SYN flood and ICMP flood detection with the help of Wireshark.

## SYN flood

We learned about the TCP handshake process in <u>Chapter 3</u>, *Analyzing the TCP Network*. In this handshake process, a connection is established with SYN, SYN-ACK, and ACK between the client and server.

In the SYN flood attack scenario, what is happening is that:

- The client is sending very fast SYN; it has received the SYN-ACK but doesn't respond with the final ACK
- Alternatively, the client is sending very fast SYN and blocking the SYN-ACK from the server, or the client is sending very fast SYN from a spoofed IP address so the SYN-ACK is sent to an unknown host that virtually doesn't exist

In all these scenarios, the TCP/IP stack file descriptors are consumed, causing the server to slow down and finally crash.

Open the SYN\_FLOOD.pcap packet capture file in Wireshark and perform the following steps:

- 1. Click on **Statistics** | **IO Graph**.
- 2. The **IO Graph** dialog box will appear.
- 3. Generate four graphs for the TCP handshake message SYN, ACK, FIN, and PUSH.

The IO graph statistics show the following summary:

- The TCP connection never closes as there is no count for tcp.flags.fin
- The TCP connection never exchanges any data as there is no count for tcp.flags.push
- The count of SYN packets is very high
- The count of ACK is half of that of the SYN packets

In real scenarios, this data will be mixed up with actual packet flows, but the analysis technique will remain the same. The moment you see an unexpected growth in SYN packets or a spike in SYN packets, it's a SYN flood from DoS or from the multiple-source DDoS.

| Eile Eo | dit <u>V</u> iew <u>G</u> o <u>C</u> a         | pture Anal                             | Wireshark IO Graphs: SYN_FLOOD.pcap                             |                                                     |  |  |  |
|---------|------------------------------------------------|----------------------------------------|-----------------------------------------------------------------|-----------------------------------------------------|--|--|--|
| Silter: |                                                | 6 🗎 🗙                                  | SYN Flood Detection                                             | 50000                                               |  |  |  |
| No.     | Time<br>1 0.000000<br>2 0.000051<br>3 0.000072 | Source<br>10.0.0<br>10.0.0.<br>10.0.0. |                                                                 | -25000                                              |  |  |  |
|         | 4 0.000079                                     | 0s 20s                                 |                                                                 |                                                     |  |  |  |
|         | 6 0.000088                                     | 10.0.0.                                | Graphs                                                          | X Axis                                              |  |  |  |
|         | 8 0.000299                                     | 10.0.0.                                | Graph 1 Color Filter: tcp.flags.syn==1 Style: Line V Smooth     | Tick interval: 1 sec 🔻                              |  |  |  |
| 1       | 9 0.000309<br>0 0.000326                       | 10.0.0.                                | Graph 2 Color ∭Filter: tcp.flags.ack==1 Style: Line ▼ Ø Smooth  | Pixels per tick: 5<br>View as time of day<br>Y Axis |  |  |  |
| 1       | 1 0.000333<br>2 0.000336                       | 10.0.0.                                | Graph 4 Color ⊠Filter: tcp.flags.push==1 Style: Line ▼ 🗵 Smooth |                                                     |  |  |  |
| 1       | 30.000341                                      | 10.0.0.                                | Graph 5 Color Filter: Style: Line 🔽 Smooth                      | Scale: Auto                                         |  |  |  |
| Fram    | e 1: 54 bytes                                  | on wire (                              |                                                                 | Smooth: No filter 💌                                 |  |  |  |
| > Inte  | rnet Protocol<br>smission Contr                | Version 4<br>rol Protoc                | Ш́Неlр ©⊆ору                                                    | Close Save                                          |  |  |  |

#### SYN flood mitigation

SYN attacks can be mitigated. The following are a few mitigation plans:

• **TCP/IP stack hardening**: The operating system decides how many times SYN, SYN-ACK, ACK will be repeated; lowering the SYN,ACK retries will help the server mitigate SYN flood attacks. A SYN cookie is used to resist SYN flood attacks. To perform all these on Linux systems, edit the /etc/sysctl.conf file and make changes to these entries:

```
#Prevent SYN attack, enable SYNcookies (they will kick-in when the
max_syn_backlog reached)
net.ipv4.tcp_syncookies = 1
net.ipv4.tcp_syn_retries = 2
net.ipv4.tcp_synack_retries = 2
net.ipv4.tcp_max_syn_backlog = 4096
# Increase the tcp-time-wait buckets pool size to prevent simple DOS
attacks
net.ipv4.tcp_max_tw_buckets = 1440000
```

• Restart syclt1 to apply the changes:

#### bash#sysctl -p

- IPtables firewalls can be set to deny the IPs that are causing the problem. To generate the firewall rules, use the Wireshark feature generating Firewall rules to *drop* the traffic that is causing DoS.
- For example, blocking the traffic causing the DoS:

```
# Netfilter (iptables)
iptables -A INPUT -i eth0 -d 10.0.0.3/32 -j DROP
! Cisco IOS (standard)
access-list NUMBER deny host 10.0.0.3
# IPFirewall (ipfw)
```

```
add deny ip from 10.0.0.3 to any in
# Windows Firewall (netsh)
add portopening tcp 443 Wireshark DISABLE 10.0.0.3
```

- Ports opened to the external world should be audited.
- Monitoring by creating alerts on the spikes that show unhealthy trends on the network which can result in the DoS scenario; generate the firewall rule dynamically and apply it on the targeted VM.
- Network ACLs block the traffic at the router level; introduce the IDS/IPS system to the network.
- Use the loadbalancer as the connection off-loader. In this case, if an attack happens, it will happen on the loadbalancer. The VM will remain protected. Most of the commercially available loadbalancers have the ability to defend themselves from this type of attack.
- Rate-limiting the SYN per second per IP.
- Put DoS/DDoS protection on the data center edge router (L2).
- Apply multiple levels of detection and knowing the signatures and attributes of suspected traffic locations.
- Prepare mitigation plans.

## ICMP flood

**Internet Control Message Protocol (ICMP)** flood is also categorized as a Layer 3 DoS attack or a DDoS attack. It works as follows: an attacker is trying to flood the echo request (ping) packet with a spoofed IP address or the server is flooded with echo requests (ping packets) and not able to process the echo response for each ICMP echo request, resulting in host slowness and denial of service.

Open the ICMP\_Flood\_01.pcap packet capture file in Wireshark and perform the following steps:

- 1. Click on **Statistics** | **IO Graph**.
- 2. The **IO Graph** dialog box will appear.
- 3. Generate graphs for ICMP and ICMPv6.

As shown in the screenshot, ICMP flood has the following characteristics:

- The IO graph shows a large number of ICMP packets: nearly 80K ping requests in a short period of time
- The packet capture doesn't have the echo reply message

This is sample data; in real environment it may vary as attackers are also learning and finding new ways to perform ICMP DoS.

| Filter: |                                                                                                    |                                                               |                                           |                                                                    | • Exp                  | pression                                                                                 | Clear                                | App                    | ly Save                                                                   |                                                                                                    |                                                                     |                                                                                                  |                                                                                                    |  |
|---------|----------------------------------------------------------------------------------------------------|---------------------------------------------------------------|-------------------------------------------|--------------------------------------------------------------------|------------------------|------------------------------------------------------------------------------------------|--------------------------------------|------------------------|---------------------------------------------------------------------------|----------------------------------------------------------------------------------------------------|---------------------------------------------------------------------|--------------------------------------------------------------------------------------------------|----------------------------------------------------------------------------------------------------|--|
| No.     | Time                                                                                                    |                                                               | Source                                    |                                                                    |                        | 1                                                                                        | Destinat                             | ion                    |                                                                           | Protocol                                                                                                    | Info                                                                |                                                                                                  |                                                                                                    |  |
| No.     | Time<br>0.0000<br>0.99997<br>2.00005<br>42.99997<br>53.99996<br>24.5082<br>24.5082<br>24.5082<br>24.5082<br>24.5083<br>24.5083<br>25.508<br>25.5088<br>25.5088<br>25.5088<br>25.508<br>25.508<br>25.508 | Graphs<br>Graph 1<br>Graph 2<br>Graph 3<br>Graph 4<br>Graph 5 | Color<br>Color<br>Color<br>Color<br>Color | S 5<br>S 5<br>S 5<br>S 5<br>S 5<br>S 5<br>S 5<br>S 5<br>S 5<br>S 5 | Viresh<br>ICMP request | ark IO Graph<br>IP.v6:filter<br>Style:<br>Style:<br>Style:<br>Style:<br>Style:<br>Style: | Line<br>Line<br>Line<br>Line<br>Line | ion 4 4 4 4 4 1 iood_0 | 01.pcap<br>0s<br>Smooth<br>Smooth<br>Smooth<br>Smooth<br>Smooth<br>Smooth | Protocol<br>ICMP<br>ICMP<br>ICMP<br>TCMD<br>100000<br>50000<br>20s 40s<br>•<br>X Axis<br>Tick interval: 1 sec •<br>Pixels per tick: 5 •<br><u>V</u> iew as time of day<br>Y Axis<br>Unit: Packets/Tick •<br>Scale: Auto •<br>Smooth: No filter • | Info<br>Echo<br>Echo<br>Echo<br>Echo<br>Echo<br>Echo<br>Echo<br>Ech | (ping)<br>(ping)<br>(ping)<br>(ping)<br>(ping)<br>(ping)<br>(ping)<br>(ping)<br>(ping)<br>(ping) | request<br>request<br>request<br>request<br>request<br>request<br>request<br>request<br>request<br>request |  |
|         |                                                                                                    | Help 1                                                        | <u>SH</u> elp                             |                                                                    |                        |                                                                                          |                                      |                        |                                                                           | Save Save                                                                                                    |                                                                     |                                                                                                  |                                                                                                    |  |

#### **ICMP flood mitigation**

The following are a few mitigation plans for the ICMP flood attack:

• **OS hardening**: On the host machine (production environment) disable the ICMP and ICMPv6 protocol through the iptables firewall:

```
bash# iptables -I INPUT -p icmp --icmp-type 8 -j DROP
bash# iptables -A OUTPUT -p icmp -o eth0 -j ACCEPT
bash# iptables -A INPUT -p icmp --icmp-type echo-reply -s 0/0 -i eth0 -
j ACCEPT
bash# iptables -A INPUT -p icmp --icmp-type destination-unreachable -s
0/0 -i eth0 -j ACCEPT
bash# iptables -A INPUT -p icmp --icmp-type time-exceeded -s 0/0 -i
eth0
-j ACCEPT
bash# iptables -A INPUT -p icmp -i eth0 -j DROP
bash# ip6tables -I INPUT -p icmpv6 -icmpv6-type 8 -j DROP
bash# ip6tables -I INPUT -p icmpv6 -i eth0 -j DROP
```

• TCP/IP stack hardening: by editing the sysctl.conf file and adding the following entry in this file:

```
net.ipv4.icmp_echo_ignore_all = 1
```

• Restart sycltl to apply the changes:

#### bash#sysctl -p

- Rate-limiting on the Router level if ICMP/ICMPv6 traffic is allowed
- The firewall should block the ICMP/ICPMv6 traffic on the router
#### SSL flood

This kind of attack happens on Layer 7 and it is difficult to detect in the sense that it resembles legitimate website traffic. In Analyzing SSL/TLS, we learned about SSL and the handshake process. The attacker can use the handshake against the system to create a DoS/DDoS attack. As handshake involves larger exchange of message between client and the server, for example, in case of one way auth total number of packet exchanges to established a connection is approximate 12 (that is, *3 packets TCP handshake + 9 packets SSL handshake = 12 packets exchanged*).

The attacker can flood the SSL connection and make the server busy, to just establish the connection and try to create the DoS/DDoS scenario.

Wireshark can help in identifying from which IP maximum number of packet has arrived. This feature is called Wireshark Conversations, and can be used in any kind of flood scenario (DoS attack).

Open the ICMP\_Flood\_01.pcap packet capture file in Wireshark and perform the following steps:

- 1. Click on **Statistics** | **Conversations**.
- A conversation dialog box will appear as shown in the screenshot. An unusually higher volume of traffic is generated from source B (10.0.0.5) to source A (10.0.0.4), causing the network to slow down:

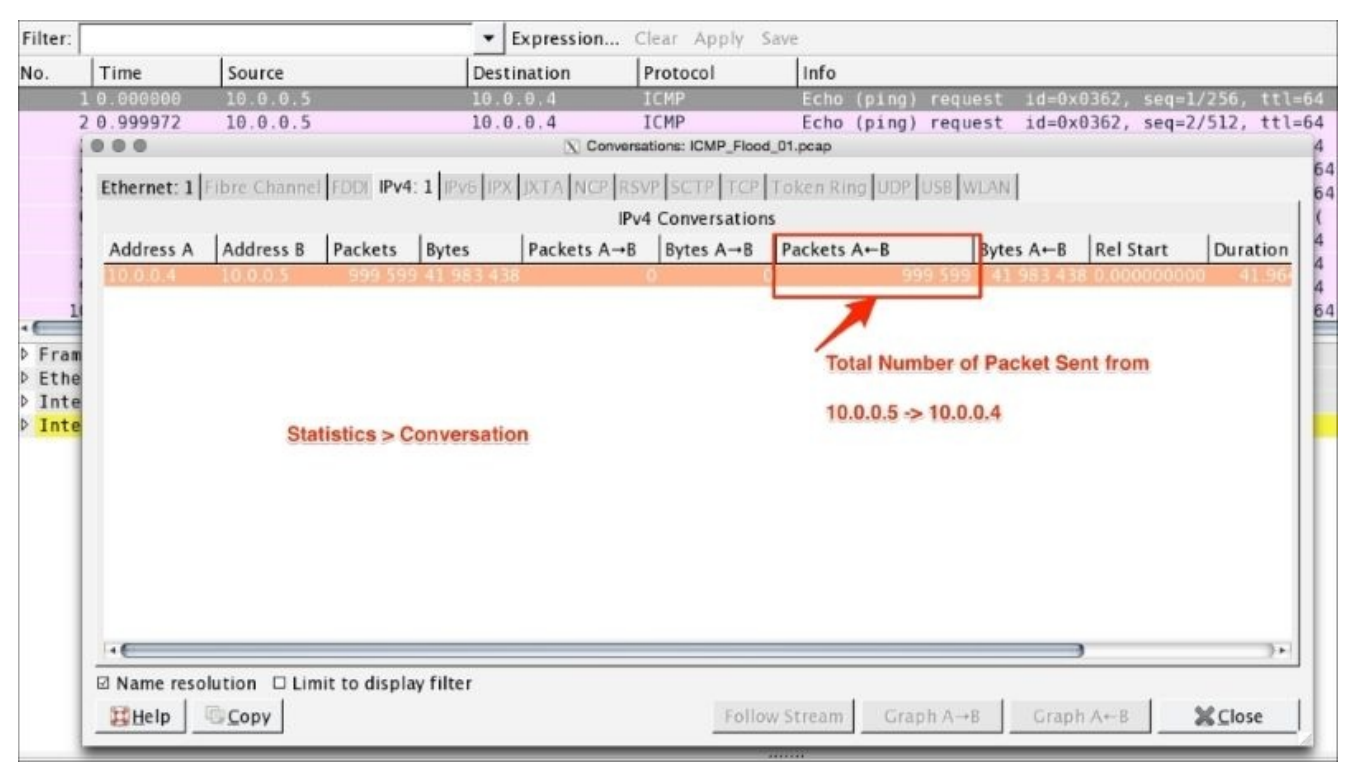

Other categories of Layer 7 attacks are HTTP/HTTPS POST flood and HTTP/HTTPS GET flood.

# Scanning

In this section, we will go over the basics of vulnerability scanning and verify what is happening when the host scan is performed with the help of Wireshark.

### **Vulnerability scanning**

Host discovery, port scanning, and OS detection are part of vulnerability scanning. During this process, vulnerabilities are identified and addressed with a proper mitigation plan by the security auditor. For example:

- The security auditor scans hosts to check that only allowed ports are open to the external world
- The hacker scans the ports to find out which services are up and running, for example during this host scan process if the DB ports are open to the outside world then the DB system is compromised for attacks.

Open the host\_scan.pcap file in Wireshark; the sample capture shows how the external client is scanning the ports:

| Filter: |             |                       | <ul> <li>Expression</li> </ul> | Clear Apply    | Save           | Scanned Server Ports 22,80,443,                |
|---------|-------------|-----------------------|--------------------------------|----------------|----------------|------------------------------------------------|
| No.     | Time        | Source                | Destination                    | Protocol       | Info 🖊         |                                                |
| 1       | 0.000000    | 122.172.240.212       | 10.0.0.6                       | TCP            | 43617-443      | [SYN] Seq=515062244 Win=1024 Len=0 MSS=1380    |
| 2       | 14.662319   | 122.172.240.212       | 10.0.0.6                       | TCP            | 43880-443      | [SYN] Seq=2583577627 Win=1024 Len=0 MSS=1380   |
| 3       | 15.685804   | 122.172.240.212       | 10.0.0.6                       | TCP            | 43873-22       | [SYN] Seg=1496720555 Win=1024 Len=0 MSS=1380   |
| 4       | 15.688613   | 122.172.240.212       | 10.0.0.6                       | TCP            | 43873-443      | [SYN] Seq=2573388477 Win=1024 Len=0 MSS=1380   |
| 5       | 15.688672   | 122.172.240.212       | 10.0.0.6                       | TCP            | 43873-80       | [SYN] Seq=2020596757 Win=1024 Len=0 MSS=1380   |
| 6       | 17.553811   | 122.172.240.212       | 10.0.0.6                       | TCP            | 43881-80       | [SYN] Seq=1795948317 Win=1024 Len=0 MSS=1380   |
|         |             |                       |                                |                | 43882-80       | SYN] Seq=2399757157 Win=1024 Len=0 MSS=1380    |
| 8       | 19.647699   | 122.172.240.212       | 10.0.0.6                       | TCP            | 56636-22       | [SYN] Seq=3437955154 Win=65535 Len=0 MSS=1380  |
| 9       | 20.440575   | 122.172.240.212       | 10.0.0.6                       | TCP            | 51032-22       | [SYN] Seq=2102551671 Win=1 Len=0 WS=1024 MSS=1 |
| 10      | 20.552924   | 122.172.240.212       | 10.0.0.6                       | TCP            | 51033-22       | SYN1 Sea=2752926148 Win=63 Len=0 MSS=1380 WS=  |
| Frame   | 7: 58 byte  | s on wire (464 bits)  | . 58 bytes captur              | ed (464 bits)  |                | ,                                              |
| ▶ Ether | net II. Src | : fa:16:3e:7b:0a:67   | (fa:16:3e:7b:0a:6              | 7). Dst: fa:16 | :3e:bf:22:d0 ( | fa:16:3e:bf:22:d0)                             |
| ▶ Inter | net Protoco | l Version 4, Src: 122 | 2.172.240.212 (12              | 2.172.240.212) | . Dst: 10.0.0. | 6 (10,0,0,6)                                   |
| b Trans | mission Con | trol Protocol, Src Pe | ort: 43882 (43882              | ), Dst Port: 8 | 0 (80), Seg: 2 | 399757157, Len: 0                              |

During this process, a SYN packet is sent to the all the ports for common services on each host, such as DNS, LDAP, HTTP and many more. If we get the ACK from the host, the host is considered ACTIVE on that port.

The security auditor or hacker can use network scanner tools to get the port, host, and OS information. For example, the nmap network utility command can be used to scan the active/open ports:

1. Scan standard ports in the host:

bash# nmap -T4 -A -v 128.136.179.233

2. Scan all active ports in the host:

```
bash# nmap -p 1-65535 -T4 -A -v 128.136.179.233
```

The online nmap tool can be found at <u>https://pentest-tools.com/network-vulnerability-</u> <u>scanning/tcp-port-scanner-online-nmap</u>.

#### SSL scans

SSL scans are done by different users (for example, security auditors and hackers) to achieve their own objectives:

- The security auditor uses a SSL scanner to find the weakest cipher suites or vulnerable SSL protocol versions present in the SSL server, to remove them
- The hacker uses a SSL scanner to hack the encrypted SSL communication by finding weak cipher suites or vulnerable protocol versions in the SSL server

An example using the nmap command to find available ciphers and the supported protocol version in a given server port 636 LDAP is as shown:

[root@ ~]# nmap --script ssl-cert,ssl-enum-ciphers -p 636 10.10.1.3To find available ciphers and the supported protocol version in a given server port 443 HTTPS

[root@ ~]# nmap --script ssl-cert,ssl-enum-ciphers -p 443 10.10.1.3

### **ARP duplicate IP detection**

Wireshark detects duplicate IPs in the ARP protocol. Use the arp.duplicate-addressframe Wireshark filter to display only duplicate IP information frames.

For example, open the ARP\_Duplicate\_IP.pcap file and apply the arp.duplicateaddress-frame filter, as shown in the screenshot:

|       |                   | Wires                   | hark filter                          |             |                    |                    |              |        |         |         |
|-------|-------------------|-------------------------|--------------------------------------|-------------|--------------------|--------------------|--------------|--------|---------|---------|
|       | 6                 |                         |                                      | ARP Proto   | ol 1.              | Note all IP belong | s to same MA | Cadd   | ress    |         |
| Filte | r: arp.duplicate- | -address-frame          | <ul> <li>Expression Clear</li> </ul> | Apply Saw   |                    |                    |              |        |         |         |
| No.   | Time              | Source                  | Destination                          | Protocol    | Info               |                    |              |        |         |         |
| 20    | 2 0.000048        | fa:16:3e:bf:22:d0       | fa:16:3e:19:5a:cc                    | ARP         | 10.0.0.8 is at fa  | a:16:3e:bf:22:d0   | (duplicate u | ise of | 10.0.0. | 7 dete  |
|       | 40.010295         | fa:16:3e:bf:22:d0       | fa:16:3e:4a:18:e6                    | ARP         | 10.0.0.8 is at fa  | a:16:3e:bf:22:d0   | (duplicate u | ise of | 10.0.0. | 2 dete  |
|       | 6 0.020602        | fa:16:3e:bf:22:d0       | fa:16:3e:7b:0a:67                    | ARP         | 10.0.0.8 is at fa  | a:16:3e:bf:22:d0   | (duplicate u | ise of | 10.0.0. | 1 dete  |
| ki.   | 7 0.030883        | fa:16:3e:bf:22:d0       | fa:16:3e:19:5a:cc                    | ARP         | 10.0.0.8 is at fa  | a:16:3e:bf:22:d0   | (duplicate u | ise of | 10.0.0. | 7 dete  |
|       | 98.041218         | fa:16:3e:bf:22:d0       | fa:16:3e:19:5a:cc                    | ARP         | 10.0.0.2 is at fa  | a:16:3e:bf:22:d0   | (duplicate u | ise of | 10.0.0. | 7 dete  |
|       | 10 0.041246       | fa:16:3e:bf:22:d0       | fa:16:3e:4a:18:e6                    | ARP         | 10.0.0.7 is at fa  | a:16:3e:bf:22:d0   | (duplicate u | ise of | 10.0.0. | 2 dete  |
|       | 11 0.051534       | fa:16:3e:bf:22:d0       | fa:16:3e:19:5a:cc                    | ARP         | 10.0.0.1 is at fa  | a:16:3e:bf:22:d0   | (duplicate u | ise of | 10.0.0. | 7 dete- |
|       | 12 0.051570       | fa:16:3e:bf:22:d0       | fa:16:3e:7b:0a:67                    | ARP         | 10.0.0.7 is at fa  | a:16:3e:bf:22:d0   | (duplicate u | ise of | 10.0.0. | 1 dete  |
| 8     | 13 0.061862       | fa:16:3e:bf:22:d0       | fa:16:3e:4a:18:e6                    | ARP         | 10.0.0.8 is at fa  | a:16:3e:bf:22:d0   | (duplicate u | ise of | 10.0.0. | 2 dete  |
|       | 15 0.072169       | fa:16:3e:bf:22:d0       | fa:16:3e:4a:18:e6                    | ARP         | 10.0.0.7 is at fa  | a:16:3e:bf:22:d0   | (duplicate u | ise of | 10.0.0. | 2 dete  |
| 8     | 16 0.072213       | fa:16:3e:bf:22:d0       | fa:16:3e:19:5a:cc                    | ARP         | 10.0.0.2 is at fa  | a:16:3e:bf:22:d0   | (duplicate u | se of  | 10.0.0. | 7 dete  |
|       | 17 0.082435       | fa:16:3e:bf:22:d0       | fa:16:3e:4a:18:e6                    | ARP         | 10.0.0.1 is at fa  | a:16:3e:bf:22:d0   | (duplicate u | se of  | 10.0.0. | 2 dete- |
|       | 18 0.082479       | fa:16:3e:bf:22:d0       | fa:16:3e:7b:0a:67                    | ARP         | 10.0.0.2 is at fa  | a:16:3e:bf:22:d0   | (duplicate u | ise of | 10.0.0. | 1 dete  |
| • C   |                   |                         |                                      | 100         | 0                  |                    |              |        | -       |         |
| PFr   | ame 2: 42 byte    | es on wire (336 bits),  | 42 bytes captured (336               | bits)       |                    |                    |              |        |         |         |
| P Et  | hernet II, Sr     | c: fa:16:3e:bf:22:d0 (  | fa:16:3e:bf:22:d0), Dst              | : fa:16:3e: | 19:5a:cc (fa:16:3e | :19:5a:cc)         |              |        |         |         |
| 1 10  | uplicate IP a     | ddress detected for 10  | .0.0.8 (fa:16:3e:bf:22:              | d0) - also  | in use by fa:16:3e | :52:0e:55 (frame   | 1)]          |        |         |         |
| 4     | [Frame showing    | g earlier use of IP add | iress: 1]                            |             |                    |                    |              |        |         |         |
|       | Expert Info       | (Warn/Sequence): Dupl   | icate IP address confi               | gured (10.0 | .0.8)]             |                    |              |        |         |         |
|       | [Duplicate        | IP address configured   | (10.0.0.8)]                          |             |                    |                    |              |        |         |         |
|       | [Severity         | level: Warn]            |                                      |             |                    |                    |              |        |         |         |
|       | [Group: Se        | quence]                 |                                      |             |                    |                    |              |        |         |         |
| -     | [Seconds since    | e earlier frame seen: ( | 01                                   |             |                    |                    |              |        |         |         |
| ~ [D  | uplicate IP a     | ddress detected for 10  | .0.0.7 (fa:16:3e:19:5a:              | cc) - also  | in use by fa:16:3e | :bf:22:d0 (frame   | 1)]          |        |         |         |
| 4     | [Frame showing    | g earlier use of IP add | iress: 1]                            |             |                    |                    |              |        |         |         |
| 1     | Expert Info       | (Warn/Sequence): Dupl   | icate IP address confi               | gured (10.0 | .0.7)]             |                    |              |        |         |         |
|       | [Duplicate        | IP address configured   | (10.0.0.7)]                          |             |                    |                    |              |        |         |         |
|       | [Severity         | level: Warn]            |                                      |             |                    |                    |              |        |         |         |

Wireshark is providing the following information in this case:

- Usually duplicate IP addresses are resolved by the DHCP server. It has to be taken seriously when it starts showing for every IP address in this case.
- All IPs have the same Sender MAC address: fa:16:3e:bf:22:d0 and shows as a duplicate of that IP address.
- This could be ARP poisoning—a Man in Middle attack happening in the background.

# DrDoS

**Distributed Reflection Denial of Service (DrDoS)**, also known as UDP-based amplification attacks, uses publically accessible UDP servers and bandwidth amplification factors to overwhelm a system with UDP traffic.

Open the DrDoS.pcap file. In this packet capture, a SYN packet is sent over a server IP address with the victim's source IP address; note the destination port is HTTP 80 and the source port is NTP port 123, UDP. Now the server will respond with an ACK packet to the source that in this case will be the victim's IP address. If multiple servers were used, the server will flood the victim (target) with ACK packets.

There are UDP protocols (DNS, NTP, and BitTorrent) that are infected by UDP-Based amplification attacks. For more information on this, refer to alert TA14-017A published by US-CERT: <u>https://www.us-cert.gov/ncas/alerts/TA14-017A</u>.

### BitTorrent

Wireshark supports the BitTorrent protocol. BitTorrent uses the Torrent file to download the content from the P2P network. The content that gets download through these programs is safe (depending on what kind of content is downloaded). Any download can contain Trojans or viruses so (this recommendation goes for any protocol used) be careful, especially when downloading any executable file or from unknown torrent URLs. All downloaded files are subjected to a scan. Open the bittorrent.pcapng file in Wireshark and check from that location that the content is getting downloaded.

| mer. | aittorrent  | - E.                             | pression Clear Apply Sale                      |            |  |
|------|-------------|----------------------------------|------------------------------------------------|------------|--|
|      |             | K                                | pression Clear Apply Site                      |            |  |
| 0.   | Time        | Source                           | Destination                                    | Protocol   |  |
| 1    | 0.000000000 | 192.168.1.101                    | 85-171-83-202.rev.numericable.fr               | BitTorrent |  |
| 2    | 0.047445000 | 192.168.1.101                    | modemcable109.20-82-70.mc.videotron.ca         | BitTorrent |  |
| 3    | 0.202278000 | 192.168.1.101                    | anancy-653-1-698-186.w92-138.abo.wanadoo.fr    | BitTorrent |  |
| 4    | 0.957010000 | 192.168.1.101                    | 128-79-253-112.hfc.dyn.abo.bbox.fr             | BitTorrent |  |
| 5    | 1.128973000 | 128-79-253-112.hfc.dyn.abo.bbox. | 192.168.1.101                                  | BitTorrent |  |
| 6    | 1.129122000 | 192.168.1.101                    | 128-79-253-112.hfc.dyn.abo.bbox.fr             | BitTorrent |  |
| 7    | 1.130683000 | 128-79-253-112.hfc.dyn.abo.bbox. | 192.168.1.101                                  | BitTorrent |  |
| 8    | 1.130759000 | 192.168.1.101                    | 128-79-253-112.hfc.dyn.abo.bbox.fr             | BitTorrent |  |
| 9    | 1.130887000 | 192.168.1.101                    | 128-79-253-112.htc.dyn.abo.bbox.tr             | BitTorrent |  |
| 10   | 2.155060000 | 192.168.1.101                    | modemcable136.45-178-173.mc.videotron.ca       | BitTorrent |  |
| 11   | 2.441533000 | 192.168.1.101                    | 225.223-67-87.adsl-dyn.isp.belgacom.be         | BitTorrent |  |
| 12   | 3.079976000 | 192.168.1.101                    | modemcable185.216-161-184.mc.videotron.ca      | BitTorrent |  |
| 13   | 3.512956000 | 192.168.1.101                    | 41.203.154.51                                  | BitTorrent |  |
| 14   | 3.994010000 | 192.168.1.101                    | 172.16-134-109.adst-dyn.1sp.betgacom.be        | Bitlorrent |  |
| 15   | 4.170564000 | 172.16-134-109.adst-dyn.1sp.betg | 192.168.1.101                                  | Bitlorrent |  |
| 16   | 4.1/0806000 | 192.168.1.101                    | 172.16-134-109.adsl-dyn.1sp.belgacom.be        | BitTorrent |  |
| 1/   | 4.342741000 | 172.16-134-109.adst-dyn.isp.betg | 192.168.1.101                                  | BitTorrent |  |
| 18   | 4.342794000 | 192.168.1.101                    | 172.16-134-109.adst-dyn.isp.betgacom.be        | Bitlorrent |  |
| 19   | 4.303451000 | 192.108.1.101                    | 10.1/4.148.//.rev.str.net                      | Bitlorrent |  |
| 20   | 4.743400000 | 172.10-134-109.adst-dyn.1sp.betg | 172.168.1.101                                  | BitTorrent |  |
| 21   | 5 220694000 | 192.100.1.101                    | 172.10-154-109.adst-dyn.1sp.betgacom.be        | BitTorrent |  |
|      | 5.230664000 | 192.108.1.101                    | aor (eans-159-1-26-111.w109-209.abo.wanadoo.ir | BICIOFFERI |  |

The Wireshark BitTorrent dissector is able to decode the entire download process. To check what the endpoints are from this source, do the following. Click on **Statistics** | **Endpoints**; an Endpoint Window will appear:

| 2 0.04744                | Address                                       | Destate |      | Constant and the second second |            | 1        | <ul> <li>A state of the state of the state</li> </ul> | and the second second se | Provide the second second second second second second second second second second second second second second s | 1        |
|--------------------------|-----------------------------------------------|---------|------|--------------------------------|------------|----------|-------------------------------------------------------|----------------------------------------------------------------------------------------------------|----------------------------------------------------------------------------------------------------|----------|
| 4.0.05201                |                                               | Packets | By   | tes                            | Tx Packets | Tx Bytes | Rx Packets                                            | Rx Bytes                                                                                                    | Latitude L                                                                                                    | ongitude |
|                          | 192.168.1.101                                 |         | 46 1 | 0 774                          | 31         | 4 268    | 15                                                    | 6 506                                                                                                    | -                                                                                                    | -        |
| 5 1.12897                | 85-171-83-202.rev.numericable.fr              | 1       | 1    | 134                            | (          | ) (      | 1                                                     | 134                                                                                                    | -                                                                                                    | -        |
| 6 1.12912                | modemcable109.20-82-70.mc.videotron.ca        |         | 1    | 122                            | (          | ) ()     | 1                                                     | 122                                                                                                    | -                                                                                                    | -        |
| 7 1.13060                | anancy-653-1-698-186.w92-138.abo.wanadoo.fr   |         | 1    | 134                            | (          | ) ()     | 1                                                     | 134                                                                                                    | -                                                                                                    | -        |
| 8 1.13075                | 128-79-253-112.hfc.dyn.abo.bbox.fr            |         | 6    | 170                            | 2          | 650      | 4                                                     | 520                                                                                                    | -                                                                                                    | -        |
| 10 2 15505               | modemcable136.45-178-173.mc.videotron.ca      |         | 1    | 134                            | (          | ) (      | 1                                                     | 134                                                                                                    | -                                                                                                    | -        |
| 11 2.44153               | 225.223-67-87.adsl-dyn.isp.belgacom.be        |         | 1    | 134                            | (          | ) ()     | 1                                                     | 134                                                                                                    |                                                                                                    | -        |
| 12 3.07997               | modemcable185.216-161-184.mc.videotron.ca     |         | 1    | 134                            | (          | ) ()     | 1                                                     | 134                                                                                                    | -                                                                                                    |          |
| 13 3.51295               | 41.203.154.51                                 |         | 1    | 134                            |            | ) ()     | 1                                                     | 134                                                                                                    | <del>.</del> .                                                                                                  | -        |
| 14 3.99401               | 172.16-134-109.adsl-dyn.isp.belgacom.be       |         | 12   | 4 604                          | e          | 3813     | 6                                                     | 791                                                                                                    |                                                                                                    |          |
| 15 4 12080               | 16.174.148.77.rev.str.net                     |         | 1    | 134                            | 0          | 0        | 1                                                     | 134                                                                                                    | -                                                                                                    | -        |
| 17 4.34274               | aorleans-159-1-28-111.w109-209.abo.wanadoo.tr |         | 1    | 134                            | 0          | 0 0      | 1                                                     | 134                                                                                                    | -                                                                                                    | -        |
| 18 4.34279               | bas19-montreal02-12/9363641.dsl.bell.ca       | -       | 3    | 1041                           | 2          | 606      | 3                                                     | 435                                                                                                    | -                                                                                                    | -        |
| 19 4.36545               | 107.7-129-109.adsl-dyn.isp.belgacom.be        | ntent   | 1    | 134                            |            | 0        | 1                                                     | 134                                                                                                    | -                                                                                                    | -        |
| 20 4.74546               | 50.83-128-109.adsl-dyn.isp.belgacom.be        | ha      | 1    | 134                            |            |          | 1                                                     | 134                                                                                                    | -                                                                                                    | -        |
| 21 4.78311               | 28.209.27.109.rev.str.net                     | 19      | 1    | 388                            |            | /03      | 4                                                     | 625                                                                                                    | -                                                                                                    | -        |
| 22 5.25008               | 45.153.31.109.rev.str.net                     | 4       | ,    | 109                            | 4          | 674      | 3                                                     | 435                                                                                                    | -                                                                                                    | -        |
| net II, Sr<br>net Pretoc | Name resolution Dimit to display filter       |         | =46  |                                |            |          |                                                       |                                                                                                    |                                                                                                    | ∭⊆lose   |

As shown in the screenshot, Wireshark has obtained the following information:

- 1. Filter the protocol, in this case BitTorrent.
- 2. Select the Ipv4 TAB.
- 3. In this capture, name resolution is enabled.
- 4. The client (192.168.1.101) has downloaded 10744 bytes and the content is coming from different geographical locations. Since the content was downloaded from various sources, it is always advised to scan it before opening it.

Endpoint statistics are a nice Wireshark feature. Endpoints reveal information such as outgoing connections for a given client. In this example, the client is connected to 16 different endpoint locations spread across different geographical locations. For any suspicious traffic, use the filter option directly on the Endpoint window.

#### Note

Note: Wireshark will not notify or scan for a virus; it helps to analyze the virus.

# Wireshark protocol hierarchy

This feature is very useful when dealing with what protocols are running on the server. To find this, click on **Summary** | **Protocol Hierarchy** in the Wireshark menu. A protocol hierarchy of the captured packets will open, as shown in the screenshot:

|                                       |                |        | and the second second second |          |       |       |          |       |
|---------------------------------------|----------------|--------|------------------------------|----------|-------|-------|----------|-------|
| 🗢 Erame                               | 100.00 %       | 166495 | 100.00 %                     | 55512346 | 0.483 | 0     | Ö        | 0.000 |
| ♥ Ethernet                            | 100.00 %       | 166495 | 100.00 %                     | 55512346 | 0.481 | 0     | 0        | 0.000 |
|                                       | 99.85 %        | 166243 | 99.97 %                      | 55493642 | 0.481 | 0     | 0        | 0.000 |
|                                       | 51. <b>2</b> % | 85607  | 34.66 %                      | 19243309 | 0.167 | 0     | 0        | 0.000 |
| Packet Cable Lawful Intercept         | 48.11 %        | 80108  | 26.90 %                      | 14931606 | 0.129 | 0     | 0        | 0.000 |
|                                       | 45.25 %        | 75343  | 25.29 %                      | 14039605 | 0.122 | 23359 | 4343561  | 0.038 |
| Data                                  | 28.36 %        | 47225  | 16.82 %                      | 9335876  | 0.081 | 47225 | 9335876  | 0.081 |
| Malformed Packet                      | 2.80 %         | 4668   | 0.64 %                       | 355436   | 0.003 | 4668  | 355436   | 0.003 |
| VSS-Monitoring ethernet trailer       | 0.05 %         | 91     | 0.01 %                       | 4732     | 0.000 | 91    | 4732     | 0.000 |
|                                       | 2.61 %         | 4351   | 1.55 %                       | 862607   | 0.007 | 0     | 0        | 0.000 |
| Internet Control Message Protocol     | 1.76 %         | 2930   | 0.92 %                       | 508974   | 0.004 | 2930  | 508974   | 0.004 |
| Internet Group Management Protocol    | 0.61 %         | 1016   | 0.52 %                       | 286672   | 0.002 | 1004  | 283424   | 0.002 |
| Malformed Packet                      | 0.24 %         | 403    | 0.12 %                       | 66005    | 0.001 | 403   | 66005    | 0.001 |
| Internet Protocol Version 4           | 0.00 %         | 2      | 0.00 %                       | 956      | 0.000 | 2     | 956      | 0.000 |
| Malformed Packet                      | 0.25 %         | 414    | 0.05 %                       | 29394    | 0.000 | 414   | 29394    | 0.000 |
| Domain Name Service                   | 0.17 %         | 283    | 0.05 %                       | 26178    | 0.000 | 283   | 26178    | 0.000 |
| Network Time Protocol                 | 0.02 %         | 28     | 0.00 %                       | 2520     | 0.000 | 28    | 2520     | 0.000 |
| Hypertext Transfer Protocol           | 0.01 %         | 14     | 0.00 %                       | 2536     | 0.000 | 14    | 2536     | 0.000 |
| Data                                  | 0.02 %         | 31     | 0.00 %                       | 2666     | 0.000 | 31    | 2666     | 0.000 |
| QUIC (Quick UDP Internet Connections) | 3.09 %         | 5141   | 7.71 %                       | 4277583  | 0.037 | 5141  | 4277583  | 0.037 |
| NetBIOS Name Service                  | 0.00 %         | 2      | 0.00 %                       | 220      | 0.000 | 2     | 220      | 0.000 |
|                                       | 48.43 %        | 80630  | 65.30 %                      | 36249686 | 0.314 | 33665 | 3799006  | 0.033 |
|                                       | 27.83 %        | 46335  | \$7.99 %                     | 32190759 | 0.279 | 46277 | 32187569 | 0.279 |
| Unreassembled Fragmented Packet       | 0.03 %         | 58     | 0.01 %                       | 3190     | 0.000 | 58    | 3190     | 0.000 |
| Data                                  | 0.02 %         | 35     | 0.01 %                       | 7438     | 0.000 | 35    | 7438     | 0.000 |
| Hypertext Transfer Protocol           | 0.12 %         | 194    | 0.36 %                       | 200841   | 0.002 | 132   | 135238   | 0.001 |
| Line-based text data                  | 0.02 %         | 32     | 0.06 %                       | 32207    | 0.000 | 32    | 32207    | 0.000 |
| Media Type                            | 0.00 %         | 6      | 0.02 %                       | 8934     | 0.000 | 6     | 8934     | 0.000 |
| Compuserve GIF                        | 0.00 %         | 1      | 0.00 %                       | 403      | 0.000 | 1     | 403      | 0.000 |
| JPEG File Interchange Format          | 0.00 %         | 1      | 0.00 %                       | 1494     | 0.000 | 1     | 1494     | 0.000 |
| - Bestable Matural Combine            | 0.00.0         |        | 0.02 %                       | 11001    | 0.000 |       | 2047     | 0.000 |

From the security point of view, it will give a high-level glance at all protocols that are happening over the Ethernet system. Network administrators use this information to harden the system configuration; for example, if the administrator found a DCE protocol running in the production system, after seeing this protocol hierarchy he can raise an alarm to stop this service.

### Summary

Congratulation on completing this chapter and the book. So far, we have seen how Wireshark helps to analyze network protocols such as TCP/IP, DHCPv6, DHCP, and HTTP. We carried out a detailed analysis of the SSL/TLS protocol and WLAN setup capture; then we explored security-related issues and their mitigation plans. We also tried to be as practical as we can, and provided some real-time use case scenarios and their mitigation plans.

In this book, we have also emphasized other effective tools for capturing the packets, such as tcpdump and snoop. You should now be able to go forward and start analyzing other protocols not covered in this book by using it as a reference.

# Index

### A

- 802.11 auth process
  - about / 802.11 auth process
- alerts
  - close\_notify / <u>Alert Protocol</u>
  - unexpected\_message / <u>Alert Protocol</u>
  - bad\_record\_mac / <u>Alert Protocol</u>
  - decryption\_failed / <u>Alert Protocol</u>
  - record\_overflow / <u>Alert Protocol</u>
  - decompression\_failure / <u>Alert Protocol</u>
  - handshake\_failure / <u>Alert Protocol</u>
  - bad\_certificate / <u>Alert Protocol</u>
  - unsupported\_certificate / <u>Alert Protocol</u>
  - certificate\_revoked / <u>Alert Protocol</u>
  - certificate\_expired / <u>Alert Protocol</u>
  - certificate\_unknown / <u>Alert Protocol</u>
  - illegal\_parameter / <u>Alert Protocol</u>
  - unknown\_ca / <u>Alert Protocol</u>
  - decode\_error / <u>Alert Protocol</u>
  - decrypt\_error / <u>Alert Protocol</u>
  - export\_restriction / <u>Alert Protocol</u>
  - protocol\_version / <u>Alert Protocol</u>
  - insufficient\_security / <u>Alert Protocol</u>
  - internal\_error / <u>Alert Protocol</u>
  - user\_canceled / <u>Alert Protocol</u>
  - no\_renegotiation / <u>Alert Protocol</u>
- ARP duplicate IP detection
  - about / <u>ARP duplicate IP detection</u>

### B

- Berkeley Packet Filter (BPF)
  - about / <u>The capture filter options</u>
- Bit-Twist
  - URL / Other packet analyzer tools
- BitTorrent protocol
  - about / <u>BitTorrent</u>
- BOOTP/DHCP
  - about / <u>BOOTP/DHCP</u>
  - Wireshark filter / BOOTP/DHCP Wireshark filter
  - address assignment / <u>Address assignment</u>
  - capture DHCPv4 traffic / <u>Capture DHCPv4 traffic</u>

- C
  - Cain
    - URL / Other packet analyzer tools
  - Capture Options
    - packets, capturing with / <u>Capturing packets with Capture Options</u>
    - Capture Filter options / <u>The capture filter options</u>
  - client certificate
    - about / <u>Client certificate</u>
  - client certificate request
    - about / <u>Client certificate request</u>
  - Client Hello message
    - about / <u>Client Hello</u>
    - structure / <u>Client Hello</u>
    - message / <u>Client Hello</u>
    - version / <u>Client Hello</u>
    - random / <u>Client Hello</u>
    - Session ID / <u>Client Hello</u>
    - cipher suites / <u>Client Hello</u>
    - compression methods / <u>Client Hello</u>
    - extensions / <u>Client Hello</u>
  - Client Key Exchange message
    - about / <u>Client Key Exchange</u>
  - control frames / <u>Control frames</u>

#### D

- data frames / Data frames
- decode-as feature
  - about / <u>Decode-As</u>
- DHCP/BOOT
  - URL / <u>References</u>
- DHE/ECHDE traffic
  - decrypting / <u>Decrypting DHE/ECHDE traffic</u>
  - forward secrecy / Forward secrecy
- Diffie-Hellman (DHE) key exchange
  - about / <u>The Diffie-Hellman key exchange</u>
  - naming convention / <u>The Diffie-Hellman key exchange</u>
  - URL / The Diffie-Hellman key exchange
- displayed packet
  - exporting / <u>Exporting the displayed packet</u>
- Display filter references
  - URL / <u>References</u>
- Distributed Reflection Denial of Service (DrDoS) / <u>DrDoS</u>
- Domain Name System (DNS)
  - about / <u>DNS</u>
  - Wireshark filter / DNS Wireshark filter
  - port / Port
  - resource records / <u>Resource records</u>
  - traffic / <u>DNS traffic</u>
  - URL / <u>References</u>
- DOS attack
  - about / <u>The DOS attack</u>
  - SYN flood / <u>SYN flood</u>
  - Internet Control Message Protocol (ICMP) flood / ICMP flood
  - SSL flood / <u>SSL flood</u>
- Dynamic Host Configuration Protocol for IPv6 (DHCPv6)
  - about / <u>DHCPv6</u>
  - Wireshark filter / DHCPv6 Wireshark filter
  - multicast addresses / Multicast addresses
  - UDP port information / The UDP port information
  - message types / <u>DHCPv6 message types</u>
  - message exchanges / <u>Message exchanges</u>
  - traffic capture / DHCPv6 traffic capture
  - URL / <u>References</u>

#### E

- EAPOL / <u>802.1X EAPOL</u>
- EAP over LAN / <u>802.1X EAPOL</u>
- Elliptic curve cryptography (ECC) / Elliptic curve Diffie-Hellman key exchange
- Elliptic curve Diffie-Hellman cryptography (ECDHE) / Forward secrecy
- Elliptic curve Diffie-Hellman key exchange
  - about / Elliptic curve Diffie-Hellman key exchange
  - URL / Elliptic curve Diffie-Hellman key exchange
- Ettercap
  - URL / <u>Other packet analyzer tools</u>
- Extensible Authentication Protocol (EAP) / <u>802.1X EAPOL</u>

- F
  - features, Wireshark
    - decode-as / <u>Decode-As</u>
    - protocol preference / <u>Protocol preferences</u>
    - IO graph, using / <u>The IO graph</u>
    - TCP stream, following / Following the TCP stream
    - displayed packet, exporting / Exporting the displayed packet
    - firewall ACL rules, generating / Generating the firewall ACL rules
  - Filter toolbar
    - about / <u>The Filter toolbar</u>
    - filtering techniques / <u>Filtering techniques</u>
    - filter examples / <u>Filter examples</u>
  - firewall ACL rules
    - generating / <u>Generating the firewall ACL rules</u>
  - forward secrecy
    - about / Forward secrecy
    - references / Forward secrecy
  - frames
    - about / Frames
    - management frames / <u>Management frames</u>
    - data frames / Data frames
    - control frames / <u>Control frames</u>

### Η

- Heartbleed
  - bug / <u>Heartbleed bug</u>
  - Wireshark filter / The Heartbleed Wireshark filter
  - Wireshark analysis / <u>Heartbleed Wireshark analysis</u>
  - testing / <u>The Heartbleed test</u>
  - Detector, URL / <u>The Heartbleed test</u>
  - online test, URL / <u>The Heartbleed test</u>
  - recommendations / Heartbleed recommendations
- HTTP
  - about / <u>HTTP</u>
  - Wireshark filter / HTTP Wireshark filter
  - use cases / <u>HTTP use cases</u>
  - URL / <u>References</u>
- HTTP, use cases
  - top http response time, finding / <u>Finding the top HTTP response time</u>
  - packets finding, HTTP methods based / <u>Finding packets based on HTTP</u> <u>methods</u>
  - sensitive information, finding in form post / <u>Finding sensitive information in a</u> <u>form post</u>
  - HTTP status code, using / <u>Using HTTP status code</u>
- HTTP protocol preferences
  - about / <u>Protocol preferences</u>

- I
- initial sequence number (ISN) / <u>Handshake message first step [SYN]</u>
- Interface Lists
  - packets, capturing with / <u>Capturing packets with Interface Lists</u>
  - interface names / <u>Common interface names</u>
- Internet Control Message Protocol (ICMP) flood, DOS attack
  - about / <u>ICMP flood</u>
  - mitigation / ICMP flood mitigation
- IO graph
  - using / <u>The IO graph</u>

### K

- key exchange
  - about / <u>Key exchange</u>
- key exchange, types
  - Diffie-Hellman (DHE) key exchange / <u>The Diffie-Hellman key exchange</u>
  - Elliptic curve Diffie-Hellman key exchange / <u>Elliptic curve Diffie-Hellman key</u> <u>exchange</u>
  - RSA/<u>RSA</u>
- KisMac
  - URL / <u>Wi-Fi sniffing products</u>
- Kismet
  - URL / <u>Wi-Fi sniffing products</u>

#### M

- management frames / <u>Management frames</u>
- Maximum Segment Size (MSS) / <u>Handshake message first step [SYN]</u>
- medium access control (MAC) layer / The 802.11 protocol stack
- message exchanges, Dynamic Host Configuration Protocol for IPv6 (DHCPv6)
  - about / <u>Message exchanges</u>
  - four-message exchange / <u>The four-message exchange</u>
  - two-message exchange / The two-message exchange
- message types, Dynamic Host Configuration Protocol for IPv6 (DHCPv6) / <u>DHCPv6</u> message types

- Ν
  - NetStumbler
    - URL / <u>Wi-Fi sniffing products</u>
  - No-Operation (NOP) / <u>TCP header fields</u>, <u>Handshake message first step [SYN]</u>

- 0
  - online nmap tool
    - URL / <u>Vulnerability scanning</u>

- P
  - 802.11 protocol stack / The 802.11 protocol stack
  - packet analyzer
    - tools / <u>Other packet analyzer tools</u>
    - mobile packet capture / Mobile packet capture
  - packet analyzers
    - uses / <u>Uses for packet analyzers</u>
  - Packet Bytes pane
    - about / <u>The Packet Bytes pane</u>
  - packet capture process
    - about / The Wireshark packet capture process
  - Packet Details pane
    - about / The Packet Details pane
  - Packet List pane
    - about / <u>The Packet List pane</u>
  - packets
    - capturing / <u>Guide to capturing packets</u>
    - capturing, with Interface Lists / <u>Capturing packets with Interface Lists</u>
    - capturing, with Start options / Capturing packets with Start options
    - capturing, with Capture Options / <u>Capturing packets with Capture Options</u>
    - file, auto-capturing periodically / <u>Auto-capturing a file periodically</u>
  - PPP (Point-to-Point Protocol) / 802.1X EAPOL
  - protocol preference feature
    - about / <u>Protocol preferences</u>

### R

- reset sequence
  - about / <u>TCP reset sequence</u>
  - RST after SYN-ACK / <u>RST after SYN-ACK</u>
  - RST after SYN / <u>RST after SYN</u>
- RFC675 TCP/IP
  - URL / <u>References</u>
- RFC793 TCP v4
  - URL / <u>References</u>
- RFMON (Radio Frequency Monitor) mode / WLAN capture setup
- Riverbed AirPcap adapter
  - URL / <u>Wi-Fi sniffing products</u>
- RSA/<u>RSA</u>
- RSA traffic
  - decrypting / <u>Decrypting RSA traffic</u>

- S
  - scanning
    - about / <u>Scanning</u>
    - vulnerability scanning / <u>Vulnerability scanning</u>
    - SSL scans / <u>SSL scans</u>
  - Scapy
    - URL / Other packet analyzer tools
  - server certificate
    - about / <u>Server certificate</u>
  - Server Hello Done message
    - about / <u>Server Hello Done</u>
  - Server Hello message
    - about / <u>Server Hello</u>
    - Handshake Type / <u>Server Hello</u>
    - version / <u>Server Hello</u>
    - session ID / <u>Server Hello</u>
    - cipher suite / <u>Server Hello</u>
    - extensions / <u>Server Hello</u>
  - Server Key Exchange message
    - about / <u>Server Key Exchange</u>
  - snoop tool
    - about / <u>Tcpdump and snoop</u>
  - Snort
    - URL / <u>Other packet analyzer tools</u>
  - SSL-related issues
    - debugging / <u>Debugging issues</u>
  - SSL/TLS
    - about / <u>An introduction to SSL/TLS</u>
    - benefits / <u>An introduction to SSL/TLS</u>
    - versions / <u>SSL/TLS versions</u>
    - components / <u>The SSL/TLS component</u>
    - handshake / The SSL/TLS handshake
    - decrypting / <u>Decrypting SSL/TLS</u>
    - RSA traffic, decrypting / <u>Decrypting RSA traffic</u>
    - DHE/ECHDE traffic, decrypting / <u>Decrypting DHE/ECHDE traffic</u>
  - SSL/TLS handshake
    - about / <u>The SSL/TLS handshake</u>
    - types / Types of handshake message
    - Client Hello message / <u>Client Hello</u>
    - Server Hello / <u>Server Hello</u>
    - server certificate / <u>Server certificate</u>
    - Server Key Exchange message / Server Key Exchange
    - client certificate request / <u>Client certificate request</u>

- Server Hello Done message / <u>Server Hello Done</u>
- client certificate / <u>Client certificate</u>
- Client Key Exchange message / <u>Client Key Exchange</u>
- Client Certificate Verify message / <u>Client Certificate Verify</u>
- Change Cipher Spec record type / <u>Change Cipher Spec</u>
- Finished message / Finished
- Application Data message / <u>Application Data</u>
- Alert Protocol / <u>Alert Protocol</u>
- SSL flood, DOS attack
  - about / <u>SSL flood</u>
- SSL testing
  - references / <u>Debugging issues</u>
- Start options
  - packets, capturing with / <u>Capturing packets with Start options</u>
- Stumbler
  - URL / <u>Wi-Fi sniffing products</u>
- Switch Port Analyzer (SPAN) port / The Wireshark packet capture process
- SYN flood, DOS attack
  - about / <u>SYN flood</u>
  - mitigation / <u>SYN flood mitigation</u>

Т

- TAP (Test Access Point) / The Wireshark packet capture process
- TCP analyze sequence numbers
  - URL / <u>References</u>
- TCP CLOSE\_STATE
  - about / <u>How to resolve TCP CLOSE\_STATE</u>
- TCP CLOSE\_WAIT
  - about / <u>TCP CLOSE\_WAIT</u>
- TCP display filter
  - reference link / <u>Filter examples</u>
- tcpdump tool
  - about / <u>Tcpdump and snoop</u>
- TCP Dup-ACK
  - about / <u>TCP Dup-ACK</u>
- Tcpreplay
  - URL / Other packet analyzer tools
- TCP stream
  - following / Following the TCP stream
- TCP TIME\_WAIT
  - about / <u>TCP TIME\_WAIT</u>
- TCP Window Update
  - about / <u>TCP Window Update</u>
- three-way handshake, Transmission Control Protocol (TCP)
  - about / TCP three-way handshake
  - first step [SYN] / <u>Handshake message first step [SYN]</u>
  - second step [SYN, ACK] / <u>Handshake message second step [SYN, ACK]</u>
  - third step [ACK] / <u>Handshake message third step [ACK]</u>
- TLS extensions
  - reference list / <u>Client Hello</u>
- Transmission Control Protocol (TCP)
  - about / <u>Recapping TCP</u>
  - header fields / <u>TCP header fields</u>
  - states / <u>TCP states</u>
  - connection establishment / <u>TCP connection establishment and clearing</u>
  - three-way handshake / TCP three-way handshake
  - data communication / <u>TCP data communication</u>
  - close sequence / <u>TCP close sequence</u>
  - Wiki, URL / <u>References</u>
  - TCP/IP guide, URL / <u>References</u>
- Transmission Control Protocol (TCP), latency
  - issues / <u>TCP latency issues</u>
  - identifying / <u>Identifying latency</u>
  - server latency example / <u>Server latency example</u>

- wire latency / <u>Wire latency</u>
- Transmission Control Protocol (TCP), latency issues
  - causes / <u>Cause of latency</u>
- Transmission Control Protocol (TCP), troubleshooting
  - about / <u>TCP troubleshooting</u>
  - reset sequence / <u>TCP reset sequence</u>
  - CLOSE\_WAIT / <u>TCP CLOSE\_WAIT</u>
  - TIME\_WAIT / <u>TCP TIME\_WAIT</u>
- troubleshooting
  - packets, capturing / <u>Troubleshooting</u>

- U
  - US-CERT
    - alert TA14-017A, URL / DrDoS
  - user interface, Wireshark
    - about / <u>Wireshark user interface</u>
    - Filter toolbar / <u>The Filter toolbar</u>
    - Packet List pane / <u>The Packet List pane</u>
    - Packet Details pane / <u>The Packet Details pane</u>
    - Packet Bytes pane / <u>The Packet Bytes pane</u>

#### W

- Wi-Fi networks
  - analyzing / <u>Analyzing the Wi-Fi networks</u>
  - frames / <u>Frames</u>
  - 802.11 auth process / 802.11 auth process
  - 802.1X EAPOL / <u>802.1X EAPOL</u>
  - 802.11 protocol stack / The 802.11 protocol stack
- Wi-Fi sniffing products
  - about / <u>Wi-Fi sniffing products</u>
  - Kismet / <u>Wi-Fi sniffing products</u>
  - Riverbed AirPcap / <u>Wi-Fi sniffing products</u>
  - KisMac / <u>Wi-Fi sniffing products</u>
  - Stumbler / <u>Wi-Fi sniffing products</u>
  - NetStumbler / <u>Wi-Fi sniffing products</u>
- WireEdit
  - URL / Other packet analyzer tools
- Wireshark
  - about / Introducing Wireshark
  - URL / Introducing Wireshark, References
  - features / <u>Wireshark features</u>, <u>Wireshark features</u>
  - dumpcap / <u>Wireshark's dumpcap and tshark</u>
  - tshark / Wireshark's dumpcap and tshark
  - packet capture process / The Wireshark packet capture process
  - wiki link / <u>802.1X EAPOL</u>
- Wireshark community
  - URL / <u>Troubleshooting</u>
- Wireshark protocol hierarchy
  - about / Wireshark protocol hierarchy
- Wireshark TCP sequence analysis
  - about / <u>Wireshark TCP sequence analysis</u>
  - retransmission / <u>TCP retransmission</u>
  - TCP ZeroWindow / <u>TCP ZeroWindow</u>
- WLAN capture setup
  - about / <u>WLAN capture setup</u>
  - multi-channel captures, URL / <u>WLAN capture setup</u>
  - wireless network interface controller (WNIC) / <u>WLAN capture setup</u>
  - AP (Access Point) / WLAN capture setup
  - monitor mode / <u>The monitor mode</u>
• 802.1X EAPOL / <u>802.1X EAPOL</u>